## Illustration Index

| gambar T. Fasimas Search                                                                                                    |                                                                                                    |
|----------------------------------------------------------------------------------------------------|----------------------------------------------------------------------------------------------------|
| nombor 0. Elvino                                                                                                    |                                                                                                    |
| garibar 2. Ekiga                                                                                                    | 9                                                                                                    |
| gambar 3: Accessx-keyboard                                                                                                    | 10                                                                                                    |
| gambar 4: Battery-status                                                                                                    | 10                                                                                                    |
| gambar 5: character palette                                                                                                    |                                                                                                    |
| gambar 6: Cpu freq                                                                                                    | 11                                                                                                    |
| gambar /: volume mixer                                                                                                    | 11                                                                                                    |
| gambar 8: System monitor.                                                                                                    |                                                                                                    |
| gambar 9: weather info.                                                                                                    | 12                                                                                                    |
| gambar 10: tabbing di nautilus.                                                                                                    |                                                                                                    |
| gambar 11: tab location.                                                                                                    | 13                                                                                                    |
| gambar 12: location url mode                                                                                                    | 13                                                                                                    |
| gambar 13: membuat tab baru.                                                                                                    | 13                                                                                                    |
| gambar 14: tombol eject/unmounting                                                                                                    | 14                                                                                                    |
| gambar 15: nautilus remote login                                                                                                    | 15                                                                                                    |
| gambar 16: contoh ftp di nautilus                                                                                                    | 15                                                                                                    |
| gambar 17: display control                                                                                                    | 16                                                                                                    |
| gambar 18: network manager                                                                                                    |                                                                                                    |
| gambar 19: contoh pembagian partisi                                                                                                    | 19                                                                                                    |
| gambar 20: Tampilan Depan GParted                                                                                                    | 24                                                                                                    |
| gambar 21: Menu PopDown GParted                                                                                                    | 24                                                                                                    |
| gambar 22: Tabel fitur gparted                                                                                                    | 25                                                                                                    |
| gambar 23: Menu Edit GParted                                                                                                    | 25                                                                                                    |
| gambar 24: Menu View GParted                                                                                                    | 26                                                                                                    |
| gambar 25: Panel Informasi Harddisk                                                                                                    | 26                                                                                                    |
| gambar 26: Panel untuk melihat proses operasi                                                                                                    | 27                                                                                                    |
| gambar 27: Tampilan Menu Device GParted                                                                                                    | 27                                                                                                    |
| gambar 28: Memberikan label pada harddisk                                                                                                    | 27                                                                                                    |
| gambar 29: menu partition                                                                                                    |                                                                                                    |
| gambar 30: Menentukan partisi                                                                                                    | 28                                                                                                    |
| gambar 31: Informasi lengkap dari partisi                                                                                                    | 28                                                                                                    |
| gambar 32: Tampilan awal GParted                                                                                                    | 29                                                                                                    |
| gambar 33: Memilih jenis partisi                                                                                                    | 29                                                                                                    |
| gambar 34: Memilih filesystem yang digunakan                                                                                                    | 29                                                                                                    |
| gambar 35: Icon di toolbar untuk menghapus partisi                                                                                                    | 30                                                                                                    |
| gambar 36: Icon Undo pada toolbar                                                                                                    | 30                                                                                                    |
| gambar 37: Icon Resize/Move pada toolbar                                                                                                    |                                                                                                    |
| gambar 38: Mengubah ukuran partisi                                                                                                    |                                                                                                    |
| gambar 39: Icon Copy di toolbar                                                                                                    | 31                                                                                                    |
| ambar 40: Icon Paste di toolbar pada area tanpa partisi                                                                                                    | 32                                                                                                    |
| gambar 41: Mengatur ukuran partisi yang disalin                                                                                                    |                                                                                                    |
| gambar 42: Jendela Pengingat untuk mengamankan data yang ada                                                                                                    |                                                                                                    |
| amber 42: Memilik herddial dangen opport                                                                                                    |                                                                                                    |
|                                                                                                    |                                                                                                    |
| gambar 43. Meminin harddisk dengan cepal                                                                                                    |                                                                                                    |
| gambar 45. Merminn harddisk dengan cepat                                                                                                    | 33                                                                                                    |
| gambar 45. Merminn harddisk dengan cepal.<br>gambar 44: Menu multi harddisk<br>gambar 45: Melakukan unmount partisi yang tergembok<br>gambar 46: Menu setelah di unmount.                                                                                                    | 33<br>34                                                                                                    |
| gambar 45. Merinin hardusk dengan cepat                                                                                                    | 33<br>34<br>.34                                                                                                    |
| gambar 45. Merninin ratuusk dengan cepat                                                                                                    | 33<br>34<br>34<br>35                                                                                                    |
| gambar 43. Merinin nardusk dengan cepat                                                                                                    | 33<br>34<br>34<br>35<br>36                                                                                                    |
| gambar 45. Merinin raduusk dergan cepat                                                                                                    | 33<br>34<br>34<br>35<br>36<br>36                                                                                                    |
| gambar 45. Mermin nardusk dengan cepat                                                                                                    | 33<br>34<br>35<br>36<br>36<br>36<br>37                                                                                                    |
| gambar 45. Mermin nardusk dengan cepat                                                                                                    | 33<br>34<br>35<br>36<br>36<br>37<br>37                                                                                                    |
| gambar 45. Mermin nardulsk dengan cepat                                                                                                    | 33<br>34<br>35<br>36<br>36<br>37<br>37<br>37                                                                                                    |
| gambar 45. Mermin nardusk dengan cepat                                                                                                    | 33<br>34<br>35<br>36<br>36<br>37<br>37<br>37<br>37<br>37                                                                                                    |
| gambar 45. Mermin nardusk dengan cepat                                                                                                    | 33<br>34<br>35<br>36<br>36<br>37<br>37<br>37<br>37<br>38<br>38                                                                                                    |
| gambar 45. Mermin harduisk derigan cepat                                                                                                    | 33<br>34<br>35<br>36<br>36<br>37<br>37<br>37<br>38<br>38<br>38<br>38                                                                                                    |
| gambar 45. Mermin harduisk dengan cepat                                                                                                    |                                                                                                    |
| gambar 45. Mermin harduisk dengan cepat                                                                                                    |                                                                                                    |
| gambar 45. Merinin raduusk dergan cepat                                                                                                    | 33<br>34<br>34<br>35<br>36<br>36<br>36<br>37<br>37<br>37<br>38<br>38<br>38<br>39<br>39<br>39<br>39                                                                                                    |
| gambar 45. Melninin haldusk dengan cepat                                                                                                    | 33<br>34<br>34<br>35<br>36<br>36<br>37<br>37<br>37<br>37<br>38<br>38<br>39<br>39<br>40<br>40. |
| gambar 43. Meminin hardulsk dengan cepat                                                                                                    | 33<br>34<br>34<br>35<br>36<br>36<br>37<br>37<br>37<br>37<br>38<br>38<br>39<br>39<br>39<br>40<br>40<br>40<br>41                                                                                                    |
| gambar 43. Memlim harddisk dengan cepat                                                                                                    | 33<br>34<br>34<br>35<br>36<br>36<br>36<br>37<br>37<br>37<br>37<br>38<br>38<br>39<br>39<br>39<br>40<br>40<br>41<br>41                                                                                                    |
| gambar 43. Mermin Harddisk Gengan Cepat.<br>gambar 44: Menu multi harddisk.<br>gambar 45: Melakukan unmount partisi yang tergembok.<br>gambar 46: Menu setelah di unmount.<br>gambar 47: Menonaktifkan swap.<br>gambar 48: partisi baru.<br>gambar 49: partisi kosong.<br>gambar 50: membuat partisi baru.<br>gambar 50: membuat partisi baru.<br>gambar 51: partisi root.<br>gambar 52: contoh partisi root.<br>gambar 53: membuat partisi swap.<br>gambar 54: membuat partisi swap.<br>gambar 55: mempersiapkan partisi swap.<br>gambar 56: tabel partisi yang telah jadi.<br>gambar 57: nama user baru.<br>gambar 58: siap install.<br>gambar 59: proses instalasi.<br>gambar 61: keluarkan cd instalasi.<br>gambar 62: hasil instalasi default.<br>gambar 63: memilib babasa                                                                                                    | 33<br>34<br>34<br>35<br>36<br>36<br>37<br>37<br>37<br>37<br>37<br>38<br>38<br>39<br>39<br>40<br>40<br>41<br>42                                                                                                    |
| gambar 43. Mennini'n rarduisk derigan cepat                                                                                                    |                                                                                                    |
| gambar 45. Melminin hardulsk derigan cepat                                                                                                    |                                                                                                    |
| gambar 45. Melminin faruusk bergan cepat                                                                                                    |                                                                                                    |
| gambar 43. Menimin harduisk berigan Cepat                                                                                                    |                                                                                                    |
| gambar 43. Menu multi harddisk.<br>gambar 44. Menu multi harddisk.<br>gambar 45. Melakukan unmount partisi yang tergembok.<br>gambar 46. Menu setelah di unmount.<br>gambar 47. Menonaktifkan swap.<br>gambar 48. partisi baru.<br>gambar 49. partisi kosong.<br>gambar 50. membuat partisi baru.<br>gambar 51. partisi root.<br>gambar 52. contoh partisi root.<br>gambar 53. membuat partisi home.<br>gambar 53. membuat partisi swap.<br>gambar 54. membuat partisi swap.<br>gambar 55. mempersiapkan partisi swap.<br>gambar 56. tabel partisi yang telah jadi.<br>gambar 57. nama user baru.<br>gambar 58. siap install.<br>gambar 59. proses instalasi.<br>gambar 60. restart setelah install.<br>gambar 61. keluarkan cd instalasi.<br>gambar 62. hasil instalai default.<br>gambar 63. memilih bahasa.<br>gambar 64. pilih install ubuntu.<br>gambar 65. pilih bahasa instalasi.<br>gambar 65. pilih Asia. |                                                                                                    |
| gambar 44: Menu multi harddisk derigan tegan.<br>gambar 44: Menu multi harddisk derigan tegambok                                                                                                    |                                                                                                    |

| gambar 70: pilih keyboard USA                                                                                                    | 45                                                                                                    |
|----------------------------------------------------------------------------------------------------|----------------------------------------------------------------------------------------------------|
| gambar 71: pilih cancel agar tidak dhcp                                                                                                    | 45                                                                                                    |
| gambar 72: dhcp failed!                                                                                                    |                                                                                                    |
| gambar /3: tidak perlu konfigurasi network                                                                                                    |                                                                                                    |
| gambar 74: berikan nostname                                                                                                    |                                                                                                    |
| nambar 76. nartisi manual                                                                                                    |                                                                                                    |
| gambar 70. partisi handa                                                                                                    |                                                                                                    |
| gambar 77: punt partisi hororig                                                                                                    |                                                                                                    |
| gambar 79: membuat partisi root                                                                                                    |                                                                                                    |
| gambar 80: pilih tipe primary                                                                                                    | 49                                                                                                    |
| gambar 81: lokasi posisi partisi                                                                                                    | 49                                                                                                    |
| gambar 82: selesai pilih done                                                                                                    | 49                                                                                                    |
| gambar 83: membuat partisi home                                                                                                    |                                                                                                    |
| gambar 84: membuat partisi baru                                                                                                    |                                                                                                    |
| gambar 85: memilin tipe logical                                                                                                    |                                                                                                    |
| gambar 87: memilib partisi untuk swap                                                                                                    | 51                                                                                                    |
| ambar 88: ukuran swan area tidak nerlu terlalu besar                                                                                                    |                                                                                                    |
| gambar 89: sukses membuat swap area.                                                                                                    |                                                                                                    |
| gambar 90: terakhir pilih finish                                                                                                    |                                                                                                    |
| gambar 91: preview dan verifikasi akhir                                                                                                    | 52                                                                                                    |
| gambar 92: instalasi base system                                                                                                    | 53                                                                                                    |
| gambar 93: membuat user dan password                                                                                                    | 53                                                                                                    |
| gambar 94: pilih no untuk encrypted password                                                                                                    | 54                                                                                                    |
| gambar 95: proses instalasi dimulai                                                                                                    | 54                                                                                                    |
| gambar 96: pilih no untuk penyesuaian jam                                                                                                    |                                                                                                    |
| gambar 97: hasii instalasi 1                                                                                                    |                                                                                                    |
| gambar 90. nasii ilistalasi z                                                                                                    |                                                                                                    |
| gambar 39. menu create usb startup                                                                                                    |                                                                                                    |
| gambar 100: masukkan password dinuk sudo                                                                                                    |                                                                                                    |
| gambar 102: proses pembuatan                                                                                                    |                                                                                                    |
| gambar 103: selesai tekan quit                                                                                                    |                                                                                                    |
| gambar 104: test booting via usb drive                                                                                                    | 57                                                                                                    |
| gambar 105: jalankan live system via usb                                                                                                    | 57                                                                                                    |
| gambar 106; system live usb sian digunakan                                                                                                    | 58                                                                                                    |
| gambai 100. system ive usb siap ulgunakan                                                                                                    |                                                                                                    |
| gambar 107. jendela start manager                                                                                                    |                                                                                                    |
| gambar 100. system ive dsb stap digunakan                                                                                                    |                                                                                                    |
| gambar 100: system we dsb sap digunatan<br>gambar 107: jendela start manager                                                                                                    |                                                                                                    |
| gambar 100: system we dab stap digunatan<br>gambar 107: jendela start manager                                                                                                    |                                                                                                    |
| gambar 100: system we dsb slap digulatean                                                                                                    |                                                                                                    |
| gambar 107: jendela start manager                                                                                                    |                                                                                                    |
| gambar 107: jendela start manager                                                                                                    | 58<br>59<br>59<br>60<br>60<br>61<br>61<br>61<br>62                                                                                                    |
| gambar 107: jendela start manager                                                                                                    | 58<br>59<br>59<br>60<br>60<br>61<br>61<br>61<br>62<br>62                                                                                                    |
| gambar 100: system we usb sap ugunakan.<br>gambar 107: jendela start manager<br>gambar 108: appereance login manager<br>gambar 109: security login manager<br>gambar 110: blah blah blah.<br>gambar 111: edit source.list.<br>gambar 112: add remove application<br>gambar 113: memilih kategori aplikasi<br>gambar 114: memilih paket yang akan diinstall<br>gambar 115: blah blah<br>gambar 116: menerapkan aplikasi yang akan diinstall                                                                                                    | 58<br>59<br>59<br>60<br>60<br>61<br>61<br>61<br>62<br>62<br>62<br>62                                                                                                    |
| gambar 100: system we usb sap ugunakan.<br>gambar 107: jendela start manager<br>gambar 108: appereance login manager<br>gambar 109: security login manager<br>gambar 110: blah blah blah.<br>gambar 111: edit source.list.<br>gambar 112: add remove application<br>gambar 113: memilih kategori aplikasi<br>gambar 114: memilih paket yang akan diinstall<br>gambar 115: blah blah<br>gambar 116: menerapkan aplikasi yang akan diinstall<br>gambar 117: download dan install                                                                                                    | 58<br>59<br>59<br>60<br>60<br>61<br>61<br>61<br>62<br>62<br>62<br>62<br>62                                                                                                    |
| gambar 100: system we usb sap ugunakan.<br>gambar 107: jendela start manager<br>gambar 108: appereance login manager<br>gambar 110: blah blah blah.<br>gambar 111: edit source.list.<br>gambar 112: add remove application<br>gambar 113: memilih kategori aplikasi<br>gambar 114: memilih paket yang akan diinstall<br>gambar 115: blah blah<br>gambar 116: menerapkan aplikasi yang akan diinstall<br>gambar 117: download dan install<br>gambar 118: konfirmasi akhir aplikasi                                                                                                    | 58<br>59<br>59<br>60<br>60<br>61<br>61<br>62<br>62<br>62<br>62<br>62<br>63                                                                                                    |
| gambar 100: system we usb sap ugunakan.<br>gambar 107: jendela start manager<br>gambar 108: appereance login manager<br>gambar 110: blah blah blah.<br>gambar 111: edit source.list.<br>gambar 112: add remove application<br>gambar 113: memilih kategori aplikasi<br>gambar 114: memilih paket yang akan diinstall<br>gambar 115: blah blah<br>gambar 116: menerapkan aplikasi yang akan diinstall<br>gambar 117: download dan install<br>gambar 118: konfirmasi akhir aplikasi<br>gambar 119: synaptic paket manager                                                                                                    | 58<br>59<br>59<br>60<br>60<br>61<br>61<br>62<br>62<br>62<br>62<br>62<br>63<br>63<br>63                                                                                                    |
| gambar 100: system we usb sap ugunakan<br>gambar 107: jendela start manager                                                                                                    | 58<br>59<br>59<br>60<br>60<br>61<br>61<br>62<br>62<br>62<br>62<br>62<br>62<br>63<br>63<br>63<br>63                                                                                                    |
| gambar 100: system we usb stap ugunakan                                                                                                    | 58<br>59<br>59<br>60<br>60<br>61<br>61<br>62<br>62<br>62<br>62<br>62<br>62<br>63<br>63<br>63<br>64<br>64                                                                                                    |
| gambar 100: system we usb sap ugunakan                                                                                                    | 58<br>59<br>59<br>60<br>60<br>61<br>61<br>62<br>62<br>62<br>62<br>62<br>63<br>63<br>63<br>64<br>64<br>64<br>64                                                                                                    |
| gambar 100: system we uso say orgunatan                                                                                                    | 58<br>59<br>59<br>60<br>60<br>61<br>61<br>62<br>62<br>62<br>62<br>62<br>62<br>63<br>63<br>63<br>64<br>64<br>64<br>64<br>64<br>65                                                                                                    |
| gambar 107: jendela start manager<br>gambar 108: appereance login manager<br>gambar 109: security login manager<br>gambar 110: blah blah blah<br>gambar 111: edit source.list<br>gambar 112: add remove application<br>gambar 113: memilih kategori aplikasi<br>gambar 114: memilih paket yang akan diinstall<br>gambar 115: blah blah<br>gambar 116: menerapkan aplikasi yang akan diinstall<br>gambar 117: download dan install<br>gambar 118: konfirmasi akhir aplikasi<br>gambar 119: synaptic paket manager<br>gambar 120: membuat file sources.list<br>gambar 121: klik ganda file sources.list<br>gambar 122: replace atau add dengan sources.list yang baru<br>gambar 123: reload synaptic<br>gambar 124: menambahkan atau mengubah dengan cara lama<br>gambar 125: mencari aplikasi                                                                                                    | 58<br>59<br>59<br>60<br>61<br>61<br>61<br>62<br>62<br>62<br>62<br>62<br>63<br>63<br>63<br>63<br>64<br>64<br>64<br>64<br>64<br>64<br>65<br>66                                                                                                    |
| gambar 100: system nee dob stap bigunakan<br>gambar 108: appereance login manager.<br>gambar 109: security login manager.<br>gambar 109: security login manager.<br>gambar 110: blah blah blah.<br>gambar 111: edit source.list.<br>gambar 112: add remove application.<br>gambar 113: memilih kategori aplikasi.<br>gambar 114: memilih paket yang akan diinstall.<br>gambar 115: blah blah.<br>gambar 115: blah blah.<br>gambar 116: menerapkan aplikasi yang akan diinstall.<br>gambar 117: download dan install.<br>gambar 118: konfirmasi akhir aplikasi<br>gambar 119: synaptic paket manager.<br>gambar 120: membuat file sources.list.<br>gambar 121: klik ganda file sources.list.<br>gambar 122: replace atau add dengan sources.list yang baru.<br>gambar 123: reload synaptic.<br>gambar 124: menambahkan atau mengubah dengan cara lama.<br>gambar 126: mencari aplikasi.                                                                                                    | 58<br>59<br>59<br>60<br>61<br>61<br>61<br>62<br>62<br>62<br>62<br>62<br>63<br>63<br>63<br>63<br>64<br>64<br>64<br>64<br>64<br>64<br>65<br>66<br>66                                                                                                    |
| gambar 100: system we dab stap ugunakam                                                                                                    | 58<br>59<br>59<br>60<br>60<br>61<br>61<br>62<br>62<br>62<br>62<br>62<br>63<br>63<br>63<br>64<br>64<br>64<br>64<br>64<br>64<br>65<br>66<br>66<br>66                                                                                                    |
| gambar 107: jendela start manager                                                                                                    | 58<br>59<br>59<br>60<br>61<br>61<br>62<br>62<br>62<br>62<br>62<br>63<br>63<br>64<br>64<br>64<br>64<br>64<br>64<br>65<br>66<br>66<br>67<br>67<br>77<br>77 |
| gambar 100: system ive uso sap ugunaan.<br>gambar 103: appereance login manager<br>gambar 109: security login manager<br>gambar 110: blah blah blah.<br>gambar 111: edit source.list<br>gambar 112: add remove application<br>gambar 112: add remove application<br>gambar 113: memilih kategori aplikasi<br>gambar 114: memilih paket yang akan diinstall<br>gambar 115: blah blah.<br>gambar 116: menerapkan aplikasi yang akan diinstall<br>gambar 117: download dan install<br>gambar 118: konfirmasi akhir aplikasi<br>gambar 119: synaptic paket manager<br>gambar 120: membuat file sources.list.<br>gambar 121: klik ganda file sources.list.<br>gambar 123: relace atau add dengan sources.list yang baru<br>gambar 124: menambahkan atau mengubah dengan cara lama<br>gambar 125: mencari aplikasi<br>gambar 126: mencari aplikasi<br>gambar 127: mark installation<br>gambar 128: apply install<br>gambar 128: apply install<br>gambar 129: mark uninstall                                                                                                    | 58<br>59<br>59<br>60<br>61<br>61<br>62<br>62<br>62<br>62<br>62<br>63<br>63<br>64<br>64<br>64<br>64<br>64<br>66<br>66<br>66<br>67<br>67                                                                                                    |
| gambar 107: jendela start manager<br>gambar 108: appereance login manager<br>gambar 109: security login manager<br>gambar 110: blah blah blah.<br>gambar 111: edit source.list<br>gambar 112: add remove application<br>gambar 113: memilih kategori aplikasi<br>gambar 114: memilih paket yang akan diinstall<br>gambar 115: blah blah.<br>gambar 116: menerapkan aplikasi yang akan diinstall<br>gambar 117: download dan install<br>gambar 118: konfirmasi akhir aplikasi<br>gambar 119: synaptic paket manager<br>gambar 120: membuat file sources.list.<br>gambar 122: replace atau add dengan sources.list yang baru<br>gambar 123: reload synaptic<br>gambar 124: menambahkan atau mengubah dengan cara lama<br>gambar 125: mencari aplikasi.<br>gambar 126: mencari lebih detil.<br>gambar 127: mark installation<br>gambar 129: mark uninstall<br>gambar 129: mark uninstall<br>gambar 129: mark uninstall<br>gambar 129: mark uninstall<br>gambar 129: mark uninstall<br>gambar 129: mark uninstall<br>gambar 129: mark uninstall<br>gambar 129: mark uninstall<br>gambar 129: mark uninstall                                                                                                    | 58<br>59<br>59<br>60<br>60<br>61<br>61<br>62<br>62<br>62<br>62<br>62<br>63<br>63<br>64<br>64<br>64<br>64<br>64<br>64<br>66<br>66<br>66<br>66<br>66<br>67<br>67<br>67                                                                                                    |
| gamba 107: jendela start manager.<br>gambar 107: jendela start manager.<br>gambar 109: security login manager.<br>gambar 110: blah blah h                                                                                                    | 58<br>59<br>59<br>60<br>60<br>61<br>61<br>62<br>62<br>62<br>62<br>62<br>62<br>63<br>63<br>64<br>64<br>64<br>64<br>64<br>64<br>65<br>66<br>66<br>66<br>66<br>66<br>67<br>67<br>77<br>67<br>77<br>77 |
| gamba 100: system me uso sap orgunation<br>gamba 107: jendela start manager                                                                                                    | 58<br>59<br>59<br>60<br>60<br>61<br>61<br>62<br>62<br>62<br>62<br>62<br>62<br>63<br>63<br>63<br>64<br>64<br>64<br>64<br>64<br>64<br>64<br>65<br>66<br>66<br>66<br>67<br>67<br>67<br>67<br>67<br>67                                                                                                    |
| gamba 100. system ive so sap usgan.<br>gamba 107: jendela start manager.<br>gamba 109: security login manager.<br>gamba 110: blah blah blah.<br>gamba 111: edit source.list.<br>gamba 112: add remove application.<br>gamba 113: memilih kategori aplikasi.<br>gamba 114: memilih paket yang akan diinstall.<br>gamba 115: blah blah.<br>gamba 116: menerapkan aplikasi yang akan diinstall.<br>gamba 117: download dan install.<br>gamba 118: konfirmasi akhir aplikasi.<br>gamba 119: synaptic paket manager.<br>gamba 120: membuat file sources.list.<br>gamba 121: kilk ganda file sources.list.<br>gamba 122: replace atau add dengan sources.list yang baru.<br>gamba 123: reload synaptic.<br>gamba 126: mencari aplikasi.<br>gamba 126: mencari aplikasi.<br>gamba 127: mark installation.<br>gamba 128: apply install.<br>gamba 129: mark uninstall.                                                                                                    | 58<br>59<br>59<br>60<br>60<br>61<br>61<br>62<br>62<br>62<br>62<br>62<br>62<br>63<br>63<br>63<br>64<br>64<br>64<br>64<br>64<br>64<br>64<br>65<br>66<br>66<br>66<br>66<br>67<br>67<br>67<br>67<br>7<br>7                                                                                                    |
| gambar 107: jendela start manager.<br>gambar 108: appereance login manager.<br>gambar 109: security login manager.<br>gambar 110: blah blah hus.<br>gambar 111: edit source.list.<br>gambar 112: add remove application.<br>gambar 113: memilih kategori aplikasi.<br>gambar 114: memilih paket yang akan diinstall.<br>gambar 115: blah blah.<br>gambar 116: menerapkan aplikasi yang akan diinstall.<br>gambar 116: menerapkan aplikasi yang akan diinstall.<br>gambar 117: download dan install.<br>gambar 118: konfirmasi akhir aplikasi<br>gambar 120: membuat file sources.list.<br>gambar 120: membuat file sources.list.<br>gambar 120: membuat file sources.list.<br>gambar 122: replace atau add dengan sources.list yang baru.<br>gambar 123: reload synaptic.<br>gambar 124: menambahkan atau mengubah dengan cara lama.<br>gambar 125: mencari aplikasi.<br>gambar 126: mencari aplikasi.<br>gambar 127: mark install.<br>gambar 127: mark install.<br>gambar 128: apply install.<br>gambar 129: mark uninstall.<br>gambar 129: mark uninstall.<br>gambar 129: mark uninstall.<br>gambar 126: mencari aplikasi.<br>gambar 127: mark install.<br>gambar 128: mencari aplikasi.<br>gambar 129: mark uninstall.<br>gambar 129: mark uninstall.<br>gambar 129: mark uninstall.<br>gambar 129: mark uninstall.<br>gambar 129: mark uninstall.<br>gambar 130: apply uninstall.<br>gambar 131: save marking paket.<br>gambar 132: seve marking paket.<br>gambar 133: iendela update manager.<br>gambar 134: mp3 player dengan audacious.                                                                                                    | 58<br>59<br>59<br>60<br>60<br>61<br>61<br>62<br>62<br>62<br>62<br>62<br>62<br>62<br>63<br>63<br>63<br>63<br>64<br>64<br>64<br>64<br>64<br>64<br>64<br>64<br>65<br>66<br>66<br>66<br>67<br>67<br>67<br>67<br>67<br>71<br>71                                                                                                    |
| gambar 107: jendela start manager.<br>gambar 108: appereance login manager.<br>gambar 109: security login manager.<br>gambar 110: blah blah blah.<br>gambar 111: edit source.list.<br>gambar 112: add remove application.<br>gambar 113: memilih kategori aplikasi.<br>gambar 114: memilih paket yang akan diinstall.<br>gambar 115: blah blah.<br>gambar 116: menerapkan aplikasi yang akan diinstall.<br>gambar 116: menerapkan aplikasi yang akan diinstall.<br>gambar 117: download dan install.<br>gambar 118: konfirmasi akhir aplikasi.<br>gambar 119: synaptic paket manager.<br>gambar 121: klik ganda file sources.list.<br>gambar 122: replace atau add dengan sources.list yang baru.<br>gambar 123: reload synaptic.<br>gambar 124: menambahkan atau mengubah dengan cara lama.<br>gambar 126: mencari lebih detil.<br>gambar 127: mark installation.<br>gambar 128: mencari lebih detil.<br>gambar 129: mark uninstall.<br>gambar 129: mark uninstall.<br>gambar 129: mark uninstall.<br>gambar 129: mark uninstall.<br>gambar 129: mencari lebih detil.<br>gambar 129: mark uninstall.<br>gambar 129: mark uninstall.<br>gambar 130: apply uninstall.<br>gambar 131: save marking paket.<br>gambar 132: mencu update manager.<br>gambar 133: jendela update manager.<br>gambar 133: jendela update manager.<br>gambar 133: jendela update manager.<br>gambar 133: menu audacious.<br>gambar 135: mencu audacious.<br>gambar 135: mencu audacious.<br>gambar 135: mencu audacious.<br>gambar 135: mencu audacious.                                                                                                    | 58<br>59<br>59<br>60<br>60<br>61<br>61<br>62<br>62<br>62<br>62<br>62<br>62<br>62<br>63<br>63<br>63<br>64<br>64<br>64<br>64<br>64<br>64<br>64<br>64<br>64<br>64<br>64<br>65<br>66<br>66<br>66<br>67<br>67<br>67<br>67<br>71<br>71<br>71                                                                                                    |
| gambar 107: jendela start manager.<br>gambar 108: appereance login manager.<br>gambar 109: security login manager.<br>gambar 109: belah blah blah.<br>gambar 111: edit source.list.<br>gambar 112: add remove application.<br>gambar 112: memilih kategori aplikasi.<br>gambar 113: memilih kategori aplikasi.<br>gambar 114: memilih paket yang akan diinstall.<br>gambar 115: blah blah blah.<br>gambar 116: blah blah blah.<br>gambar 116: menerapkan aplikasi yang akan diinstall.<br>gambar 116: ource.list.<br>gambar 117: download dan install.<br>gambar 118: konfirmasi akhir aplikasi<br>gambar 119: synaptic paket manager.<br>gambar 120: membuat file sources.list.<br>gambar 121: klik ganda file sources.list.<br>gambar 122: replace atau add dengan sources.list yang baru.<br>gambar 123: reload synaptic.<br>gambar 124: menambahkan atau mengubah dengan cara lama.<br>gambar 126: mencari aplikasi.<br>gambar 127: mark installation.<br>gambar 128: apply install.<br>gambar 129: mark uninstall.<br>gambar 129: mark uninstall.<br>gambar 130: apply uninstall.<br>gambar 131: save marking paket.<br>gambar 132: menu update manager.<br>gambar 133: menu update manager.<br>gambar 134: mp3 player dengan audacious.<br>gambar 135: menu audacious.<br>gambar 136: audacious default.                                                                                                    | 58<br>59<br>59<br>60<br>60<br>61<br>61<br>62<br>62<br>62<br>62<br>62<br>62<br>62<br>63<br>63<br>63<br>64<br>64<br>64<br>64<br>64<br>64<br>64<br>64<br>64<br>64<br>65<br>66<br>66<br>66<br>67<br>67<br>67<br>67<br>71<br>71<br>71<br>71                                                                                                    |
| gamba 107; jendela start manager.<br>gamba 108; appereance login manager.<br>gamba 109; security login manager.<br>gamba 110: blah blah blah.<br>gamba 111: edit source.list.<br>gamba 112: add remove application.<br>gamba 113: memilih kategori aplikasi.<br>gamba 114: memilih paket yang akan diinstall.<br>gamba 115: blah blah blah.<br>gamba 115: blah blah.<br>gamba 117: download dan install.<br>gamba 117: download dan install.<br>gamba 118: konfirmasi akhir aplikasi<br>gamba 118: konfirmasi akhir aplikasi<br>gamba 120: memubat file sources.list.<br>gamba 120: memubat file sources.list.<br>gamba 121: klik ganda file sources.list yang baru.<br>gamba 123: replace atau add dengan sources.list yang baru.<br>gamba 124: menambahkan atau mengubah dengan cara lama.<br>gamba 125: mencari aplikasi.<br>gamba 126: mencari aplikasi.<br>gamba 127: mark installation.<br>gamba 126: mencari aplikasi.<br>gamba 127: mark installation.<br>gamba 128: apply install.<br>gamba 130: apply uninstall.<br>gamba 131: save marking paket.<br>gamba 132: men uninstall.<br>gamba 133: jendela update manager.<br>gamba 133: jendela update manager.<br>gamba 133: menu update manager.<br>gamba 133: menu update manager.<br>gamba 134: mp3 player dengan audacious.<br>gamba 135: menu andacious default.<br>gamba 136: audacious default.<br>gamba 137: menu manbahkan dafar lagu.<br>gamba 138: menu preferences audacious.                                                                                                    | 58<br>59<br>59<br>60<br>60<br>61<br>61<br>62<br>62<br>62<br>62<br>62<br>62<br>63<br>63<br>63<br>64<br>64<br>64<br>64<br>64<br>64<br>64<br>64<br>64<br>65<br>66<br>66<br>66<br>67<br>67<br>67<br>67<br>71<br>71<br>71<br>72<br>72                                                                                                    |
| gamba 107; jendela start manager.<br>gambar 108; appereance login manager.<br>gambar 109; security login manager.<br>gambar 110: blah blah blah.<br>gambar 111: edit source.list.<br>gambar 112: add remove application.<br>gambar 113: memilih kategori aplikasi.<br>gambar 114: memilih paket yang akan diinstall.<br>gambar 115: blah blah.<br>gambar 116: menerapkan aplikasi yang akan diinstall.<br>gambar 117: download dan install.<br>gambar 118: konfirmasi akhir aplikasi<br>gambar 119: synaptic paket manager.<br>gambar 120: membuah tile sources.list.<br>gambar 121: klik ganda file sources.list.<br>gambar 122: replace atau add dengan sources.list yang baru.<br>gambar 123: reload synaptic.<br>gambar 124: menambahkan atau mengubah dengan cara lama.<br>gambar 125: mencari aplikasi.<br>gambar 126: mencari aplikasi.<br>gambar 127: mencari aplikasi.<br>gambar 128: apply install.<br>gambar 129: mencu atau add dengan cara lama.<br>gambar 126: mencari aplikasi.<br>gambar 127: mark installation.<br>gambar 126: mencari aplikasi.<br>gambar 127: mark uninstall.<br>gambar 138: apply uninstall.<br>gambar 139: gapet manager.<br>gambar 131: save marking paket.<br>gambar 133: save marking paket.<br>gambar 134: menu update manager.<br>gambar 135: mencari aplikasi.<br>gambar 136: anoty uninstall.<br>gambar 137: menambahkan datar lagu.<br>gambar 138: anoty uninstall.<br>gambar 139: jendela update manager.<br>gambar 136: andacious.<br>gambar 136: andacious default.<br>gambar 137: menambahkan datar lagu.<br>gambar 136: andacious default.<br>gambar 137: menambahkan datar lagu.<br>gambar 138: menu update manager.<br>gambar 139: jendela preferences audacious.                                                                                                    | 58<br>59<br>59<br>60<br>60<br>61<br>61<br>62<br>62<br>62<br>62<br>62<br>62<br>63<br>63<br>63<br>63<br>64<br>64<br>64<br>64<br>64<br>64<br>64<br>64<br>65<br>66<br>66<br>66<br>66<br>66<br>67<br>67<br>71<br>71<br>71<br>71<br>72<br>72<br>73                                                                                                    |
| gamba 100; system ive das sap ugunaan.<br>gambar 108; appereance login manager.<br>gambar 109; security login manager.<br>gambar 110; bilah blah blah.<br>gambar 111; edit source.list.<br>gambar 112; add remove application.<br>gambar 113; memilih kategori aplikasi.<br>gambar 114; memilih paket yang akan diinstall.<br>gambar 116; menerapkan aplikasi yang akan diinstall.<br>gambar 116; menerapkan aplikasi yang akan diinstall.<br>gambar 117; download dan install.<br>gambar 118; konfirmasi akhir aplikasi<br>gambar 120; membuat file sources.list.<br>gambar 120; membuat file sources.list.<br>gambar 121; kilki ganda file sources.list.<br>gambar 122; replace atau add dengan sources.list yang baru.<br>gambar 123; reload synaptic.<br>gambar 124; menambahkan atau mengubah dengan cara lama.<br>gambar 125; mencari aplikasi.<br>gambar 126; mencari aplikasi.<br>gambar 127; mark installation.<br>gambar 128; apply uninstall.<br>gambar 129; mark uninstall.<br>gambar 129; mark uninstall.<br>gambar 129; mark uninstall.<br>gambar 130; apply uninstall.<br>gambar 131; save marking paket.<br>gambar 131; save marking paket.<br>gambar 131; save marking paket.<br>gambar 135; menu udacious.<br>gambar 135; menu udacious.<br>gambar 136; mencari aplikasi.<br>gambar 137; menambahkan daftar lagu.<br>gambar 136; mencari aplikasi.<br>gambar 137; menambahkan daftar lagu.<br>gambar 137; menambahkan daftar lagu.<br>gambar 136; mencari gambar 136; mencari gambar 136; mencari gambar 130; apply uninstall.<br>gambar 130; apply uninstall.<br>gambar 131; save marking paket.<br>gambar 131; save marking paket.<br>gambar 135; menu udacious.<br>gambar 136; menu udacious.<br>gambar 136; menu preferences audacious.<br>gambar 137; menambahkan daftar lagu.<br>gambar 138; menu preferences audacious.<br>gambar 139; jendela preferences audacious.<br>gambar 139; jendela preferences audacious.<br>gambar 139; jendela preferences audacious.<br>gambar 139; jendela preferences audacious.<br>gambar 139; jendela preferences audacious. | 58<br>59<br>59<br>60<br>60<br>61<br>61<br>62<br>62<br>62<br>62<br>62<br>62<br>63<br>63<br>63<br>63<br>64<br>64<br>64<br>64<br>64<br>64<br>64<br>64<br>65<br>66<br>66<br>66<br>66<br>66<br>66<br>66<br>67<br>67<br>71<br>71<br>71<br>71<br>72<br>72<br>73<br>73                                                                                                    |
| gamba 100 system the das sap digitalization manager.<br>gambar 107 jendela start manager.<br>gambar 108 sepurence login manager.<br>gambar 110 blah blah blah.<br>gambar 111: edit source.list.<br>gambar 112: add remove application.<br>gambar 113: memilih kategori aplikasi.<br>gambar 114: memilih paket yang akan diinstall.<br>gambar 116: blah blah.<br>gambar 116: blah blah.<br>gambar 116: blah blah.<br>gambar 116: blah blah.<br>gambar 116: blah blah.<br>gambar 116: blah blah.<br>gambar 116: source.list.<br>gambar 117: download dan install.<br>gambar 118: konfirmasi akhir aplikasi<br>gambar 120: membuat file sources.list.<br>gambar 121: klik ganda file sources.list.<br>gambar 122: replace atau add dengan sources.list yang baru.<br>gambar 123: reload synaptic.<br>gambar 124: menambahkan atau mengubah dengan cara lama.<br>gambar 125: mencari aplikasi.<br>gambar 127: mark installation.<br>gambar 127: mark installation.<br>gambar 127: mark installation.<br>gambar 130: apply uninstall.<br>gambar 131: save marking paket.<br>gambar 131: save marking paket.<br>gambar 133: gendela update manager.<br>gambar 134: mara palyar dengan audacious.<br>gambar 135: smenu audacious.<br>gambar 136: audacious default.<br>gambar 137: menu preferences audacious.<br>gambar 137: menu palear dengan sources.<br>gambar 137: menu palear dengan sources.<br>gambar 137: mark install.<br>gambar 138: menu parten amager.<br>gambar 139: jendela update manager.<br>gambar 139: jendela update manager.<br>gambar 137: menu palear dengan sources.<br>gambar 137: menu palear dengan sources.<br>gambar 137: menu palear dengan sources.<br>gambar 137: menu palear dengan sources.<br>gambar 137: menu palear dengan sources.<br>gambar 137: menu palear dengan sources.<br>gambar 137: menu palear dengan sources.<br>gambar 138: menu partences audacious.<br>gambar 139: jendela patter menuje.<br>gambar 139: jendela totem movie.                                                                                                    | 58<br>59<br>59<br>60<br>60<br>61<br>61<br>62<br>62<br>62<br>62<br>62<br>62<br>63<br>63<br>63<br>63<br>64<br>64<br>64<br>64<br>64<br>64<br>64<br>64<br>64<br>65<br>66<br>66<br>66<br>66<br>66<br>67<br>67<br>67<br>67<br>71<br>71<br>71<br>72<br>72<br>73<br>73<br>73<br>74                                                                                                    |

| gambar                                                                                                    | 143:                                                                                                    | panel control mplayer                                                                                                    | 75                                                                                                    |
|----------------------------------------------------------------------------------------------------|----------------------------------------------------------------------------------------------------|----------------------------------------------------------------------------------------------------|----------------------------------------------------------------------------------------------------|
| gambar                                                                                                    | 144:                                                                                                    | membuka file film                                                                                                    | .75                                                                                                    |
| gambar                                                                                                    | 145:                                                                                                    | memilih file video                                                                                                    | 75                                                                                                    |
| gambar                                                                                                    | 146:                                                                                                    | menu smplayer                                                                                                    | 76                                                                                                    |
| gambar                                                                                                    | 147:                                                                                                    | jendela smplayer                                                                                                    | .76                                                                                                    |
| gambar                                                                                                    | 148:                                                                                                    | logo cheese                                                                                                    | 77                                                                                                    |
| gambar                                                                                                    | 149:                                                                                                    | menu aplikasi cheese webcam                                                                                                    | .78                                                                                                    |
| gambar                                                                                                    | 150:                                                                                                    | mengambil foto                                                                                                    | 78                                                                                                    |
| gambar                                                                                                    | 151:                                                                                                    | menyimpan foto                                                                                                    | 78                                                                                                    |
| gambar                                                                                                    | 152:                                                                                                    | menambahkan effect                                                                                                    | .79                                                                                                    |
| gambar                                                                                                    | 153:                                                                                                    | merekam video                                                                                                    | 79                                                                                                    |
| gambar                                                                                                    | 154:                                                                                                    | menghentikan rekaman                                                                                                    | .79                                                                                                    |
| gambar                                                                                                    | 155:                                                                                                    | menu preferences                                                                                                    | .80                                                                                                    |
| gambar                                                                                                    | 156:                                                                                                    | jendela preferences                                                                                                    | . 80                                                                                                    |
| gambar                                                                                                    | 157:                                                                                                    | jendela brasero                                                                                                    | . 80                                                                                                    |
| gambar                                                                                                    | 158:                                                                                                    | new data project                                                                                                    | 81                                                                                                    |
| gambar                                                                                                    | 159:                                                                                                    | memilih data yang akan di burn                                                                                                    | .81                                                                                                    |
| gambar                                                                                                    | 160:                                                                                                    | tampilan data yang telah dipilih                                                                                                    | . 82                                                                                                    |
| gambar                                                                                                    | 161:                                                                                                    | setup disk                                                                                                    | .82                                                                                                    |
| gambar                                                                                                    | 162:                                                                                                    | proses burning selesai                                                                                                    | .82                                                                                                    |
| gambar                                                                                                    | 163:                                                                                                    | membakar melalui nautilus                                                                                                    | .83                                                                                                    |
| gambar                                                                                                    | 164:                                                                                                    | setup disk                                                                                                    | .83                                                                                                    |
| gambar                                                                                                    | 165:                                                                                                    | selesai membakar                                                                                                    | .83                                                                                                    |
| gambar                                                                                                    | 166:                                                                                                    | opsi membakar ulang                                                                                                    | 84                                                                                                    |
| gambar                                                                                                    | 167:                                                                                                    | menu glabels                                                                                                    | 84                                                                                                    |
| gambar                                                                                                    | 168:                                                                                                    | memilih ukuran dan jenis kertas                                                                                                    | . 85                                                                                                    |
| gambar                                                                                                    | 169:                                                                                                    | opsi printing label                                                                                                    | .85                                                                                                    |
| gambar                                                                                                    | 170:                                                                                                    | install paket game                                                                                                    | .86                                                                                                    |
| gambar                                                                                                    | 171:                                                                                                    | game alien arena                                                                                                    | . 86                                                                                                    |
| gambar                                                                                                    | 172:                                                                                                    | game torcs                                                                                                    | . 86                                                                                                    |
| gambar                                                                                                    | 173:                                                                                                    | game gcompris                                                                                                    | 87                                                                                                    |
| gambar                                                                                                    | 174:                                                                                                    | jendela awal pidgin                                                                                                    | 88                                                                                                    |
| gambar                                                                                                    | 175:                                                                                                    | add account baru                                                                                                    | . 89                                                                                                    |
| gambar                                                                                                    | 176:                                                                                                    | menggunakan avatar lalu save                                                                                                    | .89                                                                                                    |
| gambar                                                                                                    | 177:                                                                                                    | memasukkan password                                                                                                    | . 89                                                                                                    |
| gambar                                                                                                    | 178:                                                                                                    | daftar teman                                                                                                    | .90                                                                                                    |
|                                                                                                    | 470                                                                                                    |                                                                                                    |                                                                                                    |
| gambar                                                                                                    | 179:                                                                                                    | menu preferences                                                                                                    | .90                                                                                                    |
| gambar<br>gambar                                                                                                    | 179:<br>180:                                                                                                    | menu preferences<br>menambahkan smiley baru                                                                                                    | .90<br>91                                                                                                    |
| gambar<br>gambar<br>gambar                                                                                                    | 179:<br>180:<br>181:                                                                                                    | menu preferences<br>menambahkan smiley baru<br>smiley yang sudah diganti                                                                                                    | .90<br>91<br>91                                                                                                    |
| gambar<br>gambar<br>gambar<br>gambar                                                                                                    | 179:<br>180:<br>181:<br>182:                                                                                                    | menu preferences<br>menambahkan smiley baru<br>smiley yang sudah diganti<br>menu add buddy                                                                                                    | .90<br>91<br>91<br>91<br>91                                                                                                    |
| gambar<br>gambar<br>gambar<br>gambar<br>gambar                                                                                                    | 179:<br>180:<br>181:<br>182:<br>183:                                                                                                    | menu preferences<br>menambahkan smiley baru<br>smiley yang sudah diganti<br>menu add buddy<br>jendela menambahkan teman                                                                                                    | .90<br>91<br>91<br>91<br>91<br>91                                                                                                    |
| gambar<br>gambar<br>gambar<br>gambar<br>gambar                                                                                                    | 179:<br>180:<br>181:<br>182:<br>183:<br>184:                                                                                                    | menu preferences.<br>menambahkan smiley baru<br>smiley yang sudah diganti<br>menu add buddy<br>jendela menambahkan teman<br>menu file transfer                                                                                                    | .90<br>91<br>91<br>91<br>91<br>92<br>.92                                                                                                    |
| gambar<br>gambar<br>gambar<br>gambar<br>gambar<br>gambar                                                                                                    | 179:<br>180:<br>181:<br>182:<br>182:<br>183:<br>184:<br>185:                                                                                                    | menu preferences                                                                                                    | .90<br>91<br>91<br>91<br>91<br>92<br>92<br>92                                                                                                    |
| gambar<br>gambar<br>gambar<br>gambar<br>gambar<br>gambar<br>gambar                                                                                                    | 179:<br>180:<br>181:<br>182:<br>183:<br>183:<br>184:<br>185:<br>186:                                                                                                    | menu preferences                                                                                                    | .90<br>91<br>91<br>91<br>92<br>92<br>92<br>93                                                                                                    |
| gambar<br>gambar<br>gambar<br>gambar<br>gambar<br>gambar<br>gambar<br>gambar                                                                                                    | 179:<br>180:<br>181:<br>182:<br>183:<br>183:<br>184:<br>185:<br>185:<br>186:<br>187:                                                                                                    | menu preferences                                                                                                    | .90<br>91<br>91<br>92<br>92<br>92<br>92<br>93<br>93                                                                                                    |
| gambar<br>gambar<br>gambar<br>gambar<br>gambar<br>gambar<br>gambar<br>gambar<br>gambar                                                                                                    | 179:<br>180:<br>181:<br>182:<br>183:<br>184:<br>185:<br>186:<br>186:<br>187:<br>188:                                                                                                    | menu preferences                                                                                                    | .90<br>91<br>91<br>92<br>92<br>92<br>93<br>93<br>93<br>.93                                                                                                    |
| gambar<br>gambar<br>gambar<br>gambar<br>gambar<br>gambar<br>gambar<br>gambar<br>gambar<br>gambar                                                                                                    | 179:<br>180:<br>181:<br>182:<br>183:<br>184:<br>185:<br>186:<br>186:<br>187:<br>188:<br>189:                                                                                                    | menu preferences                                                                                                    | .90<br>91<br>91<br>92<br>92<br>92<br>93<br>93<br>.93<br>.93<br>.93                                                                                                    |
| gambar<br>gambar<br>gambar<br>gambar<br>gambar<br>gambar<br>gambar<br>gambar<br>gambar<br>gambar                                                                                                    | 179:<br>180:<br>181:<br>182:<br>183:<br>183:<br>184:<br>185:<br>186:<br>186:<br>186:<br>187:<br>188:<br>189:<br>190:                                                                                                    | menu preferences                                                                                                    | .90<br>91<br>.91<br>.92<br>.92<br>.92<br>.92<br>.93<br>.93<br>.93<br>.93<br>.94                                                                                                    |
| gambar<br>gambar<br>gambar<br>gambar<br>gambar<br>gambar<br>gambar<br>gambar<br>gambar<br>gambar<br>gambar<br>gambar<br>gambar                                                                                                    | 179:<br>180:<br>181:<br>182:<br>183:<br>184:<br>185:<br>186:<br>187:<br>188:<br>187:<br>188:<br>189:<br>190:<br>191:                                                                                                    | menu preferences                                                                                                    | .90<br>91<br>.91<br>.92<br>.92<br>.92<br>.92<br>.93<br>.93<br>.93<br>.94<br>.94                                                                                                    |
| gambar<br>gambar<br>gambar<br>gambar<br>gambar<br>gambar<br>gambar<br>gambar<br>gambar<br>gambar<br>gambar<br>gambar<br>gambar                                                                                                    | 179:<br>180:<br>181:<br>182:<br>183:<br>184:<br>185:<br>186:<br>186:<br>187:<br>188:<br>189:<br>190:<br>191:<br>192:                                                                                                    | menu preferences                                                                                                    | .90<br>91<br>91<br>92<br>92<br>93<br>93<br>93<br>.93<br>.93<br>.94<br>.95                                                                                                    |
| gambar<br>gambar<br>gambar<br>gambar<br>gambar<br>gambar<br>gambar<br>gambar<br>gambar<br>gambar<br>gambar<br>gambar<br>gambar<br>gambar                                                                                                    | 179:<br>180:<br>181:<br>182:<br>183:<br>184:<br>185:<br>186:<br>187:<br>188:<br>189:<br>190:<br>191:<br>192:<br>193:                                                                                                    | menu preferences.<br>menambahkan smiley baru.<br>smiley yang sudah diganti.<br>menu add buddy.<br>jendela menambahkan teman.<br>menu file transfer<br>proses transfer dengan pidgin.<br>menu initiate conference.<br>jendela conference.<br>mengganti status pidgin.<br>jendela mengganti status.<br>contoh status yang telah diganti.<br>menu firefox.<br>contoh tab browser.<br>menu bookmark.                                                                                                    | .90<br>91<br>91<br>.91<br>.92<br>.92<br>.92<br>.93<br>.93<br>.93<br>.93<br>.94<br>.95<br>.95                                                                                                    |
| gambar<br>gambar<br>gambar<br>gambar<br>gambar<br>gambar<br>gambar<br>gambar<br>gambar<br>gambar<br>gambar<br>gambar<br>gambar<br>gambar<br>gambar                                                                                                    | 179:<br>180:<br>181:<br>182:<br>183:<br>184:<br>185:<br>186:<br>187:<br>188:<br>187:<br>188:<br>189:<br>190:<br>191:<br>192:<br>193:<br>194:                                                                                                    | menu preferences                                                                                                    | .90<br>91<br>91<br>.92<br>.92<br>.92<br>.93<br>.93<br>.93<br>.93<br>.93<br>.94<br>.95<br>.95<br>.95<br>.95                                                                                                    |
| gambar<br>gambar<br>gambar<br>gambar<br>gambar<br>gambar<br>gambar<br>gambar<br>gambar<br>gambar<br>gambar<br>gambar<br>gambar<br>gambar<br>gambar                                                                                                    | 179:<br>180:<br>181:<br>182:<br>183:<br>184:<br>185:<br>186:<br>187:<br>188:<br>188:<br>190:<br>191:<br>192:<br>191:<br>192:<br>193:<br>194:                                                                                                    | menu preferences                                                                                                    | .90<br>91<br>.91<br>.92<br>.92<br>.92<br>.93<br>.93<br>.93<br>.93<br>.93<br>.94<br>.95<br>.95<br>.95<br>.96                                                                                                    |
| gambar<br>gambar<br>gambar<br>gambar<br>gambar<br>gambar<br>gambar<br>gambar<br>gambar<br>gambar<br>gambar<br>gambar<br>gambar<br>gambar<br>gambar<br>gambar<br>gambar                                                                                                    | 179:<br>180:<br>181:<br>182:<br>183:<br>184:<br>185:<br>186:<br>186:<br>187:<br>188:<br>189:<br>190:<br>191:<br>192:<br>193:<br>194:<br>195:<br>196:                                                                                                    | menu preferences.<br>menambahkan smiley baru.<br>smiley yang sudah diganti.<br>menu add buddy.<br>jendela menambahkan teman.<br>menu file transfer.<br>proses transfer dengan pidgin.<br>menu initiate conference.<br>jendela conference.<br>mengganti status pidgin.<br>jendela mengganti status.<br>contoh status yang telah diganti.<br>menu firefox.<br>contoh tab browser.<br>menu bookmark.<br>jendela bookmark.<br>search bar disebelah kanan navigation bar.<br>menu save page.                                                                                                    | .90<br>91<br>91<br>92<br>92<br>93<br>93<br>.94<br>.95<br>95<br>96<br>.96                                                                                                    |
| gambar<br>gambar<br>gambar<br>gambar<br>gambar<br>gambar<br>gambar<br>gambar<br>gambar<br>gambar<br>gambar<br>gambar<br>gambar<br>gambar<br>gambar<br>gambar<br>gambar                                                                                                    | 179:<br>180:<br>181:<br>182:<br>183:<br>184:<br>185:<br>186:<br>187:<br>188:<br>189:<br>190:<br>191:<br>192:<br>193:<br>194:<br>195:<br>196:<br>197:                                                                                                    | menu preferences.<br>menambahkan smiley baru.<br>smiley yang sudah diganti.<br>menu add buddy.<br>jendela menambahkan teman.<br>menu file transfer.<br>proses transfer dengan pidgin.<br>menu initiate conference.<br>jendela conference.<br>mengganti status pidgin.<br>jendela mengganti status.<br>contoh status yang telah diganti.<br>menu firefox.<br>contoh tab browser.<br>menu bookmark.<br>jendela bookmark.<br>search bar disebelah kanan navigation bar.<br>menu save page.<br>menghapus private data.                                                                                                    | .90<br>91<br>91<br>92<br>92<br>93<br>93<br>.93<br>.93<br>.93<br>.94<br>.95<br>95<br>96<br>.96<br>.97                                                                                                    |
| gambar<br>gambar<br>gambar<br>gambar<br>gambar<br>gambar<br>gambar<br>gambar<br>gambar<br>gambar<br>gambar<br>gambar<br>gambar<br>gambar<br>gambar<br>gambar<br>gambar<br>gambar                                                                                                    | 179:<br>180:<br>181:<br>182:<br>183:<br>184:<br>185:<br>186:<br>187:<br>188:<br>189:<br>191:<br>191:<br>191:<br>191:<br>194:<br>195:<br>196:<br>197:<br>198:                                                                                                    | menu preferences.<br>menambahkan smiley baru.<br>smiley yang sudah diganti.<br>menu add buddy.<br>jendela menambahkan teman.<br>menu file transfer.<br>proses transfer dengan pidgin.<br>menu initiate conference.<br>jendela conference.<br>mengganti status pidgin.<br>jendela mengganti status.<br>contoh status yang telah diganti.<br>menu firefox.<br>contoh tab browser.<br>menu bookmark.<br>jendela bookmark.<br>search bar disebelah kanan navigation bar.<br>menu save page.<br>menghapus private data<br>plugin adblock sudah diinstall.                                                                                                    | .90<br>91<br>92<br>92<br>93<br>93<br>.92<br>93<br>.93<br>.93<br>.94<br>.95<br>95<br>96<br>.96<br>.96<br>.97<br>.97                                                                                                    |
| gambar<br>gambar<br>gambar<br>gambar<br>gambar<br>gambar<br>gambar<br>gambar<br>gambar<br>gambar<br>gambar<br>gambar<br>gambar<br>gambar<br>gambar<br>gambar<br>gambar<br>gambar<br>gambar                                                                                                    | 179:<br>180:<br>181:<br>182:<br>183:<br>184:<br>185:<br>186:<br>187:<br>188:<br>189:<br>190:<br>191:<br>192:<br>193:<br>194:<br>195:<br>195:<br>195:<br>195:<br>195:<br>195:<br>195:<br>199:                                                                                                    | menu preferences.<br>menambahkan smiley baru.<br>smiley yang sudah diganti.<br>menu add buddy.<br>jendela menambahkan teman.<br>menu file transfer.<br>proses transfer dengan pidgin.<br>menu initiate conference.<br>jendela conference.<br>mengganti status pidgin.<br>jendela mengganti status.<br>contoh status yang telah diganti.<br>menu firefox.<br>contoh tab browser.<br>menu bookmark.<br>jendela bookmark.<br>search bar disebelah kanan navigation bar.<br>menu save page.<br>menghapus private data.<br>plugin adblock sudah diinstall.<br>menu addon.                                                                                                    | .90<br>91<br>91<br>92<br>92<br>93<br>93<br>.92<br>93<br>.93<br>.93<br>.94<br>.95<br>96<br>.95<br>96<br>.96<br>.97<br>.98                                                                                                    |
| gambar<br>gambar<br>gambar<br>gambar<br>gambar<br>gambar<br>gambar<br>gambar<br>gambar<br>gambar<br>gambar<br>gambar<br>gambar<br>gambar<br>gambar<br>gambar<br>gambar<br>gambar<br>gambar                                                                                                    | 179:<br>180:<br>181:<br>182:<br>183:<br>184:<br>185:<br>186:<br>187:<br>188:<br>189:<br>190:<br>191:<br>192:<br>191:<br>192:<br>193:<br>194:<br>195:<br>195:<br>195:<br>195:<br>195:<br>200:                                                                                                    | menu preferences.<br>menambahkan smiley baru<br>smiley yang sudah diganti.<br>menu add buddy<br>jendela menambahkan teman.<br>menu file transfer.<br>proses transfer dengan pidgin.<br>menu initiate conference.<br>jendela conference.<br>mengganti status pidgin.<br>jendela mengganti status.<br>contoh status yang telah diganti.<br>menu firefox.<br>contoh tab browser.<br>menu bookmark.<br>jendela bookmark.<br>search bar disebelah kanan navigation bar.<br>menu save page.<br>menghapus private data.<br>plugin adblock sudah diinstall.<br>menu addon.<br>jendela get add-on.                                                                                                    | .90<br>91<br>91<br>92<br>92<br>93<br>93<br>.92<br>93<br>.92<br>93<br>.93<br>.93<br>.94<br>.95<br>96<br>.95<br>96<br>.96<br>.97<br>.98<br>.98                                                                                                    |
| gambar<br>gambar<br>gambar<br>gambar<br>gambar<br>gambar<br>gambar<br>gambar<br>gambar<br>gambar<br>gambar<br>gambar<br>gambar<br>gambar<br>gambar<br>gambar<br>gambar<br>gambar<br>gambar<br>gambar                                                                                                    | 179:<br>180:<br>181:<br>182:<br>183:<br>184:<br>185:<br>186:<br>187:<br>188:<br>187:<br>190:<br>191:<br>192:<br>193:<br>194:<br>195:<br>194:<br>195:<br>194:<br>195:<br>194:<br>195:<br>200:<br>201:                                                                                                    | menu preferences.<br>menambahkan smiley baru                                                                                                    | .90<br>91<br>92<br>92<br>93<br>93<br>93<br>.92<br>93<br>.92<br>93<br>.92<br>93<br>.92<br>93<br>.93<br>.94<br>.95<br>.95<br>96<br>.96<br>.97<br>.98<br>.98<br>.99                                                                                                    |
| gambar<br>gambar<br>gambar<br>gambar<br>gambar<br>gambar<br>gambar<br>gambar<br>gambar<br>gambar<br>gambar<br>gambar<br>gambar<br>gambar<br>gambar<br>gambar<br>gambar<br>gambar<br>gambar<br>gambar<br>gambar<br>gambar                                                                                                    | 179:<br>180:<br>181:<br>182:<br>183:<br>184:<br>185:<br>186:<br>187:<br>188:<br>187:<br>190:<br>191:<br>192:<br>191:<br>192:<br>193:<br>194:<br>199:<br>194:<br>199:<br>200:<br>201:<br>202:                                                                                                    | menu preferences.<br>menambahkan smiley baru.<br>smiley yang sudah diganti.<br>menu add buddy.<br>jendela menambahkan teman.<br>menu file transfer.<br>proses transfer dengan pidgin.<br>menu initiate conference.<br>jendela conference.<br>mengganti status pidgin.<br>jendela mengganti status.<br>contoh status yang telah diganti.<br>menu firefox.<br>contoh tab browser.<br>menu bookmark.<br>search bar disebelah kanan navigation bar.<br>menu save page.<br>menghapus private data.<br>plugin adblock sudah diinstall.<br>menu addon.<br>jendela get add-on.<br>notifikasi pada system tray.<br>menu printer.                                                                                                    | .90<br>91<br>92<br>92<br>93<br>93<br>94<br>95<br>96<br>96<br>97<br>98<br>99<br>99<br>99<br>90<br>90<br>90<br>90<br>90<br>90<br>90<br>90<br>90<br>90                                                                                                    |
| gambar<br>gambar<br>gambar<br>gambar<br>gambar<br>gambar<br>gambar<br>gambar<br>gambar<br>gambar<br>gambar<br>gambar<br>gambar<br>gambar<br>gambar<br>gambar<br>gambar<br>gambar<br>gambar<br>gambar<br>gambar<br>gambar<br>gambar                                                                                                    | 179:<br>180:<br>181:<br>182:<br>183:<br>184:<br>185:<br>186:<br>187:<br>188:<br>187:<br>190:<br>191:<br>192:<br>193:<br>194:<br>199:<br>194:<br>195:<br>194:<br>195:<br>194:<br>195:<br>200:<br>201:<br>202:<br>203:                                                                                                    | menu preferences.<br>menambahkan smiley baru                                                                                                    | .90<br>91<br>91<br>92<br>92<br>93<br>93<br>.94<br>.95<br>95<br>96<br>.96<br>.97<br>.97<br>.98<br>99<br>.99<br>.99                                                                                                    |
| gambar<br>gambar<br>gambar<br>gambar<br>gambar<br>gambar<br>gambar<br>gambar<br>gambar<br>gambar<br>gambar<br>gambar<br>gambar<br>gambar<br>gambar<br>gambar<br>gambar<br>gambar<br>gambar<br>gambar<br>gambar<br>gambar<br>gambar<br>gambar                                                                                                    | 179:<br>180:<br>181:<br>182:<br>183:<br>184:<br>185:<br>186:<br>187:<br>188:<br>189:<br>190:<br>191:<br>192:<br>193:<br>194:<br>199:<br>194:<br>195:<br>194:<br>195:<br>199:<br>200:<br>201:<br>202:<br>203:<br>204:                                                                                                    | menu preferences.<br>menambahkan smiley baru<br>smiley yang sudah diganti.<br>menu add buddy.<br>jendela menambahkan teman.<br>menu file transfer.<br>proses transfer dengan pidgin.<br>menu initiate conference.<br>jendela conference.<br>mengganti status pidgin.<br>jendela mengganti status.<br>contoh status yang telah diganti.<br>menu firefox<br>contoh tab browser.<br>menu bookmark<br>jendela bookmark.<br>search bar disebelah kanan navigation bar.<br>menu save page.<br>mengapus private data<br>plugin adblock sudah diinstall.<br>menu addon.<br>jendela get add-on.<br>notifikasi pada system tray                                                                                                    | .90<br>91<br>91<br>92<br>92<br>93<br>93<br>.94<br>.94<br>.95<br>.95<br>.96<br>.97<br>.97<br>.98<br>.99<br>.99<br>.99<br>.99                                                                                                    |
| gambar<br>gambar<br>gambar<br>gambar<br>gambar<br>gambar<br>gambar<br>gambar<br>gambar<br>gambar<br>gambar<br>gambar<br>gambar<br>gambar<br>gambar<br>gambar<br>gambar<br>gambar<br>gambar<br>gambar<br>gambar<br>gambar<br>gambar<br>gambar                                                                                                    | 179:<br>180:<br>181:<br>182:<br>183:<br>184:<br>185:<br>186:<br>187:<br>188:<br>189:<br>199:<br>191:<br>192:<br>193:<br>194:<br>199:<br>199:<br>200:<br>201:<br>202:<br>203:<br>204:<br>203:<br>204:                                                                                                    | menu preferences                                                                                                    | .90<br>91<br>.91<br>.92<br>.92<br>93<br>.93<br>.93<br>.94<br>.95<br>.95<br>.96<br>.97<br>.98<br>.99<br>.99<br>.90<br>.90   |
| gambar<br>gambar<br>gambar<br>gambar<br>gambar<br>gambar<br>gambar<br>gambar<br>gambar<br>gambar<br>gambar<br>gambar<br>gambar<br>gambar<br>gambar<br>gambar<br>gambar<br>gambar<br>gambar<br>gambar<br>gambar<br>gambar<br>gambar<br>gambar<br>gambar<br>gambar                                                                                                    | 179:<br>180:<br>181:<br>182:<br>183:<br>184:<br>185:<br>186:<br>187:<br>188:<br>190:<br>191:<br>192:<br>193:<br>194:<br>199:<br>194:<br>195:<br>194:<br>195:<br>194:<br>195:<br>200:<br>201:<br>202:<br>203:<br>204:<br>205:<br>206:                                                                                                    | menu preferences.<br>menambahkan smiley barus<br>menu add buddy<br>jendela menambahkan teman.<br>menu ilie transfer dengan pidgin.<br>menu initiate conference.<br>jendela conference.<br>mengganti status pidgin.<br>jendela mengganti status.<br>contoh status yang telah diganti.<br>menu firefox.<br>contoh tab browser.<br>menu bookmark.<br>jendela bookmark.<br>jendela bookmark.<br>search bar disebelah kanan navigation bar.<br>menu save page.<br>mengaganti status.<br>plugin adblock sudah diinstall.<br>menu printer<br>pindela get add-on.<br>notfikasi pada system tray.<br>menu printer via samba                                                                                                    | .90<br>91<br>92<br>92<br>93<br>93<br>94<br>95<br>95<br>96<br>97<br>98<br>99<br>99<br>90<br>100<br>100                                                                                                    |
| gambar<br>gambar<br>gambar                                                                                                    | 179:<br>180:<br>181:<br>182:<br>183:<br>184:<br>185:<br>186:<br>187:<br>188:<br>190:<br>191:<br>192:<br>191:<br>193:<br>194:<br>193:<br>194:<br>195:<br>194:<br>195:<br>200:<br>201:<br>202:<br>203:<br>204:<br>205:<br>206:<br>207:                                                                                                    | menu preferences.<br>menambahkan smiley barus<br>menu add buddy<br>jendela menambahkan teman.<br>menu file transfer<br>proses transfer dengan pidgin.<br>menu initiate conference.<br>jendela conference.<br>mengganti status pidgin.<br>jendela mengganti status.<br>contoh tatus yang telah diganti.<br>menu firefox.<br>contoh tab browser.<br>menu bookmark.<br>search bar disebelah kanan navigation bar.<br>menu save page.<br>menghapus private data.<br>plugin adblock sudah diinstall.<br>menu addon.<br>jendela get add-on.<br>notifikasi pada system tray<br>menu printer.<br>jendela printer configuration.<br>printer via samba.<br>daftar printer yang terdeteksi.<br>menu seve proven.<br>fendela sen geteres.<br>fendela printer via samba.<br>fendela printer.<br>fendela printer via samba.<br>fendela sen system fray<br>fendela printer via samba.<br>fendela printer via samba.<br>fendela sen system fray<br>fendela printer via samba.<br>fendela printer via samba.<br>fendela sen system fray<br>fendela printer via samba.<br>fendela printer via samba.<br>fendela sen system fray<br>fendela printer via samba.<br>fendela sen system fray<br>fendela printer via samba.<br>fendela printer via samba.<br>fendela sen system fray<br>fendela printer via samba.<br>fendela sen system fray<br>fendela sen system fray<br>fendela printer via samba.<br>fendela sen system fray<br>fendela sen system fray<br>fendela sen system                                                                                                    | .90<br>.91<br>.92<br>.92<br>.93<br>.93<br>.94<br>.95<br>.96<br>.97<br>.98<br>.99<br>.99<br>.93<br>.93<br>.94<br>.95<br>.96<br>.97<br>.98<br>.99<br>.99<br>.001<br>.001<br>.                                             |
| gambar<br>gambar<br>gambar                                                                                                    | 179:<br>180:<br>181:<br>182:<br>183:<br>184:<br>185:<br>186:<br>187:<br>188:<br>190:<br>191:<br>192:<br>191:<br>193:<br>194:<br>193:<br>194:<br>195:<br>194:<br>195:<br>200:<br>201:<br>202:<br>203:<br>204:<br>205:<br>206:<br>207:<br>208:                                                                                                    | menu preferences                                                                                                    | .90<br>91<br>.91<br>.92<br>.92<br>.93<br>.93<br>.94<br>.95<br>.96<br>.97<br>.98<br>.99<br>.99<br>.00<br>100<br>101                                                                                                    |
| gambar<br>gambar<br>gambar                                                                                                    | 179:<br>180:<br>181:<br>182:<br>183:<br>184:<br>185:<br>186:<br>187:<br>188:<br>199:<br>191:<br>192:<br>191:<br>193:<br>194:<br>195:<br>194:<br>195:<br>194:<br>195:<br>200:<br>201:<br>202:<br>203:<br>204:<br>205:<br>206:<br>207:<br>208:<br>209:                                                                                                    | menu preferences                                                                                                    | .90<br>91<br>.91<br>.92<br>.92<br>.92<br>.93<br>.93<br>.94<br>.95<br>.95<br>.95<br>.96<br>.97<br>.98<br>.99<br>.99<br>.99<br>.00<br>100<br>101                                                                                                    |
| gambar<br>gambar<br>gambar | 179:<br>180:<br>181:<br>182:<br>183:<br>184:<br>185:<br>186:<br>187:<br>188:<br>199:<br>191:<br>192:<br>193:<br>194:<br>194:<br>194:<br>194:<br>195:<br>194:<br>195:<br>200:<br>201:<br>202:<br>203:<br>204:<br>205:<br>206:<br>207:<br>208:<br>209:<br>209:<br>201:<br>208:<br>209:<br>201:<br>208:<br>209:<br>201:<br>208:<br>209:<br>201:<br>208:<br>209:<br>201:<br>208:<br>209:<br>201:<br>208:<br>209:<br>201:<br>208:<br>209:<br>201:<br>208:<br>209:<br>209:<br>201:<br>208:<br>209:<br>201:<br>208:<br>209:<br>209:<br>201:<br>209:<br>209:<br>201:<br>209:<br>201:<br>209:<br>201:<br>201:<br>201:<br>201:<br>201:<br>201:<br>201:<br>201                                                                                                    | menu preferences                                                                                                    | .90<br>91<br>.91<br>.92<br>.92<br>.93<br>.93<br>.94<br>.95<br>.95<br>.95<br>.96<br>.97<br>.98<br>.99<br>.99<br>100<br>101<br>101<br>102                                                                                                    |
| gambar<br>gambar<br>gambar                                                                                                    | 179:<br>180:<br>181:<br>182:<br>183:<br>184:<br>185:<br>186:<br>187:<br>188:<br>189:<br>191:<br>191:<br>192:<br>193:<br>194:<br>194:<br>194:<br>195:<br>194:<br>195:<br>194:<br>195:<br>200:<br>201:<br>202:<br>203:<br>204:<br>205:<br>204:<br>205:<br>204:<br>205:<br>206:<br>207:<br>208:<br>209:<br>201:<br>201:<br>201:<br>201:<br>201:<br>201:<br>201:<br>201                                                                                                    | menu preferences                                                                                                    | .90<br>91<br>.91<br>.92<br>.92<br>.93<br>.93<br>.94<br>.95<br>.95<br>.95<br>.96<br>.97<br>.98<br>.99<br>.99<br>100<br>101<br>101<br>102<br>102                                                                                                    |
| gambar<br>gambar<br>gambar                                                                                                    | 179:<br>180:<br>181:<br>182:<br>183:<br>184:<br>185:<br>186:<br>187:<br>188:<br>186:<br>187:<br>188:<br>189:<br>190:<br>191:<br>192:<br>193:<br>194:<br>199:<br>201:<br>201:<br>201:<br>201:<br>202:<br>203:<br>204:<br>205:<br>204:<br>205:<br>204:<br>205:<br>204:<br>205:<br>204:<br>205:<br>204:<br>205:<br>205:<br>206:<br>207:<br>208:<br>209:<br>210:<br>211:<br>201:<br>201:<br>201:<br>201:<br>201:<br>201                                                                                                    | menu preferences                                                                                                    | .90<br>91<br>.91<br>.92<br>.92<br>.93<br>.93<br>.94<br>.95<br>.95<br>.96<br>.97<br>.98<br>.99<br>.99<br>.001<br>100<br>101<br>102<br>102<br>103<br>103 |
| gambar<br>gambar<br>gambar                                                                                                    | 179:<br>180:<br>181:<br>182:<br>183:<br>184:<br>185:<br>186:<br>186:<br>187:<br>188:<br>189:<br>190:<br>191:<br>192:<br>193:<br>194:<br>199:<br>194:<br>199:<br>201:<br>201:<br>201:<br>201:<br>202:<br>203:<br>204:<br>205:<br>204:<br>205:<br>205:<br>205:<br>205:<br>205:<br>205:<br>205:<br>205 | menu preferences.<br>menambahkan smiley baru.<br>menu add buddy.<br>jendela menambahkan teman.<br>menu file transfer.<br>proses transfer dengan pidgin.<br>menu initiate conference.<br>mengganti status pidgin.<br>jendela conference.<br>mengganti status pidgin.<br>jendela mengganti status.<br>contoh status yang telah diganti.<br>menu firefox.<br>contoh tab browser.<br>menu bokmark.<br>jendela bookmark.<br>jendela bookmark.<br>search bar disebelah kanan navigation bar.<br>menu save page.<br>menghapus private data.<br>plugin adblock sudah diinstall.<br>menu giden.<br>jendela get add-on.<br>notifikasi pada system tray.<br>menu printer.<br>menu saye tray.<br>menu printer.<br>menu saye spise.<br>jendela printer configuration.<br>printer via samba.<br>daftar printer yang terdeteksi.<br>menu save page.<br>jendela get add-on.<br>printer via samba.<br>daftar printer yang terdeteksi.<br>menu setting server.<br>centang show printer.<br>menu properties printer.<br>jendela efax dan inbox.<br>deteksi scanner.                                                                                                    | .90<br>91<br>91<br>.92<br>.92<br>.93<br>.93<br>.94<br>.95<br>.95<br>.95<br>.96<br>.97<br>.98<br>.99<br>.99<br>100<br>101<br>101<br>102<br>103<br>103                                                                                                    |
| gambar<br>gambar<br>gambar                                                                                                    | 179:<br>180:<br>181:<br>182:<br>183:<br>184:<br>185:<br>186:<br>186:<br>188:<br>186:<br>187:<br>188:<br>189:<br>190:<br>191:<br>192:<br>193:<br>194:<br>199:<br>201:<br>201:<br>201:<br>201:<br>202:<br>203:<br>204:<br>205:<br>204:<br>205:<br>204:<br>205:<br>204:<br>205:<br>204:<br>205:<br>204:<br>205:<br>204:<br>205:<br>204:<br>205:<br>204:<br>205:<br>204:<br>205:<br>204:<br>205:<br>204:<br>205:<br>204:<br>205:<br>204:<br>205:<br>204:<br>205:<br>204:<br>205:<br>204:<br>205:<br>205:<br>205:<br>205:<br>205:<br>205:<br>205:<br>205                                                                                                    | menu preferences.<br>menambahkan smiley baru.<br>menu add buddy.<br>jendela menambahkan teman.<br>menu dile transfer.<br>proses transfer dengan pidgin.<br>menu lititate conference.<br>jendela conference.<br>jendela conference.<br>mengganti status jidgin.<br>menu fitatus yang telah diganti.<br>menu fitefox.<br>contoh tab browser.<br>menu bookmark.<br>jendela bookmark.<br>jendela bookmark.<br>jendela bookmark.<br>jendela kanan navigation bar.<br>menu save page.<br>menghapus private data.<br>plugin adblock sudah diinstall.<br>menu printer.<br>jendela get add-on.<br>notifikasi pada system tray.<br>menu printer.<br>jendela printer configuration.<br>menu setting server.<br>centang show printer.<br>menu setting server.<br>menu setting server.<br>setting properties.<br>setting properties.<br>setting roperties.<br>setting roperties.<br>setting roperties.<br>setting refax.<br>setting efax dan inbox.<br>deteksi scanner.<br>jendela scanner xsane.<br>setting efax dan inbox.<br>deteksi scanner xsane.<br>setting efax dan inbox.<br>deteksi scanner xsane.<br>setting efax dan inbox.<br>deteksi scanner.<br>jendela scanner xsane.<br>setting efax anner xsane.<br>setting efax efax setting efax anner xsane.<br>setting efax anner xsane.<br>setting efax anner xsane.<br>setting efax anner xsane.<br>setting efax anner xsane.<br>setting efax anner xsane.<br>setting efax anner xsane.<br>setting efax anner xsane.<br>setting efax anner xsane.<br>setting efax anner xsane.<br>setting efax anner xsane.<br>setting efax anner xsane.<br>setting efax efax setting efax efax setting efax efax setting efax efax setting efax efax setting efax efax setting efax efax setting efax efax setting efax efax setting efax efax | .90<br>.91<br>.92<br>.92<br>.93<br>.93<br>.94<br>.95<br>.96<br>.96<br>.97<br>.988<br>.999<br>.001<br>100<br>101<br>102<br>103<br>104<br>105                                                                                                    |

|                                                                                                    | 216:                                                                                                    | jendela config network                                                                                                    | 106                                                                                                    |
|----------------------------------------------------------------------------------------------------|----------------------------------------------------------------------------------------------------|----------------------------------------------------------------------------------------------------|----------------------------------------------------------------------------------------------------|
| gambar                                                                                                    | 217:                                                                                                    | setting profile eth0                                                                                                    | 106                                                                                                    |
| gambar                                                                                                    | 218:                                                                                                    | setting network statis                                                                                                    | 106                                                                                                    |
| gambar                                                                                                    | 219:                                                                                                    | membuat profile dhcp                                                                                                    | 107                                                                                                    |
| gambar                                                                                                    | 220:                                                                                                    | memoual koneksi ancp                                                                                                    | 107                                                                                                    |
| gambar                                                                                                    | 221.                                                                                                    | menu network config                                                                                                    | 110<br>111                                                                                                    |
| namhar                                                                                                    | 222.                                                                                                    | iendela konfigurasi wireless                                                                                                    | 111                                                                                                    |
| gambar                                                                                                    | 224:                                                                                                    | setting profile wireless                                                                                                    | 111                                                                                                    |
| gambar                                                                                                    | 225:                                                                                                    | samba access denied                                                                                                    | 113                                                                                                    |
| gambar                                                                                                    | 226:                                                                                                    | menu sharing options                                                                                                    | 113                                                                                                    |
| gambar                                                                                                    | 227:                                                                                                    | jendela folder sharing                                                                                                    | 113                                                                                                    |
| gambar                                                                                                    | 228:                                                                                                    | install service samba                                                                                                    | 114                                                                                                    |
| gambar                                                                                                    | 229:                                                                                                    | restart session                                                                                                    | 114                                                                                                    |
| gambar                                                                                                    | 230:                                                                                                    | invalid sharing                                                                                                    | 114                                                                                                    |
| gambar                                                                                                    | 231:                                                                                                    | pilib properties                                                                                                    | 114                                                                                                    |
| gambar                                                                                                    | 232:                                                                                                    | pilih group sambashare                                                                                                    | 115                                                                                                    |
| gambar                                                                                                    | 233:                                                                                                    | memberikan user manda                                                                                                    | 115                                                                                                    |
| gambar                                                                                                    | 234:                                                                                                    | jendela system samba contig                                                                                                    | 116                                                                                                    |
| gambar                                                                                                    | 230.                                                                                                    | meinar hasii sharing                                                                                                    | 110                                                                                                    |
| gambar                                                                                                    | 230.                                                                                                    |                                                                                                    | 110<br>110                                                                                                    |
| gambar                                                                                                    | 238                                                                                                    | motul giver                                                                                                    | 119                                                                                                    |
| gambar                                                                                                    | 239:                                                                                                    | giver pada panel                                                                                                    | 119                                                                                                    |
| gambar                                                                                                    | 240:                                                                                                    | tampilan iendela giver                                                                                                    | 120                                                                                                    |
| gambar                                                                                                    | 241:                                                                                                    | menu service                                                                                                    | 121                                                                                                    |
| gambar                                                                                                    | 242:                                                                                                    | jendela service                                                                                                    | 121                                                                                                    |
| gambar                                                                                                    | 243:                                                                                                    | menu session                                                                                                    | 122                                                                                                    |
| gambar                                                                                                    | 244:                                                                                                    | jendela session                                                                                                    | 123                                                                                                    |
| gambar                                                                                                    | 245:                                                                                                    | menambahkan session                                                                                                    | 123                                                                                                    |
| gambar                                                                                                    | 246:                                                                                                    | instalasi ubuntu-tweak                                                                                                    | 124                                                                                                    |
| gambar                                                                                                    | 247:                                                                                                    | menu ubuntu-tweak                                                                                                    | 125                                                                                                    |
| gambar                                                                                                    | 248:                                                                                                    | jendela depan ubuntu-tweak                                                                                                    | 125                                                                                                    |
| gambar                                                                                                    | 249:                                                                                                    | pengaturan session dengan ubuntu-tweak                                                                                                    | 125                                                                                                    |
| gambar                                                                                                    | 250:                                                                                                    | menu administrasi user                                                                                                    | 126                                                                                                    |
| gambar                                                                                                    | 201.                                                                                                    |                                                                                                    | 120                                                                                                    |
| yambai                                                                                                    | 252.                                                                                                    | Jendela new user                                                                                                    | 120                                                                                                    |
| namnar                                                                                                    | 253.                                                                                                    |                                                                                                    | 127                                                                                                    |
| gambar                                                                                                    | 253:<br>254:                                                                                                    | manage group                                                                                                    | 127<br>128                                                                                                    |
| gambar<br>gambar<br>gambar                                                                                                    | 253:<br>254:<br>255:                                                                                                    | manage group<br>menu login window<br>mengganti theme login window.                                                                                                    | 127<br>128<br>128                                                                                                    |
| gambar<br>gambar<br>gambar<br>gambar                                                                                                    | 253:<br>254:<br>255:<br>256:                                                                                                    | manage group<br>menu login window<br>mengganti theme login window<br>auto login                                                                                                    | 127<br>128<br>128<br>129                                                                                                    |
| gambar<br>gambar<br>gambar<br>gambar<br>gambar                                                                                                    | 253:<br>254:<br>255:<br>256:<br>257:                                                                                                    | manage group<br>menu login window<br>mengganti theme login window<br>auto login<br>menu remove from panel                                                                                                    | 127<br>128<br>128<br>129<br>129                                                                                                    |
| gambar<br>gambar<br>gambar<br>gambar<br>gambar<br>gambar                                                                                                    | 253:<br>254:<br>255:<br>256:<br>257:<br>258:                                                                                                    | manage group<br>menu login window<br>mengganti theme login window<br>auto login<br>menu remove from panel<br>delete panel                                                                                                    | 127<br>128<br>128<br>129<br>129<br>130                                                                                                    |
| gambar<br>gambar<br>gambar<br>gambar<br>gambar<br>gambar                                                                                                    | 253:<br>254:<br>255:<br>256:<br>257:<br>258:<br>259:                                                                                                    | manage group<br>menu login window<br>mengganti theme login window<br>auto login<br>menu remove from panel<br>delete panel<br>jendela add item panel                                                                                                    | 127<br>128<br>128<br>129<br>129<br>130<br>130                                                                                                    |
| gambar<br>gambar<br>gambar<br>gambar<br>gambar<br>gambar<br>gambar                                                                                                    | 253:<br>254:<br>255:<br>256:<br>257:<br>258:<br>258:<br>259:<br>260:                                                                                                    | manage group<br>menu login window<br>mengganti theme login window<br>auto login<br>menu remove from panel<br>delete panel<br>jendela add item panel<br>menu lock panel                                                                                                    | 127<br>128<br>129<br>129<br>130<br>130<br>130                                                                                                    |
| gambar<br>gambar<br>gambar<br>gambar<br>gambar<br>gambar<br>gambar                                                                                                    | 253:<br>254:<br>255:<br>256:<br>257:<br>258:<br>259:<br>260:<br>261:                                                                                                    | manage group<br>menu login window<br>mengganti theme login window<br>auto login<br>menu remove from panel<br>delete panel<br>jendela add item panel<br>menu lock panel<br>command gconf-editor                                                                                                    | 127<br>128<br>129<br>129<br>130<br>130<br>130<br>131                                                                                                    |
| gambar<br>gambar<br>gambar<br>gambar<br>gambar<br>gambar<br>gambar<br>gambar                                                                                                    | 253:<br>254:<br>255:<br>256:<br>257:<br>258:<br>259:<br>260:<br>260:<br>261:<br>262:                                                                                                    | manage group<br>menu login window<br>mengganti theme login window<br>auto login<br>menu remove from panel<br>delete panel<br>jendela add item panel<br>menu lock panel<br>command gconf-editor<br>memberi icon menu                                                                                                    | 127<br>128<br>129<br>129<br>130<br>130<br>130<br>131                                                                                                    |
| gambar<br>gambar<br>gambar<br>gambar<br>gambar<br>gambar<br>gambar<br>gambar<br>gambar                                                                                                    | 253:<br>254:<br>255:<br>256:<br>257:<br>258:<br>259:<br>260:<br>260:<br>261:<br>262:<br>263:                                                                                                    | manage group<br>menu login window<br>mengganti theme login window<br>auto login<br>menu remove from panel<br>delete panel<br>jendela add item panel<br>menu lock panel<br>command gconf-editor<br>memberi icon menu                                                                                                    | 127<br>128<br>129<br>129<br>130<br>130<br>130<br>131<br>131                                                                                                    |
| gambar<br>gambar<br>gambar<br>gambar<br>gambar<br>gambar<br>gambar<br>gambar<br>gambar                                                                                                    | 253:<br>254:<br>255:<br>256:<br>257:<br>258:<br>259:<br>260:<br>261:<br>262:<br>263:<br>263:<br>264:<br>265:                                                                                                    | manage group<br>menu login window<br>mengganti theme login window<br>auto login<br>menu remove from panel<br>delete panel<br>jendela add item panel<br>menu lock panel<br>command gconf-editor<br>memberi icon menu                                                                                                    | 127<br>128<br>128<br>129<br>129<br>130<br>130<br>131<br>131<br>132<br>132                                                                                                    |
| gambar<br>gambar<br>gambar<br>gambar<br>gambar<br>gambar<br>gambar<br>gambar<br>gambar<br>gambar<br>gambar                                                                                                    | 253:<br>254:<br>255:<br>256:<br>257:<br>258:<br>259:<br>260:<br>261:<br>262:<br>263:<br>264:<br>264:<br>265:<br>266:                                                                                                    | manage group                                                                                                    | 127<br>128<br>129<br>129<br>130<br>130<br>130<br>131<br>131<br>132<br>132                                                                                                    |
| gambar<br>gambar<br>gambar<br>gambar<br>gambar<br>gambar<br>gambar<br>gambar<br>gambar<br>gambar<br>gambar<br>gambar                                                                                                    | 253:<br>254:<br>255:<br>256:<br>257:<br>258:<br>259:<br>260:<br>261:<br>262:<br>263:<br>264:<br>264:<br>265:<br>266:<br>266:                                                                                                    | manage group<br>menu login window                                                                                                    | 127<br>128<br>128<br>129<br>129<br>130<br>130<br>130<br>131<br>131<br>132<br>133<br>133                                                                                                    |
| gambar<br>gambar<br>gambar<br>gambar<br>gambar<br>gambar<br>gambar<br>gambar<br>gambar<br>gambar<br>gambar<br>gambar<br>gambar                                                                                                    | 253:<br>254:<br>255:<br>256:<br>257:<br>258:<br>259:<br>260:<br>261:<br>262:<br>263:<br>264:<br>265:<br>266:<br>265:<br>266:<br>267:<br>268:                                                                                                    | manage group<br>menu login window                                                                                                    | 127<br>128<br>128<br>129<br>129<br>130<br>130<br>130<br>131<br>131<br>132<br>133<br>133<br>134<br>134                                                                                                    |
| gambar<br>gambar<br>gambar<br>gambar<br>gambar<br>gambar<br>gambar<br>gambar<br>gambar<br>gambar<br>gambar<br>gambar<br>gambar                                                                                                    | 253:<br>254:<br>255:<br>256:<br>257:<br>258:<br>259:<br>260:<br>261:<br>262:<br>263:<br>264:<br>263:<br>264:<br>265:<br>266:<br>266:<br>266:<br>266:<br>267:<br>268:<br>269:                                                                                                    | manage group<br>menu login window                                                                                                    | 127<br>128<br>129<br>129<br>130<br>130<br>131<br>131<br>132<br>133<br>133<br>134<br>134<br>134                                                                                                    |
| gambar<br>gambar<br>gambar<br>gambar<br>gambar<br>gambar<br>gambar<br>gambar<br>gambar<br>gambar<br>gambar<br>gambar<br>gambar<br>gambar                                                                                                    | 253:<br>254:<br>255:<br>255:<br>255:<br>257:<br>258:<br>259:<br>260:<br>261:<br>262:<br>263:<br>264:<br>265:<br>266:<br>265:<br>266:<br>266:<br>267:<br>268:<br>269:<br>270:                                                                                                    | manage group                                                                                                    | 127<br>128<br>129<br>129<br>130<br>130<br>131<br>131<br>132<br>133<br>133<br>134<br>134<br>135<br>135                                                                                                    |
| gambar<br>gambar<br>gambar<br>gambar<br>gambar<br>gambar<br>gambar<br>gambar<br>gambar<br>gambar<br>gambar<br>gambar<br>gambar<br>gambar<br>gambar<br>gambar                                                                                                    | 253:<br>254:<br>255:<br>256:<br>257:<br>258:<br>260:<br>261:<br>262:<br>263:<br>264:<br>265:<br>266:<br>265:<br>266:<br>265:<br>266:<br>267:<br>268:<br>269:<br>269:<br>270:<br>271:                                                                                                    | manage group                                                                                                    | 127<br>128<br>128<br>129<br>129<br>130<br>130<br>130<br>131<br>132<br>133<br>134<br>134<br>134<br>134<br>135<br>135                                                                                                    |
| gambar<br>gambar<br>gambar<br>gambar<br>gambar<br>gambar<br>gambar<br>gambar<br>gambar<br>gambar<br>gambar<br>gambar<br>gambar<br>gambar<br>gambar<br>gambar<br>gambar                                                                                                    | 253:254:255:256:257:258:259:260:261:262:263:264:265:266:267:268:266:267:268:269:270:271:272:268:269:270:271:272:268:269:270:271:272:268:269:270:271:272:268:269:270:271:272:268:269:270:271:272:268:269:270:271:272:272:272:272:272:272:272:272:272                                                                                                 | manage group                                                                                                    | 127<br>128<br>128<br>129<br>129<br>130<br>130<br>130<br>131<br>131<br>132<br>133<br>134<br>135<br>135<br>135<br>136<br>137                                                                                                   |
| gambar<br>gambar<br>gambar<br>gambar<br>gambar<br>gambar<br>gambar<br>gambar<br>gambar<br>gambar<br>gambar<br>gambar<br>gambar<br>gambar<br>gambar<br>gambar<br>gambar                                                                                                    | 253:254:255:256:257:258:259:260:261:262:263:264:265:266:267:268:269:270:268:269:270:271:272:273:267:267:267:267:267:267:267:267:267:267                                                                                                    | manage group                                                                                                    | 127<br>128<br>129<br>129<br>130<br>130<br>131<br>131<br>132<br>133<br>133<br>134<br>135<br>135<br>136<br>137<br>137                                                                                                    |
| gambar<br>gambar<br>gambar<br>gambar<br>gambar<br>gambar<br>gambar<br>gambar<br>gambar<br>gambar<br>gambar<br>gambar<br>gambar<br>gambar<br>gambar<br>gambar<br>gambar<br>gambar<br>gambar                                                                                                    | 253;<br>254;<br>255;<br>255;<br>255;<br>255;<br>255;<br>255;<br>260;<br>261;<br>262;<br>263;<br>264;<br>265;<br>264;<br>265;<br>266;<br>266;<br>266;<br>266;<br>266;<br>266;<br>266                                                                                                    | manage group                                                                                                    | 127<br>128<br>129<br>129<br>130<br>130<br>130<br>131<br>131<br>132<br>133<br>134<br>135<br>135<br>136<br>137<br>137                                                                                                    |
| gambar<br>gambar<br>gambar<br>gambar<br>gambar<br>gambar<br>gambar<br>gambar<br>gambar<br>gambar<br>gambar<br>gambar<br>gambar<br>gambar<br>gambar<br>gambar<br>gambar<br>gambar<br>gambar<br>gambar                                                                                                    | 253;<br>254;<br>255;<br>255;<br>255;<br>255;<br>255;<br>255;<br>260;<br>261;<br>263;<br>264;<br>265;<br>266;<br>266;<br>266;<br>266;<br>266;<br>266;<br>266                                                                                                    | manage group                                                                                                    | 127<br>128<br>129<br>129<br>130<br>130<br>130<br>131<br>132<br>133<br>134<br>135<br>135<br>136<br>137<br>137<br>138<br>138                                                                                                   |
| gambar<br>gambar<br>gambar<br>gambar<br>gambar<br>gambar<br>gambar<br>gambar<br>gambar<br>gambar<br>gambar<br>gambar<br>gambar<br>gambar<br>gambar<br>gambar<br>gambar<br>gambar<br>gambar                                                                                                    | 253;<br>254;<br>255;<br>255;<br>255;<br>255;<br>258;<br>259;<br>260;<br>264;<br>264;<br>264;<br>264;<br>264;<br>264;<br>264;<br>264                                                                                                    | manage group                                                                                                    | 127<br>128<br>128<br>129<br>130<br>130<br>130<br>131<br>131<br>132<br>132<br>133<br>134<br>135<br>136<br>137<br>137<br>137<br>137                                                                                            |
| gambar<br>gambar<br>gambar<br>gambar<br>gambar<br>gambar<br>gambar<br>gambar<br>gambar<br>gambar<br>gambar<br>gambar<br>gambar<br>gambar<br>gambar<br>gambar<br>gambar<br>gambar<br>gambar                                                                                                    | 253;<br>254;<br>255;<br>255;<br>255;<br>255;<br>258;<br>259;<br>260;<br>261;<br>262;<br>264;<br>264;<br>264;<br>264;<br>264;<br>264;<br>264                                                                                                    | manage group                                                                                                    | 127<br>128<br>129<br>129<br>130<br>130<br>131<br>131<br>132<br>133<br>134<br>135<br>135<br>136<br>137<br>137<br>138<br>138<br>139<br>139                                                                                     |
| gambar<br>gambar<br>gambar<br>gambar<br>gambar<br>gambar<br>gambar<br>gambar<br>gambar<br>gambar<br>gambar<br>gambar<br>gambar<br>gambar<br>gambar<br>gambar<br>gambar<br>gambar<br>gambar<br>gambar<br>gambar<br>gambar<br>gambar                                                                                                    | 253:<br>254:<br>255:<br>255:<br>255:<br>255:<br>258:<br>259:<br>260:<br>264:<br>264:<br>264:<br>264:<br>264:<br>264:<br>264:<br>264                                                                                                    | manage group                                                                                                    | 127<br>128<br>128<br>129<br>129<br>130<br>130<br>131<br>131<br>132<br>133<br>134<br>135<br>136<br>137<br>137<br>138<br>139<br>139<br>139                                                                                     |
| gambar<br>gambar<br>gambar                                                                                                    | 253;<br>254;<br>255;<br>255;<br>255;<br>255;<br>258;<br>259;<br>260;<br>261;<br>262;<br>264;<br>264;<br>264;<br>264;<br>264;<br>264;<br>264                                                                                                    | manage group                                                                                                    | 127<br>128<br>128<br>129<br>129<br>130<br>130<br>131<br>131<br>132<br>133<br>134<br>135<br>136<br>137<br>137<br>138<br>139<br>139<br>139                                                                                     |
| gambar<br>gambar<br>gambar                                                                                                    | 253:<br>254:<br>255:<br>255:<br>255:<br>255:<br>258:<br>259:<br>260:<br>261:<br>262:<br>263:<br>264:<br>265:<br>264:<br>265:<br>264:<br>265:<br>264:<br>265:<br>264:<br>265:<br>264:<br>265:<br>264:<br>265:<br>264:<br>265:<br>264:<br>265:<br>264:<br>265:<br>277:<br>274:<br>277:<br>277:<br>277:<br>277:<br>277:<br>277                         | manage group                                                                                                    | 127<br>128<br>128<br>129<br>129<br>130<br>130<br>131<br>131<br>132<br>133<br>134<br>135<br>136<br>137<br>137<br>138<br>139<br>139<br>139<br>139<br>139                                                                       |
| gambar<br>gambar<br>gambar                                                                                                    | 253:<br>254:<br>255:<br>255:<br>255:<br>255:<br>258:<br>259:<br>260:<br>261:<br>262:<br>263:<br>264:<br>265:<br>266:<br>264:<br>265:<br>266:<br>264:<br>265:<br>266:<br>264:<br>265:<br>266:<br>270:<br>271:<br>272:<br>273:<br>274:<br>275:<br>277:<br>277:<br>277:<br>277:<br>277:<br>277:<br>277                                                 | manage group                                                                                                    | 127<br>128<br>128<br>129<br>129<br>130<br>130<br>131<br>131<br>132<br>133<br>133<br>134<br>135<br>136<br>137<br>137<br>138<br>139<br>139<br>139<br>139<br>139<br>139<br>139                                                  |
| gambar<br>gambar<br>gambar                                                                                           | 253:<br>254:<br>255:<br>255:<br>255:<br>257:<br>258:<br>259:<br>260:<br>261:<br>262:<br>263:<br>264:<br>265:<br>264:<br>265:<br>264:<br>265:<br>264:<br>265:<br>264:<br>265:<br>264:<br>265:<br>264:<br>265:<br>264:<br>265:<br>266:<br>277:<br>276:<br>277:<br>277:<br>277:<br>277:<br>277                                                         | manage group                                                                                                    | 127<br>128<br>128<br>129<br>129<br>130<br>130<br>131<br>131<br>132<br>132<br>133<br>133<br>134<br>135<br>136<br>137<br>137<br>138<br>139<br>139<br>139<br>139<br>139<br>139<br>139<br>139<br>139<br>139                      |
| gambar<br>gambar<br>gambar                                                             | 253;<br>254;<br>255;<br>255;<br>255;<br>255;<br>255;<br>255;<br>260;<br>261;<br>262;<br>263;<br>264;<br>265;<br>264;<br>265;<br>264;<br>265;<br>264;<br>265;<br>264;<br>264;<br>265;<br>264;<br>265;<br>264;<br>264;<br>265;<br>264;<br>265;<br>264;<br>265;<br>264;<br>264;<br>265;<br>277;<br>278;<br>277;<br>277;<br>277;<br>277;<br>277;<br>277 | manage group                                                                                                    | 127<br>128<br>128<br>129<br>129<br>130<br>130<br>131<br>131<br>132<br>132<br>133<br>133<br>134<br>135<br>136<br>137<br>137<br>138<br>139<br>139<br>139<br>139<br>139<br>139<br>139<br>139<br>139<br>140<br>140<br>140<br>140 |
| gambar<br>gambar<br>gambar | 253;<br>254;<br>255;<br>255;<br>255;<br>255;<br>258;<br>259;<br>260;<br>261;<br>262;<br>263;<br>264;<br>264;<br>264;<br>265;<br>264;<br>264;<br>265;<br>264;<br>265;<br>264;<br>264;<br>264;<br>264;<br>270;<br>271;<br>274;<br>277;<br>274;<br>277;<br>277;<br>277;<br>277;<br>277                                                                 | manage group                                                                                                    | 127<br>128<br>128<br>129<br>129<br>130<br>130<br>131<br>131<br>132<br>133<br>133<br>134<br>135<br>136<br>137<br>137<br>138<br>139<br>139<br>139<br>139<br>139<br>139<br>139<br>139<br>139<br>139                             |
| gambar<br>gambar<br>gambar                                                             | 253;<br>254;<br>255;<br>255;<br>255;<br>255;<br>258;<br>259;<br>260;<br>261;<br>262;<br>263;<br>264;<br>264;<br>265;<br>264;<br>265;<br>264;<br>265;<br>264;<br>264;<br>265;<br>264;<br>265;<br>264;<br>264;<br>277;<br>274;<br>277;<br>277;<br>277;<br>277;<br>277;<br>27                                                                          | manage group.<br>menu login window.<br>mengganti theme login window.<br>auto login.<br>menu remove from panel.<br>delete panel.<br>jendela add item panel.<br>menu lock panel.<br>command goorf-editor.<br>memberi background panel.<br>memberi background panel.<br>mengaktikan locked down.<br>memilih theme custom.<br>memilih theme custom.<br>menu lappagnti wallpaper.<br>jendela memilih wallpaper.<br>icon pada dekstop.<br>membuat shortcut aplikasi.<br>contoh hasil akhir desktop custom.<br>menu appereance.<br>pilih visual effect.<br>menggunakan effek extra.<br>jendela setting compiz manager.<br>setting accessibility.<br>setting desktop.<br>setting desktop.<br>setting desktop.<br>setting desktop.<br>setting desktop.<br>setting desktop.<br>setting manager.<br>setting manager.<br>seting manager. | 127<br>128<br>128<br>129<br>129<br>130<br>130<br>131<br>131<br>132<br>133<br>133<br>134<br>135<br>136<br>137<br>137<br>138<br>139<br>139<br>139<br>139<br>139<br>139<br>139<br>139<br>139<br>139                             |
| gambar<br>gambar<br>gambar                                                                                                    | 253:<br>254:<br>255:<br>255:<br>255:<br>255:<br>258:<br>259:<br>260:<br>261:<br>262:<br>263:<br>264:<br>265:<br>264:<br>265:<br>264:<br>265:<br>264:<br>265:<br>264:<br>265:<br>264:<br>265:<br>264:<br>265:<br>264:<br>265:<br>264:<br>265:<br>277:<br>276:<br>277:<br>277:<br>277:<br>277:<br>277:<br>277                                         | manage group                                                                                                    | 127<br>128<br>128<br>129<br>129<br>130<br>130<br>131<br>131<br>132<br>133<br>134<br>134<br>135<br>136<br>137<br>137<br>137<br>138<br>139<br>139<br>139<br>139<br>139<br>139<br>139<br>139<br>140<br>141<br>141<br>141<br>142 |

| gambar 289: efek 3d desktop 4            | 142 |
|------------------------------------------|-----|
| gambar 290: efek animasi 1               | 143 |
| gambar 291: efek animasi 2               | 143 |
| gambar 292: efek animasi 3               | 143 |
| gambar 293: expo 1                       | 144 |
| gambar 294: expo 2                       | 144 |
| gambar 295: window switcher biasa        | 145 |
| gambar 296: ring switcher                | 145 |
| gambar 297: swift swicther 1             | 145 |
| gambar 298: swift switcher 2             | 146 |
| gambar 299: efek api                     | 146 |
| gambar 300: jendela sound preferences    | 147 |
| gambar 301: pengaturan sound alert       | 148 |
| gambar 302: jendela volume control       | 148 |
| Gambar 303. Download Paket Via Web       | 158 |
| Gambar 304. Seleksi Paket Lewat Synaptic | 159 |
| Gambar 305. Daftar source list           | 160 |

### Daftar Isi

| Tentang Ubuntu                                             | 13 |
|------------------------------------------------------------|----|
| Ubuntu                                                     | 13 |
| Rilis                                                      | 13 |
| Pengenalan                                                 | 14 |
| Bagaimana cara mencari tahu versi Ubuntu yang anda gunakan | 14 |
| Bagaimana cara mencari tahu versi dari kernel anda         | 14 |
| Versi terbaru dari Ubuntu                                  | 14 |
| Versi Lama dari Ubuntu                                     | 14 |
| Fitur Desktop pada Ubuntu 8.10 Intrepid Ibex               | 15 |
| GNOME 2.24                                                 | 15 |
| Aplikasi pelacakan waktu (time tracking)                   | 15 |
| Ekiga, Audio/Visual Conferencing                           | 15 |
| Accessx-status                                             | 16 |
| Battstat                                                   | 16 |
| Character palette                                          | 17 |
| GNOME CPUFreq Applet                                       | 17 |
| Geyes                                                      | 8  |
| Keyboard layout switcher                                   | 8  |
| Mixer                                                      | 8  |
| Modem Monitor:                                             | 8  |
| System monitor:                                            | 8  |
| Weather report                                             | 19 |
| Nautilus                                                   | 19 |
| X.Org 7.4                                                  | 23 |
| Linux Kernel 2.6.27                                        | 24 |
| Encrypted Private Directory                                | 24 |
| Guest Session2                                             | 24 |
| Network Manager 0.72                                       | 24 |
| Samba 3.2                                                  | 25 |
| Dukungan untuk Web Audio/Video yang lebih baik2            | 25 |
| Live CD Installer Updates2                                 | 26 |
| Live USB                                                   | 26 |
| Instalasi Ubuntu 8.10 Intrepid Ibex2                       | 26 |

| Apa itu DualBoot                       | .26  |
|----------------------------------------|------|
| Mengapa menggunakan DualBoot           | . 26 |
| Syarat Menggunakan DualBoot            | .26  |
| Langkah-langkah mempersiapkan DualBoot | 27   |
| System exist                           | . 27 |
| System baru                            | 27   |
| Mempersiapkan Partisi                  | . 28 |
| Sekilas Tentang Partisi                | . 28 |
| Partisi ibarat penyekat                | . 28 |
| Filesystem ibarat susunan ruangan      | . 29 |
| SWAP serupa dengan RAM cadangan        | .29  |
| Mount Point ibarat penempatan          | . 29 |
| Drive C:-nya mana?                     | .30  |
| Partisi dalam istilah teknis           | 30   |
| Tujuan Menggunakan Partisi             | .31  |
| Bentuk partisi pada DOS dan Windows    | . 31 |
| Skema Partisi pada Linux               | .31  |
| Filesystem di Sistem Operasi Linux     | . 31 |
| Master Boot Record                     | .32  |
| Pengaturan partisi mode grafis         | .33  |
| Memulai Gparted                        | . 33 |
| Operasi di Gparted                     | . 38 |
| Membuat Partisi baru                   | . 38 |
| Menghapus partisi                      | . 39 |
| Me-resize partisi                      | . 40 |
| Menyalin Partisi                       | . 41 |
| Tips dan trik                          | .43  |
| Instalasi Ubuntu                       | . 45 |
| Instalasi Ubuntu Modus Grafis          | . 45 |
| Mengawali Proses Boot Installasi       | . 45 |
| Pengenalakan lokal sistem anda         | . 45 |
| Pengaturan HardDisk dan Partisi        | .45  |
| Pengaturan User dan Password           | . 49 |
| Proses Installasi                      | . 50 |
| Hasil Installasi                       | 52   |
| Instalasi Ubuntu Modus Text            | .52  |
| Persiapan masuk ke Installasi          | .52  |
| Pengenalan Lokal Sistem                | 53   |
| Pengaturan jaringan pra installasi     | .56  |
| Pengaturan Zona Waktu                  | . 58 |
| Pengaturan Harddisk dan Partisi        | . 58 |
| Proses Installasi Sistem Dasar         | 64   |
| Pengaturan User dan Password           | . 65 |
| Proses Installasi                      | . 65 |
| Hasil Installasi                       | 66   |
| Instalasi Ubuntu Pada Flash Drive      | . 67 |
| Membuat USB Startup Disk               | 67   |
| Booting dari USB Flash Drive           | .69  |
| Konfigurasi Bootloader                 | 70   |

| StartUp-Manager                                       | .70  |
|-------------------------------------------------------|------|
| Menambah dan Menghapus Aplikasi                       | 72   |
| Konfigurasi setelah instalasi                         | . 72 |
| Menambahkan dan menghapus aplikasi                    | .73  |
| Add/Remove                                            | .73  |
| Langkah-langkah instalasi aplikasi melalui add/remove | 74   |
| Synaptic Package Manager                              | . 75 |
| Penggunaan Synaptic                                   | . 76 |
| Mengubah Daftar Repository Melalui File               | 76   |
| Mengubah Daftar Repository Cara Lama                  | . 78 |
| Mencari Aplikasi                                      | . 78 |
| Install Aplikasi                                      | 79   |
| Menghapus Aplikasi                                    | . 80 |
| Menggunakan Save Marking                              | . 81 |
| Update System                                         | 81   |
| Instalasi Program (Modus Teks)                        | . 82 |
| Contoh Install Program xmms                           | 83   |
| Aplikasi Multimedia                                   | . 84 |
| Audacious Audio Player                                | 84   |
| Instalasi                                             | 84   |
| Penggunaan                                            | . 84 |
| Menambahkan lagu                                      | . 85 |
| Menghapus lagu                                        | . 85 |
| Menghapus playlist                                    | . 86 |
| Mengganti Skin                                        | .86  |
| Totem Movie Player                                    | .87  |
| Instalasi Codecs                                      | . 87 |
| Penggunaan                                            | . 87 |
| Mplayer Movie Player                                  | . 88 |
| Instalasi                                             | 88   |
| Penggunaan                                            | . 88 |
| Memutar File Video                                    | . 89 |
| Memutar VCD                                           | 89   |
| Memutar DVD                                           | 89   |
| SMPlayer                                              | . 90 |
| Instalasi                                             | 90   |
| Penggunaan                                            | . 90 |
| Cheese Webcam Booth                                   | 91   |
| Instalası                                             | 92   |
| Penggunaan                                            | . 92 |
| Capture Photo                                         | . 92 |
| Capture Video                                         | . 94 |
| Konfigurasi                                           | . 94 |
|                                                       | 95   |
| Brasero Disc Burning                                  | 95   |
| Burning image file iso dengan Nautilus                | .98  |
| Giabels Labelling CD                                  | 100  |
|                                                       | 100  |
| Aplikasi Games di Ubuntu                              | 101  |

| Aplikasi Games                                      | 101 |
|-----------------------------------------------------|-----|
| Game Umum                                           | 101 |
| Game Edukasi                                        | 103 |
| Aplikasi Internet                                   | 104 |
| Internet Messaging                                  | 104 |
| Pidgin Internet Messaging                           | 104 |
| Menggunakan Pidgin                                  | 104 |
| Mengganti smiley standar pidgin                     | 106 |
| Menambahkan daftar contact atau buddy list          | 107 |
| Mengirimkan file                                    | 108 |
| Membuat conference                                  | 109 |
| Mengganti status pidgin                             | 109 |
| Firefox Web Browser                                 | 111 |
| Tabbed Browsing                                     | 112 |
| Melakukan Bookmarking                               | 112 |
| Pencarian di Web                                    | 113 |
| Menyimpan                                           | 113 |
| Menyimpan Halaman                                   | 113 |
| Menyimpan Gambar                                    | 113 |
| Menghapus History, Cache, Cookies dan Lain-lain     | 114 |
| Plugin Firefox                                      | 114 |
| Ad Block Plus                                       | 114 |
| Printing, Faxing, dan Scanning                      | 116 |
| Printing                                            | 116 |
| Printer Lokal                                       | 116 |
| Printer Jaringan                                    | 117 |
| Testing Printer                                     | 119 |
| Faxing                                              | 119 |
| Scanning                                            | 121 |
| Apakah scanner anda dapat digunakan di Ubuntu?      | 121 |
| Menggunakan scanner                                 | 121 |
| Instalasi Manual Scanner                            | 121 |
| XSane Image Scanner                                 | 122 |
| Network Settings                                    | 123 |
| Konfigurasi Setting Network (mode grafis)           | 123 |
| Konfigurasi Network Statis                          | 123 |
| Konfigurasi Network DHCP                            | 124 |
| Konfigurasi Network (Modus Teks)                    | 125 |
| Mengenali ifconfig                                  | 125 |
| Memberikan Alamat IP                                | 126 |
| Memberikan Alamat Gateway                           | 127 |
| Memberikan Nameserver                               | 127 |
| Wireless                                            | 128 |
| Pengaturan Wireless                                 | 128 |
| Mode Grafis                                         | 128 |
| Koneksi cepat                                       | 128 |
| Mengatur setingan Profile untuk pengaturan wireless | 128 |
| Mode Teks                                           | 130 |
| Samba                                               | 131 |

| Langkah-langkah untuk memulai sharing file samba Modus Grafis; | 132        |
|----------------------------------------------------------------|------------|
| Langkah-langkah sharing samba modus teks;                      | 134        |
| Menggunakan System-Config-Samba                                | 134        |
| Melihat hasil Sharing Samba                                    | 135        |
| Network File System (NFS)                                      | 136        |
| Setting Server NFS                                             | 136        |
| Instalasi NFS Server                                           | 136        |
| Konfigurasi NFS server                                         | 137        |
| Mengakses sharing NFS dari Client                              | 138        |
| Berbagi file dengan Giver                                      | 138        |
| Administrasi Desktop                                           | 140        |
| Pengaturan Service dan Session (Modus Grafis)                  | 140        |
| Service                                                        | 140        |
| Session                                                        |            |
| Pengaturan Service (Modus Teks)                                |            |
| Melihat Service yang Berjalan                                  | 143        |
| Mematikan/Menghidupkan Service                                 |            |
| Optimasi menggunakan Ubuntu Tweak                              | 143        |
| Administrasi User (Modus Grafik)                               | 145        |
| Menambahkan User                                               |            |
| Manage Groups                                                  | 146        |
| Administrasi User (Modus Teks)                                 | 147        |
| Menambahkan User                                               |            |
| Menghapus User                                                 |            |
| Menambahkan Group                                              | 147        |
| Menghapus Group                                                |            |
| Memasukkan User Kedalam Group                                  |            |
| GDM (Gnome Display Manager)                                    |            |
| Mengubah Tampilan GDM.                                         |            |
| Auto Login                                                     | 148        |
| Customisasi Desktop.                                           |            |
| Edit Panel                                                     | 149        |
| Menaganti Menu Panel                                           |            |
| Mengganti Background Panel                                     | 151        |
| Me-Lock Panel                                                  | 152        |
| Icon Theme                                                     | 153        |
| GTK Theme                                                      | 153        |
| Control Theme                                                  | 154        |
| Mengganti Wallpaper                                            | 154        |
| Shortcut Deskton                                               | 155        |
| Menambah Shortcut Anlikasi di Deskton                          | 156        |
| Finishing                                                      | 157        |
| Deskton Effect Compiz. dan Sound                               |            |
| Deskton Effect                                                 | 157        |
| Settingan default saat nertama kali fresh install              |            |
| Mennaktifkan Deskton effect                                    | 150<br>159 |
| Ffort Normal                                                   | 150        |
|                                                                | 159        |
| Setingan dengan tembahan anlikasi pelengkan                    | 109        |
| oeunyan denyan tambahan apirasi perenyaap                      |            |

| 3D Desktop.164Unfold.1653D Windows.165Animation.165Expo.166Windows Switcher.167Group Tab and Windows.169Accesbilty Plugins.169Pain Fire & Annotate Plugin.169Sound.169Pengaturan Sound Preferences.169Pengaturan Device.170Pengaturan Sound.170Volume Control.171Troubleshooting.172Memeriksa Driver.172 |
|----------------------------------------------------------------------------------------------------|
| Unfold.1653D Windows.165Animation.165Expo.166Windows Switcher.167Group Tab and Windows.169Accesbilty Plugins.169Pain Fire & Annotate Plugin.169Sound.169Pengaturan Sound Preferences.169Pengaturan Device.170Pengaturan Sound.170Volume Control.171Troubleshooting.172Memeriksa Driver.172               |
| 3D Windows165Animation165Expo.166Windows Switcher.167Group Tab and Windows169Accesbilty Plugins169Pain Fire & Annotate Plugin169Sound169Pengaturan Sound Preferences169Pengaturan Device170Pengaturan Sound170Volume Control171Troubleshooting172Memeriksa Driver172                                     |
| Animation165Expo166Windows Switcher167Group Tab and Windows169Accesbilty Plugins169Pain Fire & Annotate Plugin169Sound169Pengaturan Sound Preferences169Pengaturan Device170Pengaturan Sound170Volume Control171Troubleshooting172Troubleshooting Umum172Memeriksa Driver172                             |
| Expo.166Windows Switcher.167Group Tab and Windows.169Accesbilty Plugins.169Pain Fire & Annotate Plugin.169Sound.169Pengaturan Sound Preferences.169Pengaturan Device.170Pengaturan Sound.170Volume Control.171Troubleshooting.172Troubleshooting Umum.172Memeriksa Driver.172                            |
| Windows Switcher.167Group Tab and Windows.169Accesbilty Plugins.169Pain Fire & Annotate Plugin.169Sound.169Pengaturan Sound Preferences.169Pengaturan Device.170Pengaturan Sound.170Volume Control.171Troubleshooting.172Troubleshooting Umum.172Memeriksa Driver.172                                    |
| Group Tab and Windows169Accesbilty Plugins169Pain Fire & Annotate Plugin169Sound169Pengaturan Sound Preferences169Pengaturan Device170Pengaturan Sound170Volume Control171Troubleshooting172Memeriksa Driver172                                                                                          |
| Accesbilty Plugins                                                                                                    |
| Pain Fire & Annotate Plugin                                                                                                    |
| Sound.169Pengaturan Sound Preferences.169Pengaturan Device.170Pengaturan Sound.170Volume Control.171Troubleshooting.172Troubleshooting Umum.172Memeriksa Driver.172                                                                                                    |
| Pengaturan Sound Preferences.169Pengaturan Device.170Pengaturan Sound.170Volume Control.171Troubleshooting.172Troubleshooting Umum.172Memeriksa Driver.172                                                                                                    |
| Pengaturan Device                                                                                                    |
| Pengaturan Sound                                                                                                    |
| Volume Control                                                                                                    |
| Troubleshooting                                                                                                    |
| Troubleshooting Umum                                                                                                    |
| Memeriksa Driver                                                                                                    |
|                                                                                                    |
| Memeriksa Koneksi Wireless ke Router                                                                                                    |
| Memeriksa IP172                                                                                                    |
| Memeriksa DNS                                                                                                    |
| Mengembalikan Grub yang Hilang                                                                                                    |
| Cara vang pertama                                                                                                    |
| Cara vang kedua                                                                                                    |
| Konfigurasi Ulang Xserver vang crash                                                                                                    |
| Instalasi Driver Atheros AR5007 EG                                                                                                    |
| Instalasi Driver MSI Wind rtl8187se WLan Card                                                                                                    |
| Tips dan Trik                                                                                                    |
| Membuat Repository Lokal dari Repo DVD dan Hardisk                                                                                                    |
| Repository local DVD                                                                                                    |
| Setting Synaptic                                                                                                    |
| Trik mount iso                                                                                                    |
| Cara kedua, menggunakan aufs178                                                                                                    |
| Repository Local Hardisk                                                                                                    |
| Download Paket via Web                                                                                                    |
| Upgrade ke Open Office 3.0                                                                                                    |
| Čara vang pertama180                                                                                                    |
| Download Aplikasi                                                                                                    |
| Uninstall Open Office versi lama                                                                                                    |
| Instalasi                                                                                                    |
| Cara yang kedua                                                                                                    |
| Mencari list repository                                                                                                    |
| Daftar Pustaka                                                                                                    |

# **Tentang Ubuntu**

# Ubuntu

Dari Wikipedia bahasa Indonesia, ensiklopedia bebas.

Ubuntu adalah salah satu distribusi Linux yang berbasiskan pada Debian. Proyek Ubuntu disponsori oleh Canonical Ltd (perusahaan milik Mark Shuttleworth). Nama Ubuntu diambil dari nama sebuah konsep ideologi di Afrika Selatan. "Ubuntu" berasal dari bahasa kuno Afrika, yang berarti "rasa perikemanusian terhadap sesama manusia". Ubuntu juga bisa berarti "aku adalah aku karena keberadaan kita semua". Tujuan dari distribusi Linux Ubuntu adalah membawa semangat yang terkandung di dalam Ubuntu ke dalam dunia perangkat lunak. Ubuntu adalah sistem operasi lengkap berbasis Linux, tersedia secara bebas dan mempunyai dukungan baik yang berasal dari komunitas maupun tenaga ahli profesional. Komunitas Ubuntu dibentuk berdasarkan gagasan yang terdapat di dalam filosofi Ubuntu:

- bahwa perangkat lunak harus tersedia dengan bebas biaya
- bahwa aplikasi perangkat lunak tersebut harus dapat digunakan dalam bahasa lokal masing-masing dan untuk orang-orang yang mempunyai keterbatasan fisik, dan
- bahwa pengguna harus mempunyai kebebasan untuk mengubah perangkat lunak sesuai dengan apa yang mereka butuhkan.

Perihal kebebasan inilah yang membuat Ubuntu berbeda dari perangkat lunak berpemilik (proprietary); bukan hanya peralatan yang Anda butuhkan tersedia secara bebas biaya, tetapi Anda juga mempunyai hak untuk memodifikasi perangkat lunak Anda sampai perangkat lunak tersebut bekerja sesuai dengan yang Anda inginkan.

Logo Ubuntu :

# Rilis

Setiap rilis mempunyai nama kode dan nomor versi. Nomor versi berdasarkan tahun dan bulan dari rilis. Sebagai contoh, rilis Ubuntu yang pertama, 4.10, dirilis tanggal 20 Oktober 2004. Rilis ubuntu keluar setiap 6 bulan sekali tiap bulan April dan Oktober.

Rilis ubuntu biasanya terdiri dari 2 edisi, yaitu edisi Desktop dan Server. Perbedaan mendasar pada keduanya adalah pada versi desktop terdapat tampilan desktop manager sedangkan pada edisi server tidak ada, hanya command prompt saja. Screenshot Ubuntu 6.10 (Edgy Eft) dengan menggunakan window manager Beryl

| Versi                           | Tanggal Rilis   | Nama kode      | Sub Versi | Didukung sampai      |
|---------------------------------|-----------------|----------------|-----------|----------------------|
| 4.10                            | 20 Oktober 2004 | Warty Warthog  | Sounder   | 30 April 2006        |
| 5.04                            | 8 April 2005    | Hoary Hedgehog | Array     | 31 Oktober 2006      |
| 5.10                            | 13 Oktober 2005 | Breezy Badger  | Colony    | 13 April 2007        |
| 6.06 LTS (Long<br>Term Support) | 1 Juni 2006     | Dapper Drake   | Flight    | Juni 2009 (desktop)  |
|                                 |                 |                |           | Juni 2011 (server)   |
| 6.10                            | 26 Oktober 2006 | Edgy Eft       | Knot      | April 2008           |
| 7.04                            | 19 April 2007   | Feisty Fawn    | Herd      | Oktober 2008         |
| 7.10                            | 18 Oktober 2007 | Gutsy Gibbon   | Tribe     | April 2009           |
| 8.04 LTS (Long                  | 21 April 2008   | Hardy Heron    | Siege     | April 2011 (desktop) |

Daftar rilis Ubuntu yang telah dirilis dan yang direncanakan untuk dirilis:

| Term Support) |                 |                  |                     |
|---------------|-----------------|------------------|---------------------|
|               |                 |                  | April 2013 (server) |
| 8.10          | 30 Oktober 2008 | Intrepid Ibex    |                     |
| 9.04          | April 2009      | Jaunty Jackalope |                     |

# Pengenalan

#### → Bagaimana cara mencari tahu versi Ubuntu yang anda gunakan

Pada command line terminal ketikkan :

\$ lsb\_release -a

#### → Bagaimana cara mencari tahu versi dari kernel anda

Pada command line terminal ketikkan :

\$ uname -r

#### → Versi terbaru dari Ubuntu

- 1. Ubuntu memiliki siklus rilis enam bulan sekali, dengan rilis pada bulan April dan Oktober.
- 2. The penerus untuk Ubuntu 8,10 adalah Intrepid Ibex Ubuntu 9,04 Jaunty Jackalope, dijadwalkan untuk rilis pada bulan April 2009. Ini tidak akan menjadi versi LTS.
- 3. Berikutnya LTS (Long-term support) pada versi Ubuntu 9,10, dijadwalkan untuk rilis pada bulan Oktober 2009.

### → Versi Lama dari Ubuntu

- 1. Hardy Heron (LTS 8,04) (Dukungan Jangka Panjang versi desktop dengan dukungan sampai April 2011 dan server mendukung sampai April 2013)
- 2. Gutsy Gibbon (7,10) (didukung sampai April 2009)
- 3. Feisty Fawn (7,04) (tidak didukung)
- 4. Dapper Drake (6.06 LTS) (Dukungan Jangka Panjang versi desktop dengan dukungan sampai Juni 2009 dan server mendukung sampai Juni 2011)

# Fitur Desktop pada Ubuntu 8.10 Intrepid Ibex

Intrepid Ibex –yang secara harfiah berarti "kambing gunung yang gagah berani", ini dapat menjadi pilihan anda sebagai sistem operasi yang dapat dioperasikan dengan mudah. Berikut ini akan dibahas beberapa Fitur Ubuntu Linux 8.10 Intrepid Ibex:

### → GNOME 2.24

Desktop manager default ubuntu ini menawarkan kemudahan bagi pengguna, khususnya pengguna yang tidak ingin direpotkan dengan konfigurasi x-window. Beberapa fitur baru yang dsktop manager ini:

#### Aplikasi pelacakan waktu (time tracking)

Aplikasi ini memudahkan anda untuk mengetahui apa saja yang sudah anda lakukan selama menggunakan desktop ini, aktivitas copy, paste, browsing dan lain sebagainya akan tercatat secara otomatis didalam Deskbar Search yang biasa terletak pada panel desktop bagian atas, tampilan panel deskbar applet nya seperti pada gambar berikut ini

| Search: 😂 and                           |     |
|-----------------------------------------|-----|
|                                         | (5) |
| Open andrew-portofolio-09.odt           | •   |
| Open andrew-portofolio-09.pdf           | •   |
| 👿 Open andrew-seminar-biogas.odp        | •   |
| Open andrew-uas.doc                     | •   |
| 💻 Open andrew.png                       | •   |
|                                         | (1) |
| Search for and with Tracker Search Tool |     |

gambar 1: Fasilitas Search

Dengan mengetikkan kata kunci pada field search, makan secara otomatis pada bagian bawah field akan menampilkan beberapa nama file dan kegiatan yang berkaitan, jika kita pilih dengan mengeklik pada list file, maka file yang bersangkutan akan diload/dibuka.

#### Ekiga, Audio/Visual Conferencing

Audio/Visual Conferencing berbasis SIP bernama EKIGA, yang bekerja dengan baik pada semua USB webcam atau Headphones

Ekiga adalah aplikasi default SIP dan H.323 yang disertakan ubuntu sebagai aplikasi VoIP, IP telephony. dan Video conference dengan softphone. Aplikasi ini mendukung audio dan video yang di salurkan melalui Internet, dapat dilakukan oleh sesama user yang juga menggunakan SIP atau H.23. Ekiga kompatibel dengan windows Messenger dan beberapa apikasi VoIP. Berikut ini tampilan Ekiga di desktop Ubuntu Intrepid:

|               |              | Ekig         | a        |              |     | - ×          |
|---------------|--------------|--------------|----------|--------------|-----|--------------|
| C <u>a</u> ll | <u>E</u> dit | <u>V</u> iew | Tools    | <u>H</u> elp |     |              |
| sip:5         | 00@e         | kiga.net     | t        |              | ~   | - <b>1</b> ( |
|               |              |              |          |              |     | 1            |
| 33            |              |              |          |              |     |              |
| 33            |              |              | 6        |              |     |              |
| 3             |              |              |          | 0            |     |              |
| Q             |              |              |          |              |     |              |
|               |              |              |          |              |     |              |
|               | St           | tandby       |          |              |     |              |
|               | F            | Registere    | d accoun | ts: 0        |     |              |
|               | 3            | >            |          |              |     | 1            |
|               | E            | <b>z</b> =   |          |              |     | i l          |
|               |              |              |          |              |     | 1            |
|               | (            | D=           |          |              |     | 1            |
|               |              | N            |          |              |     |              |
|               | <            | Dialpa       | ad Au    | dio Vi       | deo | >            |
| Missed        | d calls:     | 0 - Void     | e Mails  | 0            |     |              |
| ·             |              | gamb         | ar 2: E  | kiga         |     |              |

#### Accessx-status

Menunjukkan aksesibilitas pengaturan keyboard, termasuk kondisi keyboard saat itu, jika ada fitur yg sedang berjalan, juga menampilkan preview yang dapat di print, sebagai panduan apabila anda kesulitan menggunakan keyborad asing anda.

| 0         n         0         r         t         y         u         1         0         p         1         1         t         1         t         n         n |      |   |      | 0   | 0 | 1   | P. |   | U   | 7<br>7 | Y      | Y      | Y | 1 | • | - | T | Y | 7 | U   | U | - | F | 1. | 'n | 0 | 0   | T       | P        | • | 1   | ŀ    | 1 | 3 | 8.   |   | pasce | - | naart | 140 | - | Up    | 7        | ck  | 8                | 9                   | ÷   |
|----------------------------------------------------------------------------------------------------|------|---|------|-----|---|-----|----|---|-----|--------|--------|--------|---|---|---|---|---|---|---|-----|---|---|---|----|----|---|-----|---------|----------|---|-----|------|---|---|------|---|-------|---|-------|-----|---|-------|----------|-----|------------------|---------------------|-----|
| والمتباديس المحالي المحالي ا                                                                                                    | ;    |   | 1    | 1   | i | K k | K  | ľ | -   | H      | Y<br>H | Y<br>H | ľ | , | - |   | 0 | H | - | -   | 1 | _ | ľ | Ka |    | - | L   | 1       | 1        |   | 1   | 1    | _ | 1 | Bata | 1 | H     | 5 | Nel   | End |   | Down  | 4        | n e | Up<br>5<br>Begin | Pg Up<br>6<br>Ragte |     |
| > 1 Z X C V B N M < > 7<br>< 1 Z x C V b n m                                                                                                    | ٦    | ; | ^    | <   | 1 | 1   | M  | 1 | N o |        | 8      | 8      | 8 | 5 | 0 | 1 | 5 | 8 | T | N O |   | T | M | -  | ľ  |   |     | 2       |          | T | ?   | -    | - |   | L.R. |   |       |   |       | up  |   |       | 1        | 0   | 2<br>Down        | 3<br>Pg Da          |     |
| Super_L Alt_L Alt_R Super_R Menu Cott. Left: Down Right IIS                                                                                                    | er A |   | Meta | A 4 |   |     |    |   |     | _      |        |        | - |   |   |   |   |   |   | -   |   |   |   |    |    |   | N A | and and | e.H<br>R |   | 540 | ier, | A | - | -    |   | Corer |   | en    | Dow | - | Right | 0<br>Ind |     |                  | Del                 | Die |

gambar 3: Accessx-keyboard

#### Battstat

Battstat digunakan untuk memantau penggunan power/konsumsi batere jika digunakan pada laptop

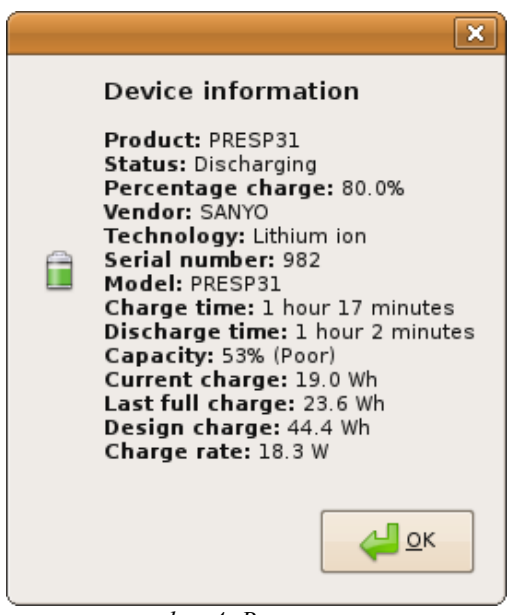

gambar 4: Battery-status

#### **Character palette**

Character palette untuk menyediakan cara mudah untuk mengakses karakter non-standar, seperti karakter, simbol matematika, simbol-simbol khusus, dan tanda baca.

| DejaVu Sans                         |        |          | a        | old a      | talic 1 | в |   |   |   |   |   |
|-------------------------------------|--------|----------|----------|------------|---------|---|---|---|---|---|---|
| Script                              |        | Characte | Table Ci | haracter D | etails  |   |   |   |   |   |   |
| Latin<br>Lepcha                     |        | Ý        | ý        | Þ          | ṗ       | Ŕ | ŕ | Ŗ | r | Ŗ | ŕ |
| Limbu<br>Linear B<br>Lycian         |        | Ŗ        | ŗ        | Ś          | Ś       | Ş | ş | Š | š | Ŝ | š |
| ydian<br>Malayalam                  | 10 - 0 | Ş        | Ş        | Ť          | ť       | Т | ţ | Ţ | ţ | Ţ | ţ |
| Aongolian<br>Ayanmar<br>Jew Tai Lue |        | Ü        | ų        | Ų          | ų       | Ň | ų | Ű | ú | Ü | ū |
| l'Ko<br>Ogham                       | -      | Ñ        | ĩ        | Ý          | Ŷ       | Ŵ | ŵ | Ŵ | ŵ | Ŵ | Ŵ |

gambar 5: character palette

### **GNOME CPUFreq Applet**

memantau frekuensi CPU

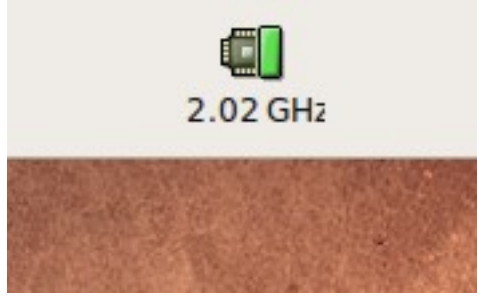

gambar 6: Cpu freq

#### Geyes

Merupakan aplikasi mainan yang berupa sepasang mata yang mengikuti pergerakan mouse di layar.

### Keyboard layout switcher

memungkinkan Anda menggunakan keyboard yang berbeda layout

#### Mixer

volume control yg disempurnakan

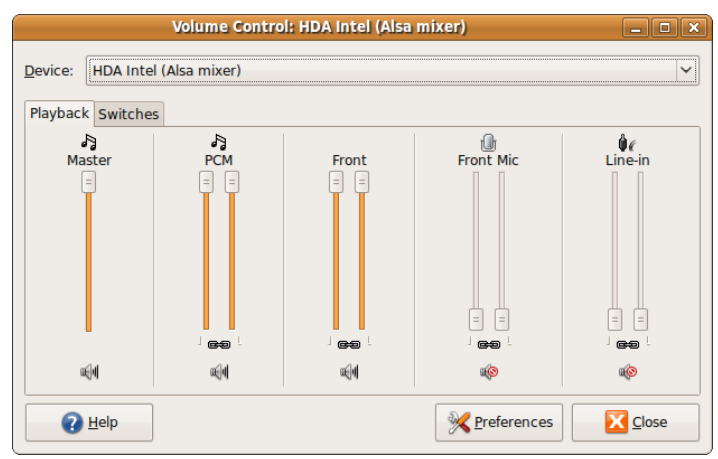

gambar 7: volume mixer

#### **Modem Monitor:**

memantau kinerja modem

#### System monitor:

memantau kinerja CPU, memory, network, swap file dan resource lainnya

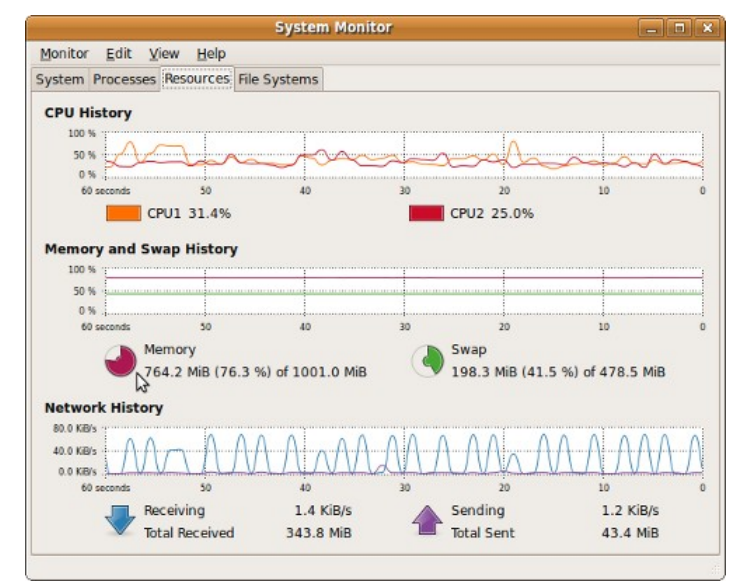

gambar 8: System monitor

#### Weather report

melaporkan kondisi cuaca terkini langsung pada desktop

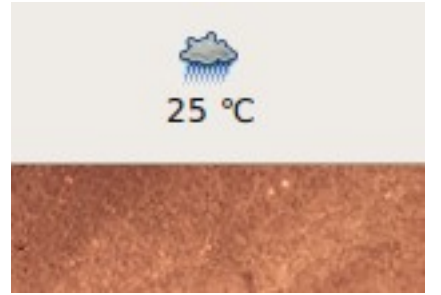

gambar 9: weather info

#### Nautilus

GNOME juga meningkatkan kemampuan file manager berbasis Tab bernama Nautilus, yang juga bisa menampilkan ikon untuk removable drive di sidebar

|                                                                                                    | andrew - File Brow                                                                                                    | 597                                                                                                    | - 8 ×                                                                                                    |
|----------------------------------------------------------------------------------------------------|----------------------------------------------------------------------------------------------------|----------------------------------------------------------------------------------------------------|----------------------------------------------------------------------------------------------------|
| File         Edit         View         Go         Bookmarks         Ja           Back         Forward         Up         Up </th <th>bs <u>H</u>elp<br/>Comp Reload Hom</th> <th>e Computer Search</th> <th>ë</th> | bs <u>H</u> elp<br>Comp Reload Hom                                                                                                    | e Computer Search                                                                                                    | ë                                                                                                    |
| Location: /home/andrew                                                                                                    |                                                                                                    | ê, 10                                                                                                    | 00% 🍳 Compact View 🗸                                                                                                    |
| Places ~ 😡                                                                                                    | andrew 🛛                                                                                                    | andrew 🛛 andrew                                                                                                    | 8                                                                                                    |
| a andrew<br>Desktop<br>Hie System<br>Wetwork<br>29.5 GB Media<br>20.0 GB Media<br>20.0 GB Media<br>20.0 GB Media<br>CO-RW/DVD±RW Drive<br>a Stp on dies60.ugm.ac.id<br>a thp on opencafe.pptik.ugm<br>music-ugos<br>Trash<br>Documents                                                                                                    | <ul> <li>Desktop</li> <li>Documents</li> <li>Kamples</li> <li>Music</li> <li>OperaDawnloads</li> <li>Photo SLC 2009</li> <li>Pictures</li> <li>Pubic</li> <li>SLC 2009 yudha</li> <li>Templates</li> <li>Videos</li> </ul> | <ul> <li>1.flv</li> <li>5.35 px. Gimp_log.o. svg</li> <li>asdsadsa.JPG</li> <li>894987986F483E34.xls</li> <li>cafe.svg</li> <li>Cafe 00.png</li> <li>debian-40r4a-etchnhal</li> <li>Gonome-gimp.xvg</li> <li>Hysteria-Earls-Court-w</li> <li>info_umugm_2009.pdf</li> <li>KULUPAKAN.mp3</li> </ul> | LWAN.mp3     Lilis Suryani - Genjer     medibuntu-keyring_20     mockup-0.3.svg     MUSE_BHAR_02.zip     myck.pdf     path2383.png     pegumuman_cpns.pdf     repo.jpg     repo.png     Scope_BONEKA.mp3 |
| Music     Pictures     A0 items free space: 3.5 GB                                                                                                    | x (1                                                                                                    | н                                                                                                    | >                                                                                                    |

gambar 10: tabbing di nautilus

Kemampuan nautilus sebagai file manager yang multi fungsi:

- Fungsi mode Browser:
  - Jendela File Browser: Pada mode ini anda akan dapat memanfaatkan Nautilus untuk melihat file file anda yang terdapat pada suatu direktori, dengan 3 mode view (Icon View,List View dan Compact View),masing masing-masing mempunyai kegunaan yang berbeda, misalkan penggunaan list View akan memudahkan kita untuk melihat informasi detil dari properties file, waktu pembuatan, ukuran file, author dan lain sebagainya.
  - 2. Menampilkan FIle Hidden/Unhidden Files, secara default Nautilus tidak akan menampilkan file yang atributnya hidden (file berawalan tanda titik didepannya ".\*"), untuk lingkungan kerja desktop linux, file dengan awalan "." akan dianggap sebagai file hidden, untuk menampilkan file ini dengan langkah sebagai berikut:
    - Dengan GUI: View » Show Hidden Files
    - Dengan shortcut: CRTL + H
  - 3. Menampilkan Location Bar: Bagian ini memudahkan anda untuk mengakses direktori yang ingin anda tuju, untuk menampilkan location bar dengan cara View → Location Bar. Ada 2 mode yang ditawarkan untuk location bar:
    - Tab Mode, ini semacam history apabila kita mengakses subfolder yang ada didalamnya akan secara otomatis terekam di tab atas, direktori dianggap sebagai blok blok yang dapat diakses dengan cepat dengan mengklik pada blok yang ingin dikunjungi:

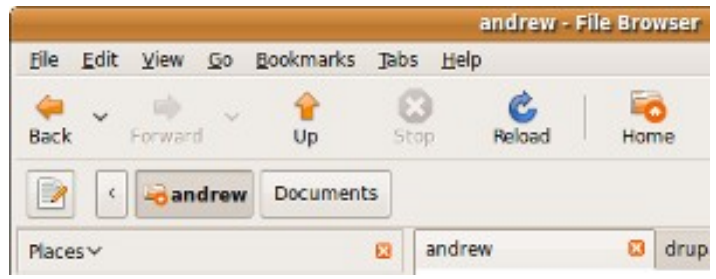

gambar 11: tab location

 URL Mode, mode ini lebih disukai apabila kita sudah mengetahui lokasi file yang ingin kita akses, caranya dengan menuliskan alamat pada Location bar pada bagian atas sebagai berikut:

| Eile      | Edit | ⊻iew    | Go  | Bookmarks | Tabs | andrew<br>Help | - File Browse |
|-----------|------|---------|-----|-----------|------|----------------|---------------|
| e<br>Back | ~    | Forward | d v | 1<br>Up   | Stop | Reload         | Home          |

gambar 12: location url mode

 Menampilkan beberapa lokasi sekaligus pada satu Jendela dengan menggunakan fasilitas Multi Tab pada Nautilus 2.24.1: Ubuntu intrepid ibex sudah menggunakan nautilus yang mendukung penggunaan Tab, seperti halnya pada konqueror atau mozilla firefox, dengan adanya tambahan fitur pada file manager ini akan lebih memudahkan kita dalam pengelolaan file dan manajemen lokasi, kita dapat mengakses lokasi tertentu pada masing-masing tab pada satu jendela saja. Untuk mennggunakan fasilitas Tab ini File → New Tab atau dengan shortcut CTRL + T:

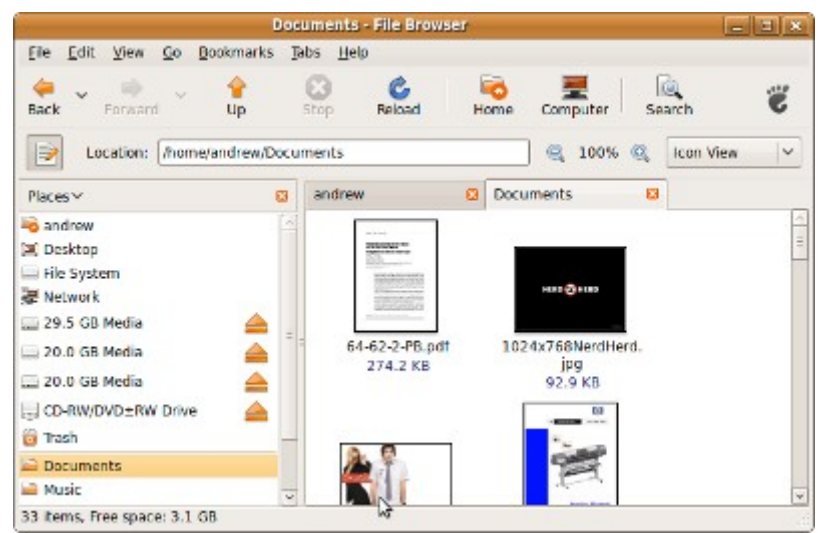

gambar 13: membuat tab baru

- Menggunakan side panel untuk memudahkan navigasi anda: Bagian side panel secara default akan menampilkan direktori home dan device yang ter-mounting(terkait) di sistem, untuk menampilkan side panel dengan cara men-checklist View → Side Panel atau dengan menggunakan shortcut F9. Beberapa mode yang dapat kita gunakan pada bagian side panel:
  - Mode Place : Pilih pada menu drop down bagian side panel pada mode Place. Mode ini menampilkan Home Directory, Device yang ter-mounting(terkait) dan Bookmark yang sudah kita buat. Bookmark adalah semacam shortcut untuk menuju lokasi tertentu yang ingin kita kunjungi, cara penambahan bookmark adalah dengan

cara mengakses dauhulu lokasi yang ingin kita bookmark kemudian Pilih pada menu bar Bookmark » Add bookmark, nanti akan secara otomatis lokasi bookmark akan ditampilkan pada side panel dan dapat dengan cepat untuk mengakses lokasi tersebut.

- **Mode Information**: Pada mode ini akan menampilkan informasi mengenai folder/lokasi yang anda kunjungi, informasi yang ditampilkan antara lain tipe dan jumlah file yang ada di dalamnya. Jika anda memiliki file manager lain seperti Dolphin, Konqueror atau Thunar, akan ditampilkan disini juga sebagai alternatif file manager.
- Mode Tree : Menampilkan pohon direktori, kita dapat meilhat susunan direktori dengan mem-browse pada file induk dan akan ditampilkan hierarkinya, ini akan memudahkan kita dalam mengingat lokasi, karena ditampilkan secara visual, lain halnya dengan penggunaan mode place, kita harus benar-benar hafal lokasi yang ingin kita kunjungi.
- Mode History : Menampilkan sejarah direktori yang sudah pernah kita kunjungi pada saat operasi menggunakan file browser, mode ini bermanfaat apabila kita melakukan operasi yang berulang-ulang pada direktori tertentu, juga sebagai pengingat lokasi mana saja yang sudah kita kunjungi.
- Side Panel Note : Bagian ini kita dapat menambahkan catatan lokasi
- Side Panel Emblems : Kita dapat menambahkan emblem pada direktori,cara memberikan emblem ini dengan drag emblems dari side panel ke direktori yang ingin kita beri emblem
- 3. Menggunakan side penel untuk mounting dan unmounting media: Untuk menggunakan fasilitas mounting ini, side panel(F9) harus pada mode Places, pada media side panel akan ada icon yang digunakan untuk me-mount (memasang) device, seperti removable disk, hardisk atau media lainnya. untuk melepaskan removable media cukup dengan mengklik pada ikon umount pada bagian kanan Label device:

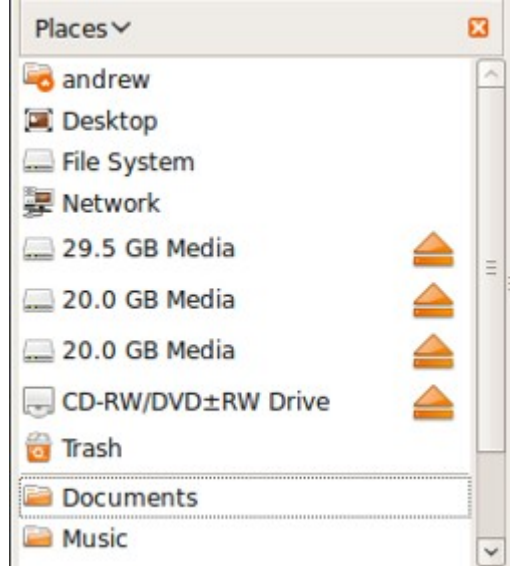

gambar 14: tombol eject/unmounting

 Fungsi mode Remote: fungsi ini mendukung untuk koneksi ke server via remote, dapat digunakan juga sebagai ftp manager, untuk mengakses koneksi dengan server lakukan File » Connect to Server pada jendela ini terdapat menu pilihan tipe koneksi yang dapat di pilih, dintaranya : SSH, FTP (with login), Public FTP, Windows Share (Samba), Webdav(HTTP), atau custom location. untuk terhubung dengan server silakan pilih koneksi yang tersedia dan masukkan informasi yang dibutuhkan untuk dapat login, seperti :alamat IP atau Domain, user, password dan port:

| C                                               | SSH<br>FTP (with login)                           |
|-------------------------------------------------|---------------------------------------------------|
| Service <u>type</u> :                           | Public FTP                                        |
| <u>S</u> erver:<br>Optional in<br><u>P</u> ort: | Windows share<br>WebDAV (HTTP)<br>Custom Location |
| Eolder:                                         | okmark                                            |
| <u> H</u> elp                                   | Connect Connect                                   |

gambar 15: nautilus remote login

- Jika anda sudah terbiasa dengan custom location, maka koneksi ke server juga akan lebih mudah, cukup dengan mengetikkan pada url dengan alamat dan user yang ingin digunakan: misalkan penggunaan sebagai berikut:
  - 1. koneksi via FTP: ftp://user@alamat-server.com
  - 2. koneksi via SSH: ssh://user@alamat-server.com
  - 3. koneksi via SFTP:sftp://user@alamat-server.com

| /on                                | 10.55.1.101 | - File Browse | r           |          |              |          |
|------------------------------------|-------------|---------------|-------------|----------|--------------|----------|
| <u>File Edit View Go Bookmarks</u> | Tabs Help   |               |             |          |              |          |
| Here Forward Up                    | Stop        | C<br>Reload H | Home Com    | nputer S | log<br>earch | Ï        |
| Location: sftp://andrew@10         | 55.1.101/   |               |             | 100% 🔍   | Icon View    | <b>~</b> |
| Places 🗸 🛛                         | andrew      |               | / on 10.55. | 1.101    |              |          |
| andrew                             |             |               | E           | -        |              | 1        |
| I Desktop                          |             |               |             |          |              | 11       |
| P Network                          |             | bin<br>       | b           | oot      |              |          |
| 🚍 29.5 GB Media 🛛 🔒                |             | 27            |             | 3        |              | - 1      |
| 🔜 20.0 GB Media 🛛 🔒                |             |               | =           |          |              | - 1      |
| 🔜 20.0 GB Media 🛛 🔺                |             | cdrom         |             | av       |              | - 1      |
| 🖶 CD-RW/DVD±RW Drive 🛛 📤           |             |               | 2           | -        |              | - 1      |
| 💭 sftp on 10.55.1.101 🛛 🔒          |             |               | Ē           | -        |              | - 1      |
| 🔜 music-ugos 🦀                     |             |               |             |          |              | - 1      |
| 👸 Trash 🛛                          | 1           | etc           | ho          | ome      |              | ~        |

gambar 16: contoh ftp di nautilus

 Gnome 2,24 juga menyediakan banyak perangkat tambahan yang diperlukan untuk pengguna mobile, dengan dukungan Bluetooth yang lebih baik dan dukungan Offline untuk akses ke server Exchange menggunakan aplikasi Evolution

#### → X.Org 7.4

X. Org 7,4 pada Ubuntu 8.10 Intrepid Ibex ini tidak memiliki banyak perubahan, namun X.Org 7.4 telah bisa menyelesaikan beberapa masalah yang terasa mengganggu, misalnya :

- Dukungan **Hotplug** untuk perangkat input bisa bekerja dengan baik sekarang, sehingga anda dapat mencolokkan mouse dan tablets serta bisa langsung menggunakannya tanpa harus reboot;
- **Display Control** yang lebih baik,User dapat mengatur resolusi dan penempatan layar untuk single dan multiple monitor dengan lebih mudah;

| Minner Carrows                               | Monitor Resolution | 1 Settings         |
|----------------------------------------------|--------------------|--------------------|
| Mirror Screens                               |                    |                    |
| LG E                                         | ectronics 16"      | LG Electronics 16" |
|                                              |                    |                    |
|                                              |                    |                    |
|                                              |                    |                    |
| <u>Resolution</u>                            | 1360 x 768 (16:9)  | -                  |
| <u>R</u> esolution<br>Re <u>f</u> resh Rate: | 1360 x 768 (16:9)  | Rotation Normal V  |
| <u>R</u> esolution<br>Re <u>f</u> resh Rate: | 1360 x 768 (16:9)  | Rotation Normal    |

gambar 17: display control

- · xserver-xorg-input-all akan hadir untuk menerima berbagai macam perangkat input;
- · Window System development libraries akan ikut disertakan;
- X.Org X Window System akan hadir dengan level metapackages yang lebih tinggi. Hal ini akan memberikan peningkatan kinerja pada komponen standalone workstation untuk menjalankan X Window System.

#### → Linux Kernel 2.6.27

Kernel 2.6.27, seperti biasa jika ada upgrade, menawarkan perpaduan antara peningkatan kinerja, penambahan fitur-fitur baru, dan dukungan untuk hardware baru, diantaranya :

- Peningkatan kecepatan akses pada EXT4 file system
- · support yang lebih baik untuk USB webcams
- Peningkatan daya tahan batere untuk mobile user
- 2.6.27 menghadirkan filesystem baru (UBIFS) dioptimalkan untuk media penyimpanan berbasis flash
- Ada banyak penambahan modules juga. anda akan melihat banyak perubahan jika sudanh menginstall dan membandingkan.
- DKMS (by Dell) included dalam paket Ubuntu 8.10, memungkinkan driver kernel yang akan dibangun kembali secara otomatis ketika ada update kernel baru yang dirilis.

#### → Encrypted Private Directory

Private Directory yang dienkripsi mungkin adalah fitur baru paling signifikan di Ubuntu 8.10 Intrepid Ibex. Aplikasi ini membantu user dengan memberikan standar lokasi aman untuk menyimpan data sensitif menggunakan filesystem enkripsi, ~ / Private untuk setiap pengguna dengan permission 700.

#### → Guest Session

User switcher panel sekarang memberikan masukan tambahan untuk memulai sebuah sesi Tamu (guest session), dengan menyediakan temporary password-less user account dengan hak terbatas semisal :

- · Account ini tidak dapat mengakses semua 'home direktori'
- Account ini tidak dapat menyimpan data secara permanen
- Ini adalah fitur yang sangat berguna bagi siapa saja yang sering meminjamkan komputer atau laptop kepada orang lain, karena kemanan data akan lebih terjamin.

#### → Network Manager 0.7

Network Manager pada Ubuntu 8.10 Intrepid Ibex ini merupakan perbaikan yang signifikan dari rilis sebelumnya. Menyediakan sejumlah fitur yang menarik seperti :

- memungkinkan mesin Ubuntu anda terhubung ke jaringan sebelum user log in
- mendukung konektivitas 3G
- memungkinkan Multiple simultaneous connections
- Sets up PPPoE
- Manajemen devices dengan konfigurasi static IP
- Route management untuk devices
- Dukungan untuk Wifi yang jauh lebih baik dan dengan konfigurasi yang lebih mudah

Berikut ini gambar tampilan Network Manager Pada ubuntu Intrepid Ibex

|         | Netw     | ork        | Conne  | ctions    |     |     |                     |     |
|---------|----------|------------|--------|-----------|-----|-----|---------------------|-----|
| 🕵 Wired | Wireless | (000)<br>Å | Mobile | Broadband | 3   | VPN |                     | DSL |
| Indosat |          |            |        | 1 month   | ago | 4   | ի <u>A</u> d        | d   |
|         |          |            |        |           |     |     | <u>≥</u> <u>E</u> d | it  |
|         |          |            |        |           |     |     | ] <u>D</u> ele      | ete |
|         |          |            |        |           |     |     |                     |     |
|         |          |            |        |           |     |     |                     |     |
|         |          |            |        |           |     |     |                     |     |
|         |          |            |        |           |     |     |                     |     |
|         |          |            |        |           |     |     | <u>X</u> <u>c</u> l | ose |
|         |          |            |        |           |     |     |                     |     |

gambar 18: network manager

#### → Samba 3.2

Samba 3.2 suite adalah kumpulan program yang menerapkan protokol SMB / CIFS untuk sistem unix, memungkinkan Anda untuk melayani sharing file dan printer ke Windows, NT, OS / 2 DOS dan klien. Iprotokol ini juga disebut sebagai LanManager atau protokol NetBIOS. Paket-paket yang terinstal di Samba 3.2 ini antara lain :

• samba-common (Samba common files baik yang digunakan oleh server atau client)

- samba-tools (tools yg disediakan oleh Samba suite)
- smbclient (a LanManager-like simple client untuk Unix)
- swat (Samba Web Administration Tool) dan lain2.

Samba 3.2 memberikan dukungan (support) yang lebih baik kepada user, misalnya :

- clustered file server support
- encrypted network transport
- ipv6 support
- Integrasi yang lebih baik dengan server dan klien dari versi terbaru Microsoft

### → Dukungan untuk Web Audio/Video yang lebih baik

Ubuntu saat ini mendukung pengaturan kualitas tinggi untuk YouTube. Selain itu pada Ubuntu 8.10 Intrepid Ibex ini tersedia plugin baru untuk Totem movie player yang bisa mengunduh konten digital gratis dari BBC. Caranya : Start Totem

```
(Applications -> Sound & Video -> Movie Player),
enable the plugin
```

(Edit -> Plugins -> BBC content viewer) dan pilih "BBC"

#### → Live CD Installer Updates

Desktop installer menyajikan slide-show ketika menyalin file untuk menjelaskan konsep baru kepada pengguna sementara mereka menunggu. Desktop installer berisi banyak perangkat visual tambahan, seperti gambar tabel partisi dan password strength meter. LiveCD Acceleration Toolkit akan ikut disertakan

#### → Live USB

Ubuntu mengembangkan aplikasi untuk mengkonversi Ubuntu CD images ke sebuah media flashdisk. sehingga akan lebih mudah untuk menginstal Ubuntu 8.10 Intrepid Ibex ini pada sebuah flash disk.

# Instalasi Ubuntu 8.10 Intrepid Ibex

# Apa itu DualBoot

Dual boot adalah suatu kondisi dimana dalam satu buah komputer terdapat sistem operasi lebih dari dari. Dalam bidang installasi Linux, istilah dualboot ini sering digunakan untuk menyebutkan sistem operasi Linux yang terinstall berdampingan dengan sistem operasi windows. Walaupun dualboot dapat sangat memungkinkan untuk mendampingkan Linux dengan sistem operasi lain seperti Mac, Solaris, BSD, bahkan sesama Linux sendiri yang berbeda distro, dualboot yang akan dibahas disini adalah dualboot yang berkaitan dengan Linux dan windows.

## Mengapa menggunakan DualBoot

Alasan yang sering menjadikan dasar proses dualboot adalah rasa tidak tega atau tidak ikhlas untuk menghapus sistem operasi yang sebelumnya. Selain itu, juga karena ada beberapa aplikasi yang belum ditemukan penggantinya di sistem operasi Linux, dan menjalankan aplikasi tersebut di sistem operasi windows adalah jalan keluar yang masuk akal untuk kondisi tersebut.

# Syarat Menggunakan DualBoot

Agar sebuah komputer dapat dipasang dua buah sistem operasi, tentunya syarat utama yaitu ukuran space harddisk yang cukup besar sehingga dapat menampung sistem operasi-sistem operasi tersebut dengan nyaman.

# Langkah-langkah mempersiapkan DualBoot

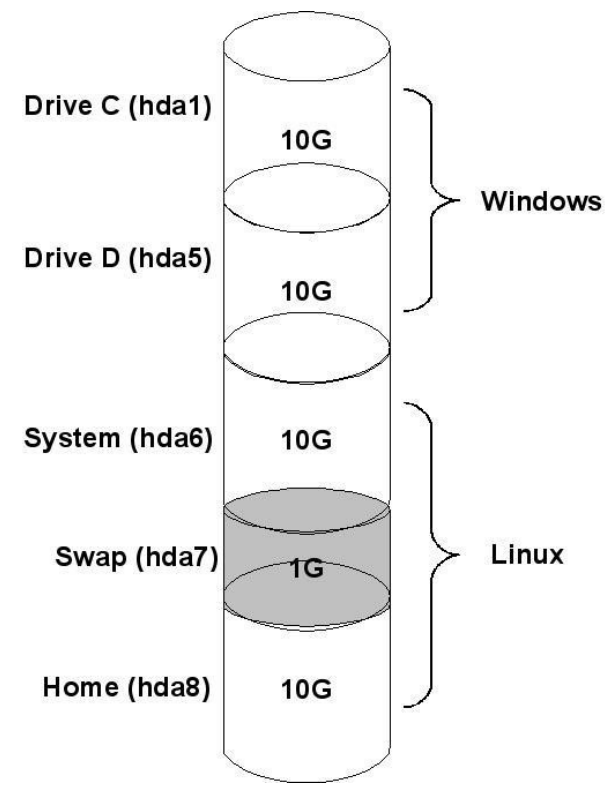

gambar 19: contoh pembagian partisi

### → System exist

Langkah-langkah ini di asumsikan dilaksanakan dari komputer yang mana sitem operasi windows telah exist didalamnya :

- 1. Pilih partisi (drive) mana yang ingin disiapkan untuk diletakkan sistem operasi Linux;
- 2. Backup content ata data yang terdapat di partisi (drive) tersebut;
- 3. Jika dimungkinkan, dan/atau di Windows terdapat aplikasi pengatur partisi, siapkan dahulu partisi yang akan digunakan di linux. Partisi yang disiapkan ialah:
  - 1. partisi ext3/resiserfs untuk system setidaknya berukuran 5GB hingga 10GB;
  - 2. partisi untuk swap yang ukurannya disesuaikan dengan RAM fisik yang digunakan;
  - 3. partisi ext3/reiserfs untuk home pada sisa partisi yang dibuat.

### → System baru

Apabila komputer masih baru dan harddisk masih kosong, langkah-langkah untuk mempersiapkan Dualboot adalah sebagai berikut:

1. Atur partisi menjadi primary dan extended. Partisi primary umum akan dibaca sebagai hda1 atau sda1, sedangkan partisi extended akan dibaca mulai dari hda5 atau sda5;

- 2. Susun kebutuhan ukuran dan jenis filesystem untuk hda1, karena partisi ini akan menjadi drive C di windows;
- 3. bagilah partisi extended menjadi beberapa partisi;
- 4. partisi extended pertama, (sda5) atur ukuran dan jenis filesystem karena akan digunakan sebagai drive D di windows;
- 5. partisi extended kedua, (sda6) beri ukuran sekitar 5GB hingga 10GB untuk digunakan sebagai root system dari Linux. Jenis filesystemnya bisa digunakan ext3 atau reiserfs;
- 6. partisi extended ketiga, (sda7) beri ukuran secukupnya dengan RAM fisik, atau bisa juga sekitar 1GB hingga 2GB untuk digunakan sebagai partisi SWAP;
- 7. partisi extended keempat, (sda8) cukup gunakan saja sisanya untuk digunakan sebagai partisi home;
- 8. installah windows terlebih dahulu hingga selesai. Abaikan jika windows tidak dapat membaca partisi ext3 atau reiserfs;
- 9. installah Linux, dan biarkan bootloader mendeteksi secara otomatis sistem operasi windows.

### Mempersiapkan Partisi

Penggunaan partisi di gunakan untuk lebih mengeffisienkan ukuran media harddisk. Misalkan ada direktori yang oleh sistem tidak selalu diisi oleh banyak file, dapat diberikan partisi yang kecil saja.

Pengaturan partisi di linux, untuk mode grafis dapat menggunakan gparted. Untuk melakukan proses operasi partisi di harddisk baru, silahkan gunakan gparted-live-cd agar pengoperasian partisi dapat lebih optimal.

# **Sekilas Tentang Partisi**

#### → Partisi ibarat penyekat

Ambillah asumsi, analogi, ataupun anggapan, bahwa harddisk yang anda gunakan adalah sebuah gedung ataupun ruko. Gedung yang anda miliki memiliki berbagai macam luasnya ada yang 40m2, 60m2, 80m2, 120m2 bahkan kini ada yang mencapai 300m2. Selanjutnya, apa yang anda bayangkan dengan gedung yang berukuran 80m2 tersebut? Tentunya jika ingin digunakan tempat usaha atau kantor, akan kesulitan jika satu ruangan 80m2 digunakan tanpa penyekat, kecuali memang anda berencana menyewakan sebuah aula. Agar mudah dalam mengatur ruangan, maka gedung seluas 80m2 perlu dibagi-bagi dengan penyekat. Nah, penyekat inilah yang akan membagi gedung seluas 80m2 menjadi tempat kerja yang efektif.

Pertanyaan selanjutnya, jika ingin dibagi, berapa luasan ruang tiap-tiap sekatan? Nah.. jawaban dari pertanyaan ini sangat tergantung dengan penggunaan ruangan tersebut. Ruangan yang menyimpan barangbarang besar seperti kulkas, mesin fotocopy, printer outdor, bahkan mobil tentunya membutuhkan ruang yang besar. Juga berlaku sebaliknya, untuk ruangan yang menyimpan barang-barang kecil, seperti sapu, pengki, dan semacamnya tidak perlu ruangan yang besar.

Terus, bagaimana jika anda tidak yakin dengan isi ruangan anda?

Cara yang paling sederhana yaitu ruangan hanya dipisahkan tiga macam, ruangan direktur, ruangan penyimpanan, dan ruangan kerja. Ruangan direktur ini adalah letaknya sistem anda utama dipasang, ruangan direkur yang ideal tidak perlu terlalu luas, cukup untuk dapat digunakan bekerja saja. Karena begitu tempat usaha anda sudah berjalan, tentunya ruangan direktur akan menjadi ruangan yang paling repot untuk diubah.

#### → Filesystem ibarat susunan ruangan

Setelah gedung seluas 80m2 disekat-sekat, tentunya agar bisa digunakan kerja, anda perlu menata hasil penyekatan tersebut. Tentunya penataan ruangan untuk staff dan untuk direktur bisa dibuat sama dan bisa

berbeda, tergantung selera.

Kenapa kita perlu menata ruangan hasil sekatan? Tentunya penataan ini untuk menentukan dimana letak meja dan kursi, dimana kita duduk dan menghadap kemana, tidak lain tidak bukan, tujuan penataan ini untuk kelancaran kerja. Penataan yang baik dan sesuai dengan pola kerja yang digunakan akan menghasilkan kerja yang optimal.

Di dalam ilmu komputer, filesystem, atau susunan sebuah partisi, dikenal banyak sekali. Misalkan filesystem FAT16, FAT32, dan NTFS yang identik untuk bekerja di lingkungan windows. Atau filesystem EXT2, EXT3, ReiserFS yang umum digunakan untuk bekerja di lingkungan Linux. Perbedaan masing-masing jenis filesystem tidak akan dibahas disini karena penjelasan yang diberikan akan terlalu teknis. Pembacaan antar filesystem tergantung pada sistem operasinya. Ibaratnya, seorang direktur dia mampu bekerja dengan susunan apa saja, apabila si direktur hanya menerima satu macam susunan tempat kerja, maka apabila ada staf yang dengan beraninya mengubah susunan tempat kerjanya akan ditegur karena akan menghambat kerja rekan-rekannya yang lain.

### → SWAP serupa dengan RAM cadangan

Dalam proses installasi Linux partisi yang umum digunakan adalah EXT3 dan satu macam partisi SWAP. Partisi dengan filesystem SWAP ini bekerja sebagai cadangan apabila RAM yang digunakan penuh. Apabila seorang direktur adalah processor, maka RAM-nya adalah meja kerjanya, dan ruangan kerjanya adalah inti dari sistem operasi. Pada saat si direktur bekerja, maka meja kerjanya akan ditumpuk berkas-berkas kerja yang harus dikerjakan. Semakin banyak tugas yang harus diselesaikan si direktur, maka tumpukan berkas di meja pun akan semakin membengkak. Jika tumpukan berkas itu terus dibiarkan menumpuk, maka si direktur tidak dapat bekerja. Tempatnya untuk bekerja habis, padahal tumpukan berkas semakin menggunung. Hal ini menyebabkan si direktur menjadi stress, bingung, lalu pingsan dan perlu direstart.

Untuk mencegah si direktur menjadi stress, bingung lalu pingsan, maka perlu disediakan ruangan tersendiri yang akan menampung berkas-berkas yang sedang dikerjakan oleh direktur. Ruangan ini adalah SWAP. Dikala meja kerja direktur sudah dirasa cukup penuh, dan berkas kerjaan terus berdatangan, maka berkas tersebut akan diletakkan di ruangan SWAP. Dengan cara ini, maka kelegaan meja kerja direktur dapat terjaga, dan si direktur dapat terus bekerja dengan ceria, sentosa dan bersahaja.

Awas, untuk menentukan ruangan SWAP ini juga perlu diperhatikan. Ruangan SWAP memang tidak memerlukan ruangan yang luas, tapi juga jangan terlalu sempit. Jika limpahan berkas di meja direktur ternyata memenuhi ruangan SWAP sehingga ruangan SWAP tidak mampu menampung berkas kerjaan lagi, maka kondisi direktur pun akan kembali ke semula, si direktur akan stress, bingung, lalu pingsan dan perlu direstart.

Dengan melihat spesifikasi komputer akhir-akhir ini, partisi swap cukup berukuran antara 500 MB hingga 1500 MB. Jika anda cukup yakin dengan apa yang akan anda kerjakan sehari-hari, anda dapat mengubah sendiri ukuran swap yang digunakan.

### → Mount Point ibarat penempatan

Setelah partisi dibuat, filesystem ditentukan, maka selanjutnya perlu diberikan mount point-nya.

Dalam sebuah tempat usaha yang sederhana, tentunya juga memiliki struktur organisasi sederhana. Masing-masing bagian agar dapat berkerja perlu diberikan jatah untuk menempati ruangan yang disediakan. Mengikrarkan penempatan ini sangatlah penting, kalau perlu dibuatkan SK-nya. Karena jika tidak di ikrarkan, maka ruangan yang sebelumnya repot-repot disekat, lalu repot-repot ditata posisi meja dan kursinya, tidak bakal ada yang menempati.

Staf tidak akan berani iseng-iseng menempati ruangan sekatan yang tidak di jatahkan untuk dirinya. Setelah si direktur memnentukan atau mengubah mount point, maka staf baru boleh berpindah antar ruangan sekatan.

Secara umum, mount point hanya perlu diisikan root system (tanda slash '/'), kemudian home (tanda /home) dan SWAP.

Untuk perangkat yang datang kemudian, maka secara umum akan diberikan mount point didalam directory /media.

### → Drive C:-nya mana?

Didalam sistem operasi linux tidak mengenal permodelan drive. Seperti yang sudah di jelaskan sebelumnya, partisi yang dibuat akan langsung di berikan penugasan untuk diisi oleh directory apa saja. Dengan model penugasan ini, maka system akan lebih mudah mengenal tempat kerjanya.

Untuk cd-rom, usb disk, harddisk external, seperti yang dijelaskan sebelumnya, anda dapat menemukan perangkat penyimpanan anda di directory /media.

Jika perangkat penyimpanan seperti cd-rom, usb disk, harddisk external, ibarat sebagai tamu, maka directory /media adalah ruang tamunya. Tamu-tamu yang berurusan dengan tuan rumah akan diterima di ruang tamu. Oleh karena itu, anda jangan sampai lupa, dimana letak ruang tamu anda.

Lain ceritanya apabila tamu itu memang sudah dikenal baik oleh si empunya rumah. Maka tuan rumah sahsah saja untuk menerima tamu tersebut didalam, di ruang keluarga, ruang makan, bahkan ruang tidur.

Untuk pengaturan mount point, dapat diatur di file /etc/fstab. Penggunaan file ini tidak dibahas dahulu disini.

### Partisi dalam istilah teknis

Partisi yang dalam pengaturan media penyimpanan adalah bagian dari memori harddisk yang terpisah secara logika dan tidak terpisah secara fisik. Partisi ini dapat diterapkan di berbagai media penyimpanan, seperti flashdisk dan sebagainya, tapi secara umum, partisi memang sering dipakai di media Harddisk.

Partisi didalam disk dapat dibuat dengan menggunakan tool pembuat partisi seperti fdisk, cfdisk, atau parted. Untuk berbasis GUI, dikenal Gparted dan QtParted. Untuk lingkungan windows, umum dikenal partition magic. Setelah partisi dibuat, maka partisi itu perlu diformat dengan file system tertentu. Secara umum, setiap tool partisi juga menyertakan fasilitas untuk membuat filesystem.

Pada sistem x86 yang umum kita pergunakan, skema partisi yang hanya dapat dibuat empat macam partisi yang umum disebut primary partition (partisi primer). Oleh karena itu, untuk membentuk suatu partisi yang lebih banyak perlu dibuat partisi tambahan, dimana dalam partisi tersebut, dapat dibuat partisi yang lain yang kemudian disebuat Extended Partition (partisi extensi). Dalam sebuah harddisk, hanya perlu memiliki satu buah extended Partition, karenda dari extended partition ini, dapat dibuat partisi-partisi lain yang lebih kecil dan lebih banyak.

Untuk Primary Partition, tidak ada ketentuan pasti apakah primary partition hanya boleh satu saja atau harus digunakan seluruhnya. Yang jelas, untuk kesehatan sistem operasi, untuk keperluan booting, sebaiknya diletakkan di Primary Partition. Untuk sistem operasi Linux saat ini, sudah mampu melakukan boot walau tidak harus system terinstall di primary partition. Untuk kasus beberapa distro yang masih strict mengharuskan diisntal di primary partition.

### → Tujuan Menggunakan Partisi

- Memisahkan sistem operasi dengan file-file pengguna
- Memiliki ruang untuk swap dan virtual memori
- Membuat data data yang sering digunakan dapat terletak berdekatan
- Untuk memisahkan cache dan file-file log terpisah dari file-file lainnya. File-file tersebut dapat berubah dengan sangat sepat, dan berpotensial menyebabkan partisi cepat penuh
- Untuk melakukan multi-boot atau dual-boot. Sehingga satu harddisk dapat tersimpan dua macam atau lebih sistem operasi.
- Untuk melindungi atau mengisolir file. Hal ini agar mempermudah untuk menyelematkan data dan memisahkan apabila terjadi partisi korup.

### → Bentuk partisi pada DOS dan Windows

Pada Dos dan Windows, skema partisi standar yaitu dengan membuat partisi utama tunggal yang disebut

sebagai drive C. Di partisi tersebut tersimpan sistem operasi, data pengguna, aplikasi, dan data yang lain pada partisi yang sama. Beberapa pengguna, menyenangi untuk membuat partisi jamak sehingga sistem operasi dapat tersimpan tersimpan terpisah dari data-data yang lain. Kelebihan dari menggunakan partisi lebih dari satu yaitu dapat dengan mudahnya menghapus. Apabila ditambah dengan menggunakan aplikasi berbayar seperti Acronis disk director, Norton Partition Magic, akan sangat memudahkan pengguna untuk mengembalikan komputernya yang terjangkiti virus atau permasalahan lain yang mengacaukan sistem operasi DOS atau windows.

### → Skema Partisi pada Linux

Pada sistem operasi berbasis Unix dan Unix-like seperti Linux dan Mac OS X, pembuatan partisi terpisah untuk /boot, /home, /tmp, /usr, /var, /opt, swap dan seluruh file yang lain sangatlah memungkinkan. Skema partisi seperti itu memiliki beberapa keuntungan, jika salah satu filesystem mengalami kerusakan, data ataupun file-file milik sistem operasi tidak akan bermasalah. Untuk meningkatkan keamanan dari kehilangan data sistem, partisi dapat dibuat read only. Metode dengan membagi partisi menjadi ukuran yang fix juga memiliki bebrapa ketidak- nyamanan, salah satunya yaitu pengguna dapat kehabisan space di partisi /home, walaupun space di partisi lain masih tersisa banyak. Oleh karena itu, pengguna hendaknya mampu memprediksikan rencana penggunaan partisinya, yang hal ini dapat menyulitkan pengguna baru.

Logical Volume Management (LVM), sering digunakan di perangkat server. Kelebihan LVM yaitu dapat dengan mudahnya diatur ukuran partisi. Yang berbeda dari LVM ini yaitu LVM terikat memiliki tool tersendiri untuk mengubah ukuran partisinya, dan tidak memerlukan tool khusus untuk mengatur partisinya. LVM juga tidak hanya berkemampuan untuk menggeser partisi secara langsung, tetapi juga dapat untuk 'menyambung' harddisk sehingga menjadi dikenali sebagai satu buah partisi yang lebih besar.

### → Filesystem di Sistem Operasi Linux

Sistem operasi linux membuat semacam file sistem virtual yang dapat membuat seluruh file akan tertampil berada dalam hirarki tunggal. Hal ini berarti, di filesystem itu hanya terdapat satu buah root directory, dan seluruh file yang ada akan terletak dibawahnya di suatu tempat lain. Selain itu juga, root directory tidak harus berada ditempatkan secara fisik di harddisk anda, mungkin dapat juga tidak terletak di komputer anda. Sistem di Linux dapat menggunakan jaringan sebagai root directorynya.

Sistem Linux memberikan nama device untuk masing-masing device, tapi ini bukanlah bagaimana menunjukkan cara file didalam device itu diakses. Untuk mendapatkan pengaksesan file didalam suatu device, anda harus memberitahukan dulu ke sistem operasi di directory mana anda menginginkan file-file tersebut untuk muncul. Proses inilah yang disebut dengan mounting. Sebagai contoh, untuk dapat mengakses file-file yang ada di CD-ROM, anda harus memberitahu sistem operasi kurang lebih begini "Ambil filesystem yang di CD-ROM lalu munculkan di directory contohnya dengan nama directory belajar". Nah directory yang diminta untuk menampilakan file itu tadi yang disebut sebagai mount point. Sebagai contoh, adalah directory didalam /media. Directory /media sangat mudah ditemui di banyak sistem Linux yang menggunakan kernel 2.6.x seperti yang sudah di spesifikasikan dalam Filesystem Hierarchy Standard. Direcroty /media ini di spesifikasikan untuk mengelompokkan mount point dari berbagai macam removeable media, seperi CD, DVD, flash disk, handy cam, MP3 player, memcard reader, iPod, dan juga floppy disk kalau masih ada. Isi dari /media bia saja kosong, atau berisi beberapa directory kosong untuk mounting masing-masing device, atau bisa juga tiba-tiba berisi directory jika media itu dibaca sistem. Proses tiba-tiba muncul itu yang dikenal dengan istilah automount. Secara umum, hanya root atau administrator yang di pilih yang diperbolehkan untuk melakukan mounting.

Sistem Linux sering menyertakan software atau tool untuk membantu proses mounting dan mendukung fungsionalitas baru. Salah satu diantaranya adalah auto-mount itu tadi, dengan tujuan sebagai berikut

- Di bebarapa situasi, file sistem selain root perlu tersedia bersamaan dengan sistem operasi menyala. Seluruh sistem Linux menyediakan fasilitas mounting saat system menyala. Fasilitas itu disebut fstab. Sysadmin mendefinisikan filesystem apa saja yang dibutuhkan kedalam /etc/fstab beserta dengan opsi dan mount pointnya.
- Di beberapa situasi, tidak diperlukan untuk melakukan mount pada file sistem tertentu saat booting, diakrenakan file sistem itu dibutuhkan saat setelah proses boot selesai.

• Removeable media menjadi sesuatu yang umum untuk perangkat rumahan dan notebook. Misalnya yaitu Flash disk, CD ROM, dan DVD. Beberapa sistem Linux juga dilengkapi aplikasi untuk mendeteksi kehadiran dari media tersebut dan segera melakukan mount tanpa ada campur tangan pengguna.

### → Master Boot Record

Master Boot Record adalah sebutan untuk sektor yang paling ujung awal dari sebuah harddisk. Didalam MBR terdapat hal-hal seperti berikut:

- Kode booting ke sistem operasi, kode booting ini yang membuat harddisk dapat booting ke sistem operasi. Kode ini disebut juga dengan Master Boot Code. Boot loader seperti Lilo dan Grub terletak di sini.
- Tabel partisi yang berisi daftar partisi apa saja yang terdapat pada harddisk yang digunakan.

Pada saat booting, MBR bertugas sebagai berikut:

- Mencari partisi yang aktif atau yang dapat digunakan untuk booting dalam tabel partisi.
- Mencari sektor pertama dari partisi yang digunakan untuk booting.
- · Memuat salinan boot sector dari partisi aktif kedalam memori
- Memberikan kontrol kelanjutan kepada kode untuk dieksekusi selama proses boot.

# Pengaturan partisi mode grafis

DI Linux saat ini juga telah menyediakan tool untuk mengatur partisi. Salah satunya adalah Gparted. Gparted ini selain merupakan aplikasi yang terinstall kedalam sistem, juga terdapat dalam bentuk liveCD yang memudahkan untuk mengatur partisi suatu harddisk yang sama sekali belum memiliki sistem operasi.

### → Memulai Gparted

Pada saat Gparted dijalankan akan muncul jendela seperti pada dan partisi dan harddisk akan di scan

| <b>#</b> 2                          |                              | /dev                  | //sda - GPa | arted      |                        |              | _ O ×      |
|-------------------------------------|------------------------------|-----------------------|-------------|------------|------------------------|--------------|------------|
| <u>G</u> Parted <u>E</u> dit        | ⊻iew <u>D</u> evice <u>P</u> | artition <u>H</u> elp |             |            |                        |              |            |
| New Delete                          | Resize/Move                  | Copy Paste            | undo        | Apply      |                        | /dev/sda (74 | .53 GiB) 🗸 |
| <mark>/d</mark> ev/sda1<br>9.32 GiB | /dev/sd<br>18.63 (           | a5<br>SiB             |             |            | /dev/sda6<br>45.65 GiB |              |            |
| Partition                           | Filesystem                   | Mountpoint            | Label       | Size       | Used                   | Unused       | Flags      |
| /dev/sda1                           | % 🔳 reiserfs                 | 1                     | system      | 9.32 GiB   | 2.86 GiB               | 6.45 GiB     | boot       |
| /dev/sda2                           | 😪 📕 linux-swap               | )                     |             | 957.00 MiB |                        |              |            |
| ⊽ /dev/sda3                         | % 🗾 extended                 |                       |             | 64.28 GiB  |                        |              |            |
| /dev/sda5                           | 👫 🔜 ext3                     | /home                 |             | 18.63 GiB  | 13.92 GiB              | 4.71 GiB     |            |
| /dev/sda6                           | 🖗 🔳 ext3                     | /media/data           | data        | 45.65 GiB  | 31.16 GiB              | 14.49 GiB    |            |

gambar 20: Tampilan Depan GParted

Jika kemudian kita klik pada menu Gparted (yang berada pada pojok kiri atas), sebuah pop down menu akan muncul. Kita dapat memilih tombol refresh untuk menampilkan partisi yang terdapat pada sistem.

Kemudian di menu bawahnya, kita dapat memilih harddisk mana yang ingin kita ubah partisinya. Opsi ini

sangat berguna jika kita memasang harddisk lebih dari satu. Menu yang ketiga yaitu menu untuk mendapatkan informasi harddisk.

| *                            |                     | /dev/sda - G           | Parted     |                        |                     |
|------------------------------|---------------------|------------------------|------------|------------------------|---------------------|
| <u>G</u> Parted <u>E</u> dit | ⊻iew <u>D</u> evice | eartition <u>H</u> elp |            |                        |                     |
| o <u>R</u> efresh Devi       | ices Ctrl+R         |                        |            |                        |                     |
| Devices                      | • •                 | )/dev/sda (74.53 GiB)  | Apply      |                        | dev/sda (74.53 GIB) |
| Show Featur                  | es                  | )/dev/sdb (149.05 GiB) |            |                        |                     |
| Auit                         | Ctrl+Q 53           | da5<br>GiB             |            | /dev/sda6<br>45.65 GiB |                     |
| Partition                    | Filesystem          | Mountpoint Label       | Size       | Used                   | Unused Flags        |
| /dev/sda1                    | % 🔳 reiserfs        | / system               | 9.32 GiB   | 2.86 GiB               | 6.45 GiB boot       |
| /dev/sda2                    | 🛞 📕 linux-swa       | ip                     | 957.00 MiB |                        |                     |
| ⊽ /dev/sda3                  | % 📒 extende         | ł                      | 64.28 GiB  |                        |                     |
| /dev/sda5                    | % 🔜 ext3            | /home                  | 18.63 GiB  | 13.92 GiB              | 4.71 GiB            |
| /dev/sda6                    | 🕵 🔤 ext3            | /media/data data       | 45.65 GiB  | 31.16 GiB              | 14.49 GiB           |

gambar 21: Menu PopDown GParted

Di Menu itu kita dapat melihat bagaimana dukungan gparted terhadap file system tertentu. Tabel dukungan itu seperti yang ditunjukkan pada gambar 22.

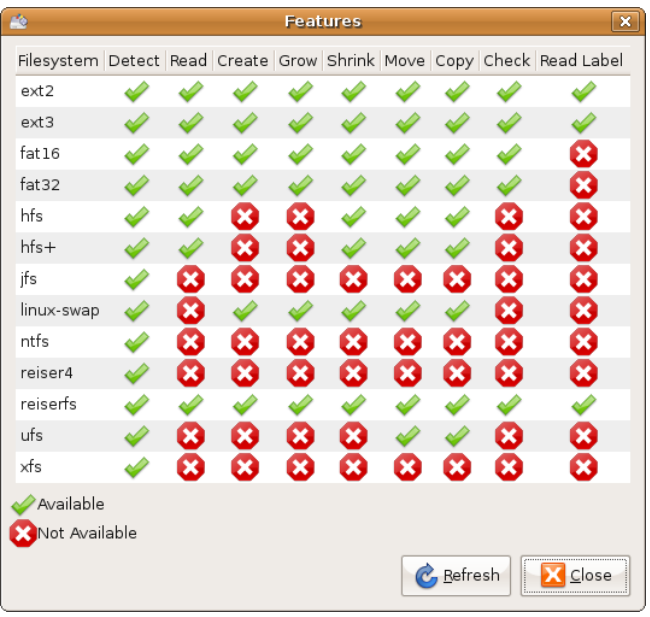

gambar 22: Tabel fitur gparted

Kemudian menu Edit terletak pada posisi kedua dari kiri. Menu itu menunjukkan dua fungsi yang belum aktif. Menu tersebut adalah Undo dan Apply menu ini sangat berguna dalam mengatur partisi. Opsi ini juga dapat ditemu di toolbar. Untuk mengaktifkan menu tersebut, kita diharuskan memilih salah satu partisi yang hendak di modifikasi. Menu Edit seperti yang ditunjukkan pada gambar 23

| <b>*</b>                                                           | /dev/sda             | - GParted      |                        |        | (           | _ 🗆 🗙     |
|--------------------------------------------------------------------|----------------------|----------------|------------------------|--------|-------------|-----------|
| <u>G</u> Parted <u>Edit</u> <u>V</u> iew <u>D</u> evice <u>P</u> a | rtition <u>H</u> elp |                |                        |        |             |           |
| New C Apply All Operations                                         | Ctrl+Z               | Undo Apply     |                        | [/d    | ev/sda (74. | 53 GiB) 🗸 |
| /dev/sda1<br>9.32 GiB                                              | 15<br>B              |                | /dev/sda6<br>45.65 GiE | )<br>} |             |           |
| Device Information:                                                | Partition            | Filesystem     | Mountpoint             | Label  | Size        | Used      |
| Model: ATA SAMSUNG HD081GJ                                         | /dev/sdal            | % 🔳 reiserfs   | 1                      | system | 9.32 GiB    | 2.86 GiB  |
| Path: /dev/sda                                                     | /dev/sda2            | 🛞 📕 linux-swap | )                      |        | 957.00 MiB  |           |
|                                                                    | ⊽ /dev/sda3          | % 📒 extended   |                        |        | 64.28 GiB   |           |
| DiskLabelType: msdos                                               | /dev/sda5            | 🛞 🔜 ext3       | /home                  |        | 18.63 GiB   | 13.92 GiB |
| Sectors/Track: 63                                                  | /de∨/sda6            | 😪 🔜 ext3       | /media/data            | data   | 45.65 GiB   | 31.16 GiB |
| Cylinders: 9729<br>Total Sectors: 156296385                        |                      |                |                        |        |             |           |
|                                                                    |                      |                |                        |        |             | •         |
|                                                                    |                      |                |                        |        |             |           |
| 0 operations pending                                               |                      |                |                        |        |             |           |

gambar 23: Menu Edit GParted

Menu View, gambar 24, digunakan untuk mengatur tampilan pada aplikasi Gparted.

| 1          |                      |                                | /dev/                          | /sda - GP | arted      |                        | _ • ×                 |
|------------|----------------------|--------------------------------|--------------------------------|-----------|------------|------------------------|-----------------------|
| <u>G</u> P | arted <u>E</u> dit   | <u>View</u> <u>D</u> evice     | <u>P</u> artition <u>H</u> elp |           |            |                        |                       |
|            | ew Delete            | Device Inform     Pending Oper | rations Paste                  | Undo      | Apply      | /o                     | lev/sda (74.53 GiB) √ |
| /0<br>9    | dev/sda1<br>9.32 GiB | /dev/s<br>18.63                | ida5<br>GiB                    |           |            | /dev/sda6<br>45.65 GiB |                       |
| Part       | tition               | Filesystem                     | Mountpoint                     | Label     | Size       | Used                   | Unused Flags          |
| 1          | /dev/sda1            | 🛸 🔳 reiserfs                   | 1                              | system    | 9.32 GiB   | 2.86 GiB               | 6.45 GiB boot         |
| 1          | /dev/sda2            | 👫 📕 linux-sw                   | ар                             |           | 957.00 MiB |                        |                       |
| ▽ /        | /dev/sda3            | % 🗾 extende                    | d                              |           | 64.28 GiB  |                        |                       |
|            | /dev/sda5            | 👫 🗾 ext3                       | /home                          |           | 18.63 GiB  | 13.92 GiB              | 4.71 GiB              |
|            | /dev/sda6            | 😪 🔤 ext3                       | /media/data                    | data      | 45.65 GiB  | 31.16 GiB              | 14.49 GiB             |
|            |                      |                                |                                |           |            |                        |                       |
| 0 op       | perations pend       | ling                           |                                |           |            |                        |                       |

gambar 24: Menu View GParted

Harddisk Information (gambar 25) : Pada bagian paling kiri dari daftar partisi akan tertampil panel harddisk information. Panel ini menunjukan informasi harddisk secara rinci meliputi Model harddisk, ukuran, geometri, dan lain sebagainya. Panel ini sangat berguna jika digunakan pada sistem yang memiliki banyak harddisk, dimana informasi tersebut sangat bermanfaat untuk meyakinkan kita bahwa harddisk yang akan dioperasikan adalah benar harddisk yang dimaksud.

| *                                                                        | /dev/sda            | - GParted      |                        | _ • ×                  |
|--------------------------------------------------------------------------|---------------------|----------------|------------------------|------------------------|
| <u>G</u> Parted <u>E</u> dit <mark>⊻iew</mark> <u>D</u> evice <u>P</u> a | tition <u>H</u> elp |                |                        |                        |
| New Delete                                                               | on Daste            | Undo Apply     |                        | /dev/sda (74.53 GiB) 🗸 |
| /dev/sda1<br>9.32 GiB                                                    | 5                   |                | /dev/sda6<br>45.65 GiB |                        |
| Device Information:                                                      | Partition           | Filesystem     | Mountpoint Lab         | el Size Used           |
| Model: ATA SAMSUNG HD081GJ                                               | /dev/sda1           | % 🔳 reiserfs   | / syst                 | em 9.32 GiB 2.86 GiB   |
| Path: /dev/sda                                                           | /dev/sda2           | 🛞 📕 linux-swap |                        | 957.00 MiB             |
|                                                                          | ⊽ /dev/sda3         | 条 🗾 extended   |                        | 64.28 GiB              |
| DiskLabelType: msdos                                                     | /dev/sda5           | 😪 🔤 ext3       | /home                  | 18.63 GiB 13.92 GiB    |
| Sectors/Track: 63<br>Cylinders: 9729<br>Total Sectors: 156296385         | /dev/sda6           | ext3           | /media/data data       | a 45.65 GiB 31.16 GiB  |
| 0 operations pending                                                     |                     |                |                        | •                      |

gambar 25: Panel Informasi Harddisk

Operations (gambar 26): Pada bagian paling bawah jendela GParted akan muncul baris-baris perintah operasi yang belum dilaksanakan. Panel ini sangat bermanfaat untuk mengetahui seberapa banyak operasi yang akan dijalankan.

| *                                                                   | /dev/sda            | - GParted      |                        | [           | _ 0 ×     |
|---------------------------------------------------------------------|---------------------|----------------|------------------------|-------------|-----------|
| <u>G</u> Parted <u>E</u> dit <u>View</u> <u>D</u> evice <u>P</u> ar | tition <u>H</u> elp |                |                        |             |           |
| New Delete                                                          | on 🗍<br>ons Paste I | Jndo Apply     | /d                     | ev/sda (74. | 53 GiB) 🗸 |
| /dev/sda1 /dev/sda<br>9.32 GiB 18.63 Gil                            | 5                   |                | /dev/sda6<br>45.65 GiB |             |           |
| Device Information:                                                 | Partition           | Filesystem     | Mountpoint Label       | Size        | Used      |
| Model: ATA SAMSUNG HD081GJ                                          | /dev/sda1           | 🛸 🔳 reiserfs   | / system               | 9.32 GiB    | 2.86 GiB  |
| Path: /dev/sda                                                      | /dev/sda2           | 🛞 📕 linux-swap |                        | 957.00 MiB  |           |
|                                                                     | ✓ /dev/sda3         | % 🗾 extended   |                        | 64.28 GiB   |           |
| DiskLabelType: msdos                                                | /dev/sda5           | 🖗 🗾 ext3       | /home                  | 18.63 GiB   | 13.92 GiB |
| Sectors/Track: 63                                                   | /dev/sda6           | 😪 🗖 ext3       | /media/data data       | 45.65 GiB   | 31.16 GiB |
| Cylinders: 9729<br>Total Sectors: 156296385                         |                     |                |                        |             |           |
|                                                                     | (d) (               |                |                        |             | •         |
| 0 anartina nantina                                                  |                     |                |                        |             |           |

gambar 26: Panel untuk melihat proses operasi

Kemudian pada menu Device, gambar 27, kita dapat memberikan label pada Disk (gambar 28). Apabila label yang terdapat dalam harddisk dirasa kurang tepat, kita dapat mengubahnya melalui menu ini.

| 2                                   |                                   | /dev/sda -            | GParted    |                        |                     |
|-------------------------------------|-----------------------------------|-----------------------|------------|------------------------|---------------------|
| <u>G</u> Parted <u>E</u> dit        | View Device P                     | artition <u>H</u> elp |            |                        |                     |
| New Delete                          | <u>S</u> et Diskla<br>Resize/Move | Copy Paste Un         | do Apply   |                        | dev/sda (74.53 GiB) |
| <mark>/d</mark> ev/sda1<br>9.32 GiB | /dev/sc<br>18.63 (                | la5<br>GiB            |            | /dev/sda6<br>45.65 GiB |                     |
| Partition                           | Filesystem                        | Mountpoint Label      | Size       | Used                   | Unused Flags        |
| /dev/sda1                           | 🐕 🔳 reiserfs                      | / system              | 9.32 GiB   | 2.86 GiB               | 6.45 GiB boot       |
| /dev/sda2                           | 🛞 📕 linux-swa                     | p                     | 957.00 MiB |                        |                     |
| ≠ /dev/sda3                         | % 🗾 extended                      |                       | 64.28 GiB  |                        |                     |
| /dev/sda5                           | % 🗾 ext3                          | /home                 | 18.63 GiB  | 13.92 GiB              | 4.71 GiB            |
| /dev/sda6                           | 😪 🔤 ext3                          | /media/data data      | 45.65 GiB  | 31.16 GiB              | 14.49 GiB           |
|                                     |                                   |                       |            |                        |                     |

gambar 27: Tampilan Menu Device GParted

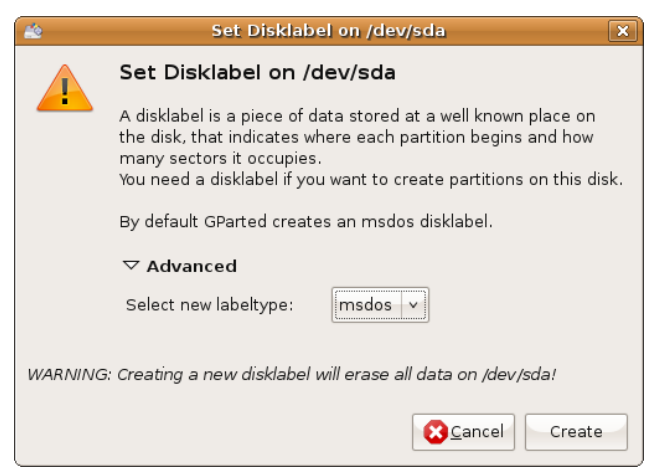

gambar 28: Memberikan label pada harddisk

Kemudian selanjutnya menu Partition (gambar 10)merupakan menu yang paling penting. Dari menu ini kita dapat melakukan banyak sekali operasi, yang bahkan beberapa diantaranya cukup berbahaya. Menu Delete dipakai jika ingin menghapus partisi. Untuk menghapus partisi kita diharuskan memilih partisinya terlebih dahulu. Untuk menu Resize/Move nanti akan dibahas secara terpisah.

| <b>*</b>                                                 | /dev/s                                                                                  | db - GP          | arted    |          | _ <b>-</b> ×         |
|----------------------------------------------------------|-----------------------------------------------------------------------------------------|------------------|----------|----------|----------------------|
| <u>G</u> Parted <u>E</u> dit <u>V</u> iew <u>D</u> evice | Partition <u>H</u> elp                                                                  |                  |          |          |                      |
| New Delete Resize/Move                                   | 🔝 <u>N</u> ew<br>🗑 <u>D</u> elete                                                       | Ctrl+N<br>Delete | Apply    | []/d     | ev/sdb (10.00 GiB) 🗸 |
|                                                          | <ul> <li>➡ <u>Resize/Move</u></li> <li>➡ <u>Copy</u></li> <li>➡ <u>Paste</u></li> </ul> | Ctrl+C<br>Ctrl+V | )1<br>3  |          |                      |
| Partition Filesystem                                     | AT Format to                                                                            | 、<br>、           | Used     | Unused   | Flags                |
| /dev/sdb1 🚺 fat32                                        | • <u>r</u> onnacto                                                                      |                  | 3.57 GiB | 6.42 GiB | boot, Iba            |
| unallocated 📕 unallocated                                | <u>U</u> nmount                                                                         |                  |          |          |                      |
|                                                          | M <u>a</u> nage Flags<br>C <u>h</u> eck                                                 |                  |          |          |                      |
|                                                          | 💡 Information                                                                           |                  |          |          |                      |
|                                                          |                                                                                         |                  |          |          |                      |
| 0 operations pending                                     |                                                                                         |                  |          |          |                      |

gambar 29: menu partition

Dengan Gparted kita juga bisa langsung melakukan format partisi menjadi filesystem yang didukung oleh Gparted di menu tersebut.

| ۵                                                        | /dev/s                 | db - GP | arted      |          | ×                    |
|----------------------------------------------------------|------------------------|---------|------------|----------|----------------------|
| <u>G</u> Parted <u>E</u> dit <u>V</u> iew <u>D</u> evice | Partition <u>H</u> elp |         |            |          |                      |
|                                                          | light New              | Ctrl+N  | J          | <u> </u> |                      |
| New Delete Resize/Move                                   | 🗑 <u>D</u> elete       | Delete  | Apply      |          | ev/sdb (10.00 GiB) ~ |
|                                                          | 斜 <u>R</u> esize/Move  |         |            |          |                      |
|                                                          | 🖷 <u>С</u> ору         | Ctrl+C  | 3          |          |                      |
|                                                          | 🖺 <u>P</u> aste        | Ctrl+V  |            |          |                      |
| Partition Filesystem                                     |                        |         | Lined      | Unused   | Flags                |
| /dev/sdb1 🗧 fat32                                        | • Eormat to            | /       | ext2       | 6.42 GiB | boot, Iba            |
| unallocated 📕 unallocated                                | <u>U</u> nmount        |         | ext3       |          |                      |
|                                                          | M <u>a</u> nage Flags  |         | fat32      |          |                      |
|                                                          | C <u>h</u> eck         |         | hfs        |          |                      |
|                                                          | 💡 Information          |         | hfs+       |          |                      |
|                                                          |                        |         | linux-swap |          |                      |
|                                                          |                        |         | ntfs       |          |                      |
|                                                          |                        |         | reiser4    |          |                      |
|                                                          |                        |         | reiserfs   |          |                      |
|                                                          |                        |         | ufs        |          |                      |
|                                                          |                        |         | vfc        |          |                      |

gambar 30: Menentukan partisi

Kemudian pada pilihan yang paling bawah untuk memberikan penjelasan mengenai partisi yang dipilih.

| GParted Edit View Device Partition                                                                                                    | /dev/sdb - GPa<br>Help<br>Paste Undo                                                                      | Apply                                                                                                    | _ [] X<br>/dev/sdb (10.00 GiB) ~<br>v/sdb1 |
|----------------------------------------------------------------------------------------------------|----------------------------------------------------------------------------------------------------|----------------------------------------------------------------------------------------------------|--------------------------------------------|
| Device Information:     Partit       Model: ATA VBOX HARDDISK     Size:       Size: 10.00 GiB     Path:       /dev/sdb     /dev/sdb       DiskLabelType:     msdos       Heads: 255     Sectors/Track:       Social Sectors:     20964825 | Filesystem:<br>Size:<br>Used:<br>Unused:<br>Flags:<br>Path:<br>Status:<br>First Sector:<br>Total Sectors: | /dev/sdb1<br>9.99 GiB<br>9.99 GiB<br>9.57 GiB (36%)<br>6.42 GiB (64%)<br>boot, lba<br>/dev/sdb1<br>Not mounted<br>63<br>20948759<br>20948697 | lags<br>, ba                               |

gambar 31: Informasi lengkap dari partisi

Dan.. kemudian jika anda pilih menu Help, anda tidak menemukan apa-apa disana, soalnya memang belum diimpelementasikan.

### → Operasi di Gparted

#### Membuat Partisi baru

Di dalam toolbar, ada tombol New yang berfungsi untuk membuat partisi baru. Dan tombol ini dapat aktif jika kita telah menyeleksi area yang belum ada partisinya atau unallocated area.

| *                                     |                     | /dev/sdb ·             | GParted              |        | - • ×              |
|---------------------------------------|---------------------|------------------------|----------------------|--------|--------------------|
| <u>G</u> Parted <u>E</u> dit <u>V</u> | /iew <u>D</u> evice | Partition <u>H</u> elp |                      |        |                    |
| New Delete                            | Resize/Move         | Copy Paste U           | ndo Apply            | /dev   | /sdb (10.00 GiB) 🗸 |
|                                       |                     | ur<br>10               | allocated<br>.00 GiB |        |                    |
| Partition File                        | esystem             | Size                   | Used                 | Unused | Flags              |
| unallocated i                         | unallocated         | 10.00 GB               |                      | <br>   |                    |

gambar 32: Tampilan awal GParted

Kemudian jendela baru muncul dan kita dapat memilih ukuran terserah yang kita inginkan, sebagai primary, extended, ataupun logical (gambar 33), dan juga filesystem yang hendak digunakan (gambar 34).

| 2                           | Create new Partition 🛛 🗙 |              |                   |  |  |  |  |
|-----------------------------|--------------------------|--------------|-------------------|--|--|--|--|
| •                           |                          |              |                   |  |  |  |  |
| Minimum Size:               | 8 MiB                    | Maximum Size | e: 10237 MiB      |  |  |  |  |
| Free Space Preceding (MiB): | 0                        | Create as:   | Primary Partition |  |  |  |  |
| New Size (MiB):             | 10237 🗘                  | Filesystem:  | ext2 \$           |  |  |  |  |
| Free Space Following (MiB): | 0                        |              |                   |  |  |  |  |
| 🗹 Round to cylinders        |                          | Label:       |                   |  |  |  |  |
|                             |                          |              | Cancel 문 Add      |  |  |  |  |

gambar 33: Memilih jenis partisi

| Create new Partition        |         |              |                   |  |  |  |  |
|-----------------------------|---------|--------------|-------------------|--|--|--|--|
|                             |         |              |                   |  |  |  |  |
| Minimum Size:               | 8 MiB   | Maximum Size | e: 10237 MiB      |  |  |  |  |
| Free Space Preceding (MiB): | 0       | Create as:   | Primary Partition |  |  |  |  |
| New Size (MiB):             | 10237 🤤 | Filesystem:  | ext2              |  |  |  |  |
| Free Space Following (MiB): | 0       | ,            |                   |  |  |  |  |
| 🗹 Round to cylinders        |         | Label:       |                   |  |  |  |  |
|                             |         |              | Cancel 문 Add      |  |  |  |  |

gambar 34: Memilih filesystem yang digunakan

#### Menghapus partisi

Pada icon kedua, digunakan untuk menghapus partisi (gambar 35).

| 🔬 /dev/sdb - GParted 💶 🗆 🗙 |                             |                                  |                       |                        |         |  |  |  |
|----------------------------|-----------------------------|----------------------------------|-----------------------|------------------------|---------|--|--|--|
| <u>G</u> Parted Edit       | <u>∨</u> iew <u>D</u> evice | e <u>P</u> artition <u>H</u> elp |                       |                        |         |  |  |  |
| New Delete                 | Resize/Move                 | Copy Paste                       | Solution Apply        | /dev/sdb (10.00 GiB) ~ |         |  |  |  |
| /dev/sdb1<br>1.30 GiB      | /dev/sdb2<br>1.13 GiB       | /dev/sdb5<br>1.16 GiB            | /dev/sdb7<br>2.50 GiB | /dev/so<br>3.32 Gi     | b8<br>B |  |  |  |
| Partition                  | Filesystem                  | Size                             | Used                  | Unused                 | Flags   |  |  |  |
| /dev/sdb1                  | ntfs                        | 1.30 GiB                         | 7.15 MiB              | 1.30 GiB               |         |  |  |  |
| /dev/sdb2                  | ext3                        | 1.13 GiB                         | 52.69 MiB             | 1.07 GiB               |         |  |  |  |
| ▽ /dev/sdb3                | extended                    | 7.57 GiB                         |                       |                        |         |  |  |  |
| /dev/sdb5                  | fat32                       | 1.16 GiB                         | 2.34 MiB              | 1.16 GiB               |         |  |  |  |
| /de∨/sdb6                  | 📕 linux-swap                | 588.29 MiB                       |                       |                        |         |  |  |  |
| /dev/sdb7                  | ext3                        | 2.50 GiB                         | 108.16 MiB            | 2.40 GiB               |         |  |  |  |
| /dev/sdb8                  | ext3                        | 3.32 GiB                         | 123.42 MiB            | 3.20 GiB               |         |  |  |  |
| 0 operations per           | ıdina                       |                                  |                       |                        |         |  |  |  |

gambar 35: Icon di toolbar untuk menghapus partisi

Jika kita salah menghapus partisi yang tidak semestinya, segeralah mengklik undo (gambar 36), kalau tidak seluruh data di partisi tersebut akan hilang seperti asap. Tapi, jika anda yakin dengan yang anda lakukan, ya.. silahkan klik apply saja. Tapi mohon diingat, kalau sudah ditekan apply, jangan harap proses delete-nya bisa di undo.

| 🔬 /dev/sdb - GParted 📃 🗆 🗙                      |                                     |                   |                                          |          |               |  |  |  |  |
|-------------------------------------------------|-------------------------------------|-------------------|------------------------------------------|----------|---------------|--|--|--|--|
| <u>G</u> Parted <u>E</u> dit                    | ⊻iew <u>D</u> evice <u>P</u> arti   | tion <u>H</u> elp |                                          |          |               |  |  |  |  |
| New Delete                                      | Resize/Move Co                      | ppy Paste Und     | Apply                                    | /dev/sdb | (10.00 GiB) 🗸 |  |  |  |  |
| unallocated<br>1.30 GiB                         | /dev/sdb2 /dev/s<br>1.13 GiB 1.16 G | db5<br>SiB        | /dev/sdb7 /dev/sdb8<br>2.50 GiB 3.32 GiB |          | 8             |  |  |  |  |
| Partition                                       | Filesystem                          | Size              | Used                                     | Unused   | Flags         |  |  |  |  |
| unallocated                                     | unallocated                         | 1.30 GiB          |                                          |          |               |  |  |  |  |
| /dev/sdb2                                       | ext3                                | 1.13 GiB          | 52.69 MiB                                | 1.07 GiB |               |  |  |  |  |
| ⊽ /dev/sdb3                                     | extended                            | 7.57 GiB          |                                          |          |               |  |  |  |  |
| /dev/sdb5                                       | fat32                               | 1.16 GiB          | 2.34 MiB                                 | 1.16 GiB |               |  |  |  |  |
| /dev/sdb6                                       | linux-swap                          | 588.29 MiB        |                                          |          |               |  |  |  |  |
| /dev/sdb7                                       | ext3                                | 2.50 GiB          | 108.16 MiB                               | 2.40 GiB |               |  |  |  |  |
| /dev/sdb8                                       | ext3                                | 3.32 GiB          | 123.42 MiB                               | 3.20 GiB |               |  |  |  |  |
| Delete /dev/sdb1 (ntfs, 1.30 GiB) from /dev/sdb |                                     |                   |                                          |          |               |  |  |  |  |
| 1 operation pending                             |                                     |                   |                                          |          |               |  |  |  |  |

gambar 36: Icon Undo pada toolbar

#### Me-resize partisi

Jika ingin ukuran partisi untuk diubah, dapat dengan mengklik tombol Resize/Move, dan kemudian sebuah jendela akan muncul. Gunakan mouse untuk mengurangi atau menambah partisi dengan menggeret balok paritisnya (tanda atas) atau bisa juga dengan menuliskan ukurannya (tanda bawah) (gambar 38).
| <u>G</u> Parted <u>E</u> dit | View Device           | Partition Help                                  |                                        |                   |                  |
|------------------------------|-----------------------|-------------------------------------------------|----------------------------------------|-------------------|------------------|
| New Delete                   |                       |                                                 |                                        |                   |                  |
|                              | Resize/Move           | Copy Paste                                      | Jndo Apply                             | /dev/so           | lb (10.00 GiB) 🗸 |
| /dev/sdb1<br>1.30 GiB        | /dev/sdb2<br>1.13 GiB | Resize/Move the select<br>/dev/sdb5<br>1.16 GiB | ted partition<br>/dev/sdb7<br>2.50 GiB | /dev/sc<br>3.32 G | b8<br>B          |
| Partition                    | Filesystem            | Size                                            | Used                                   | Unused            | Flags            |
| /dev/sdb1                    | ntfs                  | 1.30 GiB                                        | 7.15 MiB                               | 1.30 GiB          |                  |
| /dev/sdb2                    | ext3                  | 1.13 GiB                                        | 52.69 MiB                              | 1.07 GiB          |                  |
| ∽ /dev/sdb3                  | extended              | 7.57 GiB                                        |                                        |                   |                  |
| /dev/sdb5                    | fat32                 | 1.16 GiB                                        | 2.34 MiB                               | 1.16 GiB          |                  |
| /dev/sdb6                    | linux-swap            | 588.29 MiB                                      |                                        |                   |                  |
| /dev/sdb7                    | ext3                  | 2.50 GiB                                        | 108.16 MiB                             | 2.40 GiB          |                  |
| /dev/sdb8                    | ext3                  | 3.32 GiB                                        | 123.42 MiB                             | 3.20 GiB          |                  |
|                              |                       |                                                 |                                        |                   |                  |

gambar 37: Icon Resize/Move pada toolbar

| (       |                                              |             |
|---------|----------------------------------------------|-------------|
| <u></u> | Resize/Move /dev/sdb8                        | ×           |
|         |                                              |             |
|         | Minimum Size: 139 MiB Maximum Size: 3404 MiB |             |
|         | Free Space Preceding (MiB):                  |             |
|         | New Size (MiB):                              |             |
|         | Free Space Following (MiB):                  |             |
|         | 🗹 Round to cylinders                         |             |
|         | Cancel                                       | lesize/Move |
|         |                                              |             |

gambar 38: Mengubah ukuran partisi

#### **Menyalin Partisi**

Mari kita lihat di fungsi bagian copy. Untuk mengaktifkannya, silahkan pilih partisi yang ingin dicopy (gambar 39).

| 12                                       |                            | /dev/sdb - GPa    | rted                    |          | _ • •         |
|------------------------------------------|----------------------------|-------------------|-------------------------|----------|---------------|
| <u>G</u> Parted <u>E</u> dit <u>V</u> ie | w <u>Device</u> Partition  | Help              |                         |          |               |
| New Delete F                             | Resize/Move                | Paste   S<br>Undo | Apply                   | /dev/sdb | (10.00 GiB) ~ |
| /dev/sdb1 /de<br>1.30 GiB 1.3            | ev/sdb2<br>13 GiB 1.16 GiB |                   | unallocated<br>5.83 GiB |          |               |
| Partition Fi                             | lesystem                   | Size              | Used                    | Unused   | Flags         |
| /dev/sdb1                                | ntfs                       | 1.30 GiB          | 7.15 MiB                | 1.30 GiB |               |
| /dev/sdb2                                | ext3                       | 1.13 GiB          | 52.69 MiB               | 1.07 GiB |               |
| ▽ /dev/sdb3                              | extended                   | 7.57 GiB          |                         |          |               |
| /dev/sdb5                                | fat32                      | 1.16 GiB          | 2.34 MiB                | 1.16 GiB |               |
| unallocated                              | unallocated                | 5.83 GiB          |                         |          |               |
| /dev/sdb6                                | linux-swap                 | 588.29 MiB        |                         |          |               |
|                                          |                            |                   |                         |          |               |

gambar 39: Icon Copy di toolbar

Setelah partisi dicopy, kita selanjutnya memilih area yang belum ada partisinya untuk mengaktifkan tombol paste (gambar 40).

| *                            |                                             | /dev/sdb - 0  | iParted              |          |                  |
|------------------------------|---------------------------------------------|---------------|----------------------|----------|------------------|
| <u>G</u> Parted <u>E</u> dit | <u>View</u> <u>D</u> evice <u>P</u> artitio | n <u>Help</u> |                      |          |                  |
| New Delete                   | Resize/Move Copy                            | Paste Und     | lo Apply             | /dev/so  | db (10.00 GiB) 🗸 |
| /dev/sdb1<br>1.30 GiB        | /dev/sdb2<br>1.13 GiB 1.16 GiB              | 5             | unalloca<br>5.83 GiB | ed       |                  |
| Partition                    | Filesystem                                  | Size          | Used                 | Unused   | Flags            |
| /dev/sdb1                    | ntfs                                        | 1.30 GiB      | 7.15 MiB             | 1.30 GiB |                  |
| /dev/sdb2                    | ext3                                        | 1.13 GiB      | 52.69 MiB            | 1.07 GiB |                  |
| ▼ /dev/sdb3                  | extended                                    | 7.57 GiB      |                      |          |                  |
| /dev/sdb5                    | fat32                                       | 1.16 GiB      | 2.34 MiB             | 1.16 GiB |                  |
| unallocated                  | unallocated                                 | 5.83 GiB      |                      |          |                  |
| /dev/sdb6                    | linux-swap                                  | 588.29 MiB    |                      |          |                  |
|                              |                                             |               |                      |          |                  |

gambar 40: Icon Paste di toolbar pada area tanpa partisi

Selanjutnya kita dapat menentukan ukuran partisi yang sudah di paste tadi, ingin ukurannya sama atau lebih besar (gambar 41). Tapi sayangnya tidak bisa lebih kecil.

| Paste /dev/sdb5             | X                   |
|-----------------------------|---------------------|
|                             |                     |
| Minimum Size: 1193 MiB Maxi | imum Size: 5969 MiB |
| Free Space Preceding (MiB): | 0                   |
| New Size (MiB):             | 1193 🗘              |
| Free Space Following (MiB): | 4776 🗘              |
| 🗹 Round to cylinders        |                     |
|                             | Cancel              |

gambar 41: Mengatur ukuran partisi yang disalin

Setelah itu, kita dapat mengklik undo atau apply untuk menerepkan pengubahan yang anda yakini. Selanjutnya kita akan ditanyai untuk yang terakhir (gambar 42)

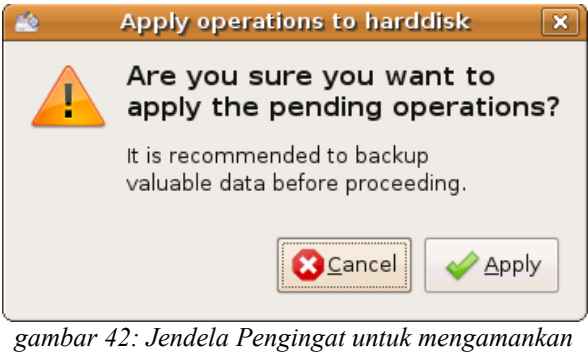

gambar 42: Jenaela Pengingai untuk mengamankan data yang ada

Dan tentu saja anda dapat membatalkan proses yang sedang berjalan, tapi berhati-hatilah, proses pembatalan ini dapat merusak filesystem kita.

#### Tips dan trik..

Pada pojok kanan atas, jika kita mengklik tanda panah yang ditandai lingkaran (gambar 25), kita akan dapat melihat beberapa daftar harddisk (gambar 43) (jika menggunakan harddisk lebih dari satu) dan pilih salah satu yang ingin dioperasikan,

|     |           | /<br>4 | dev/sda1<br>1.66 GiB |            |          | /dev/sda<br>4.66 GiE | a5<br>3     |       |
|-----|-----------|--------|----------------------|------------|----------|----------------------|-------------|-------|
| Par | tition    | Fi     | lesystem             | Mountpoint | Size     | Used                 | Unused      | Flags |
|     | /dev/sda1 | R      | ext3                 | 1          | 4.66 G   | iB 2.23 G            | iB 2.43 GiB | boot  |
| ~   | /dev/sda2 | R      | extended             |            | 5.34 G   | B                    |             |       |
|     | /dev/sda5 | P.     | ext3                 | /home      | 4.66 G   | iB 243.22 M          | iB 4.42 GiB |       |
|     | /dev/sda6 | P      | linux-swap           |            | 698.11 M | iB -                 |             |       |
|     |           |        |                      |            |          |                      |             |       |

gambar 43: Memilih harddisk dengan cepat

| <u>G</u> Parted <u>E</u> dit | <u>View Device P</u> | artition <u>H</u> elp |            |                       |          |            |
|------------------------------|----------------------|-----------------------|------------|-----------------------|----------|------------|
| New Delete                   | Resize/Move          | Copy Paste            | Undo Apply |                       | /dev/sda | (10.00 GiB |
|                              | /dev/sda1            |                       |            | /dev/sda5<br>4.66.GiB | /dev/sdc | (4.00 GiB  |
|                              | 4.00 015             |                       |            | 4.00 015              |          |            |
| artition                     | Filesystem           | Mountpoint            | Size       | Used                  | Unused   | Flags      |
| /dev/sda1                    | 😪 🔳 ext3             | 1                     | 4.66 GiB   | 2.23 GiB              | 2.43 GiB | boot       |
| ≠ /dev/sda2                  | 🛞 🗖 extended         |                       | 5.34 GiB   |                       |          |            |
| /dev/sda5                    | % 🗾 ext3             | /home                 | 4.66 GiB   | 243.22 MiB            | 4.42 GiB |            |
| /dev/sda6                    | 🛞 📕 linux-swap       | )                     | 698.11 MiB |                       |          |            |
|                              |                      |                       |            |                       |          |            |

gambar 44: Menu multi harddisk

Jika kita ingin mengoperasikan pada partisi yang sedang di-mount, kita harus meng-umount partisi itu terlebih dahulu. Jika partisi tersebut masih ke-mount, maka tanda gembok coklat akan muncul disamping tulisan partisinya. Untuk menghilangkan gemboknya, makanya perlu di umount dahulu(gambar 45).

| 2                                                        | /dev/s                | de - GP | arted   |          |          | _ 🗆 🗙        |
|----------------------------------------------------------|-----------------------|---------|---------|----------|----------|--------------|
| <u>G</u> Parted <u>E</u> dit <u>V</u> iew <u>D</u> evice | Partition Help        |         |         |          |          |              |
|                                                          | Lo <u>in</u> ew       | Ctrl+N  |         |          |          | (4.66.6'0)   |
| New Delete Resize/Move                                   | 🗑 <u>D</u> elete      | Delete  | Apply   |          | /dev/sdc | (4.00 GIB) V |
|                                                          | 📦 <u>R</u> esize/Move |         |         |          |          |              |
|                                                          |                       | Ctrl+C  |         |          |          |              |
|                                                          | Paste                 | Ctrl+V  |         |          |          |              |
| Partition Filesystem                                     | A2                    |         |         | Used     | Unused   | Flags        |
| /dev/sdc1 🛛 👫 📄 ext3                                     | Eormat to             | >       | .77 GiB | 2.14 GiB | 1.63 GiB | boot         |
| ▽ /dev/sdc2 🛛 💜 extend                                   | Unmount               |         | .33 MiB |          |          |              |
| /dev/sdc5 🛯 👫 📕 linux-sv                                 | Manage Flags          |         | .30 MiB |          |          |              |
|                                                          | C <u>h</u> eck        |         |         |          |          |              |
|                                                          | <u>L</u> abel         |         |         |          |          |              |
|                                                          | 💡 Information         |         |         |          |          |              |
|                                                          |                       |         |         |          |          |              |
|                                                          |                       |         |         |          |          |              |
|                                                          |                       |         |         |          |          |              |
|                                                          |                       |         |         |          |          |              |
| 0 operations pending                                     |                       |         |         |          |          |              |

gambar 45: Melakukan unmount partisi yang tergembok

Jika sudah diumount maka pilihan operasi yang lain (gambar 46) juga akan tersedia.

| *                                                        | /dev/s                                                                                      | dc - GPa         | arted    |          | _ O X           |
|----------------------------------------------------------|---------------------------------------------------------------------------------------------|------------------|----------|----------|-----------------|
| <u>G</u> Parted <u>E</u> dit <u>V</u> iew <u>D</u> evice | Partition <u>H</u> elp                                                                      |                  |          |          |                 |
| New Delete Resize/Move                                   | ii≥ New<br>∰ Delete                                                                         | Ctrl+N<br>Delete | Apply    | /dev/so  | dc (4.00 GiB) 🗸 |
|                                                          | ➡ <u>R</u> esize/Move ➡ <u>Copy</u> ■ Paste                                                 | Ctrl+C<br>Ctrl+V |          |          |                 |
| Partition Filesystem                                     | • Format to                                                                                 | ```              | Used     | Unused   | Flags           |
| /dev/sdc1 ext3                                           | - <u>-</u> <u>-</u> <u>-</u> <u>-</u> <u>-</u> <u>-</u> <u>-</u> <u>-</u> <u>-</u> <u>-</u> |                  | 2.14 GiB | 1.63 GiB | boot            |
|                                                          | <u>U</u> nmount                                                                             |                  |          |          |                 |
| ,aevisac> ¶%. <mark>■</mark> iinux-sv                    | M <u>a</u> nage Flags<br>Check<br>Label                                                     |                  |          |          |                 |
| 0 operations pending                                     |                                                                                             |                  |          |          |                 |

gambar 46: Menu setelah di unmount

Menonaktifkan swap file sebenarnya tidak perlu dilakukan. Tetapi jika proses modifikasi yang dilakukan yaitu pada partisi swap-nya, baru kita perlu menonaktifkan dengan mengklik 'swapoff' (gambar 47).

| 2                            |                             | /dev/                 | sdc - GPa | nted     |          | _ 0 >           |
|------------------------------|-----------------------------|-----------------------|-----------|----------|----------|-----------------|
| <u>G</u> Parted <u>E</u> dit | <u>V</u> iew <u>D</u> evice | Partition Help        |           |          |          |                 |
| R A                          |                             | b <u>N</u> ew         | Ctrl+N    |          |          |                 |
| New Delete                   | Resize/Move                 | 🗑 <u>D</u> elete      | Delete    | Apply    | /dev/s   | ac (4.00 GIB) \ |
|                              |                             | Ŵ <u>R</u> esize/Move |           |          |          |                 |
|                              |                             | - Conv                | etel Le   |          |          |                 |
|                              |                             | Paste                 | Ctrl+V    |          |          |                 |
| Partition                    | Filesystem                  |                       | wall v    | Used     | Unused   | Flags           |
| /dev/sdcl                    | ext3                        | Eormat to             | >         | 2.14 GiB | 1.63 GiB | boot            |
| ⊽ /dev/sdc2                  | 🚯 🔤 extend                  | <u>S</u> wapoff       |           |          |          |                 |
| /dev/sdc5                    | 🛞 📕 linux-sı                | Manage Flags          |           |          |          |                 |
|                              |                             | Check                 |           |          |          |                 |
|                              |                             | Label                 |           |          |          |                 |
|                              |                             | 💡 Information         |           |          |          |                 |
|                              |                             |                       |           | 1        |          |                 |
|                              |                             |                       |           |          |          |                 |
|                              |                             |                       |           |          |          |                 |
|                              |                             |                       |           |          |          |                 |
|                              |                             |                       |           |          |          |                 |
| 0 operations per             | nding                       |                       |           |          |          |                 |

gambar 47: Menonaktifkan swap

Untuk menutup Gparted, seperti aplikasi lainnya, cukup tutup window-nya dengan mengkliknya di ujung kanan atas.

## Instalasi Ubuntu

Di Linux Ubuntu, cara instalasi bisa menggunakan 2 cara yaitu instalasi modus grafis, dan instalasi modus teks. Di kedua cara ini sama-sama menawarkan cara mudah untuk instalasi, bedanya hanya pada modus yang digunakan saja. Pada modus grafis menggunakan GUI yang sangat mudah digunakan, sedangkan pada modus teks berupa teks mode namun ini tidak serumit seperti menggunakan konsole.

#### → Instalasi Ubuntu Modus Grafis

Proses instalasi Ubuntu Modus Grafis sangatlah mudah, cukup dengan mengikuti beberapa langkah, Ubuntu dengan mudah terinstal di PC anda, langkah-langkah instalasinya sebagai berikut :

#### Mengawali Proses Boot Installasi

- Pertama pilihlah bahasa ((default English) dan tekan "Enter".
- Pilih "Install Ubuntu" dan tekan "Enter".
- Boot installer sedang berjalan.

#### Pengenalakan lokal sistem anda

- Pilih bahasa yang ingin digunakan untuk sistem operasi (default **English**).
- Pilih zona waktu berdasarkan lokasi anda (Indonesia, Jakarta).
- Pilih keyboard layout yang digunakan (default English).

#### Pengaturan HardDisk dan Partisi

 Pilih bagaimana Anda ingin me-partisi hardisk. Ada 2 pilihan; Guided – Use entire hardisk digunakan menggunakan seluruh hardisk, seluruh data yang ada akan dihapus, atau gunakan Manual, gunakan partisi hardisk tertentu yang diinginkan.

Untuk pemilihan penentuan partisi secara **Manual**, pilih seperti pada tampilan berikut.

• Setelah pemilihan opsi manual, akan terlihat daftar kondisi hardisk,

jika hardisk masih kosong, maka tidak terlihat daftar apapun. Jika hardisk sebelumnya terdapat partisi lain, maka partisi tersebut akan ditampilkan. Untuk memulai mengatur partisi, klik tombol **New Partition Table**.

| <u> </u>      |          |              |           |        | Ins      | tall  |            |   |   |   |   |   | 2 |
|---------------|----------|--------------|-----------|--------|----------|-------|------------|---|---|---|---|---|---|
| Prepar        | е ра     | rtitions     |           |        |          |       |            |   |   |   |   |   |   |
|               |          |              |           |        |          |       |            |   |   |   |   |   |   |
| $\rightarrow$ | -        | _            | _         |        | _        |       | _          | - | - | _ | - | _ | - |
|               |          |              |           |        |          |       |            |   |   |   |   |   |   |
| Device        | Туре     | Mount poir   | t Formata | Size   | Used     |       |            |   |   |   |   |   | ľ |
| /dev/sda      |          |              |           |        |          |       |            |   |   |   |   |   |   |
|               |          |              |           |        |          |       |            |   |   |   |   |   |   |
|               |          |              |           |        |          |       |            |   |   |   |   |   |   |
|               |          |              |           |        |          |       |            |   |   |   |   |   |   |
|               |          |              |           |        |          |       |            |   |   |   |   |   |   |
|               |          |              |           |        |          |       |            |   |   |   |   |   |   |
| _             |          |              |           |        |          |       |            |   |   |   |   |   |   |
| New par       | tition t | able New     | partition | Edit p | artition | Delet | e partitio |   |   |   |   |   |   |
| Lindo ab      |          | to portition |           |        |          |       |            |   |   |   |   |   |   |
| Undo ch       | langes   | to partition | 5         |        |          |       |            |   |   |   |   |   |   |
|               |          |              |           |        |          |       |            |   |   |   |   |   |   |
|               |          |              |           |        |          | -     |            |   |   |   |   |   | _ |

#### gambar 48: partisi baru

• Dengan mengklik tombol New Partition Table, akan muncul jendela peringatan perihal

pengaturan seluruh partisi dalam hardisk. Abaikan saja pilihan ini dan pilih Continue.

| 0)            | Install                                                        | ×       |
|---------------|----------------------------------------------------------------|---------|
| Prepare p     | artitions                                                      |         |
|               |                                                                |         |
| <b></b>       |                                                                |         |
|               |                                                                |         |
| Device Type   | e  Mount point  Format?  Size  Used                            | Á       |
| /dev/sda      |                                                                |         |
|               | Create new empty partition table on this dev x                 |         |
|               | proceed with creating a new partition table on the device,     | -       |
|               | then all current partitions will be removed.                   |         |
|               | Note that you will be able to undo this operation later if you |         |
|               | wish.                                                          |         |
|               | Go Back Continu                                                |         |
| New partition | table (new paration) (Eait paration) (Delete paration)         |         |
| Undo change   | es to partitions                                               |         |
|               |                                                                |         |
|               |                                                                |         |
| Step 4 of 7   | 📥 Quit 🦾 Back 🛛                                                | Eorward |

gambar 49: partisi kosong

Selanjutnya akan tertampil partisi yang yang masih kosong beserta dengan ukurannya. Klik New Partition untuk memulai membuat partisi baru. Tampilan dasar pada pembuatan partisi baru tertampil sebagai berikut.

| Prepare partitions         Pree space         100%         Device       Type Mount point Format? Size         Used         /dev/sda         free space         10737 MB                                                                                                    | -            |         |             |          | Inst         | all              |  |
|----------------------------------------------------------------------------------------------------|--------------|---------|-------------|----------|--------------|------------------|--|
| Device       Type       Mount point       Format?       Size       Used         /dev/sda       10737 MB         New partition table       New partition       Delete partition         Undo changes to partitions       Edit partition       Delete partition                                                                                                    | Prepare      | parti   | tions       |          |              |                  |  |
| Device       Type       Mount point       Fore space         100%       Image: Comparison of the space       Image: Comparison of the space         ree space       10737 MB       Image: Comparison of the space         New partition table       New partition       Edit partition         Undo changes to partition       Image: Comparison of the space       Image: Comparison of the space |              |         |             |          |              |                  |  |
| Inové       Device     Type       Mount point     Format?       Size     Used       /dev/sda     Inové       free space     Inové       New partition     Edit partition       Undo changes to partition     Delete partition                                                                                                    | ×            | _       |             | _        | Free         | space            |  |
| Device     Type     Mount point     Format?     Size     Used       /dev/sda                                                                                                    |              |         |             |          | 1009         | 6                |  |
| /dev/sda       free space       10737 MB                                                                                                    | Device       | Type    | Mount point | Format?  | Size         | Used             |  |
| Interview     Interview       New partition     Edit partition       Undo changes to partition     Edit partition                                                                                                    | /dev/sda     | 1.011   |             |          |              |                  |  |
| New partition table New partition Edit partition Delete partition                                                                                                    | free space   |         |             |          | 10737 MB     |                  |  |
| New partition table New partition Edit partition Delete partition                                                                                                    |              |         |             |          |              |                  |  |
| New partition table New partition Edit partition Delete partition                                                                                                    |              |         |             |          |              |                  |  |
| New partition table New partition Edit partition Delete partition                                                                                                    |              |         |             |          |              |                  |  |
| New partition table New partition Edit partition Delete partition Undo changes to partitions                                                                                                    |              |         |             |          |              |                  |  |
| Undo changes to partitions                                                                                                    | New partitio | on tabl | e New part  | ition Ed | it partition | Delete partition |  |
| ondo changeo co parationo                                                                                                    | Undo chano   | nes to  | nartitions  | ~~       |              |                  |  |
|                                                                                                    | ondo chang   | ,0010   | paraciona   |          |              |                  |  |
|                                                                                                    |              |         |             |          |              |                  |  |

gambar 50: membuat partisi baru

• Buat partisi awal, sekitar 5GB yang nanti akan digunakanan untuk sistem dasar.

Jangan lupa tentukan '**Mount Point**' di '*I*' (baca: root). Yang utama pada pembuatan partisi adalah tipe partisi (**ReiserFS**), ukuran partisi (**5000MB**), dan mount point-nya (*I*).

| A<br>Prepai       | Install<br>re partitions                         |                             |
|-------------------|--------------------------------------------------|-----------------------------|
|                   | 🛓 Create partit                                  | ion                         |
|                   | Create a new partition                           |                             |
|                   | Type for the new partition:                      | Primary O Logical           |
| Device<br>/dev/sc | New partition size in megabytes (1000000 bytes): | 5000                        |
| free s            | Location for the new partition:                  | Beginning O End             |
|                   | Use as:                                          | Ext3 journaling file system |
|                   | Mount point:                                     | /                           |
| New pa            |                                                  |                             |
| Undo ch           | nanges to partitions                             |                             |
|                   |                                                  |                             |

gambar 51: partisi root

|              |        |             | <b>5</b> 50 | da1 (ext3)<br>6% | Free space 53%   |
|--------------|--------|-------------|-------------|------------------|------------------|
| Device       | Туре   | Mount point | Format?     | Size             | Used             |
| /dev/sda     |        |             |             |                  |                  |
| /dev/sda1    | ext3   | 1           | 1           | 5000 MB          | unknown          |
| New partitic | n tabl | New part    |             | it partition     | Delete partition |

gambar 52: contoh partisi root

• Kemudian buat partisi selanjutnya sebesar 5GB dan berikan mount point-nya sebagai **/home**. Partisi ini akan menyimpan mayoritas data-data yang dibuat oleh pengguna.

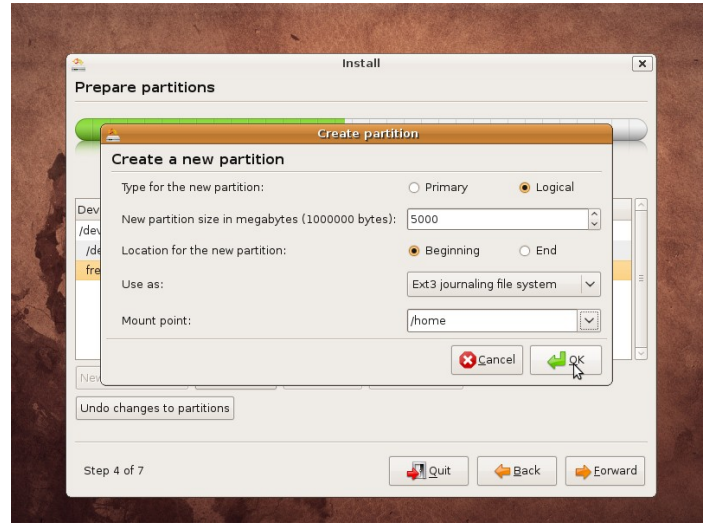

gambar 53: membuat partisi home

| Prepare partitions                                                                                                    |            |       |             |            | In           | tall                   |
|----------------------------------------------------------------------------------------------------|------------|-------|-------------|------------|--------------|------------------------|
| sda1 (ext3)       sda5 (ext3)       Free space         46%       46%       6%         Device       Type Mount point Format? Size       Used         /dev/sda1       ext3 /       S000 MB unknown         /dev/sda5       ext3 /       S000 MB unknown         /dev/sda5       ext3 /       S000 MB unknown         free space       732 MB         New partition table       New partition         Edit partition       Delete partition         Undo changes to partitions       Edit partition                                                                                                    | Prepare p  | barti | tions       |            |              |                        |
| sda1 (ext3)       sda5 (ext3)       Free space         46%       46%       6%         Device       Type Mount point Format? Size       Used         /dev/sda1       ext3 /       Image: Source Source S |            |       |             |            |              |                        |
| 46%     46%     6%       Device     Type Mount point Format? Size     Used       /dev/sda     ext3 /     S000 MB unknown       /dev/sda1     ext3 /     S000 MB unknown       /dev/sda2     ext3 /     S000 MB unknown       /dev/sda2     T32 MB                                                                                                    |            |       |             | sda1 (ext3 | 3) 📕 sda     | 15 (ext3) 🗌 Free space |
| Device Type Mount point Format? Size Used /dev/sda /dev/sda /dev/sda vt3 /  So00 MB unknown /dev/sda5 ext3 /nome So00 MB unknown free space 732 MB New partition table New partition Edit partition Delete partition Undo changes to partition                                                                                                    |            |       |             | 46%        | 469          | 6 6%                   |
| /dev/sda     vt3       /dev/sda1     ext3       /dev/sda2     ext3       /dev/sda2     ext3       /dev/sda2     ext3       /dev/sda2     ext3       /dev/sda2     732 MB                                                                                                    | Device     | Type  | Mount point | Format?    | Size         | Used                   |
| /dev/sda1     ext3 /     S000 MB unknown       /dev/sda5     ext3 /home     S000 MB unknown       free space     732 MB                                                                                                    | /dev/sda   | 26-1  |             |            |              |                        |
| /dev/sda5       ext3 /home       Image: S000 MB unknown         free space       732 MB         New partition table       Rew partition         Undo changes to partitions                                                                                                    | /dev/sdal  | ext3  | 1           | V          | 5000 MB      | unknown                |
| free space     732 MB       New partition table     New partition       Delete partition       Undo changes to partitions                                                                                                    | /dev/sda5  | ext3  | /home       | 2          | 5000 MB      | unknown                |
| New partition table New partition Edit partition Delete partition Undo changes to partitions                                                                                                    | free space |       |             |            | 732 MB       |                        |
| New partition table New partition Edit partition Delete partition Undo changes to partitions                                                                                                    |            |       |             |            |              |                        |
| New partition table New partition Edit partition Delete partition                                                                                                    |            |       |             |            |              |                        |
| Undo changes to partition                                                                                                    |            |       | 1           |            |              |                        |
| Undo changes to partitions                                                                                                    |            |       | e New part  | ition Ed   | it partition |                        |
|                                                                                                    | Undo chang | es to | partitions  |            |              |                        |
|                                                                                                    |            |       |             |            |              |                        |
|                                                                                                    |            |       |             |            |              |                        |

gambar 54: membuat partisi swap

• Selanjutnya buat partisi swap. Swap ini digunakan sebagai virtual memori.

Jadi jika memori utama penuh atau tidak muat, luapannya akan di letakkan di virtual memori/swap. Ukuran Swap untuk komputer saat ini dapat diperhitungkan total Swap ditambah RAM kurang lebih 1,5 GB. Jadi apabila ram yang digunakan adalah 512MB, maka Swap dapat diberi ukuran sebesar 1GB. Jika komputer digunakan untuk kinerja yang membutuhkan banyak membuka aplikasi, atau mengaktifkan fungsi desktop effect 3D, ada baiknya untuk total Swap dan RAM kurang lebih sebesar 2GB. Pengaturan swap seperti ditunjukkan pada gambar dibawah.

| 9           | 🛓 Create partit                                  | ion                                           |
|-------------|--------------------------------------------------|-----------------------------------------------|
|             | Create a new partition                           |                                               |
| _           | Type for the new partition:                      | <ul> <li>Primary</li> <li>Elogical</li> </ul> |
| Dev<br>(dev | New partition size in megabytes (1000000 bytes): | 732                                           |
| /de         | Location for the new partition:                  | Beginning O End                               |
| /de         | lise as:                                         | swap area                                     |
| fre         |                                                  |                                               |
|             | Mount point:                                     | <u> </u>                                      |
| Nev         |                                                  |                                               |
| Und         | a changes to partitions                          |                                               |

gambar 55: mempersiapkan partisi swap

• Penyusunan partisi yang telah selesai tertampil seperti pada tampilan berikut berikut.

|             |         |                 |          | In            | stall                           | 2 |
|-------------|---------|-----------------|----------|---------------|---------------------------------|---|
| Prepare     | parti   | tions           |          |               |                                 |   |
|             | -       |                 |          |               |                                 |   |
|             |         | <b>s</b> da 46% | 1 (ext3) | sda5 (<br>46% | ext3) 📕 sda6 (linux-swap)<br>6% |   |
| Device      | Туре    | Mount point     | Format?  | Size          | Used                            | 2 |
| /dev/sda    |         |                 |          |               |                                 |   |
| /dev/sda1   | ext3    | 1               | <b>V</b> | 5000 MB       | unknown                         |   |
| /dev/sda5   | ext3    | /home           | 1        | 5000 MB       | unknown                         |   |
| /dev/sda6   | swap    |                 |          | 732 MB        | unknown                         |   |
| New partiti | on tabl | le New part     | ition    | lit partitior | Delete partition                |   |

gambar 56: tabel partisi yang telah jadi

#### Pengaturan User dan Password

• Ketik nama **User** anda (boleh asli boleh samaran), kemudian masukkan nama yang ingin anda gunakan untuk **Login**, dan isikan **Password**. selanjutnya klik forward.

|                              | Inst                       | all                   |                  |               |
|------------------------------|----------------------------|-----------------------|------------------|---------------|
| Who are you?                 |                            |                       |                  |               |
| What is your name?           |                            |                       |                  |               |
| ubuntu                       |                            | ]                     |                  |               |
| What name do you want to u   | se to log in?              |                       |                  |               |
| ubuntu                       |                            |                       |                  |               |
| If more than one person wi   | l use this computer, you   | ı can set up multip   | e accounts after | installation. |
| Choose a password to keep y  | our account safe.          |                       |                  |               |
| •••••                        | •                          |                       |                  |               |
| Enter the same password t    | wice, so that it can be cl | hecked for typing e   | rrors.           |               |
| What is the name of this com | puter?                     |                       |                  |               |
| ubuntu-desktop               |                            |                       |                  |               |
| This name will be used if yo | u make the computer v      | isible to others on a | a network.       |               |
| I og in automatically        |                            |                       |                  |               |
|                              |                            |                       |                  |               |
| Stop 5 of 7                  |                            |                       | Book             | - Formely     |
| Step 5 01 /                  |                            | 📫 🔂 uit               | A Back           | Forma 2       |

gambar 57: nama user baru

• Tampilan selanjutnya adalah jendela informasi setting instalasi. Selanjutnya klik **Install** untuk memulai proses instalasi.

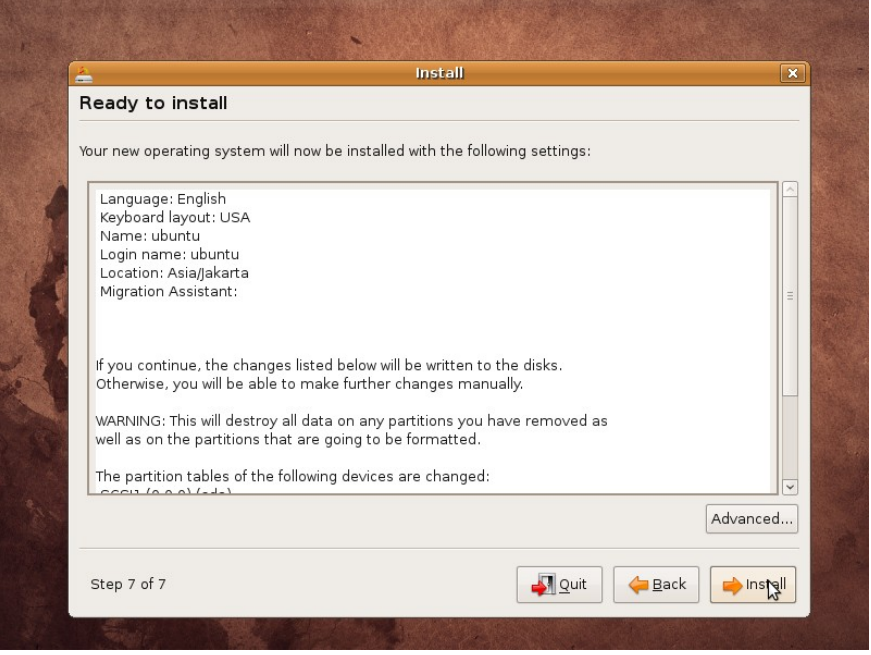

gambar 58: siap install

#### Proses Installasi

• Selanjutnya harddisk akan dipartisi ulang dan system Ubuntu akan di install ke hardisk. Proses ini akan memakan waktu beberapa menit (30-45 menit).

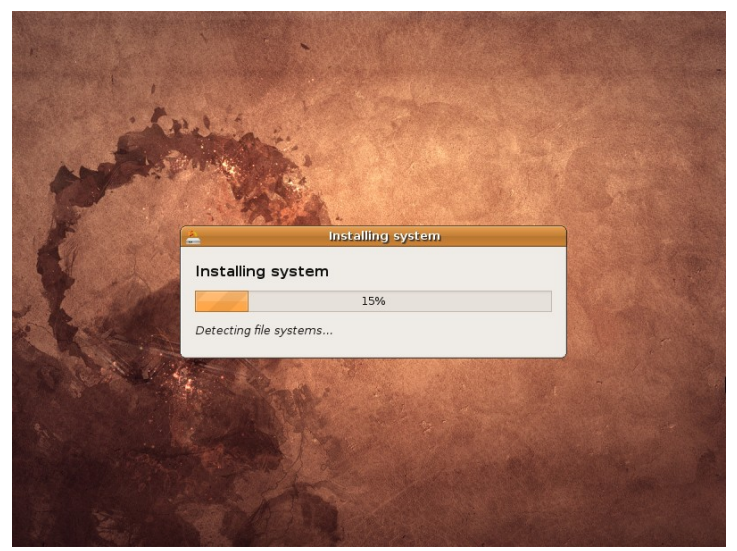

gambar 59: proses instalasi

• Setelah proses instalasi, maka akan keluar dialog instalasi telah komplit, dan anda dimintai untuk me-restart sistem. Klik **Restart now** 

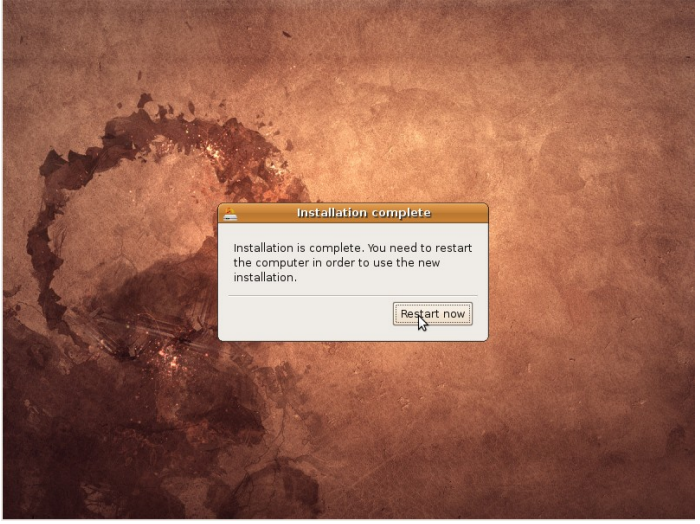

gambar 60: restart setelah install

• Setelah Sytem live CD mati, pada proses akhirnya, anda melihat dialog "press enter to continue", terlebih dahulu keluarkan CD Ubuntunya kemudian tekan **Enter** agar PC melakukan restart.

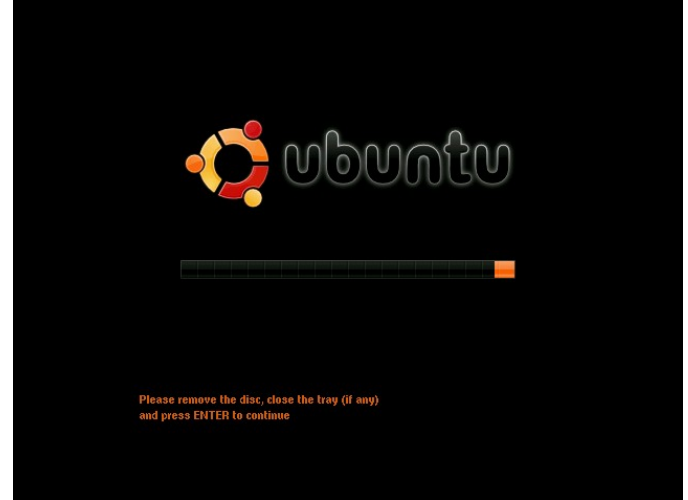

gambar 61: keluarkan cd instalasi

#### Hasil Installasi

• Selanjutnya boot ulang dan masuki sistem Ubuntu baru pada PC anda. Sistem Ubuntu anda telah mulai. Login ke desktop anda menggunakan **username** dan **password** yang telah dibuat sebelumnya. Tampilan Desktop Ubuntu 8.10 Intrepid Ibex.

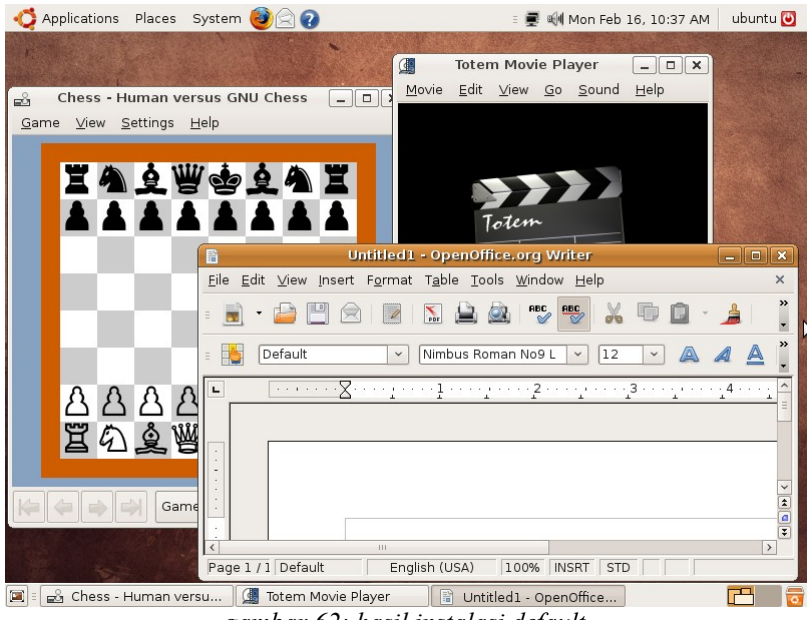

gambar 62: hasil instalasi default

#### → Instalasi Ubuntu Modus Text

Pada prinsipnya, installasi Ubuntu pada modus text memiliki step-step yang sama dengan installsi modus grafis. Installasi modus teks ini digunakan agar sistem tidak terlalu terbebani untuk menjalankan proses grafisnya.

#### Persiapan masuk ke Installasi

• Boot Ubuntu Alternate tersebut melalui CD, pada layar pilihan boot, pilih bahasa (default **English**).

|                       | Language             |                        |
|-----------------------|----------------------|------------------------|
| Amharic               | Hebrew               | Polski                 |
| Arabic                | Hindi                | Português do Brasil    |
| Беларуская            | Hrvatski             | Português              |
| Български             | Magyar               | Română                 |
| Bengali               | Bahasa Indonesia     | Русский                |
| Bosanski              | Italiano             | Sámegillii             |
| Català                | 日本語                  | Slovenčina             |
| Čeština               | ქართული              | Slovenščina            |
| Dansk                 | Khmer                | Shqip                  |
| Deutsch               | 한국어                  | Svenska                |
| Dzongkha              | Kurdî                | Tamil                  |
| Ελληνικά              | Lietuviškai          | Thai                   |
| English               | Latviski             | Tagalog                |
| Esperanto             | Македонски           | Türkçe                 |
| Español               | Malayalam            | Українська             |
| Eesti                 | Marathi              | Tiếng Việt             |
| Euskaraz              | Norsk bokmål         | Wolof                  |
| Suomi                 | Nepali               | 中文(简体)                 |
| Français              | Nederlands           | 中文(繁體)                 |
| Galego                | Norsk nynorsk        |                        |
| Gujarati              | Punjabi(Gurmukhi)    |                        |
| F2 Language F3 Keymap | F4 Modes F5 Accessil | oility F6 Other Option |

gambar 63: memilih bahasa

• pilih menu Install Ubuntu.

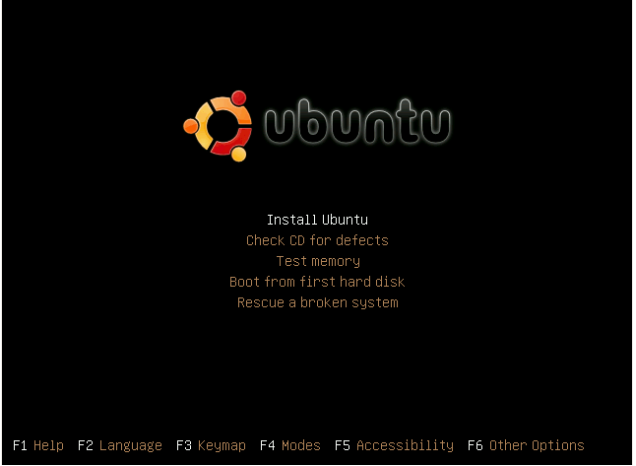

gambar 64: pilih install ubuntu

#### Pengenalan Lokal Sistem

• Pilih bahasa yang ingin digunakan untuk sistem operasi (default English).

| Please choose the language used f<br>language will be the default lang<br>Choose a language:                                                                                             | ose language  <br>or the installation process. This<br>uage for the final system.                                                                                                    |
|----------------------------------------------------------------------------------------------------|----------------------------------------------------------------------------------------------------|
| C<br>Albanian<br>Arabic<br>Basque<br>Belarusian<br>Bosnian<br>Bulgarian<br>Catalan<br>Chinese (Simplified)<br>Chinese (Traditional)<br>Croatian<br>Czech<br>Danish<br>Dutch<br>Esperanto | - No localization ・<br>- Shqip ・<br>- ビッチ<br>- ビリSkaraz ・<br>- Bosanski<br>- Bosanski<br>- BoshrapcKu<br>- Català<br>- 中文(間体) ・<br>- 中文(電像) ・<br>- 中文(繁微) ・<br>- Hrvatski<br>- Dansk ・<br>- Dansk ・<br>- Rederlands ・<br>- Esperanto ・ |
| <go back=""></go>                                                                                                    |                                                                                                    |

gambar 65: pilih bahasa instalasi

• Pilih region Other.

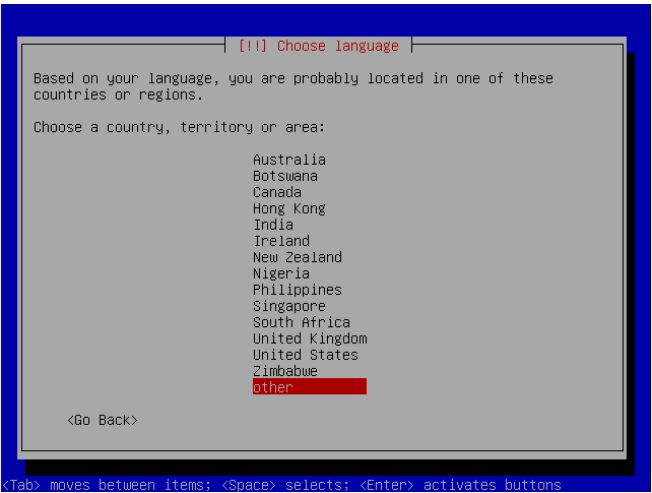

gambar 66: memilih daerah waktu

• Pilih benua Asia.

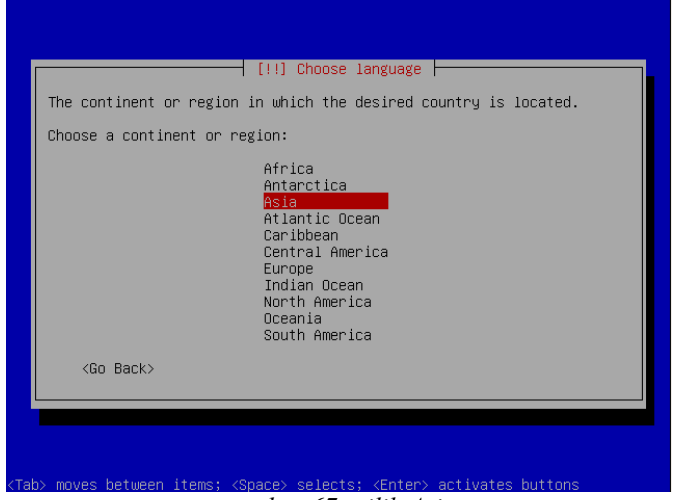

gambar 67: pilih Asia

• Kemudian pilih Indonesia.

|   | [!!] Choose language                                                                                                    |  |
|---|----------------------------------------------------------------------------------------------------|--|
| C | Choose a country, territory or area:                                                                                                    |  |
|   | India * Indonesia Iraq Iraq Israel Japan Jordan Kazakhstan Korea, Democratic People's Republic of Korea, Republic of Korea, Republic of Kuwait Lao People's Democratic Republic Lebanon Macao Malaysia Mongolia Myanmar Nepal * <go back=""></go> |  |

gambar 68: pilih Indonesia

• Pada saat proses pendeteksian keyboard, jika keyboard yang digunakan adalah keyboard biasa, pilihlah **No**.

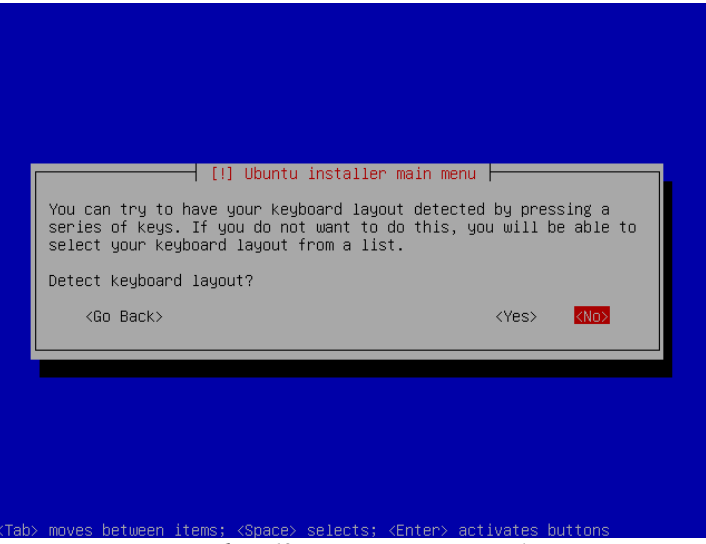

gambar 69: Jangan auto Detect!

Menu selanjutkan akan diminta memasukkan jenis keyboard yang digunakan.

• Pilih keyboard USA (default)

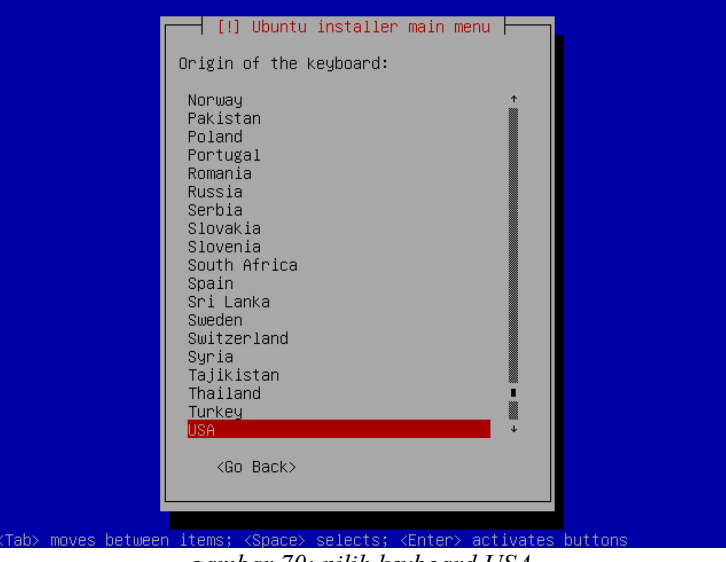

gambar 70: pilih keyboard USA

• Tunggu sejenak untuk masuk ke proses berikutnya

#### Pengaturan jaringan pra installasi

• System akan mencoba dahulu, apakah jaringan yang saat ini digunakan pada mode DHCP atau bukan. Jika yakin tidak pada mode DHCP, silahkan tekan **Cancel** (Tombol **Enter**)

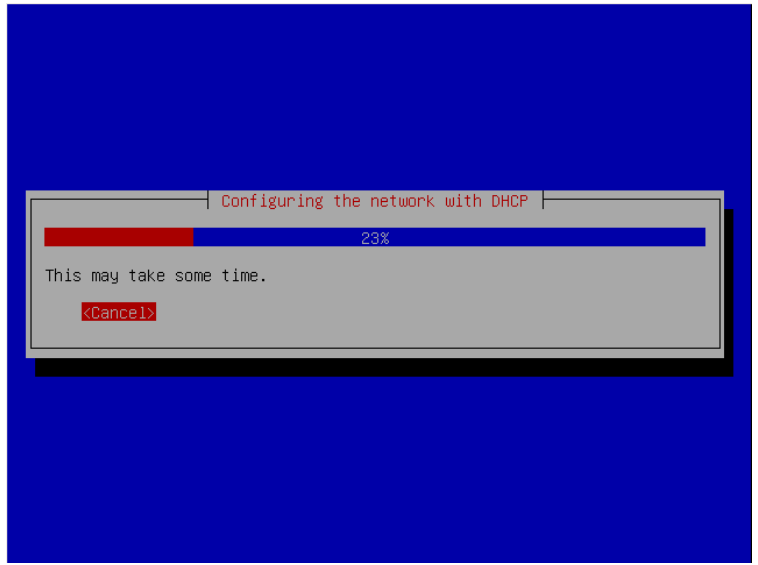

gambar 71: pilih cancel agar tidak dhcp

• Pesan yang diberikan jika server DHCP tidak ditemukan.

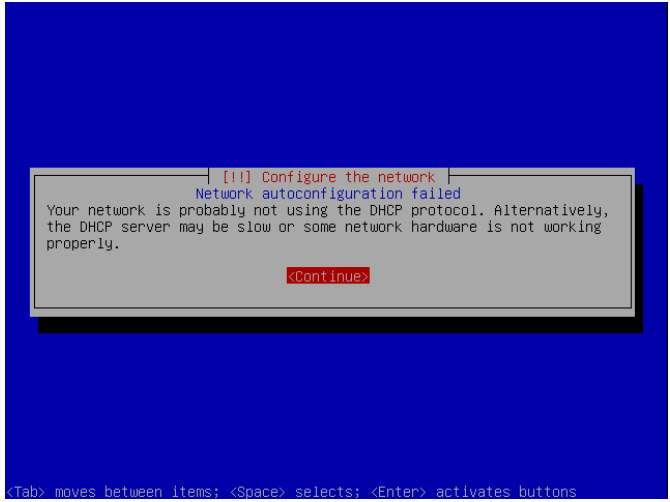

gambar 72: dhcp failed!

• Opsi yang diberikan untuk mengatur konfigurasi jaringan. Ada baiknya konfigurasi di lakukan setelah sistem terinstall. Oleh karena itu pilih **Do not configure the network at this time** 

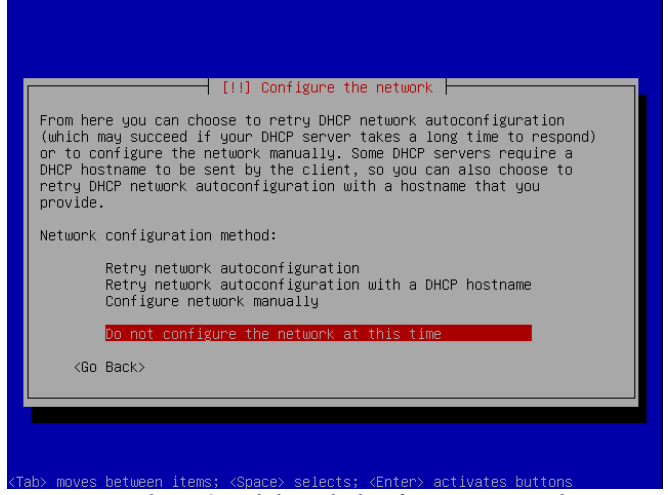

gambar 73: tidak perlu konfigurasi network

• Berikan hostname komputer sesuai dengan yang anda inginkan.

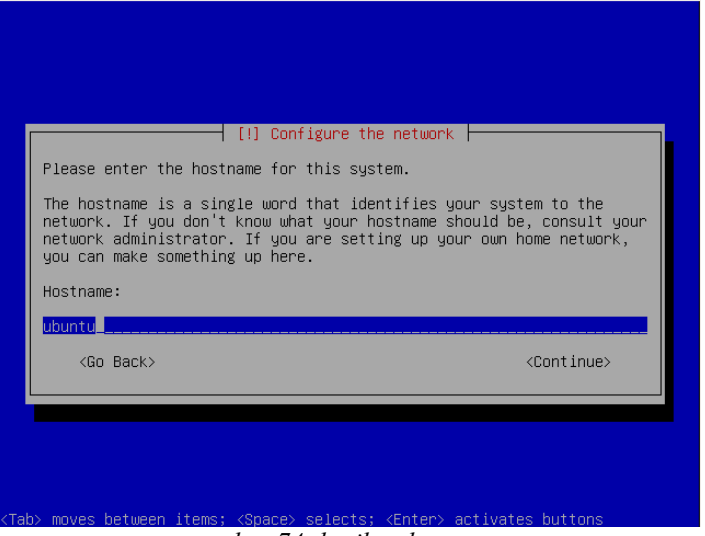

gambar 74: berikan hostname

#### Pengaturan Zona Waktu

• Pilih kota yang berada pada Zona Waktu anda sekarang. Jika anda berada di Waktu Indonesia Barat, silahkan pilih **Jakarta** 

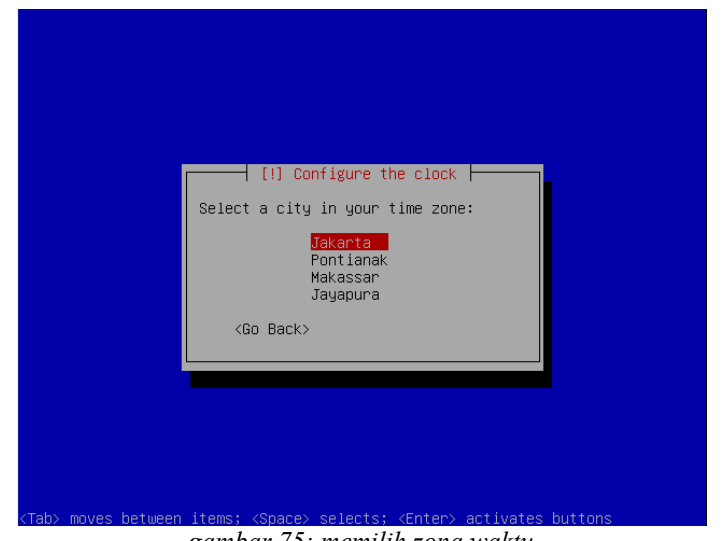

gambar 75: memilih zona waktu

#### Pengaturan Harddisk dan Partisi

- Pilih bagaimana Anda ingin me-partisi hardisk. Ada 5 pilihan;
- 1. Guided use entire disk, digunakan menggunakan seluruh hardisk, seluruh data yang ada akan dihapus.
- 2. Guided use the largest continuous free space, digunakan menggunakan space sisa yang berurutan di harddisk
- 3. Guided use entire hardisk and Set Up LVM. menggunakan seluruh space dan buat partisi baru diatas LVM. Seluruh data yang ada akan dihapus.
- 4. Guided use entire hardisk and Set Up encrypted LVM. Mirip dengan opsi sebelumnya hanya saja LVM yang digunakan terenkripsi.
- 5. Manual, gunakan partisi hardisk tertentu yang diinginkan.

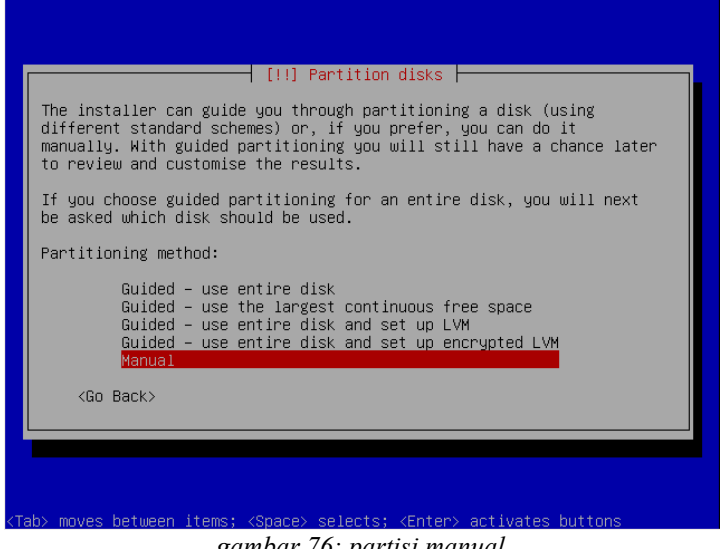

gambar 76: partisi manual

Untuk pemilihan penentuan partisi kita akan menggunakan secara Manual, terlihat free space ٠ pada partisi. Pilih Free Space tersebut kemudian tekan Enter.

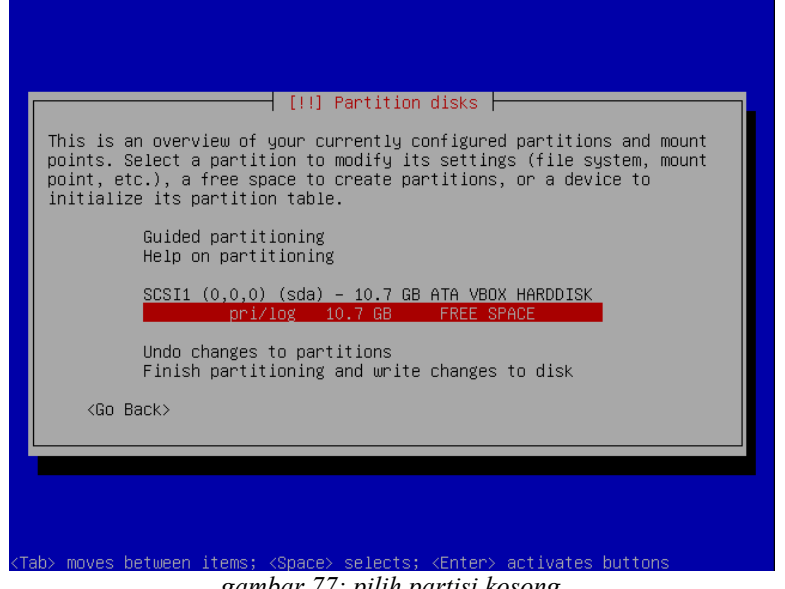

gambar 77: pilih partisi kosong

• Langkah selanjutnya memulai proses partisi. Pilih Create new partition untuk membuat partisi primary untuk root (/) dan ukuran partisi sebesar 5GB dengan format system EXT3.

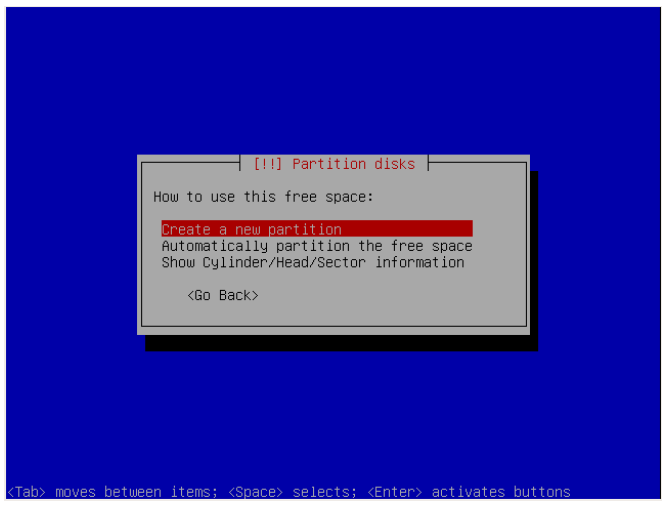

gambar 78: buat partisi baru

|                                                                                       | [!!] Pt                                    | artition disks ⊨                       |                                            |           |
|---------------------------------------------------------------------------------------|--------------------------------------------|----------------------------------------|--------------------------------------------|-----------|
| The maximum                                                                           | size for this part.                        | ition is 10.7 GB.                      |                                            |           |
| Hint: "max"<br>enter a per<br>size.                                                   | can be used as a s<br>centage (e.g. "20%") | nortcut to specif<br>) to use that per | y the maximum size,<br>centage of the maxi | or<br>mum |
| New partiti                                                                           | on size:                                   |                                        |                                            |           |
| 5GB                                                                                   |                                            |                                        |                                            |           |
| <go bac<="" td=""><td>k&gt;</td><td></td><td><continue></continue></td><td></td></go> | k>                                         |                                        | <continue></continue>                      |           |
|                                                                                       |                                            |                                        |                                            |           |
|                                                                                       |                                            |                                        |                                            |           |

gambar 79: membuat partisi root

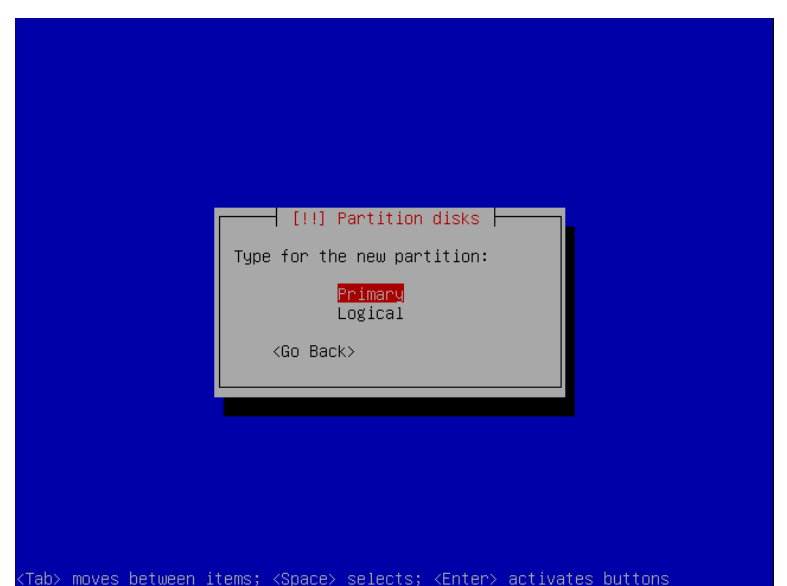

gambar 80: pilih tipe primary

| [!!] Partition disks                                                                                                  |
|----------------------------------------------------------------------------------------------------|
| Please choose whether you want the new partition to be created at the beginning or at the end of the available space. |
| Location for the new partition:                                                                                       |
| Beglinning<br>End                                                                                                    |
| <go back=""></go>                                                                                                    |
|                                                                                                    |
|                                                                                                    |
|                                                                                                    |
| (Tab> moves between items; <space> selects; <enter> activates buttons</enter></space>                                 |

gambar 81: lokasi posisi partisi

| You are editing partition #1 c                                                                   | Partition disks<br>of SCSI1 (0,0,0) (sda). No existing file |
|--------------------------------------------------------------------------------------------------|-------------------------------------------------------------|
| Partition settings:                                                                              |                                                             |
| Use as:                                                                                          | Ext3 journaling file system                                 |
| Mount point:<br>Mount options:<br>Label:<br>Reserved blocks:<br>Typical usage:<br>Bootable flag: | /<br>relatime<br>none<br>5%<br>standard<br>off              |
| Copy data from another<br>Delete the partition                                                   | partition                                                   |
| <pre></pre>                                                                                      |                                                             |
|                                                                                                  |                                                             |
| b> moves between items; <space></space>                                                          | selects; <enter> activates buttons</enter>                  |

gambar 82: selesai pilih done

 Langkah berikutnya kurang lebih sama dengan langkah sebelumnya, hanya saja saat ini untuk partisi home. Pilih FREE SPACE, kemudian pilih Create new partition untuk membuat partisi logical dan ukuran partisi sebesar 5GB dengan format system EXT3.

|                                         | [!] Partition disks                                                                                                    |
|-----------------------------------------|----------------------------------------------------------------------------------------------------|
| This is<br>points.<br>point,<br>initial | an overview of your currently configured partitions and mount<br>Select a partition to modify its settings (file system, mount<br>etc.), a free space to create partitions, or a device to<br>ize its partition table. |
|                                         | Guided partitioning<br>Help on partitioning                                                                                                    |
|                                         | SCSI1 (0,0,0) (sda) - 10.7 GB ATA VBOX HARDDISK<br>#1 primary 5.0 GB f ext3 /<br>pri/log 5.7 GB FREE SPACE                                                                                                    |
|                                         | Undo changes to partitions<br>Finish partitioning and write changes to disk                                                                                                    |
| <go< td=""><td>Back&gt;</td></go<>      | Back>                                                                                                    |
|                                         |                                                                                                    |

gambar 83: membuat partisi home

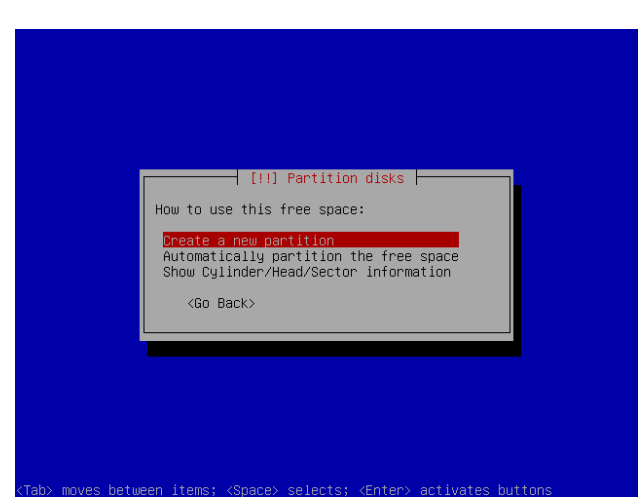

gambar 84: membuat partisi baru

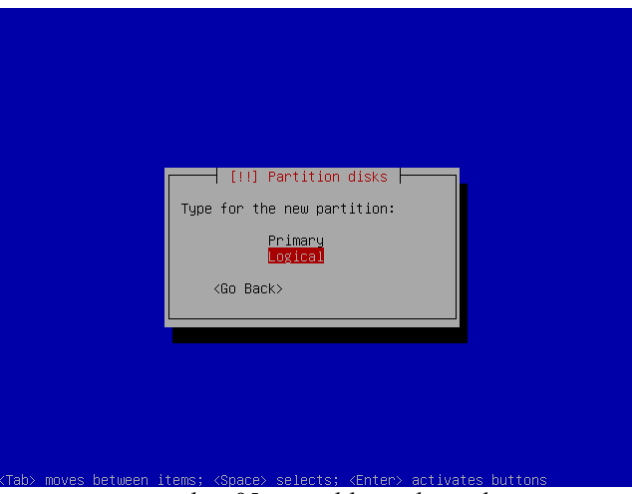

gambar 85: memilih tipe logical

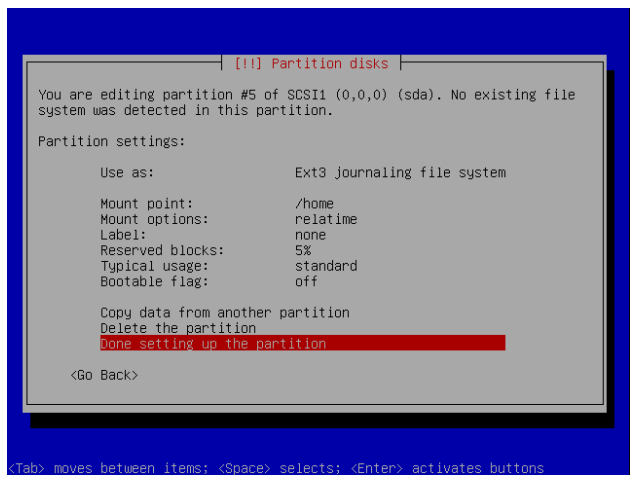

gambar 86:Selesai, pilih done

· Lakukan proses selanjutnya untuk partisi Swap

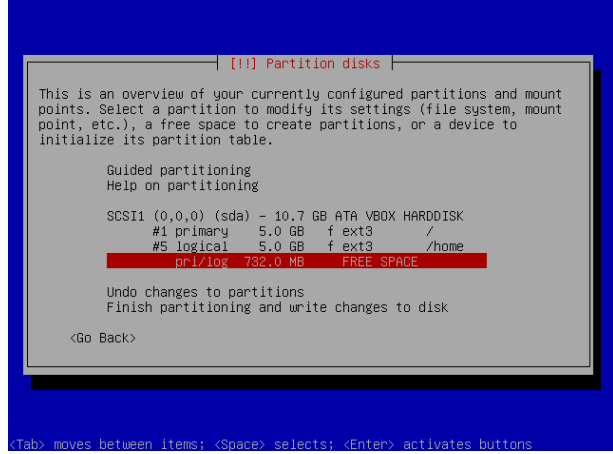

gambar 87: memilih partisi untuk swap

|                                    | [!!] Parti                                                       | tion disks                                |
|------------------------------------|------------------------------------------------------------------|-------------------------------------------|
| You are editing<br>system was dete | ; partition #6 of SCS<br>cted in this partition                  | I1 (0,0,0) (sda). No existing file<br>on. |
| Partition setti                    | .ngs:                                                            |                                           |
|                                    | Use as:                                                          | swap area                                 |
|                                    | Bootable flag:                                                   | off                                       |
|                                    | Copy data from ano<br>Delete the partitio<br>Done setting up the | ther partition<br>Dn<br>e partition       |
| ≺Go Back≻                          |                                                                  |                                           |
|                                    |                                                                  |                                           |
|                                    |                                                                  |                                           |
| ah> moves betweer                  | items: ⟨Snare⟩ sele                                              | rts: <enter> activates buttons</enter>    |

gambar 89: sukses membuat swap area

• Jika sudah selesai, pilih Finish partitioning and write changes to disk

| This is<br>points.<br>point, e<br>initiali | an overview of your currently configured partitions and mount<br>Select a partition to modify its settings (file system, mount<br>stc.), a free space to create partitions, or a device to<br>ize its partition table. |
|--------------------------------------------|----------------------------------------------------------------------------------------------------|
|                                            | Guided partitioning<br>Help on partitioning                                                                                                    |
|                                            | SCSI1 (0,0,0) (sda) - 10.7 GB ATA VBOX HARDDISK<br>#1 primary 5.0 GB f ext3 /<br>#5 logical 5.0 GB f ext3 /home<br>#6 logical 732.0 MB f swap swap                                                                     |
|                                            | Undo changes to partitions<br>Finish partitioning and write changes to disk                                                                                                    |
| <go< td=""><td>Back&gt;</td></go<>         | Back>                                                                                                    |
|                                            |                                                                                                    |

gambar 90: terakhir pilih finish

 Pada proses terakhir mempartisi, akan muncul kotak verifikasi akhir untuk konfirmasi apakah yakin pembagian partisi sudah benar. Pilih Yes untuk melanjutkan ke tahap selanjutnya. Pilih No untuk kembali mem-partisi. Pilihlah Yes.

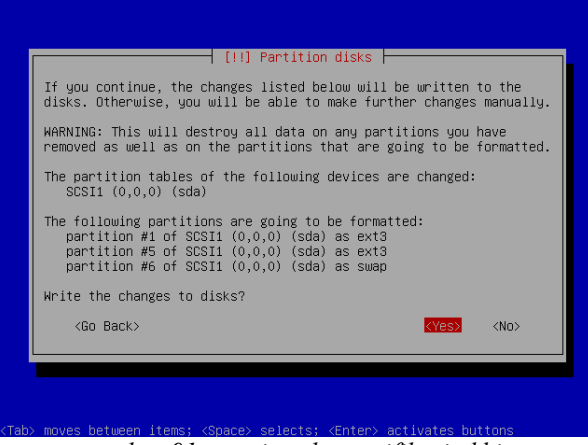

gambar 91: preview dan verifikasi akhir

#### Proses Installasi Sistem Dasar

• Proses pengaturan partisi diterapkan ke dalam harddisk. Tunggulah beberapa saat, sistem dasar sedang di muat.

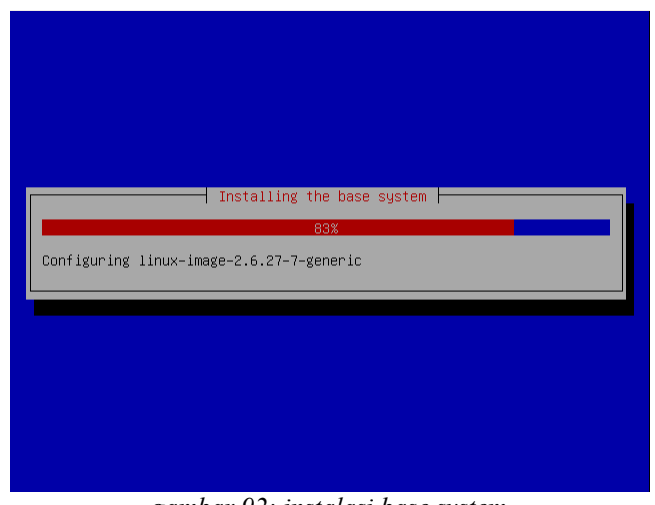

gambar 92: instalasi base system

#### Pengaturan User dan Password

• Masukkan nama anda sebagai informasi user pada ubuntu.

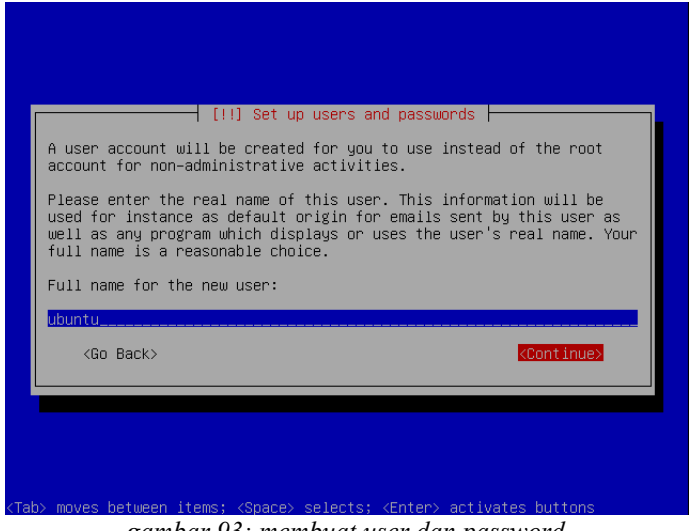

gambar 93: membuat user dan password

- Secara otomatis, ubuntu akan memilihkan **username** yang di parsing dari Nama Anda. Jika anda memilih untuk menggunakan username yang lain, silahkan diubah.
- Berikan password untuk username yang anda gunakan
- Masukkan password sekali lagi untuk verfikasi password anda
- Anda akan ditanyakan, apakah data-data anda ingin dibuat sangat privasi atau tidak. Secara default, anda dapat memilih **No**

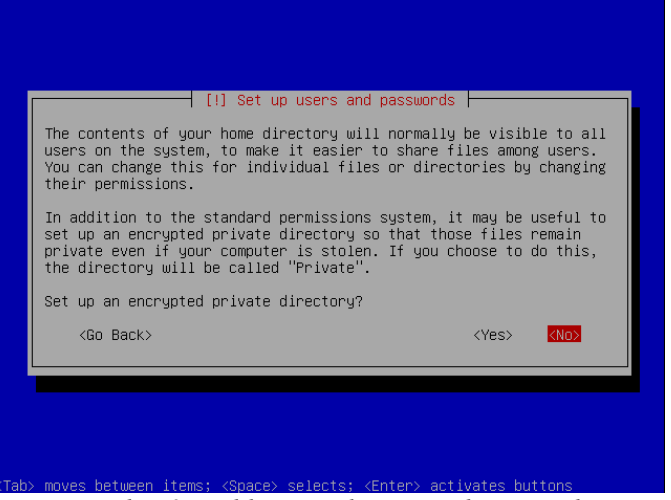

gambar 94: pilih no untuk encrypted password

#### Proses Installasi

• Silahkan tunggu proses Installasi ini sekitar 30 hingga 50 menit

|             | Select and install software |  |
|-------------|-----------------------------|--|
| Please wait | 6%                          |  |
|             |                             |  |
|             |                             |  |
|             |                             |  |
|             |                             |  |

gambar 95: proses instalasi dimulai

• Jika jam pada BIOS dan jam pada sistem berbeda, anda dapat memilih **Yes**. Jika anda ingin jam pada sistem Ubuntu sama dengan jam pada BIOS, maka pilihlah **No**. Dalam hal ini, pilihlah **No** 

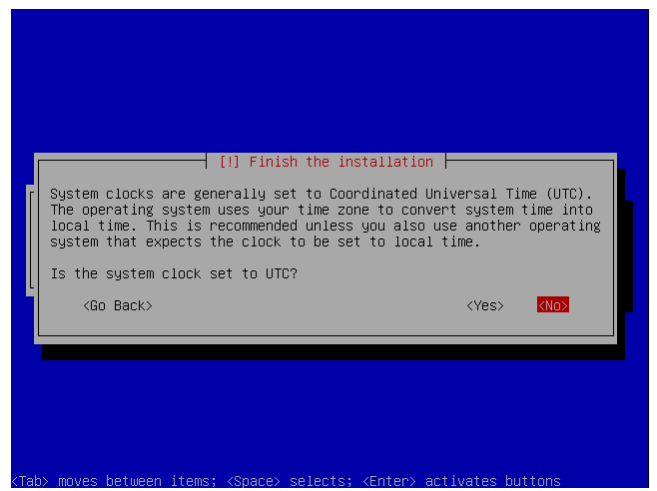

gambar 96: pilih no untuk penyesuaian jam

• Installasi selesai. Pilih Continue untuk merestart dan masuk ke sistem terinstall.

#### Hasil Installasi

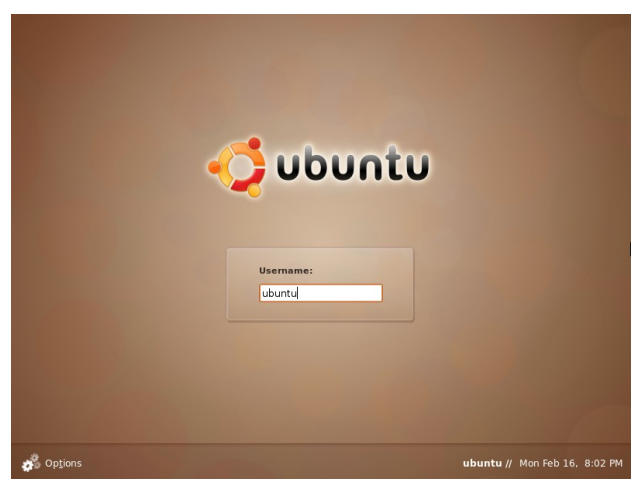

gambar 97: hasil instalasi 1

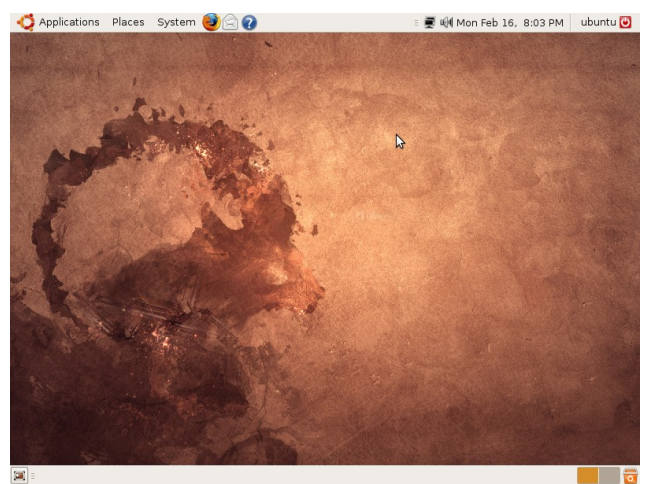

gambar 98: hasil instalasi 2

## Instalasi Ubuntu Pada Flash Drive

Panduan ini menunjukkan bagaimana Anda dapat menginstal Ubuntu 8,10 pada USB flash drive. Ubuntu 8,10 dilengkapi dengan tool yang digunakan untuk membuat USB startup disk dengan mudah. Startup disk ini akan seperti anda menjalankan Ubuntu 8,10 Live-CD. Ini berguna jika anda ingin menginstal Ubuntu pada komputer yang tidak memiliki CD / DVD drive. Bila membuat USB startup disk, Anda juga dapat menentukan bahwa anda ingin sistem USB untuk tetap ketika boot (yaitu tidak kehilangan pengaturan, dokumen, dll). Dengan cara ini Anda mendapatkan yang benar-benar bermanfaat, OS yang dapat bawa ke dalam saku baju Anda.

#### → Membuat USB Startup Disk

- 1. Boot kedalam normal sistem Ubuntu 8.10. Setelah masuk kedalam Desktop, colokkan USB flash drive dan masukkan Ubuntu 8.10 Live-CD kedalam CD drive (anda juga dapat membuat startup disk dari file iso buntu 8.10 Live-CD, tergantung mana yang anda pilih);
- 2. Kemudian klik menu System  $\rightarrow$  Administration  $\rightarrow$  Create a USB startup disk...;

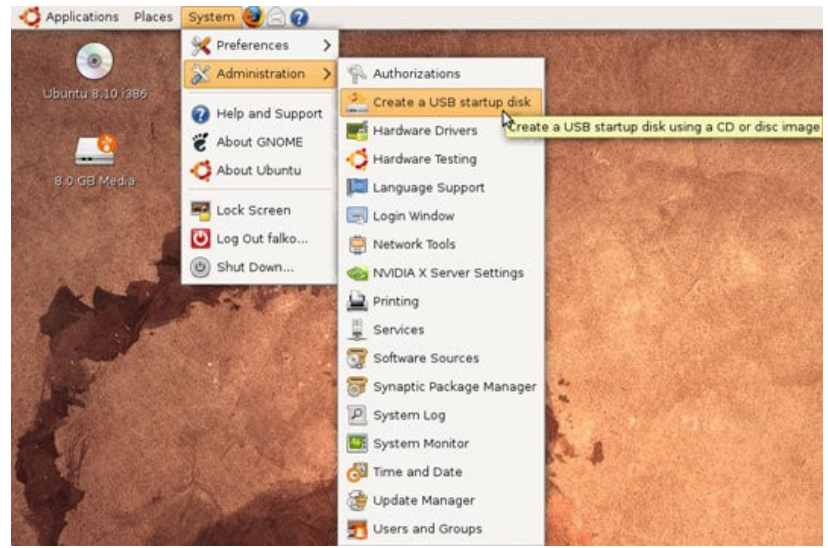

gambar 99: menu create usb startup

3. Ketikkan password user anda

| R    | Enter your password to perform<br>administrative tasks                                      |
|------|---------------------------------------------------------------------------------------------|
|      | The application 'Create a USB startup disk' lets you modify essential parts of your system. |
| 1    | 3                                                                                           |
|      | Password:                                                                                   |
|      |                                                                                             |
|      | 😮 🖸 ancel 🛛 🚑 🛛 🛠                                                                           |
| gami | ar 100: masukkan password untuk                                                             |

sudo

4. Setelah USB Startup Disk tool jalan. Pastikan pilihan yang benar untuk sumber CD dan target USB drive secara automatis (jika ingin menggunakan file iso Ubuntu 8.10, klik di tombol Other... dan pilih file iso-nya). Jika anda ingin membuat sebuah USB startup disk yang anda butuhkan untuk instalasi Ubuntu 8.10 di sistem tanpa sebuah CD/DVD drive, pilih "Discarded on shutdown, unless you save them elsewhere" startup disk akan seperti Live-CD, yaitu semua dokumen dan setting akan hilang jika reboot. Jika Anda ingin memiliki "penuh" OS yang menyimpan perubahan Anda dan reboot antara yang dapat membawa Anda di dalam saku, pilih Stored in reserved extra space dan tentukan berapa banyak space pada flash drive USB yang akan digunakan untuk dokumen dan setting. Klik tombol Make Startup Disk untuk melanjutkan :

|                                          | Make USB :                                         | startup Di                            | isk            |                        |
|------------------------------------------|----------------------------------------------------|---------------------------------------|----------------|------------------------|
| To try or insta<br>to be set up          | ill Ubuntu from<br>as a startup di                 | i a USB dis<br>sk.                    | k, it needs    |                        |
| Source disc i                            | mage (.iso) or                                     | CD:                                   |                |                        |
| Image                                    | OS Version                                         | i Siz                                 | e              |                        |
| /media/cdroi                             | m0 Ubuntu 8.                                       | 10 i386 69                            | 8.8 MB         |                        |
|                                          |                                                    |                                       |                | Other                  |
| USB disk to u<br>Device L                | ise:<br>abel Capacity                              | Free Spac                             | e              |                        |
| /dev/sdb1                                | 7.5 GB                                             | 7.5 GB                                |                |                        |
| dev/sdb1 ha<br>when startin<br>Stored ir | s enough free<br>g up from this<br>n reserved extr | space for L<br>disk, docun<br>a space | Ibuntu 8.10 i3 | i86.<br>tings will be: |
| How mu                                   | sh: (                                              | (11)                                  |                | 3.0 GB                 |
| O Discorda                               | d on shutdown                                      | , unless yo                           | u save them    | olsewhere              |
| Obiscarde                                |                                                    |                                       |                |                        |

gambar 101: menentukan space

5. USB startup disk dalam proses pembuatan dan akan memakan waktu beberapa menit;

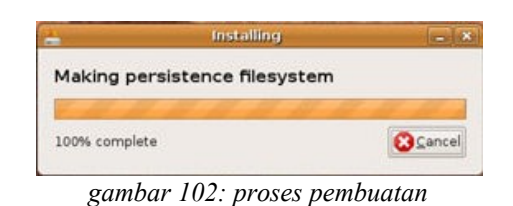

6. Klik tombol Quit untuk menyelesaikan proses;

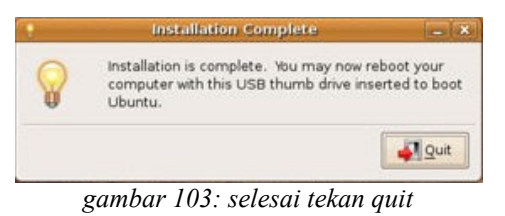

7. Dan Flash Drive siap digunakan sebagai Live USB Ubuntu.

#### → Booting dari USB Flash Drive

- 1. Sekarang anda colokkan USB flash drive kedalam komputer anda dan nyalakan. Pastikan bahwa anda masuk kedalam BIOS dan cek bahwa booting dari USB sudah di enable-kandan dan USB device adalah first device boot order pada BIOS;
- 2. Ketika sistem boot dari USB flash drive, maka akan seperti jika kita boot dari Ubuntu 8.10 Live-CD, pertama anda akan dihadapkan pilihan untuk memilih bahasa yang akan digunakan :

|                           | Language            |                        |
|---------------------------|---------------------|------------------------|
| Amharic                   | Hebrew              | Polski                 |
| Arabic                    | Hindi               | Português do Brasil    |
| Беларуская                | Hrvatski            | Português              |
| Български                 | Magyar              | Română                 |
| Bengali                   | Bahasa Indonesia    | Русский                |
| Bosanski                  | Italiano            | Sámegillii             |
| Català                    | 日本語                 | Slovenčina             |
| Čeština                   | ქართული             | Slovenščina            |
| Dansk                     | Khmer               | Shqip                  |
| Deutsch                   | 한국어                 | Svenska                |
| Dzongkha                  | Kurdî               | Tamil                  |
| Ελληνικά                  | Lietuviškai         | Thai                   |
| English                   | Latviski            | Tagalog                |
| Esperanto                 | Македонски          | Türkçe                 |
| Español                   | Malayalam           | Українська             |
| Eesti                     | Marathi             | Tiếng Việt             |
| Euskanaz                  | Norsk bokmål        | Wolof                  |
| Suomi                     | Nepali              | 中文(简体)                 |
| Français                  | Neder1ands          | 中文(繁體)                 |
| Galego                    | Norsk nynorsk       |                        |
| Gujarati                  | Punjabi (Gurmukhi)  |                        |
| elp F2 Language F3 Keymap | F4 Modes F5 Accessi | bility F6 Other Option |

gambar 104: test booting via usb drive

3. Dalam boot menu, pilih **Try Ubuntu without any change to your computer** (jika anda ingin install ubuntu kedalam sistem, anda juga dapat secara langsung memilih **Install Ubuntu**;

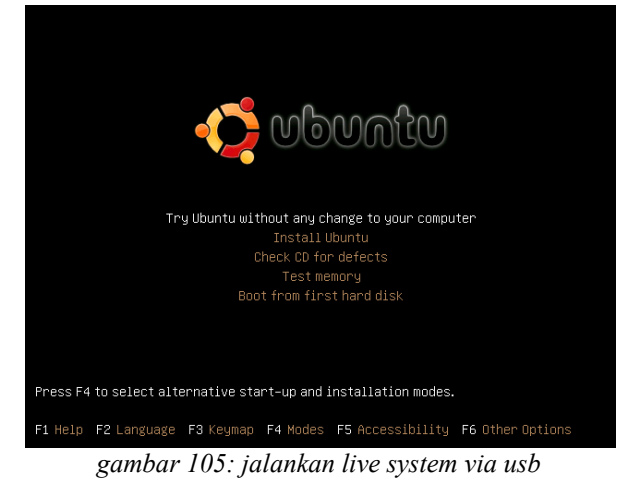

4. Kemudian desktop Ubuntu siap di nikmati. Jika anda ingin meng-install Ubuntu kedalam hardisk, klik icon shortcut **Install** dan ikuti petunjuk instalasi.

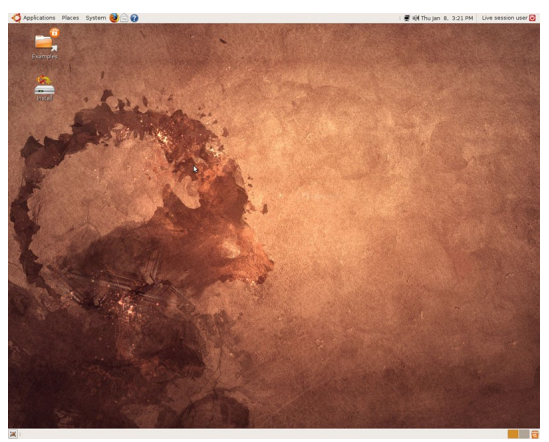

gambar 106: system live usb siap digunakan

## Konfigurasi Bootloader

Bootloader yang umum dipakai di linux adalah LILO dab GRUB (Grand Unified Bootloader). Ubuntu memakai GRUB untuk bootloadernya. Salah satu fungsi bootloader adalah untuk memilih sistem operasi yang kita ingin untuk di *boot*. Bootloader tersebut dapat dilakukan konfigurasi dan kostumisasi agar dapat lebih menarik dilihat.

#### → StartUp-Manager

Salah satu aplikasi yang digunakan untuk mengkonfigurasi dan mengkostumasi bootloader di ubuntu adalah startup manager. Untuk instalasinya melalui Add/Remove Application yang terdapat di Applications  $\rightarrow$  Add/Remove, StartUp-Manager terdapat di bagian System Tools atau dapat menggunakan fasilitas pencarian di Add/Remove Application.

Setelah instalasi, StartUp-Manager dapat diakses di **System**  $\rightarrow$  **Administration**  $\rightarrow$  **StartUp-Manager**. Terdapat beberapa bagian di StartUp-Manager yaitu Boot options, Appereance, Security, Advanced.

Pada bagian Boot options terdapat opsi untuk mengatur konfigurasi dari bootloader seperti waktu tunggu, dan sistem operasi default yang akan dipakai.

| 🔧 StartUp-Manag                                 | er _ 🗆 X |
|-------------------------------------------------|----------|
| Boot options Appearance Security Adva           | nced     |
| Timeout<br>👿 Use timeout in bootloader menu     |          |
| Timeout in seconds:<br>Default operating system | 10       |
| Linux Mint, kernel 2.6.24-16-generic            | <b>v</b> |
| Display                                         |          |
| Resolution: 640×                                | 480 🗸    |
| Color depth: 8 bits                             | s v      |
| Misc.                                           |          |
| 🖬 Show bootloader menu                          |          |
| 🗹 Show boot splash                              |          |
| Show text during boot                           |          |
| <b>E</b> elp                                    | Close    |

gambar 107: jendela start manager

Untuk mengkostumasi tampilan dari bootloader ubuntu terdapat di bagian Appearance. Disini terdapat opsi untuk mengganti warna yang terdapat di menu bootloader. Selain itu di bagian ini dapat juga mengganti gambar latar untuk bootloader dan juga dapat mengganti tema splash screen yang dapat memakai usplash atau splashy.

| Boot options Appe             | arance Security Advanc               | ced         |
|-------------------------------|--------------------------------------|-------------|
| Bootloader me                 | nu colors                            |             |
| 🖬 Use colors ir               | ı bootloader menu                    |             |
|                               | Background                           | Text Blink  |
| Normal                        | Blue V Cya                           | an 🛛 🗸 🗆    |
| Highlighted                   | Blue v Wh                            | ite 🗸 🗆     |
| Use backgro<br>Grub backgroun | und image for bootloader<br>d image: | r menu      |
|                               | Manage bootloader t                  | themes      |
| Usplash theme                 | S                                    |             |
| Usplash theme:                | usplash-th                           | heme-mint v |
|                               | Manage usplash th                    | emes        |
|                               |                                      |             |

gambar 108: appereance login manager

Bootloader juga dapat dikonfigurasi agar dapat memakai kata sandi ketika akan menggunakan salah satu pilihan yang terdaftar di bootloader.

| م StartUp-N                                                                                              | 1anager _ □ × |
|----------------------------------------------------------------------------------------------------|---------------|
| Boot options Appearance Security                                                                         | Advanced      |
| Protection options Password protect bootloader Password protect rescue mov Password protect rescue do op | de<br>tions   |
| Change password<br>Password:                                                                             |               |
| Confirm password:                                                                                        |               |
| Upda                                                                                                    | te password   |
|                                                                                                    |               |
|                                                                                                    |               |
|                                                                                                    |               |
|                                                                                                    | X Close       |

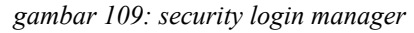

Pada bagian Advanced terdapat konfigurasi untuk rescue mode dan rescue floppy.

| 🔧 St                                     | artUp-Manager           |      | _ 🗆 🗙         |
|------------------------------------------|-------------------------|------|---------------|
| Boot options Appearance                  | Security Advanced       |      |               |
| Number of kernels                        |                         |      |               |
| Limit the number of                      | kernels in the boot n   | nenu |               |
| Number of kernels to ke                  | ер                      | 1    | •             |
| Misc.                                    |                         |      |               |
| 🗹 Create boot option f                   | or memtest86+           |      |               |
| 🗹 Create boot option fo                  | or recovery mode        |      |               |
| <ul> <li>Automatically update</li> </ul> | e default boot option   |      |               |
|                                          | Create rescue flopp     | y    |               |
|                                          | Restore original settir | ngs  |               |
|                                          |                         |      |               |
|                                          |                         |      |               |
|                                          |                         |      |               |
|                                          |                         |      |               |
|                                          |                         |      |               |
| Help                                     |                         | X    | <u>C</u> lose |

gambar 110:setting advance

# Menambah dan Menghapus Aplikasi

Menambahkan paket aplikasi di Ubuntu sangatlah mudah. Ada 2 aplikasi grafis yang umum digunakan yaitu Add/Remove Application dan Synaptic Package Manager. Kedua aplikasi ini memiliki fungsionalitas yang sama. Namun kedua aplikasi ini melakukan proses instalasi melalui koneksi internet. Sementara untuk yang tidak memiliki koneksi internet bisa menggunakan DVD Repo atau apt-web.

## Konfigurasi setelah instalasi

Sebelum melakukan instalasi ada baiknya anda melakukan sedikit konfigurasi, untuk menset repository (gudang aplikasi) di Ubuntu. Berikut langkah-langkahnya :

- Tekan Alt+F2
- Ketik "gksu gedit /etc/apt/sources.list" (tanpa tanda petik)

- Masukkan password anda .
- Kemudian anda akan mendapatkan tampilan seperti berikut :

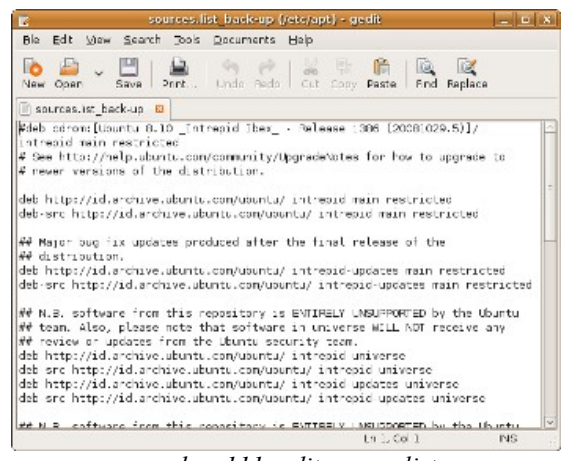

gambar 111: edit source.list

• Hapus semua isi dalam file tersebut, kemudian ganti dengan berikut:

```
deb http://repo.ugm.ac.id/ubuntu/ intrepid main restricted universe multiverse
deb http://repo.ugm.ac.id/ubuntu/ intrepid-updates main restricted universe multiverse
deb http://repo.ugm.ac.id/ubuntu/ intrepid-security main restricted universe multiverse
```

Save kembali dengan menekan tombol Ctrl+S

## Menambahkan dan menghapus aplikasi

#### → Add/Remove

Untuk aplikasi Add/Remove bisa anda temukan di Application -> Add/Remove

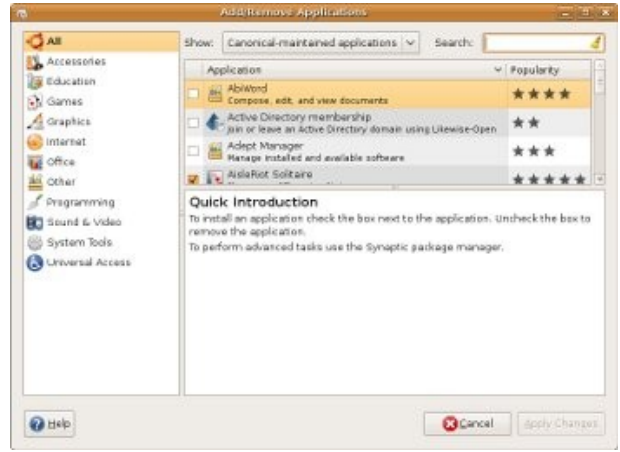

gambar 112: add remove application

Aplikasi di Ubuntu terpisah menjadi group-group seperti Accessories, Education, Games, Graphics, Internet, Office, Other, Programming, Sound & Video, System Tools, dan Universal Access. Pembagian group ini akan memberikan kemudahan dalam mencari aplikasi. Misalkan anda mencari aplikasi pemutar video, anda dapat menemukannya di group Sound & Video.

#### Langkah-langkah instalasi aplikasi melalui add/remove

Pada bagian show, anda dapat mengganti menjadi "All Available Applications" sehingga dapat

menampilkan seluruh aplikasi yang tersedia di repository (gudang aplikasi).

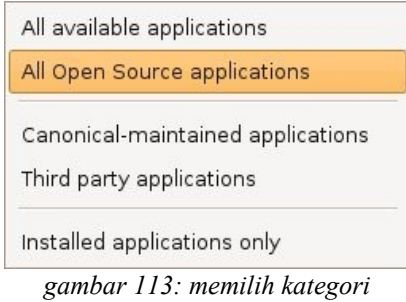

aplikasi

 Search, digunakan untuk mencari aplikasi yang anda butuhkan. Misalkan anda ingin mencari pemutar video, anda cukup pilih group Sound & Video, kemudian masukkan kata kunci di bagian search.

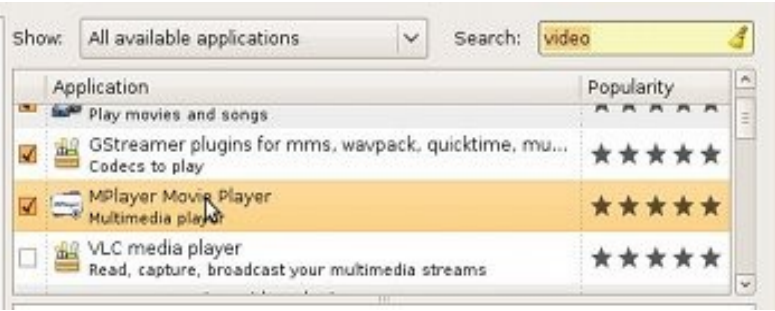

gambar 114: memilih paket yang akan diinstall

- Beri tanda cek pada aplikasi yang akan anda install
- Kemudian akan muncul tampilan yang memberikan informasi bahwa instalasi aplikasi membutuhkan koneksi internet. Disini anda cukup klik **enable**

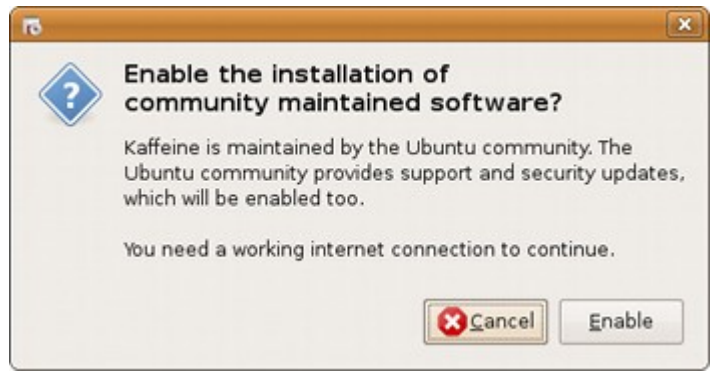

gambar 115: konfirmasi aktivasi jaringan

• Kemudian klik Apply Changes

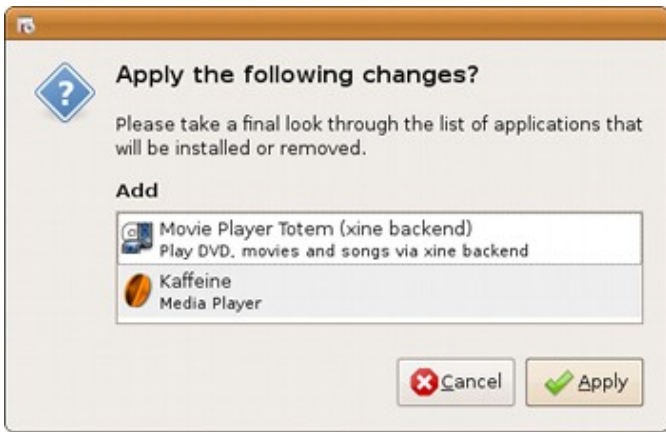

gambar 116: menerapkan aplikasi yang akan diinstall

• Sekarang tinggal menunggu proses instalasi

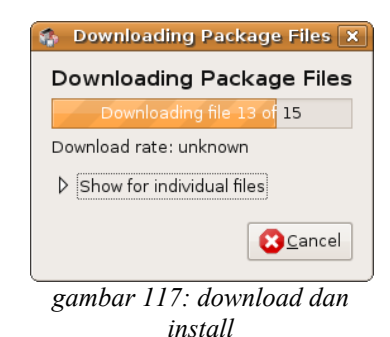

Selesai instalasi aplikasi

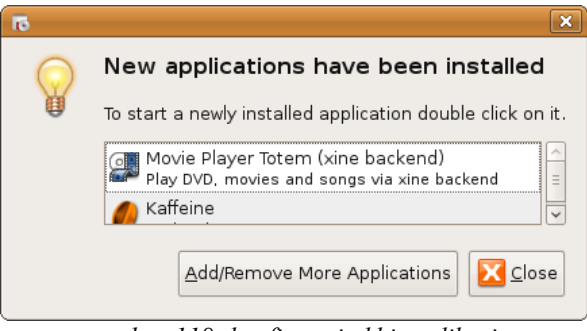

gambar 118: konfirmasi akhir aplikasi

### → Synaptic Package Manager

Synantic Package Manager sebenarnya sama saja dengan add/remove, namun penggunaan aplikasi ini lebih advance dari add/remove. Menggunakan Synaptic anda dapat melakukan perubahan repositories (gudang aplikasi), penambahan proxy, dan informasi aplikasi yang lebih lengkap. Synaptic dapat anda temukan di System  $\rightarrow$  Administration  $\rightarrow$  Synaptic Package Manager

| >                                                                                                    | Synaptic Package Manager    | _ [                 |
|----------------------------------------------------------------------------------------------------|-----------------------------|---------------------|
| ile <u>E</u> dit <u>P</u> ackage <u>S</u> ettings <u>H</u> elp                                                                                                    |                             |                     |
| Contraction Contraction Contra | Properties Search           |                     |
| All                                                                                                    | S Package Installed Version | Latest Version Size |
| Amateur Radio (universe)                                                                                                    | 2vcard                      | 0.5-lubuntul        |
| Base System                                                                                                    | 3270-common                 | 3.3.4p6-3.3         |
| Base System (restricted)                                                                                                    | 3dchess                     | 0.8.1-12            |
| Base System (universe)                                                                                                    | 3ddesktop                   | 0.2.9-6             |
| Communication                                                                                                    | 6tunnel                     | 0.11rc2-2           |
| Communication (multiverse)                                                                                                    | 915resolution               | 0.5.2-10ubuntu3     |
| Communication (universe)                                                                                                    | 9base                       | 2-3                 |
| Converted From RPM by Alien                                                                                                    | 9menu                       | 1.8-1.1ubuntu1      |
| Cross Platform                                                                                                    |                             |                     |
| Cross Platform (multiverse)                                                                                                    | No package is selected.     |                     |
| Cross Platform (non free)                                                                                                    | •                           |                     |
|                                                                                                    |                             |                     |
| Sections                                                                                                    |                             |                     |
| Status                                                                                                    |                             |                     |
| Origin                                                                                                    |                             |                     |
| <u>C</u> ustom Filters                                                                                                    |                             |                     |
| Coorde Requite                                                                                                    |                             |                     |

gambar 119: synaptic paket manager

#### Penggunaan Synaptic

Pada pembahasan sebelumnya, saya sempat melakukan konfigurasi manual untuk repository, di Synaptic anda juga dapat melakukan perubahan konfigurasi tersebut.

Ubuntu menggunakan sistem paket repository untuk menambah atau membuang aplikasi yang diinginkan. User interface yang digunakan biasanya **Synaptic** (GUI) atau perintah **apt-get** (CLI).

#### Mengubah Daftar Repository Melalui File

Untuk menambahkan/mengganti daftar repository baru anda bisa melakukannya dengan sangat mudah, yang diperlukan cukup sebuah file dengan nama **sources.list**. Berikut langkah-langkah membuat file **sources.list** 

Buka text editor di **Applications**  $\rightarrow$  **Accessories**  $\rightarrow$  **Text Editor** - Tambahkan baris seperti pada gambar dibawah, kemudian disimpan dengan nama file **sources.list** 

| 🍃 sources.list (~) - gedit 📰 🗖 🗙                                                                                                    |                        |  |  |
|----------------------------------------------------------------------------------------------------|------------------------|--|--|
| <u>Fi</u> le <u>E</u> dit ⊻iew <u>S</u> earch <u>T</u> ools <u>D</u> ocuments <u>H</u> elp                                                                                                    |                        |  |  |
| New Open ~ Save   An International Control Control Con | py Paste Find Replace  |  |  |
| 📄 sources.list 🛛                                                                                                    |                        |  |  |
| deb http://repo.ugm.ac.id/ubuntu/ intrepid main<br>restricted universe multiverse 🔉                                                                                                    |                        |  |  |
| deb http://repo.ugm.ac.id/ubuntu/ intrepid-updates main<br>restricted universe multiverse                                                                                                    |                        |  |  |
| deb http://repo.ugm.ac.id/ubuntu/<br>restricted universe multiverse                                                                                                    | intrepid-security main |  |  |
|                                                                                                    | In 3 Col 35 INS        |  |  |

gambar 120: membuat file sources.list

Pada file manager, klik ganda file source.list yang telah anda buat sebelumnya
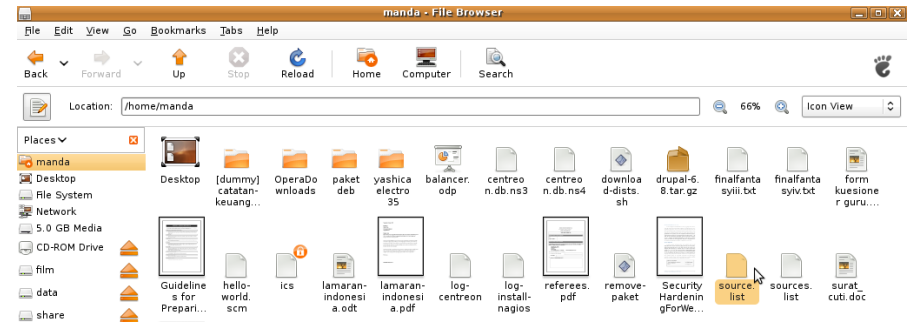

#### gambar 121: klik ganda file sources.list

Ketika anda mengeksekusi file sources.list tersebut, otomatis akan diminta memasukkan password administrator (sudo), isikan dengan password yang anda miliki - Selanjutnya akan muncul jendela dialog, apakah kita akan menukar konfigurasi sources.list yang lama (Replace) atau cukup menambahkan daftar repository saja (Add). Pada contoh klik saja replace, karena kita tidak membutuhkan daftar repository yang lama

| <b>(</b> |                                                                                                    |
|----------|----------------------------------------------------------------------------------------------------|
| ?>       | Install software additionally or only from these sources?                                                                           |
| V        | You can either add the following sources or replace your<br>current sources by them. Only install software from trusted<br>sources. |
|          | http://repo.ugm.ac.id/ubuntu/ intrepid main restricted                                                                              |
|          | http://repo.ugm.ac.id/ubuntu/ intrepid-security main r                                                                              |
|          | http://repo.ugm.ac.id/ubuntu/ intrepid-updates main r                                                                               |
|          |                                                                                                    |
|          |                                                                                                    |
|          | Replace                                                                                                    |

gambar 122: replace atau add dengan sources.list yang baru

Terakhir muncul jendela dialog untuk mereload ulang daftar repostory yang baru. Klik **Reload**, kemudian Close. Repository yang baru siap digunakan

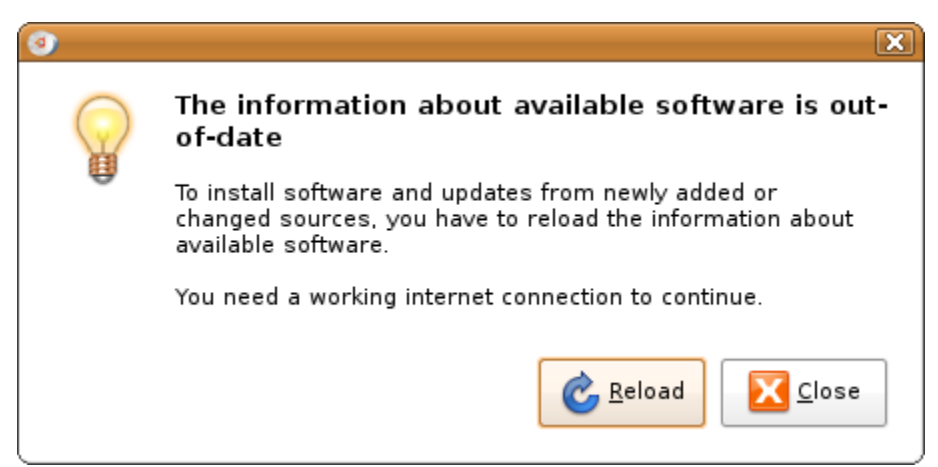

gambar 123: reload synaptic

### Mengubah Daftar Repository Cara Lama

Untuk mengubah daftar repository di synaptic yaitu melalui menu Settings -> Repositories pada Synaptic

kemudian anda akan menemukan jendela konfigurasi repository seperti gambar berikut ;

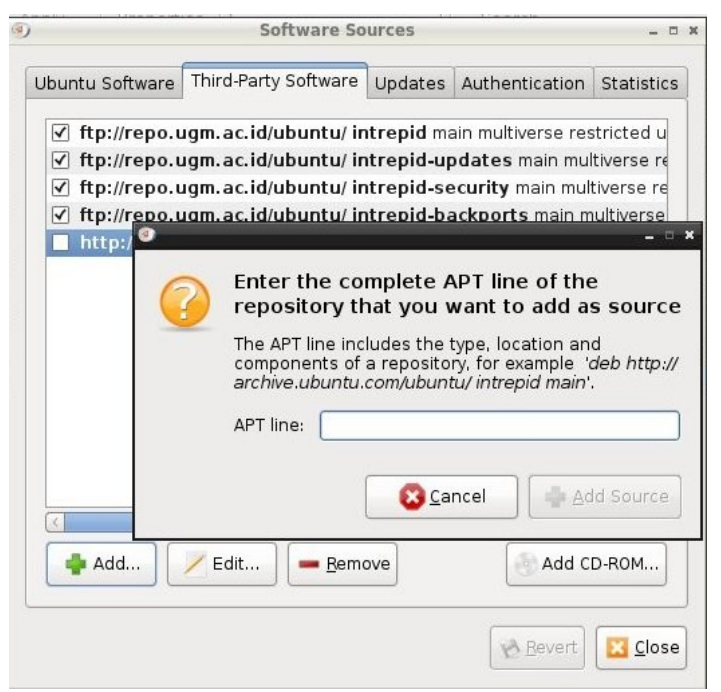

gambar 124: menambahkan atau mengubah dengan cara lama

Kemudian Klik tombol Add untuk menambahkan, kemudian isikan baris berikut satu persatu:

deb http://repo.ugm.ac.id/ubuntu/ intrepid main multiverse restricted universe

deb http://repo.ugm.ac.id/ubuntu/ intrepid-updates main multiverse restricted universe

deb http://repo.ugm.ac.id/ubuntu/ intrepid-security main multiverse restricted universe

Anda juga dapat menambahkan daftar repository multimedia medibuntu;

deb http://repo.ugm.ac.id/medibuntu/ intrepid free non-free

deb http://repo.ugm.ac.id/medibuntu/ intrepid-staging free non-free

Kemudian tekan tombol Add Source untuk melanjutkan. Agar sistem menggunakan konfigurasi yang baru

maka lakukan Reload terlebih dahulu dengan menekan tombol Reload pada Synaptic.

#### Mencari Aplikasi

Fitur search Application pada Intrepid sangat mudah digunakan. Tidak seperti versi sebelumnya yang harus melalui menu **Edit** → **Search**. Kolom search sudah tersedia pada toolbar bagian atas. Cukup dengan mengetikkan kata kunci jenis aplikasi yang kita inginkan, selanjutnya system akan menampilkan beberapa aplikasi yang sesuai dengan kata kunci tersebut. Perhatikan gambar dibawah.

| 14-                                                       |                | Synapt                  | ic Package Manag  | jer           |
|-----------------------------------------------------------|----------------|-------------------------|-------------------|---------------|
| <u>F</u> ile <u>E</u> dit <u>P</u> ackage <u>S</u> etting | s <u>H</u> elp |                         |                   |               |
| Reload Mark All Upgrade                                   | es Apply       | Properties Quick search |                   | loo<br>Search |
| All                                                       | ^ s            | Package                 | Installed Version | Late          |
| Amateur Radio (universe)                                  |                | kmplayer                |                   | 1:0.1         |
| Base System                                               | =              | python-playerc          |                   | 2.0.4         |
| Base System (multiverse)                                  |                | xskat                   |                   | 4.0-4         |
| Base System (restricted)                                  |                | gxineplugin             |                   | 0.5.9         |
| Base System (universe)                                    |                | biloba                  |                   | 0.6-2         |
| Communication                                             |                | robot-player            |                   | 2.0.4         |
| Communication (multiverse)                                |                | ifnaui                  |                   | 0.12          |
|                                                           | gambar         | 125: mencari aplikasi   |                   |               |

Untuk pencarian yang lebih detil, anda dapat mengklik tombol search disamping kolom search tersebut. Selanjutnya akan muncul kotak search untuk model pecarian aplikasi berdasarkan kategori yang lebih detil.

| -        | Find                 | ×  |
|----------|----------------------|----|
| Search:  | vcd player           | ~  |
| Look in: | Description and Name | \$ |
|          | Cancel Searc         | :h |

gambar 126: mencari lebih detil

### Install Aplikasi

Untuk menginstall suatu aplikasi anda dapat melakukanya dengan memilih daftar paket aplikasi yang akan diinstall, untuk memudahkan dalam proses instalasi anda dapat menggunakan fasilitas pencarian paket seperti yang telah dijelaskan sebelumnya

Untuk menginstallnya maka klik kanan pada nama aplikasi tersebut dan pilih Mark for installation

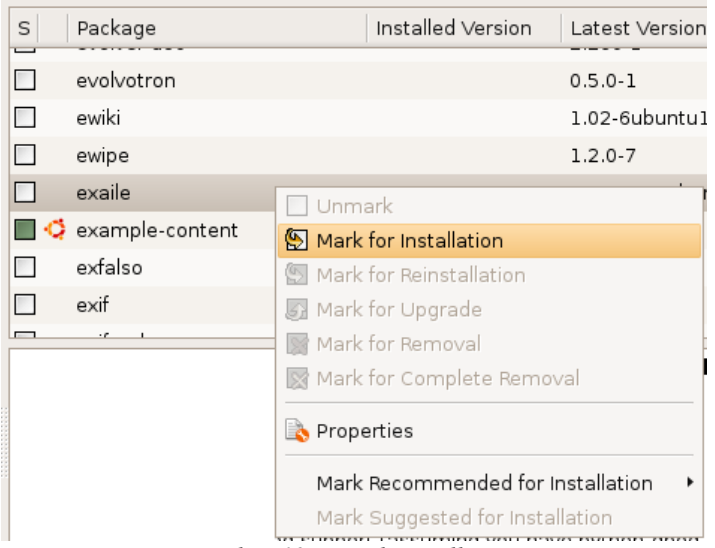

gambar 127: mark installation

Kemudian apabila aplikasi yang akan anda install memiliki ketergantungan (dependensi) terhadap aplikasi lain maka sistem akan menanyakan apakah kita akan melanjutkan dan mengikut sertakan

aplikasi pelengkap tersebut, untuk melanjutkan tekan saja menu **Mark**, kemudian untuk memulai proses instalasi tekan tombol **Apply**.

| C<br>Reload Mark All U | }<br>pg | rades    | Apply Prop      | è<br>oerties | Contraction Search |
|------------------------|---------|----------|-----------------|--------------|--------------------|
| All                    | -       | s        | Package         |              | Installed Version  |
| Amateur Radio (univei  |         |          | evolvotron      |              |                    |
| Base System            |         |          | ewiki           |              |                    |
| Base System (restrict  |         |          | ewipe           |              |                    |
| Base System (univers   |         | <b>(</b> | exaile          |              |                    |
| Communication          |         |          | example-content |              | 31                 |
| Communication (mult    |         |          | exfalso         |              |                    |
| Communication (unive   |         |          | exif            |              |                    |
| Cross Platform         |         | _        |                 |              |                    |

gambar 128: apply install

### Menghapus Aplikasi

Untuk menghapus aplikasi langkah yang digunakan hampir sama dengan langkah ketika kita akan menginstall aplikasi, pada synaptic pilih aplikasi yang akna kita hapus kemudian klik kanan pada nama aplikasi dan pilih menu **mark for Complete removal** 

| audau<br>pidgir<br>audau<br>audau<br>audau | Unmark                                                           | 151-Subuntul 1          | 1.5.1-3ubuntu1.1<br>2.0.0-1 |
|--------------------------------------------|------------------------------------------------------------------|-------------------------|-----------------------------|
| pidgir<br>auda<br>auda<br>auda             | Mark for Installatio                                             | on                      | 2.0.0-1                     |
| auda<br>auda<br>auda                       | Mark for Installatio                                             | on                      |                             |
| auda<br>auda                               | Mork for Poinctollo                                              |                         | 1.5.1-3ubuntul.1            |
| auda                                       | Mark for Reinstalla                                              | ation                   | 1.5.1-2ubuntu2              |
|                                            | Mark for Upgrade                                                 |                         | 1.5.1-2ubuntu2              |
| g15d                                       | 📲 🎇 Mark for Removal                                             |                         | 2.5.5-1                     |
| xmp-a                                      | 🔀 Mark for Complete                                              | Removal                 | 2.5.1-1                     |
| upse-                                      | Properties                                                       |                         | 0.6.0-1                     |
| libaud                                     |                                                                  |                         | 1.5.1-3ubuntul.1            |
| wmau                                       | Mark Recommende                                                  | ed for Installation 💙   | 0.7-2                       |
|                                            | Mark Suggested fo                                                | or Installation         |                             |
| cmall and                                  | fact audio player                                                | which cupports late     | of formato                  |
| Audacious<br>and many<br>In the defa       | is a fork of beep-media<br>codecs.<br>ult install, the following | a-player which supports | s winamp skins<br>d:        |

kemudian klik **Apply** untuk menghapus aplikasi yang telah kita tandai untuk di hapus.

| A  | oply             | Properties            | laudad   | lious                  | Search           |              |
|----|------------------|-----------------------|----------|------------------------|------------------|--------------|
| s  | Apply a<br>Packa | all marked cha<br>ige | nges     | Installed Version      | Latest Version   | Description  |
| ×  |                  |                       |          |                        |                  |              |
|    | pidgir           | n-audacious           |          |                        | 2.0.0-1          | pidgin inte  |
|    | audad            | cious-dev             |          |                        | 1.5.1-3ubuntul.1 | audacious    |
|    | audad            | ious-plugins-d        | ev       |                        | 1.5.1-2ubuntu2   | Useful virtu |
|    | audao            | ious-plugins-d        | bg       |                        | 1.5.1-2ubuntu2   | Audacious    |
|    | g15da            | aemon-audacio         | bus      |                        | 2.5.5-1          | G15daemo     |
|    | xmp-a            | udacious              |          |                        | 2.5.1-1          | An XMP plu   |
| ]  | upse-            | audacious             |          |                        | 0.6.0-1          | audacious    |
|    | libaud           | lclient1              |          | 1.5.1-3ubuntul.1       | 1.5.1-3ubuntul.1 | audacious    |
|    | wmau             | da                    |          |                        | 0.7-2            | remote-co    |
| <  |                  |                       |          | 10-2-2-2-2-10<br>III.  |                  |              |
| sm | all and          | fast audio            | player   | which supports lots    | s of formats     |              |
|    |                  | is a fork of he       | en-media | a-player which support | s winamp skins   |              |

In the default install, the following codecs are supported:

gambar 130: apply uninstall

### Menggunakan Save Marking

Di Synaptic terdapat fasilitas **Save Markings** yang fungsinya untuk menyimpan daftar aplikasi-aplikasi yang kita tandai untuk di install, untuk menggunakanya pada jendela synaptic pilih menu **File -> Save Markings As** 

| 2<br>8            | Applic                   | ations Pi              | aces sys               | tem 🌚    | ≤ |
|-------------------|--------------------------|------------------------|------------------------|----------|---|
| <u>F</u> ile      | <u>E</u> dit             | <u>P</u> ackage        | <u>S</u> ettings       | Help     |   |
| 🔔 <u>E</u><br>💾 s | <u>R</u> ead M<br>Save M | 1arkings<br>1arkings   |                        |          |   |
| 2 9               | Save M                   | 1arkings <u>A</u>      | s                      |          |   |
| ¢<br>A            | Genera<br>Add do         | ate packaç<br>wnloaded | je downloa<br>packages | d script |   |
| Ŀ                 | <u>H</u> istory          | ,                      |                        |          |   |
|                   |                          |                        |                        |          |   |

gambar 131: save marking paket

Untuk menggunakanya klik menu **File** -> **Read Markings** dan pilih file marking yang sebelumnya anda simpan kemudian tekan **Open**, maka anda akan menemukan daftar aplikasi yang sebelumnya anda simpan.

## **Update System**

Untuk melakukan update sistem kita kita dapat menggunakan tool **Update Manager** yang telah disediakan oleh Ubuntu, untuk melakukannya klik pada Start Menu **System -> Administration -> Update Manager** 

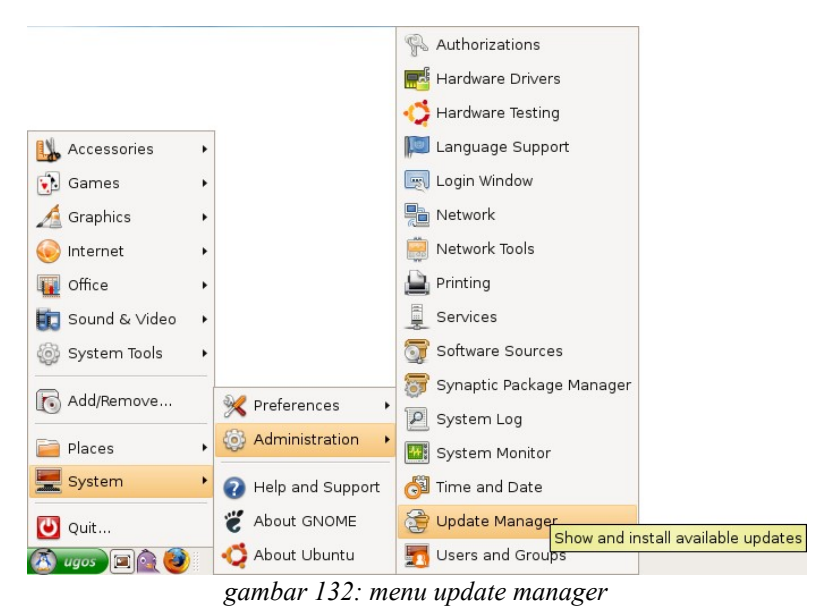

maka setelah itu akan muncul jendela Update Manager seperti tampilan berikut.

| <b></b>    | Update Manager 📃                                                                                                    |               | × |
|------------|----------------------------------------------------------------------------------------------------|---------------|---|
|            | You can install 84 updates.<br>Software updates correct errors, eliminate<br>security vulnerabilities and provide new features. |               |   |
| In         | nportant security updates                                                                                                    |               |   |
|            | <b>vahi-autoipd</b><br>ahi IPv4LL network address configuration daemon (Size: 45 )                                              | (B)           |   |
| ✓ av<br>Av | <b>/ahi-daemon</b><br>ahi mDNS/DNS-SD daemon (Size: 61 KB)                                                                      |               |   |
| ✓ bi<br>Ve | ind9-host<br>rsion of 'host' bundled with BIND 9.X (Size: 55 KB)                                                                |               |   |
| √ co       | ompiz-fusion-plugins-main<br>Illection of plugins from OpenCompositing for Compiz (Size: :                                      | L.0 M         |   |
|            | <b>IPSYS</b><br>Immon UNIX Printing System(tm) - server (Size: 1.0 MB)                                                          |               |   |
| € Co       | <b>Ipsys-bsd</b><br>Immon UNIX Printing System(tm) - BSD commands (Size: 36                                                     | кв)           |   |
| √ cu<br>Co | Ipsys-client<br>Immon_UNIX Printing System(tm) - client programs (SysV) (S                                                      | ze: 8         | • |
| Downloa    | id size: 93.9 MB                                                                                                    | odate         | s |
| ▷ Desc     | ription of update                                                                                                    |               |   |
|            |                                                                                                    | <u>C</u> lose | , |

gambar 133: jendela update manager

kemudian untuk mengupdate aplikasi, pilih aplikasi yang akan kita update dengan mengisi check box aplikasinya kemudian tekan **Install Updates** 

### Instalasi Program (Modus Teks)

Bila pada modus grafis penambahan program pada ubuntu dilakukan dengan aplikasi **synaptic**, maka pada modus teks penambahan dan pengurangan program dilakukan dengan perintah **apt-get**. Sebelum melakukan penginstallan program terlebih dahulu men-set repository yang digunakan untuk penginstallan. Untuk distro ubuntu, UGM telah membuat mirror repository yang berada pada alamat <u>http://repo.ugm.ac.id/ubuntu/</u>. Karena itu tambahkan repository ubuntu yang terdapat di UGM terlebih dahulu pada daftar repository. Untuk menambahkannya edit file **sources.list** di direktori **/etc/apt/**.

#### \$ sudo vim /etc/apt/sources.list

Repository UGM berada pada alamat <u>http://repo.ugm.ac.id/ubuntu/</u> dapat ditambahkan pada file sources.list :

deb http://repo.ugm.ac.id/ubuntu/ intrepid main multiverse restricted universe deb http://repo.ugm.ac.id/ubuntu/ intrepid-updates main multiverse restricted universe deb http://repo.ugm.ac.id/ubuntu/ intrepid-security main multiverse restricted universe

Intrepid pada akhir alamat url adalah nama kode dari Ubuntu 8.10, setiap rilis ubuntu juga terdapat kode nama yang berbeda-beda seperti 5.10 adalah breezy. Untuk hardy-updates dan hardy-security biasanya berupa update untuk hardy. Perlu diingat bahwa setelah alamat semua kata harus dipisahkan spasi.

Setelah menambahkan repository, terlebih dahulu melakukan update agar terjadi sinkronisasi informasi paket yang terdapat di repository dengan komputer. Update sebaiknya tidak hanya dilakukan setelah menambah repository saja tetapi dapat dilakukan secara berkala.

\$ sudo apt-get update

#### **Contoh Install Program xmms**

Setelah melakukan update maka bisa dilanjutkan dengan menginstall program yang dibutuhkan. sebagai contoh jika akan menginstall xmms maka menggunakan perintah :

\$ sudo apt-get install xmms

Maka akan muncul keterangan tentang instalasi :

Reading package lists... Done Building dependency tree Reading state information... Done The following packages were automatically installed and are no longer required: cdda2wav libpcrecpp0 ogmtools icedax sox mjpegtools mkvtoolnix Use 'apt-get autoremove' to remove them. The following NEW packages will be installed: xmms 0 upgraded, 1 newly installed, 0 to remove and 76 not upgraded. Need to get 813kB of archives. After unpacking 6455kB of additional disk space will be used. Get:1 http://repo.ugm.ac.id feisty/main xmms 1:1.2.10+20061201-1ubuntu3 [813kB] Fetched 813kB in 0s (3651kB/s) Selecting previously deselected package xmms. (Reading database ... 151191 files and directories currently installed.) Unpacking xmms (from .../xmms\_1%3a1.2.10+20061201-1ubuntu3\_i386.deb) ... Setting up xmms (1.2.10+20061201-1ubuntu3) ...

Jika dalam menginstall suatu program di butuhkan paket tambahan lainnya (bisa disebut dependensi), maka **apt** akan otomatis mencarinya dan diinstall juga.

Selain untuk menginstall program, apt juga bisa digunakan untuk meng-uninstall program yang terdapat di ubuntu. Sebagai contoh jika ingin menghapus xmms maka perintahnya :

# sudo apt-get remove xmms

Sebelum penghapusan dilakukan maka akan ada konfirmasi terlebih dahulu :

Reading package lists... Done Building dependency tree Reading state information... Done The following packages were automatically installed and are no longer required: cdda2wav libpcrecpp0 ogmtools libmikmod2 icedax sox mjpegtools mkvtoolnix Use 'apt-get autoremove' to remove them. The following packages will be REMOVED: xmms 0 upgraded, 0 newly installed, 1 to remove and 76 not upgraded.

```
Need to get OB of archives.
After unpacking 6455kB disk space will be freed.
Do you want to continue [Y/n]?
Jika penghapusan sudah selesai maka akan ada pemberitahuan :
(Reading database ... 151241 files and directories currently installed.)
Removing xmms ...
```

# Aplikasi Multimedia

## Audacious Audio Player

Audacious merupakan aplikasi audio player yang memiliki fungsi sama dengan winamp di Windows. Secara tampilan audacious sama dengan winamp, serta cara penggunaannya pun 95% sama.

| <ul> <li>Orgossono</li> </ul>                                      | 0.0.0  |                                                                                           |              |
|--------------------------------------------------------------------|--------|-------------------------------------------------------------------------------------------|--------------|
| 27. ACID - 8-00 A.S 8-00 A.S. 13-810<br>1 160 K045, 44.5 KK2, 5105 |        | 22 Hitomi Kurioshi - Last Exile - Over The Sky<br>23 ÆDniÅÅ - Naked Flower - Naked Flower | 4:32<br>4:39 |
| - 0 I-U2                                                           | 2.02   | 24 HOME MADE KAZOKU - Nagareboshi – Shooting Star–                                        | 4:58         |
|                                                                    |        | 26 Hitomi Takahashi - Ko.mo.re.bi - Ko.mo.re.bi                                           | 4:50         |
| ** * 8 8 ** 4                                                      | 0      | 27 ACID - 0:00 A.M 0:00 A.M.                                                              | 3:58         |
|                                                                    | -      | 28 ACID • 0:00 A.M. • Hanarubuki<br>29 Yamachita Tatsura • Good Luck OST • Ride on Time   | 4:26         |
|                                                                    | 0.00   | 10 Bleach - Rolling Star                                                                  | 1:30         |
|                                                                    | (2001) | 31 D'Cinnamons - Selamanya Cinta (OST Cintapuccino)                                       | 4:57         |
|                                                                    |        | 32 Goo Goo Dolls - Transformers: The Album - Before Its                                   | 3:05         |
| 0 0 0 0 0 0 0 0 0                                                  | 0      | 606 INN IN PROF                                                                           |              |
| PRAVEP 68 179 258 588 18 58 55 55 120 1                            | 6.184  | •                                                                                         |              |

gambar 134: mp3 player dengan audacious

### → Instalasi

- Buka aplikasi Synaptic Package Manager dengan meng-klik menu System -> Administrations -> 1. Synaptic Package Manager;
- Search dengan keyword "audacious"; 2.
- Klik kanan pada paket audacious dan pilih Mark For Installation dan klik tombol Apply; 3.
- Atau melalui terminal, dengan mengetikkan perintah berikut : \$ sudo apt-get install audacious 4.

#### Penggunaan →

Untuk menjalankan aplikasi audacious klik menu **Applications**  $\rightarrow$  **Sound & Video**  $\rightarrow$  **Audacious**.

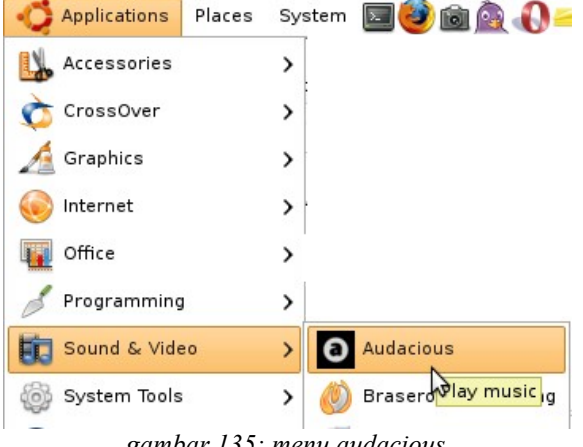

gambar 135: menu audacious

|         |       |     |      | 0:00 | 00000 | 0    |       |        |   |
|---------|-------|-----|------|------|-------|------|-------|--------|---|
| 027. AC | CID - | 0:0 | 0 A. | н. – | 0:00  | А.Н. | (3:58 | 3)     |   |
| Ï       |       |     |      | 160  | KBPS. | 44.1 | KHZ.  | STEREO |   |
| °₽► (   | 3:    | 4 - | r    |      |       | -0   | -0-   | - 6    |   |
|         |       |     |      |      |       | 1    |       |        | - |
| 44      | •     |     |      | **   | -     | J.   | 5     | R      | 0 |
|         | -     |     | -    |      |       | 1    |       |        | 0 |

gambar 136: audacious default

Secara default menu-menu player audacious sama dengan winamp. Saat aplikasi dijalankan anda hanya mendapati tampilan Player-nya saja, untuk menampilkan equalizer dan playlist silahkan anda merujuk pada table dibawah ini :

| Gambar     | Keterangan                                                        |
|------------|-------------------------------------------------------------------|
| <u>1.1</u> | Klik icon ini untuk menampilkan equalizer                         |
|            | Klik icon ini untuk menampilkan playlist editor                   |
| E          | Klik icon ini untuk melakukan repeat (memainkan kembali playlist) |

## → Menambahkan lagu

Pada playlist editor, klik  $Add \rightarrow Add$  files  $\rightarrow$  Silahkan anda menentukan letak dan lagu yang anda inginkan.

| 1 7<br>2 8<br>3 1<br>4 8<br>5 8<br>7 8<br>8 8 | Takahashi Hitomi - Aoz<br>Hitomi Takahashi - Gun<br>Remioromen - 1 Littoru<br>Remioromen - 1 Littoru<br>Remioromen - 1 Littoru<br>Sachi Tainaka - Kirame<br>FictionJunction YUUKA<br>Bʻz - Beautiful Life - Ko | ora no Nan<br>dam SEED<br>No Namid<br>No Namid<br>No Namid<br>ku Namida<br>- 幕末機関部<br>nya Tsuki | mida - Aozora no Nam<br>DESTINY OP 3 Singl<br>a OST - 3/9<br>a OST - Konayuki<br>a OST - Only Human<br>wa Hoshi ni - Shou<br>えいろはにほへと - Ko<br>Mieru no Oka ni | 4:31<br>4:33<br>4:25<br>4:59<br>4:50<br>4:19<br>4:47<br>4:09 |
|-----------------------------------------------|----------------------------------------------------------------------------------------------------|-------------------------------------------------------------------------------------------------|----------------------------------------------------------------------------------------------------|--------------------------------------------------------------|
| 6 (                                           | dd CD                                                                                                    | shift+C                                                                                         | Brothers - Ashita N<br>kirou                                                                                                    | 4:02                                                         |
| 🐺 A                                           | dd Internet Address                                                                                                    | Ctrl+H                                                                                          | ED Single - Uninstal                                                                                                    | 4:44                                                         |
| 슈 A                                           | dd Files                                                                                                    | F                                                                                               | 4:02/2:14:10<br> ↓ ▶    ■ ▶ ≜ =                                                                                                    |                                                              |

gambar 137: menambahkan daftar lagu

## → Menghapus lagu

Pada playlist editor, Pilih lagu  $\rightarrow$  Klik  $\textbf{SUB} \rightarrow \textbf{Remove Selected}$ 

## → Menghapus playlist

Klik  $SUB \rightarrow Remove AII$ . Karena semua fungsional aplikasi ini sama dengan winamp, anda dapat menggunakan fungsi-fungsi yang sama seperti saat anda menggunakan Winamp pada Windows.

## → Mengganti Skin

- 1. Download paket skin Winamp Audacious di sini (http://repo.ugm.ac.id/ekstra/.ugos\_tools/14870-Winamp5-XMMS.tar.bz2)
- 2. Klik kanan pada player audacious kemudian pilih menu preferences audacious, cukup klik kanan pada player.

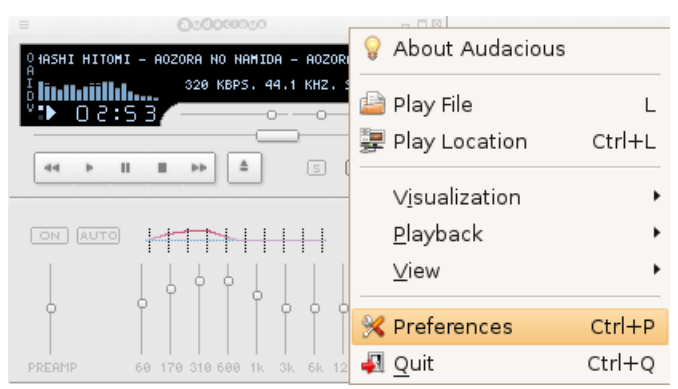

gambar 138: menu preferences audacious

3. Pada tab Appearance drag drop paket hasil download tadi kedalam kotak dialog skin.

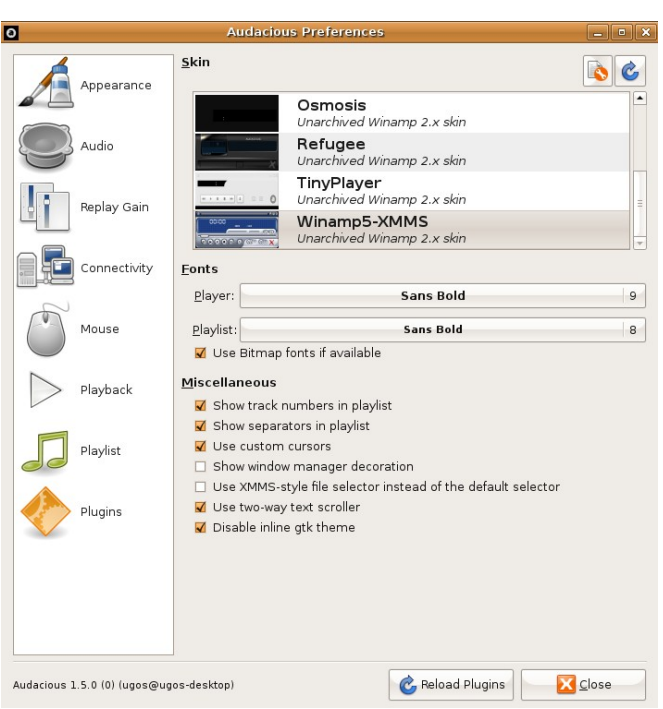

gambar 139: jendela preferences audacious

4. Setelah skin Winamp dipilih, klik tombol Close.

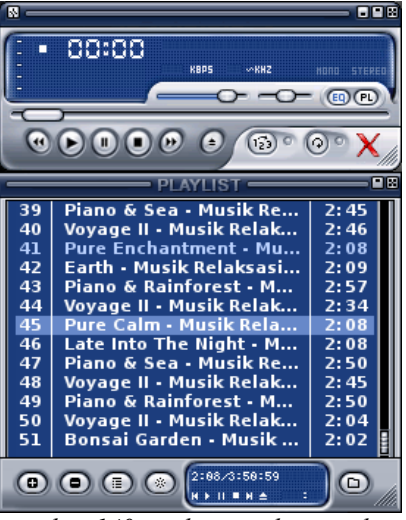

gambar 140: audacious dengan skin winamp

## **Totem Movie Player**

Totem Movie Player merupakan default player video pada Ubuntu. Namun untuk menjalankan video file berformat avi atau mpeg harus menginstall beberapa codecs agar bisa memainkan file tersebut.

### → Instalasi Codecs

- 1. Buka aplikasi Synaptic Package Manager dengan meng-klik menu System -> Administrations -> Synaptic Package Manager;
- 2. Search dengan keyword "gstreamer";
- 3. Klik kanan pada paket gstreamer0.10-ffmpeg gstreamer0.10-pitfdll gstreamer0.10-plugins-bad gstreamer0.10-plugins-bad-multiverse gstreamer0.10-plugins-ugly gstreamer0.10-plugins-uglymultiverse dan pilih Mark For Installation dan klik tombol Apply;
- 4. Atau melalui terminal, dengan mengetikkan perintah berikut :

```
$ sudo apt-get install gstreamer0.10-ffmpeg gstreamer0.10-pitfdll gstreamer0.10-plugins-
bad gstreamer0.10-plugins-bad-multiverse gstreamer0.10-plugins-ugly gstreamer0.10-
plugins-ugly-multiverse
```

## → Penggunaan

Untuk menjalankan aplikasi Totem Movie Player klik menu Applications  $\rightarrow$  Sound & Video  $\rightarrow$  Movie Player.

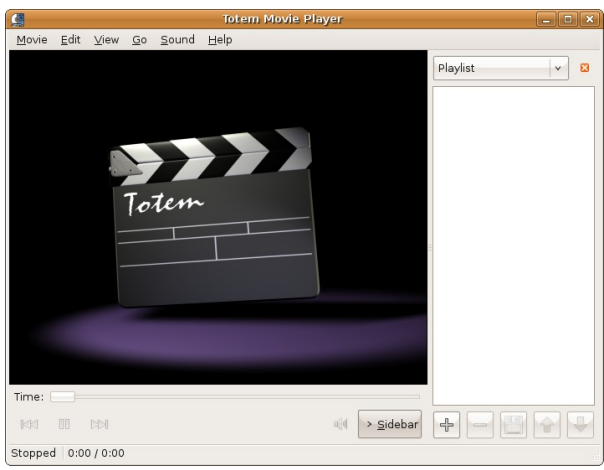

gambar 141: jendela totem movie

## **Mplayer Movie Player**

Merupakan aplikasi alternative pilihan untuk memainkan file video di Ubuntu selain Totem Movie player yang merupakan bawaan default Ubuntu 8.10 Intrepid Ibex.

## → Instalasi

- 1. Buka aplikasi Synaptic Package Manager dengan meng-klik menu System -> Administrations -> Synaptic Package Manager;
- 2. Search dengan keyword "mplayer";
- 3. Klik kanan pada paket **mplayer** dan **mplayer-fonts**, kemudian pilih **Mark For Installation** dan klik tombol **Apply**;

4. Atau melalui terminal, dengan mengetikkan perintah berikut :

\$ sudo apt-get install mplayer mplayer-fonts

## → Penggunaan

Untuk menjalankan aplikasi mplayer klik menu Applications  $\rightarrow$  Sound & Video  $\rightarrow$  Mplayer Movie Player.

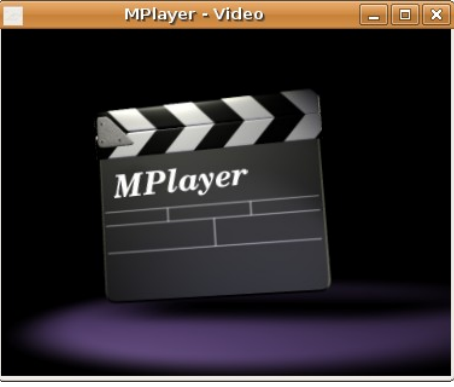

gambar 142: jendela mplayer

| 🚍 MPlayer                         | -   |  |
|-----------------------------------|-----|--|
| Transsiberian(2008)DvDrip-aXXo.en |     |  |
| Time:                             |     |  |
|                                   | ¤)- |  |
| 00:00:00 / 00:00:00               |     |  |
|                                   |     |  |

gambar 143: panel control mplayer

### **Memutar File Video**

1. Klik kanan pada player  $\rightarrow$  **Open**  $\rightarrow$  **Play File**;

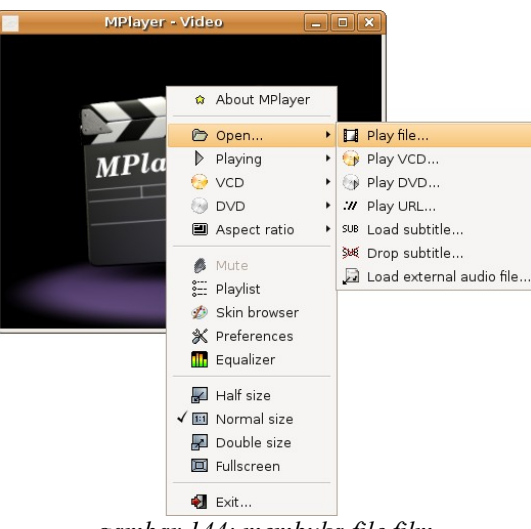

gambar 144: membuka file film

2. Cari file format Video semisal berekstensi .avi atau .mpeg;

| Select file                                                                                                    | _ <b> </b>  |
|----------------------------------------------------------------------------------------------------|-------------|
| [/media/film                                                                                                    | • 4         |
| <ul> <li></li> <li>Movies</li> <li>TV_Series</li> <li>apple</li> <li>etc</li> <li>howto</li> <li>lost+found</li> <li>My_Chemical_RomanceI_don_t_love_you.mpg</li> </ul> |             |
| Video files                                                                                                    | ▼<br>Cancel |

gambar 145: memilih file video

3. Kemudian klik tombol OK.

### **Memutar VCD**

- 1. Masukkan VCD video yang akan di tonton kedalam CD/DVD ROM tray;
- 2. Klik kanan pada player  $\rightarrow$  **Open**  $\rightarrow$  **Play VCD**.

### **Memutar DVD**

- 1. Masukkan DVD video yang akan di tonton kedalam DVD ROM tray;
- 2. Klik kanan pada player  $\rightarrow$  **Open**  $\rightarrow$  **Play DVD**.

## **SMPlayer**

Merupakan aplikasi alternatif front end dari aplikasi Mplayer, tampilan lebih user friendly dan navigasinya cukup mudah digunakan.

## → Instalasi

- Buka aplikasi Synaptic Package Manager dengan meng-klik menu System -> Administrations -> Synaptic Package Manager;
- 2. Search dengan keyword "mplayer-nogui" dan "smplayer" ;
- 3. Klik kanan pada paket **mplayer-nogui** dan **smplayer**, kemudian pilih **Mark For Installation** dan klik tombol **Apply**;
- 4. Atau melalui terminal, dengan mengetikkan perintah berikut : \$ sudo apt-get install mplayer-nogui smplayer

## → Penggunaan

Untuk menjalankan aplikasi audacious klik menu Applications  $\rightarrow$  Sound & Video  $\rightarrow$  SMPlayer.

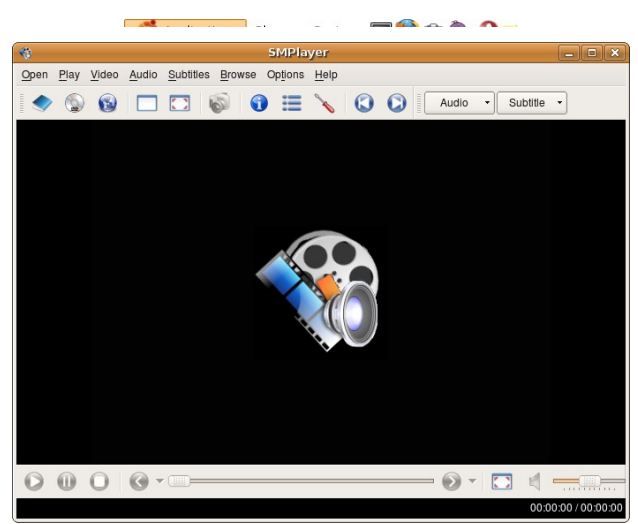

gambar 147: jendela smplayer

Dibawah ini merupakan tabel tombol navigasi pada panel SMPlayer.

| Gambar | Keterangan                                                                            |
|--------|---------------------------------------------------------------------------------------|
| -      | tombol File (Ctrl+F) untuk memainkan file video didalam hardisk                       |
|        | tombol <b>DVD from drive</b> untuk memainkan DVD video                                |
|        | tombol URL (Ctrl+U) untuk memainkan file video dari alamat URL                        |
|        | tombol Compact Mode (Ctrl+C) untuk menampilkan layar secara compact                   |
|        | tombol Full Screen (F) untuk menampilkan layar secara penuh                           |
| 5      | tombol Screenshoot (S) untuk melakukan capture video menjadi gambar                   |
| •      | tombol View info and Properties (Ctrl+i) untuk melihat info dan properties file video |
| ≔      | tombol <b>Playlist</b> (Ctrl+I) untuk menampilkan jendela Playlist                    |
| ×      | tombol <b>Preferences</b> (Ctrl+P) untuk menampilkan jendela setting SMPlayer         |
|        | tombol <b>Previous</b> (<) untuk memainkan playlist sebelumnya                        |
| 0      | tombol <b>Next</b> (>) untuk memainkan playlist berikutnya                            |

## **Cheese Webcam Booth**

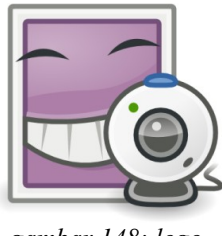

gambar 148: logo cheese

Cheese adalah aplikasi webcam yang terinspirasi dari aplikasi GNOME Photobooth untuk mengambil gambar dan video dari webcam. Cheese juga disertai efek grafis fancy berdasarkan gstreamer-backend.

### → Instalasi

- 1. Buka aplikasi Synaptic Package Manager dengan meng-klik menu System  $\rightarrow$  Administrations  $\rightarrow$  Synaptic Package Manager;
- 2. Search dengan keyword "cheese";
- 3. Klik kanan pada paket cheese dan pilih Mark For Installation dan klik tombol Apply;
- 4. Atau melalui terminal, dengan mengetikkan perintah berikut : \$ sudo apt-get install cheese

## → Penggunaan

### **Capture Photo**

1. Untuk menjalankan aplikasi cheese klik menu Applications  $\rightarrow$  Graphics  $\rightarrow$  Cheese Webcam Booth;

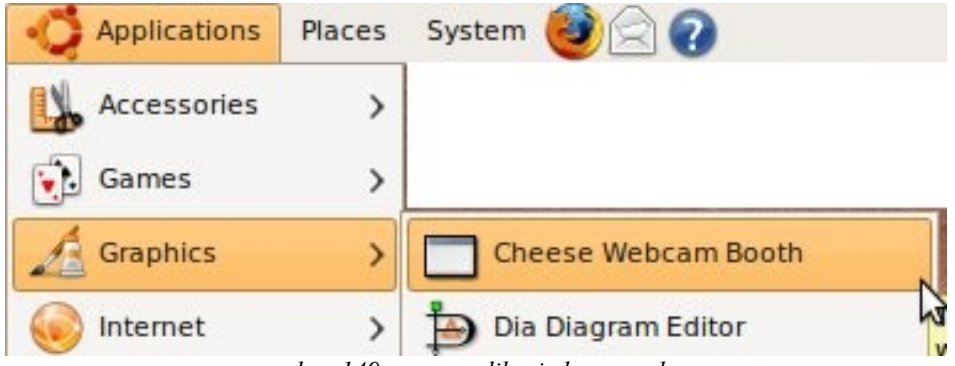

gambar 149: menu aplikasi cheese webcam

2. Klik tombol **Take a photo**;

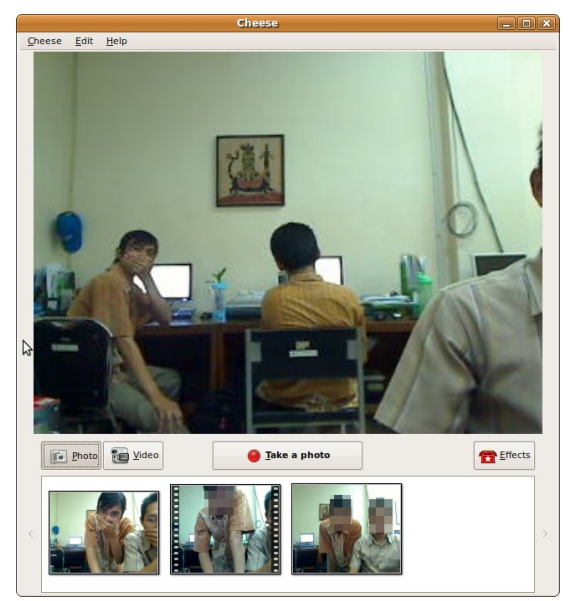

gambar 150: mengambil foto

- 3. Untuk lokasi penyimpanan hasil capture di:
  - Photo : document home Pictures/Webcam
  - Video : document home Videos/Webcam
- 4. Jika anda ingin menyimpan kedalam media yang lain, klik kanan pada daftar capture photo pilih **save as**;

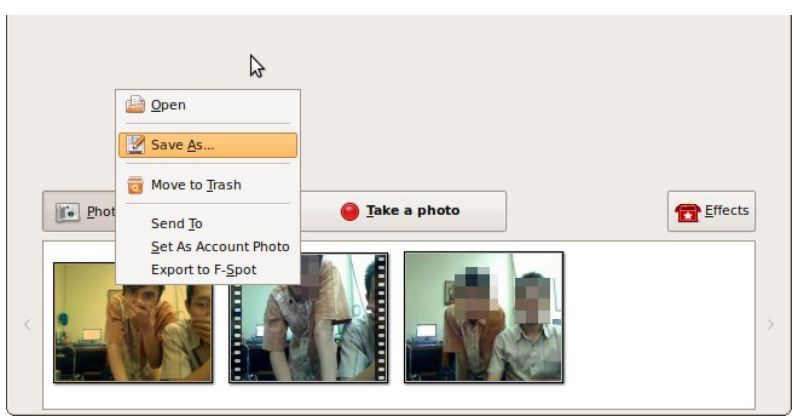

gambar 151: menyimpan foto

5. Menambahkan efek photo klik pada tombol **effect**, dan pilih template efeknya kemudian klik tombol effect-nya kembali.

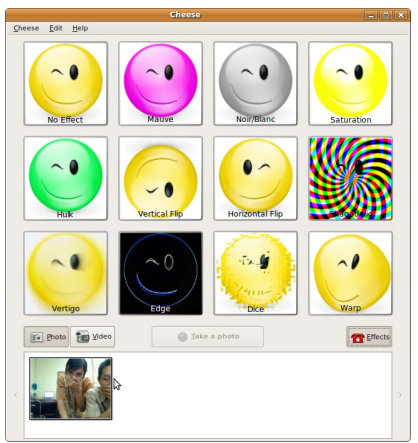

gambar 152: menambahkan effect

## **Capture Video**

1. Klik pada tombol Video, kemudian klik tombol Start Recording untuk memulai merekam video

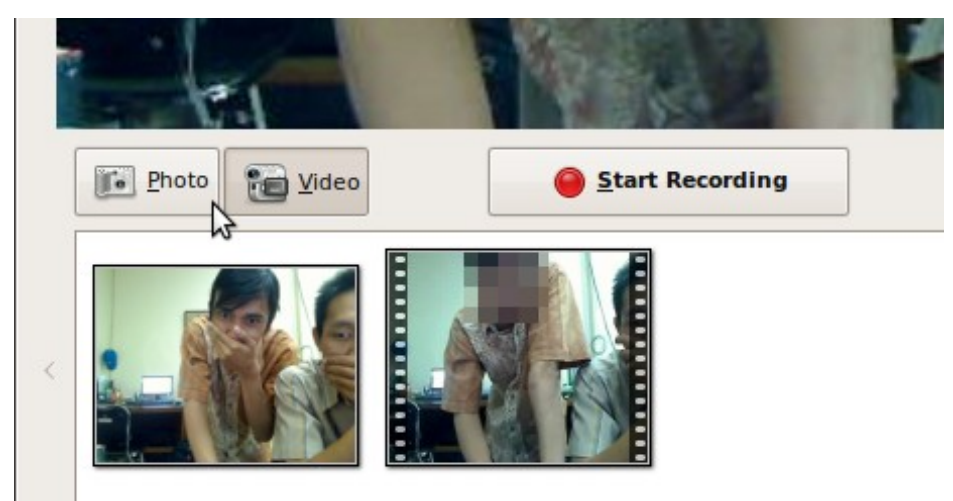

gambar 153: merekam video

2. Jika sudah selesai klik tombol Stop Recording

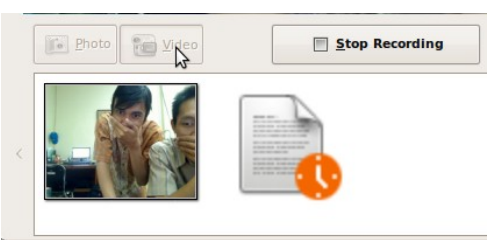

gambar 154: menghentikan rekaman

## Konfigurasi

1. Klik Edit  $\rightarrow$  Preferences;

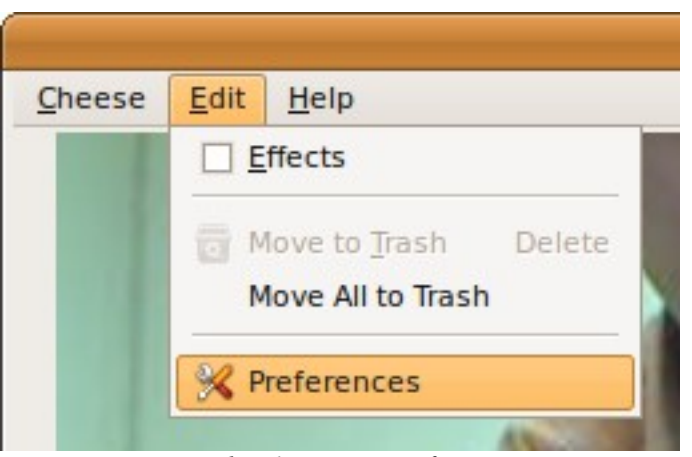

gambar 155: menu preferences

- 2. Pada preferences anda bisa mengkonfigurasi ;
  - Camera, jika anda mempunyai lebih dari satu kamera webcam, opsi ini bisa digunakan.
  - Resolution, digunakan untuk menentukan besaran pixel dalam meng-capture photo/video.

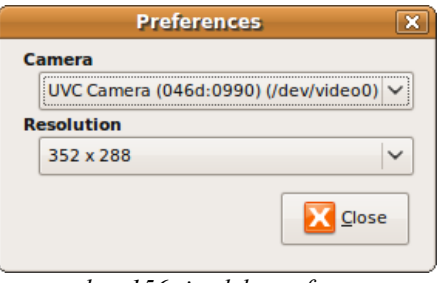

gambar 156: jendela preferences

## **CD/DVD Burning**

## → Brasero Disc Burning

Brasero adalah sebuah aplikasi pembakar CD dan DVD. Sejak Ubuntu 8.04, aplikasi ini sudah secara default ter-install. Langkah Penggunaannya sebagai berikut :

- 1. Masukkan CD/DVD kosong kedalam disc tray;
- 2. Jalankan Brasero melalui menu Applications -> Sound & Video -> Brasero Disc Burning;

|              | Audio project                       | Data project                |  |
|--------------|-------------------------------------|-----------------------------|--|
|              | Create a traditional audio CD       | Create a data CD/DVD        |  |
|              | () Video project                    | Disc copy                   |  |
|              | Create a video DVD or a SVCD        | Create 1:1 copy of a CD/DVD |  |
|              | Burn image                          |                             |  |
| в            | um an existing CD/DVD image to disc |                             |  |
|              |                                     |                             |  |
| oose a recei | ntly opened project:                |                             |  |

gambar 157: jendela brasero

- 3. Ditampilan awal, Brasero memberikan empat jalan pintas untuk anda;
  - Audio Project, ini digunakan untuk membuat CD/DVD dengan format audio (CDDA, not MP3) dari koleksi musik anda (mp3, ogg, dll - selama ada codec-nya!);
  - Data Project, ini digunakan untuk mem-burning file apa saja sebagai data biasa, tanpa melakukan perubahan apapun;
  - Video Project, ini digunakan untuk membuat CD/DVD dengan format video.
  - Disc Copy,gunakan ini jika anda ingin membuat copy CD/DVD ke CD/DVD (identik) atau ke hardisk, sebagai file image (ISO);
  - Burn Image, pilihan ini untuk mem-burning file image (ISO) ke CD/DVD.
- 4. Selain melalui tampilan awal, anda bisa mengakses menu ini melalui menu Project → New Project;

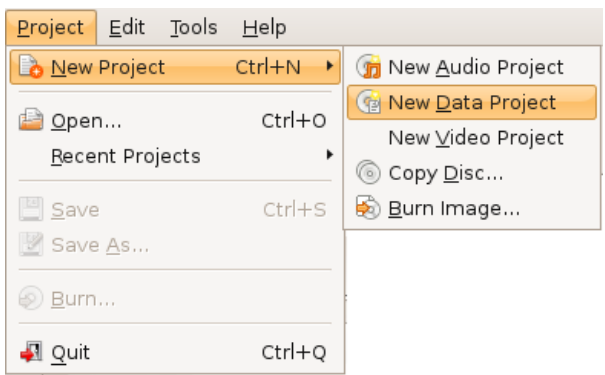

gambar 158: new data project

5. Setelah anda memilih Data Project, anda akan mendapatkan jendela di bawah ini.

| Add Remove Empty F     | Project New Folder Import       |                              |   |                                                                                                    |
|------------------------|---------------------------------|------------------------------|---|----------------------------------------------------------------------------------------------------|
| Browse the file system |                                 |                              |   |                                                                                                    |
|                        |                                 |                              | X |                                                                                                    |
| 📝 < 🗟ugos              |                                 |                              |   | To add files to this project you can:                                                                              |
| laces                  | Name                            | <ul> <li>Modified</li> </ul> |   | * click the "Add" button to show the selection pane<br>* select files in selection pane and click the "Add" button |
| 🔍 Search               | 🔎 Desktop                       | Today at 14:09               |   | * drag files in this area from the selection pane or from the fil                                                  |
| Recently Used          | Cocuments                       | 01/25/2009                   |   | * double click on files in the selection pane<br>* conv files (from file manager for example) and paste in this    |
| o ugos                 | 🧰 gfx-suse                      | 01/22/2009                   |   | copy nee trent ne menager ter exemples and passe in the m                                                          |
| 🛋 Desktop              | 🧰 gfx-ubuntu                    | 01/23/2009                   | - |                                                                                                    |
| 🔔 File System          | 🧰 Music                         | 01/19/2009                   |   | To remove files from this project you can:                                                                         |
|                        | PDF                             | Thursday                     |   | * click on the "Remove" button to remove selected items in th                                                      |
| i music                | 🧰 Pictures                      | 01/19/2009                   |   | * select items in this area, and choose "Remove" from contex                                                       |
| nim<br>data            | Public                          | 01/19/2009                   |   | * select items in this area, and press "Delete" key                                                                |
| Blank CD-R Disc        | 🧰 Templates                     | 01/19/2009                   |   |                                                                                                    |
| Documente              | Cideos                          | 01/19/2009                   |   |                                                                                                    |
| Music                  | 43166-ubugrey.zip               | 01/27/2009                   |   |                                                                                                    |
| Piatras                | 57145-message.gulliver          | 01/27/2009                   |   |                                                                                                    |
| Pictures               | 70107-gfxbootultimate.tar.gz    | 01/27/2009                   |   |                                                                                                    |
| Videos                 | desktop-switcher_0.4.0_i386.deb | 02/04/2009                   | • |                                                                                                    |
|                        |                                 | All files                    | - | Empty (700 MiB free for Data CD-R: "Blank CD-R Disc")                                                              |
|                        |                                 |                              |   | 100 MiB * 200 MiB * 300 MiB * 400 MiB * 500 MiB * 600 MiB * 700 MiB *                                              |

gambar 159: memilih data yang akan di burn

- 6. Jendela terbagi menjadi dua bagian. Bagian Project, tempat anda menampung file/direktori yang akan di burn dengan barometer kapasitas media dibawahnya.Seperti file manager, anda bisa;
  - Membuat direktori baru, klik ikon new directory;
  - Menghapus direktori/file, klik kanan → **remove**;
  - Memindah file/direktori, select → drag dan paste ke tujuan;
  - Mengganti nama, klik kanan → rename;
  - Dan sebagainya. Anda hanya perlu klik kanan, dan pilihan yang tersedia akan muncul;
  - Jendela kedua, adalah jendela file manager/browser. Tampilannya identik dengan nautilus dengan task/side pane-nya. Jika anda akan menambahkan direktori/file, select file/direktori yang anda inginkan lalu klik tanda plus (+) di task/menu bar.

| Project Edit View 1 | doors <u>H</u> erp                     |                              |   |                                                                                                    |              |                                |       |
|---------------------|----------------------------------------|------------------------------|---|----------------------------------------------------------------------------------------------------|--------------|--------------------------------|-------|
| Add Remove Emp      | n                                      |                              |   | Files                                                                                                    | Size         | Description                    | Space |
|                     |                                        |                              |   | 👂 🚞 gfx-suse                                                                                                    | 17 items     | folder                         |       |
| 🍺 🚐 media dat       | a home                                 |                              |   | Þ 🚞 gfx-ubuntu                                                                                                    | 18 items     | folder                         |       |
|                     |                                        |                              |   | 👂 🚞 paket-ge                                                                                                    | . 2 items    | folder                         |       |
| aces                | Name                                   | <ul> <li>Modified</li> </ul> | ÷ | 👂 🚞 request                                                                                                    | 17 items     | folder                         |       |
| 🛓 Search            | iiiiiiiiiiiiiiiiiiiiiiiiiiiiiiiiiiiiii | 09/24/2008                   | = | Image: Provide and the second second seco | . 9 items    | folder                         |       |
| Recently Used       | 🧀 Amos                                 | 09/24/2008                   |   | 👂 🚞 mac4lin                                                                                                    | 16 items     | folder                         |       |
| 👌 ugos              | 🚞 dagadu                               | 09/24/2008                   |   | 👂 🚞 Amos                                                                                                    | 4 items      | folder                         |       |
| 🕻 Desktop           | a deepfreeze-ugos                      | 09/24/2008                   |   | 📔 smplayer                                                                                                    | . 1 MiB      | Software package               |       |
| File System         | fullcircle magazine                    | 11/06/2008                   |   | 📔 grub-gfx                                                                                                    | 350 KiB      | Software package               |       |
| share share         |                                        | 00/24/2008                   |   | 💾 43166-u                                                                                                    | 90 KiB       | Zip archive                    |       |
| music               | gilorne-globalmend                     | 03/24/2008                   |   | 📔 57145-m                                                                                                    | . 150 KiB    | CPIO archive                   |       |
| film                | les4linux-2.99.0.1                     | 11/26/2007                   |   | 💾 70107-gf                                                                                                    | . 100 KiB    | Tar archive (gzip-compressed)  |       |
| data                | iii mac4lin                            | 09/17/2008                   |   | 📔 desktop                                                                                                    | 40 KiB       | Software package               |       |
| Blank CD-R Disc     | Mac4Lin_v0.3                           | 09/24/2008                   |   | 📔 messag                                                                                                    | 130 KiB      | CPIO archive                   |       |
| Documents           | iac4Lin_v0.4                           | 09/24/2008                   |   | 📔 messag                                                                                                    | 120 KiB      | CPIO archive                   |       |
| Music               | 🚞 paradigma                            | 09/24/2008                   |   | 📔 messag                                                                                                    | 130 KiB      | CPIO archive                   |       |
| Pictures            | PDF                                    | 10/09/2008                   |   | netbook                                                                                                    | 2 KiB        | shell script                   |       |
| - Midaea            | printer xerox                          | 09/24/2008                   |   | proposal.                                                                                                    | 10 KiB       | OpenDocument Text              |       |
| Videos              | OuickStart                             | 09/24/2008                   | - | Show the fil                                                                                                    | ered file li | st (no file)                   |       |
|                     |                                        | All files                    |   | 226 MiP /                                                                                                    | 700 MiP (for | Data CD-B: "Black CD-B Direct) | Bu    |
|                     |                                        | / drines                     |   | 220 MIB /                                                                                                    |              | Data CD-R. Blank CD-R Disc )   |       |

gambar 160: tampilan data yang telah dipilih

- 7. Melanjutkan Session, jika media yang anda gunakan memiliki session sebelumnya (belum di fixating), anda bisa melanjutkan menulis dengan memilih import session. Klik ikon **import session**;
- 8. Membakar CD/DVD, dengan meng-klik tombol Burn ..;
- 9. Di jendela berikutnya, anda bisa:
  - Memilih pembakar yang akan digunakan, CD/DVD writer atau Image. Pilih Image untuk membuat file iso;
  - Mengganti nama disc dengan nama pilihan anda sendiri;
  - Membuat/memulai multisession (jika belum ada).

| ≬ Disc Burning Setup 🗙                                       |
|--------------------------------------------------------------|
| Select a disc to write to                                    |
| Data CD-R : "Blank CD-R Disc" 🗸                              |
| Size: 702.8 MB free<br>Status: the medium can be recorded    |
| Number of copies 1 🗘                                         |
| Label of the disc                                            |
|                                                              |
| Data disc (17 Feb 09)                                        |
| Disc options                                                 |
| Increase compatibility with <u>W</u> indows systems          |
| $\hfill\square$ Leave the disc open to add other files later |
| Cancel 🔊 Burn                                                |

gambar 161: setup disk

10. Jika sudah membuat perubahan final, silahkan mengklik tombol **Burn**. Anda perlu menunggu sekitar 10 menit dan CD anda telah siap digunakan.

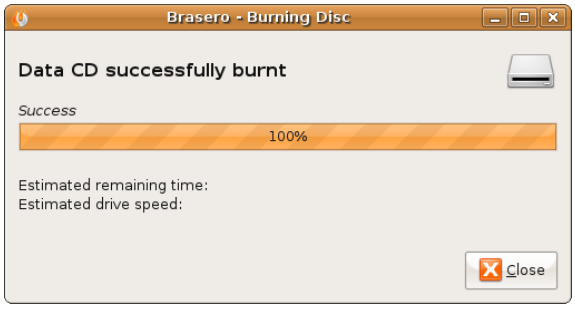

gambar 162: proses burning selesai

## → Burning image file iso dengan Nautilus

Untuk membakar file image (iso) selain menggunakan Brasero, anda juga dapat menggunakan file browser nautilus. Kemampuan file browser Nautilus mem-burning iso karena ada pada Ubuntu sudah terinstall paket nautilus-cd-burner.

Berikut langkah-langkah :

- 1. Siapkan file iso image yang akan diburning;
- 2. Klik kanan pada iso image tersebut dan pilih menu Write To Disc...;

|                                                                                                    |                                                                                                    | data •            | File Browser                     |                   |                                   | _ • ×                                |
|----------------------------------------------------------------------------------------------------|----------------------------------------------------------------------------------------------------|-------------------|----------------------------------|-------------------|-----------------------------------|--------------------------------------|
| <u>File E</u> dit ⊻iew <u>G</u> o <u>B</u> ookmarks                                                                                                    | Help                                                                                                    |                   |                                  |                   |                                   |                                      |
| 😓 🎽 👘 🕹 😭<br>Back Forward Up                                                                                                    | Stop Reload Home                                                                                                    | E Computer Search |                                  |                   |                                   | 3                                    |
| Location: /media/data                                                                                                    |                                                                                                    |                   |                                  |                   |                                   | 🔍 100% 🔍 View as Icons 🗸             |
| Places > 0<br>Places > 0<br>Places | Decuments  Documents  Documents | e-book            | home<br>home<br>hardisk-test.vdi | music<br>Hardyvdi | note<br>note<br>intrepid-lbex.vdi | remaster-ugos<br>Ubuntu-intrepid vdi |
| Write disc image to a CD or DVD disc                                                                                                    | Properties                                                                                                    |                   |                                  |                   |                                   |                                      |

gambar 163: membakar melalui nautilus

- 3. Dijendela berikutnya, anda bisa:
  - Memilih pembakar yang akan digunakan, CD/DVD writer;
  - Memilih opsi Write Speed yang akan digunakan.

| 0                      | Write to Disc 🛛 🗙 |
|------------------------|-------------------|
| Information            |                   |
| Write disc <u>t</u> o: | DVD_RW ND-2510A   |
| Disc <u>n</u> ame:     | "ugos-rc9.5"      |
| Data size:             | 698.0 MiB         |
| Write Options          |                   |
| Write <u>s</u> peed:   | 9.4× v            |
| elp <u>H</u> elp       | Cancel Write      |

gambar 164: setup disk

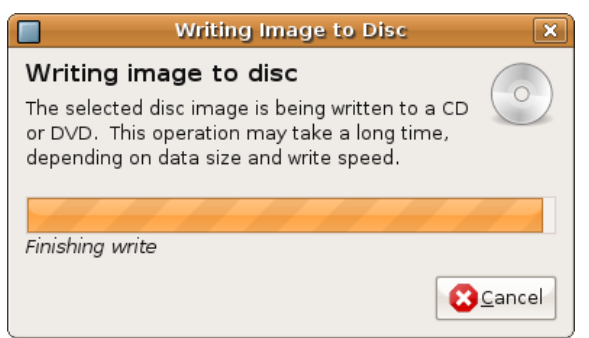

gambar 165: selesai membakar

4. Pada jendela complete akan ditanyakan apakah akan membuat copy-an yang lain "Make Another Copy" atau menutup jendela "Close".

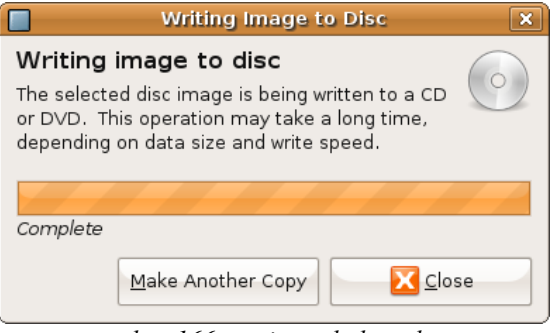

gambar 166: opsi membakar ulang

## → Glabels Labelling CD

Untuk membuat cd/dvd label anda dapat menggunakan aplikasi **glabels**. Alternatif lain software labelling cd pada Ubuntu anda dapat menggunakan **DiscWrapper** yang dapat di download di ftp://repo.ugm.ac.id/ekstra/software/linux/other/discwrapper\_1.1.3-0\_i386.deb

### Instalasi

- Buka aplikasi Synaptic Package Manager dengan meng-klik menu System --> Administrations --> Synaptic Package Manager, dalam daftar paket klik kanan pada paket glabels dan pilih Mark For Installation dan klik tombol Apply;
- 2. Atau melalui terminal, dengan mengetikkan perintah berikut :sudo apt-get install glabels
- 3. Jalankan aplikasi Glabels dengan meng-klik menu Applications → Office → glabels Label Designer;

| Applications Plac  | es | System 🔄 🥹 📾 🏩 📢 🚄                                                    |
|--------------------|----|-----------------------------------------------------------------------|
| Accessories        | >  |                                                                       |
| CrossOver          | >  |                                                                       |
| Games              | >  |                                                                       |
| 🔏 Graphics         | >  |                                                                       |
| lnternet           | >  |                                                                       |
| 0ffice             | >  | 🔊 Dictionary                                                          |
| 5 Sound & Video    | >  | 🚖 Evolution Mail and Calendar                                         |
| 🎯 System Tools     | >  | gLabels Label Designer                                                |
| と Universal Access | >  | Create labels, business cards and media co<br>OpenOffice.org 3.0 Base |
| Add/Remove         |    | OpenOffice.org 3.0 Calc                                               |
| ga                 | mb | ar 167: menu glabels                                                  |

4. Perhatikan pemilihan template, sesuaikan dengan merk/ukuran label yang anda miliki;

| new Label of Calu                                                                                                    |          |
|----------------------------------------------------------------------------------------------------|----------|
| dia type                                                                                                    |          |
| Recent templates Search all templates                                                                                              |          |
| Brand: Any           Any         Image size:         US Letter         Image size:         Category:         CD/DVD or other media | <b>a</b> |
| 2 per sheet                                                                                                    | ^        |
| Avery 5694-Spine: CD/DVD Labels (Spine Labels)<br>7/32 x 4_11/16 inches<br>4 per sheet                                             | Ξ        |
| O         Avery 5698-Disc: CD/DVD Labels (Disc Labels)           4_5/8 inches diameter         2 per sheet                         |          |
| Avery 5698-Spine: CD/DVD Labels (Spine Labels)<br>7/32 x 4_11/16 inches<br>4 per sheet                                             |          |
| Avery 5824: CD/DVD Labels                                                                                                    | ~        |
| 6                                                                                                    |          |
| el orientation                                                                                                    |          |

gambar 168: memilih ukuran dan jenis kertas

5. Pada Kotak dialog printing, pilih tab **label** untuk pengaturan opsi pencetakan yang akan dilakukan;

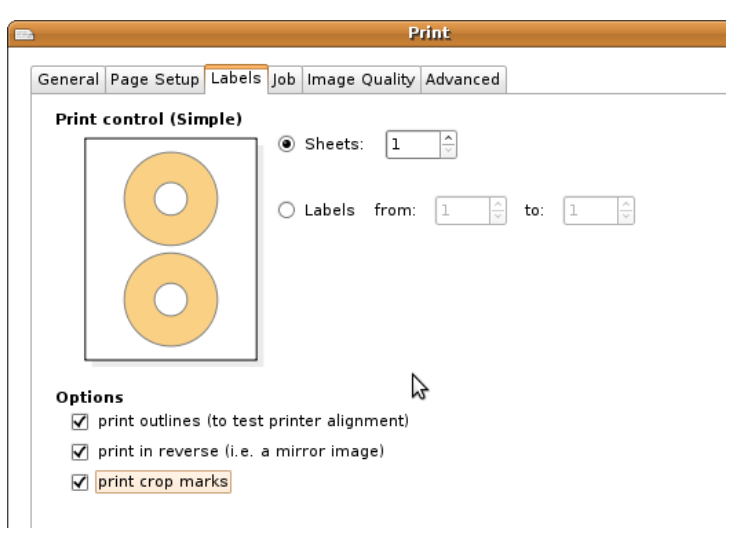

gambar 169: opsi printing label

# Aplikasi Games di Ubuntu

## Aplikasi Games

Tidak usah takut anda tidak akan bisa bermain game jika menggunakan ubuntu karena berbagai macam game sudah terdapat di repositori ubuntu. Untuk melakukan instalasi dapat dilakukan melalui repositori online atau menggunakan DVD repositori

## → Game Umum

Instalasi Games di Ubuntu bisa menggunakan aplikasi Add/Remove selain menggunakan Synaptic Package Manager yang bisa anda temukan di **Application**  $\rightarrow$  **Add/Remove** kemudian klik pada category Games.

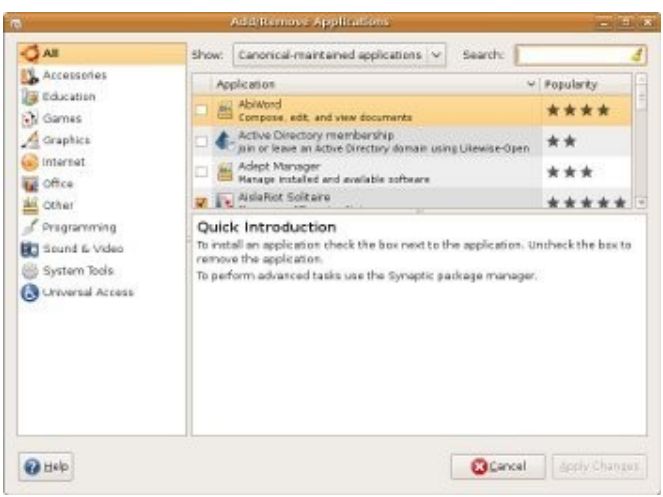

gambar 170: install paket game

Pada aplikasi ini terdapat berbagai kategori, untuk game terdapat pada kategori game dan education. Pada kategori game terdapat berbagai macam genre game, seperti 2D, 3D, fps (first person shooter), RPG (Role Playing Game), emulator, dan simulator. Beberapa contoh game yang terdapat di repositori ubuntu adalah Alien Arena, Billiard GL, Torcs, dan Flight Gear. Untuk emulator tersedia antara lain emulator Sony Playstation, NintendoDS, SNES, dan VisualBoyAdvance.

Alien arena adalah game ber-genre FPS (First Person Shooter) dan dapat dimainkan secara jaringan (multiplayer).

Game ini dapat berjalan di multi platform (Linux, Windows, dan MacOS). Informasi lengkap tentang alien arena terdapat di http://icculus.org/alienarena/rpa/

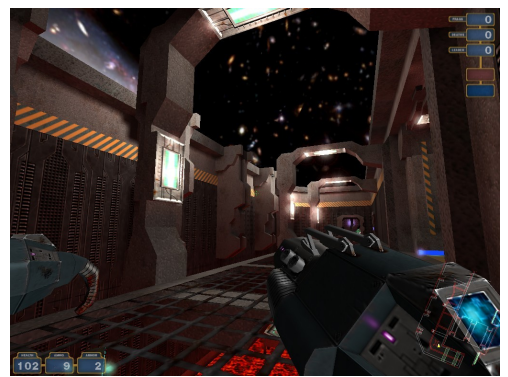

gambar 171: game alien arena

TORCS (The Open Racing Car Simulator) adalah game simulasi balapan 3D yang juga dapat berjalan di multi platform. Informasi lengkap tentang TORCS terdapat di http://torcs.sourceforge.net

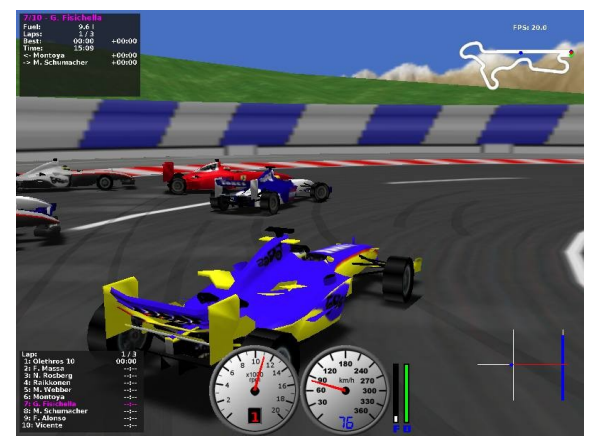

gambar 172: game torcs

## → Game Edukasi

Pada kategori education berisi permainan edukasi untuk anak-anak. Permainan edukasi terdapat permainan sebagai media pembelajaran yang cocok untuk TK, SD, dan SMP. Beberapa game yang terdapat di kategori ini adalah gcompris, celestia, Kalzium.

Permainan edukasi gcompris cocok untuk anak pada usia balita dan SD. Pada gcompris terdapat berbagai macam permainan untuk pembelajaran seperti berhitung, pengenalan komputer, dan ilmu pengetahuan alam. Permainan ini juga sudah dilengkapi dengan panduan berbahasa Indonesia baik teks maupun suara. Informasi lengkap tentang gcompris terdapat di http://gcompris.net.

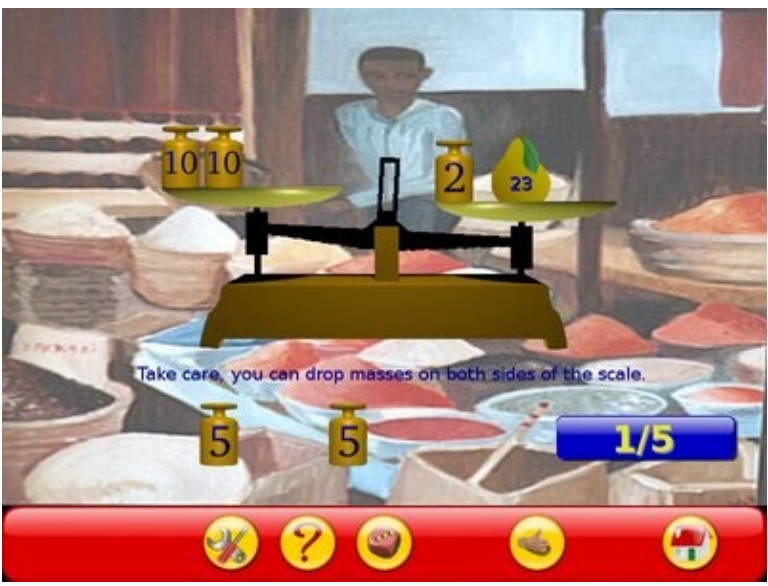

gambar 173: game gcompris

# Aplikasi Internet

## **Internet Messaging**

## → Pidgin Internet Messaging

Pidgin merupakan aplikasi instant messaging yang dapat digunakan untuk berkomunikasi yang mendukung beberapa protokol messanging di internet, seperti AIM, Bonjour,Gadu-Gadu, Google Talk, GroupWise, ICQ, IRC, MSN, MySpaceIM, QQ, SILC, SIMPLE, Sametime, XMPP, Yahoo, dan Zephyr. Alasan utama mengganti gaim dengan pidgin pada Ubuntu Feisty karena fitur dan tampilan yang dimiliki jauh lebih baik. Fitur yang digunakan adalah mengirim dan menerima file menggunakan protokol Yahoo!, fitur ini sudah berjalan sangat baik pada Pidgin. Pidgin secara default digunakan pada versi Ubuntu setelah Feisty untuk menggantikan GAIM.

## → Menggunakan Pidgin

Berikut cara penggunaannya :

- 1. Buka aplikasi Pidgin melalui Menu  $\rightarrow$  Application  $\rightarrow$  Internet  $\rightarrow$  Pidgin Internet Messenger.
- 2. Setelah aplikasi pidgin terbuka maka anda akan diminta untuk memasukan user account terlebih dahulu di aplikasi pidgin ini.

| 2 | Accounts                                                                                                    |
|---|----------------------------------------------------------------------------------------------------|
|   | Welcome to Pidgin!<br>You have no IM accounts configured. To start connecting with<br>Pidgin press the Add button below and configure your first<br>account. If you want Pidgin to connect to multiple IM<br>accounts, press Add again to configure them all.<br>You can come back to this window to add, edit, or remove<br>accounts from Accounts⇔Manage Accounts in the Buddy<br>List window |
|   | Add                                                                                                    |

- gambar 174: jendela awal pidgin
- 3. Untuk membuat account maka klik tombol **Add**, apabila anda akan menggunakan pidgin ini untuk chatting di yahoo maka ganti protokolnya dengan mengganti di bagian *protocol* dengan **yahoo**

| R Add                                                                                                    | Account          |
|----------------------------------------------------------------------------------------------------|------------------|
| Basic Advanced                                                                                                    |                  |
| Login Options                                                                                                    |                  |
| Pro <u>t</u> ocol:                                                                                                    | 🖅 Yahoo 🛟        |
| <u>U</u> sername:                                                                                                    | ugos_team        |
| Password:                                                                                                    |                  |
| 🔲 Remember pass <u>w</u> ord                                                                                                    |                  |
| User Options                                                                                                    |                  |
| Local alias:                                                                                                    |                  |
| New mail notifications                                                                                                    |                  |
| Use this buddy icon for the second second | or this account: |
| Bemove                                                                                                    |                  |
|                                                                                                    |                  |
|                                                                                                    |                  |
|                                                                                                    | Cancel Save      |

gambar 175: add account baru

4. Kemudian apabila anda akan menggunakan avatar di pidgin maka tinggal mengisi check box di bagian Use this buddy icon for this account : kemudian klik tombol dibawahnya untuk memilih gambar yang akan anda gunakan sebagai avatar, kosongkan saja pada bagian Password dan Local alias, kemudian terakhir klik Save untuk menyimpan konfigurasi yang baru kita buat.

|               | Add Account                             |
|---------------|-----------------------------------------|
| <u>B</u> asic | Advanced                                |
| Logi          | in Options                              |
| P             | ro <u>t</u> ocol:                       |
| Ŀ             | Jsername: ugos_team                     |
| P             | assword:                                |
| (             | ] Remember pass <u>w</u> ord            |
| Use           | r Options                               |
| L             | ocal alias:                             |
| (             | ] New <u>m</u> ail notifications        |
| 6             | 🗹 Use this buddy icon for this account: |
|               |                                         |
|               | Save Save                               |

gambar 176: menggunakan avatar lalu save

5. Untuk login maka anda akan dimintai untuk memasukan kata sandi anda (password), dan apabila anda ingin agar tidak ditanyai password setiap kali anda login maka isi **check box Save password**, kemudian tekan **OK** untuk melanjutkan ke proses login.

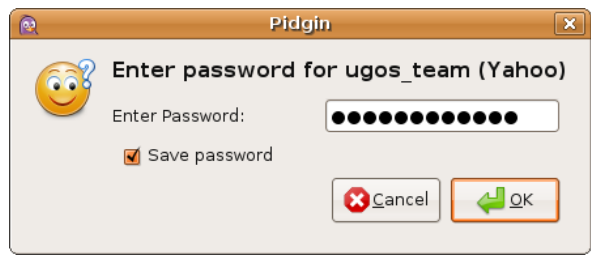

gambar 177: memasukkan password

6. Setelah anda login maka anda akan masuk pidgin dan pidgin siap digunakan, berikut tampilan buddy list dari pidgin

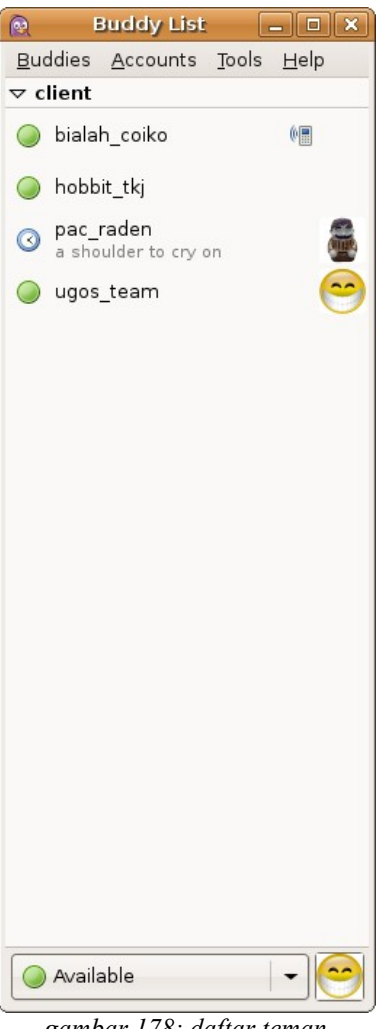

gambar 178: daftar teman

## → Mengganti smiley standar pidgin

- 1. Download paket smiley di sini http://repo.ugm.ac.id/ekstra/.ugos\_tools/59794-Original.tar.gz dan tempatkan di home folder.
- Pada menu bar Pidgin klik menu Tools → Preferences, kemudian pada kotak Preferences pilih tab Smiley Themes dan tekan tombol Add, kemudian masukkan paket smiley pdigin yang sudah di download tadi dan tekan Open.

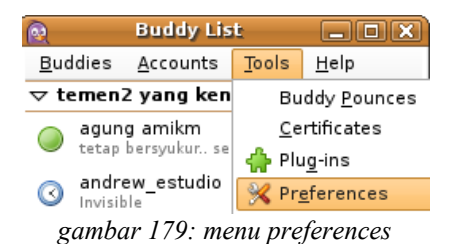

3. Kemudian untuk menggantinya cukup pilih emoticon yang baru kita install tadi dan tekan Close.

|                                                                                                    |                                | P P                                    |  |  |  |  |
|----------------------------------------------------------------------------------------------------|--------------------------------|----------------------------------------|--|--|--|--|
| <u>F</u> ile <u>E</u> dit <u>V</u> iew <u>G</u> o                                                                                                    | <u>B</u> ookmarks <u>T</u> abs |                                        |  |  |  |  |
| 🔶 🧅 🔶 🗸                                                                                                    | <b>e</b> 😣                     | Interface Conversations Smiley Th      |  |  |  |  |
| Back Forward                                                                                                    | Up Stop                        | Select a smiley theme that you wo      |  |  |  |  |
| Location: /ho                                                                                                    | me/manda/Desktop               | dragging and dropping them onto t      |  |  |  |  |
| Places 🗸 🛛 🛛                                                                                                    |                                | Icon Description                       |  |  |  |  |
| 🔫 manda                                                                                                    |                                | DODE - Banquin Bimps                   |  |  |  |  |
| Desktop                                                                                                    |                                | Selecting this disables graph          |  |  |  |  |
| Place Provide Action International International Internati | mod-security                   | Default - Hylke Bons<br>Pidgin smileys |  |  |  |  |
| CD-ROM Drive                                                                                                    |                                | Original - M@her                       |  |  |  |  |
| 🔜 share 🛛 🔒                                                                                                    | 13                             |                                        |  |  |  |  |
| 🚐 film 🛛 🔶                                                                                                    |                                |                                        |  |  |  |  |
| 🛄 data 🛛 🔶                                                                                                    | 59794-Original.<br>tar.gz      |                                        |  |  |  |  |
| gambar 180: menambahkan smiley baru                                                                                                    |                                |                                        |  |  |  |  |

4. Untuk melihat perubahannya silahkan lakukan uji coba, silahkan buka emoticonnya

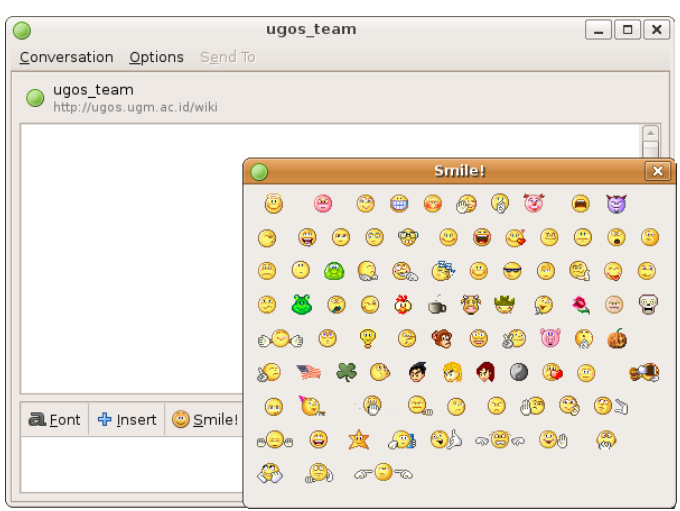

gambar 181: smiley yang sudah diganti

#### Catatan

File emoticon standar yahoo dapat anda download disini http://repo.ugm.ac.id/ekstra/software/linux/messenger/Pidgin/Smiley/59794-Original.tar.gz

### → Menambahkan daftar contact atau buddy list

 Menambahkan buddy list atau daftar contact (yahoo messenger) dapat anda lakukan melalui menu Buddies → Add Buddy, pada bagian Screen name isikan dengan account yahoo id orang yang akan anda add, dan pada bagian alias dapat anda isi dengan nama orang tersebut atau lainnya.

| R   | Add Buddy 🛛 🗙              |
|-----|----------------------------|
| 633 | Add a buddy.               |
|     | 🖅 ugos_team (Yahoo) 🗘      |
|     | Buddy's <u>u</u> sername:  |
|     | (Optional) A <u>l</u> ias: |
|     | Add buddy to group: ugos   |
|     | Cancel - Add               |

gambar 183: jendela menambahkan teman

## → Mengirimkan file

 Dengan menggunakan pidgin anda dapat saling bertukar file dengan teman-teman anda seperti anda menggunakanya di yahoo messenger, caranya pada menubar pilih teman yang akan anda kirimi file, kemudian klik Conversation → Send file, kemudian buka file yang akan anda kirimkan → klik Open, kemudian tunggu sebentar sementara file di transfer.

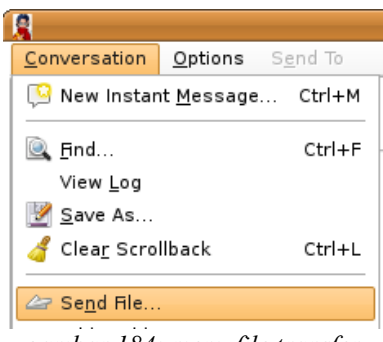

gambar 184: menu file transfer

| Progress                                                                | Filename                                                                        | Size         | Remaining                     |
|-------------------------------------------------------------------------|---------------------------------------------------------------------------------|--------------|-------------------------------|
| Ŷ                                                                       | ubuntu-8.04.1-alternate-i386.iso                                                | 698.52 MiB   | Waiting for transfer to begin |
| ÷                                                                       | ubuntu-8.04.1-alternate-i386.iso                                                | o 698.52 MiB | Waiting for transfer to begin |
|                                                                         |                                                                                 |              |                               |
|                                                                         |                                                                                 |              |                               |
|                                                                         |                                                                                 |              |                               |
| 🗹 Close this                                                            | window when all transfers <u>fi</u> nish                                        |              |                               |
| ✔ Close this<br>✔ C <u>l</u> ear finisł                                 | window when all transfers <u>fi</u> nish<br>1ed transfers                       |              |                               |
| <b>√</b> Close this<br><b>√</b> C <u>l</u> ear finisł<br>▷ File transfe | window when all transfers <u>fi</u> nish<br>ned transfers<br>:r <u>d</u> etails |              |                               |

gambar 185: proses transfer dengan pidgin

### → Membuat conference

1. Untuk membuat conference caranya yaitu klik kanan id yang akan anda ajak dalam konferensi kemudian pilih menu **Initiate Conference**, maka setelah itu anda akan masuk di jendela conference.

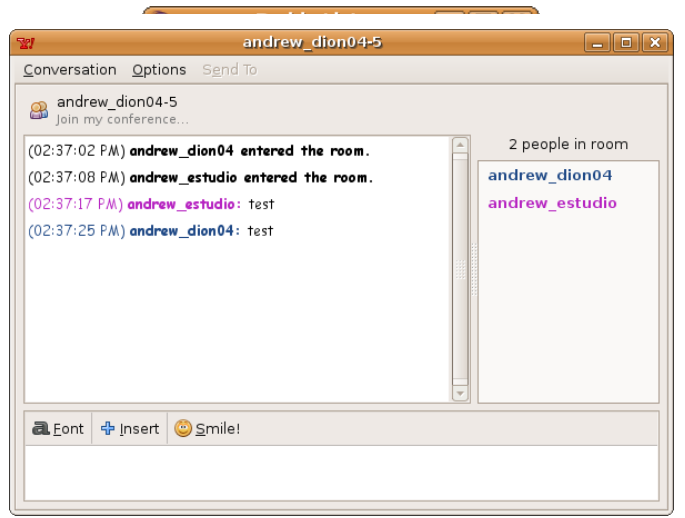

gambar 187: jendela conference

## → Mengganti status pidgin

1. Untuk mengganti status klik kanan icon pidgin di sistem tray desktop anda kemudian Change Status, pilih status anda dengan memilih salah satu status yang telah tersedia

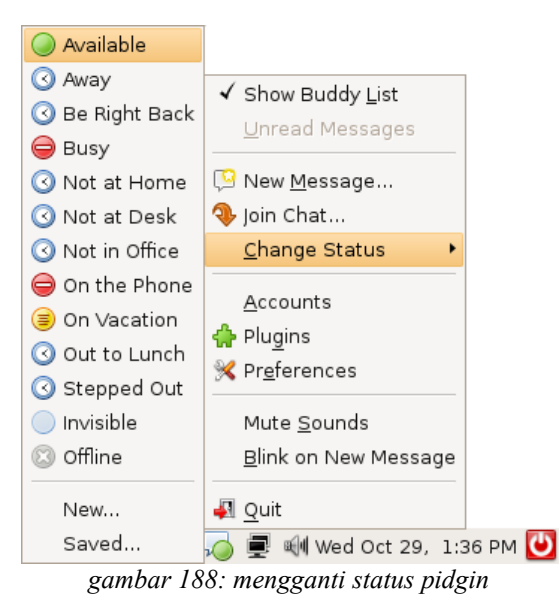

- 1. Apabila anda menginginkan untuk mengganti message status anda dengan status sesuai keinginan anda, pada pilihan status tadi pilih menu Change Status → Saved
- 2. Pada bagian Title isi dengan judul status yang anda inginkan, pada bagian status pilih salah satu status kemudian pada bagian Message isikan dengan message status anda, kemudian untuk menggunakanya tekan tombol **Save & Use**.

| 2                | Status                                                    |
|------------------|-----------------------------------------------------------|
| <u>T</u> itle:   | online                                                    |
| <u>S</u> tatus:  | Available +                                               |
| <u>M</u> essage: | ▲ Eont     ⊕ Insert     © Smile!       ugos ugm     ac.id |
| ≬ Use a j        | different status for some accounts                        |

gambar 189: jendela mengganti status

3. Setelah mengganti message status anda tadi maka status anda akan menjadi seperti gambar berikut :

| R                                 | 5             | uddy List            |               | - • ×        |  |  |  |
|-----------------------------------|---------------|----------------------|---------------|--------------|--|--|--|
| <u>B</u> udd                      | lies          | <u>A</u> ccounts     | <u>T</u> ools | <u>H</u> elp |  |  |  |
| ⊽ clie                            | ent           |                      |               |              |  |  |  |
| 🔵 t                               | ialal         | n_coiko              |               | 0            |  |  |  |
| ) F                               | nobb          | it_tkj               |               |              |  |  |  |
| pac_raden<br>a shoulder to cry on |               |                      |               |              |  |  |  |
| O L                               | igos <u>.</u> | team                 |               |              |  |  |  |
| ugos<br>Status                    | s_to          | eam 🎙<br>os.ugm.ac.i |               | 0            |  |  |  |
| <b>C</b>                          | nline         | 9 - ugos.ugm         | n.ac.id       | •            |  |  |  |

gambar 190: contoh status yang telah diganti

## **Firefox Web Browser**

Pada Ubuntu desktop, dibagian kiri atas desktop klik menu **Applications**  $\rightarrow$  **Internet**  $\rightarrow$  **Firefox Web Browser** Menggunakan Firefox relatif sama dengan browser lain dalam beberapa hal. Berikut aktifitas yang umumnya sering dilakukan oleh pengguna. Menjelajah web

| -🛟 Applications | Places Sys | stem 🔲 🥑 🗟 🔬 📣 🚄    |
|-----------------|------------|---------------------|
| Accessories     | >          |                     |
| 👌 CrossOver     | >          |                     |
| 🔏 Graphics      | >          |                     |
| lnternet        | >          | Evolution Mail      |
| 0ffice          | >          | Firefox Web Browser |
| I Programming   | mbar 191:  | menu firefox        |

- 1. Jalankan browser Firefox, bisa melalui shortcut di dekstop atau menu aplikasi.
- 2. Tempatkan kursor pada Location Bar.
- 3. Ketikkan alamat web yang diinginkan, misal http://ugos.ugm.ac.id

### → Tabbed Browsing

Pada saat menjelajah web kita biasanya membuka banyak jendela, kegiatan ini membuat repot apalagi ruang pada taskbar menjadi sempit untuk aplikasi lain yang ingin dijalankan. Tabbed Browsing adalah fitur pada Firefox yang mengakomodasi kebutuhan ini yaitu dengan menyediakan tab-tab berisi sub jendela yang bisa berisi web berbeda dan semuanya masuk dalam satu jendela utama. Menjelajah web kini menjadi lebih efisien, untuk berpindah web kita tinggal berpindah tab saja.

| 3            |              |         |                  |                   |                   | Gr            | nail: Email  | from Goo    | gle - Mozilla Firefox          |
|--------------|--------------|---------|------------------|-------------------|-------------------|---------------|--------------|-------------|--------------------------------|
| <u>F</u> ile | <u>E</u> dit | ⊻iew    | Hi <u>s</u> tory | <u>B</u> ookmarks | <u>S</u> crapBook | <u>T</u> ools | <u>H</u> elp |             |                                |
| 4            |              | ~ (     | 3 🕄              | 💼 🔀               | https://www.go    | ogle.com      | n/accounts   | /ServiceLoo | jin?service=mail&passive=true& |
| 🛅 М          | ost Vis      | ited∨   | <u> L</u> ates   | t Headlin 🗸       | /                 |               |              |             |                                |
| 🔇 р          | anduai       | n:ubunt | u_8.10_int       | repid_ib 🔀        | 😽 Gmail: E        | mail fror     | n Google     | ×           | 🕂 UGM Goes Open Source         |
|              | ~            | •       | -                | gam               | bar 192: d        | contol        | ı tab bro    | owser       |                                |

- 1. Pilih menu File → New Tab atau shortcut dengan kombinasi tombol Ctrl+T;
- 2. Tab baru akan terbuka, silahkan isi dengan alamat web yang ingin Anda kunjungi;
- 3. Untuk berpindah web, klik tab yang diinginkan atau membuka lagi tab baru;
- 4. Gunakan shortcut kombinasi **Ctrl+PageUp** untuk kembali ke tab sebelumnya dan **Ctrl+PageDown** untuk menuju ke tab berikutnya.

### → Melakukan Bookmarking

- 1. Kunjungi web favorit Anda.
- 2. Lakukan bookmarking dengan cara memilih menu **Bookmarks** → **Bookmark This Page**, atau dengan menekan kombinasi tombol **Ctrl+D**.

| 3                         |              |                       | panduan:ub                                       | untu_8.10_intr |  |  |
|---------------------------|--------------|-----------------------|--------------------------------------------------|----------------|--|--|
| <u>F</u> ile              | <u>E</u> dit | ⊻iew Hi <u>s</u> tory | <u>Bookmarks</u> <u>S</u> crapBook <u>T</u> ool: | s <u>H</u> elp |  |  |
| 👍 🛋 v 🔥 💽                 |              | v 🔥 🖸                 | Bookmark This Page                               | Ctrl+D         |  |  |
| -                         | ~            |                       | Subscribe to This Page                           | >              |  |  |
| gambar 193: menu bookmark |              |                       |                                                  |                |  |  |

- 3. Pilih kategori yang Anda inginkan dan klik tombol Add.
- 4. Web Anda akan masuk ke daftar di menu Bookmarks sesuai kategori.

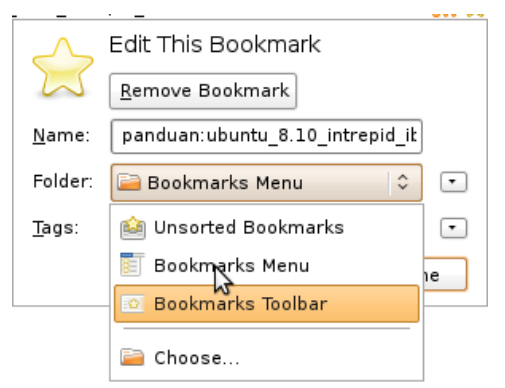

gambar 194: jendela bookmark

### → Pencarian di Web

🜠 http://ugos.ugm.ac.id/wiki/panduan:ubuntu\_8.10\_intrepid\_ibex 🔊 🏫 🔽 💽 🗸 panduan ubuntu 🔍

gambar 195: search bar disebelah kanan navigation bar

- 1. Tempatkan kursor pada Search Bar atau menggunakan tombol kombinasi Ctrl-K;
- 2. Ketikkan kata atau frase yang ingin Anda cari di web, sesuaikan dengan mesin pencari yang diinginkan: Google, Yahoo, atau yang lainnya dan tekan Enter.
- 3. Segera hasil pencarian Anda akan ditampilkan di tab yang terbuka.

## → Menyimpan

### Menyimpan Halaman

- 1. Kunjungi situs atau halaman web yang Anda inginkan baik langsung atau melalui pencarian;
- Untuk menyimpannya ke dalam penyimpan lokal pilih menu File → Save Page As atau dengan shortcut tombol kombinasi Ctrl+S;

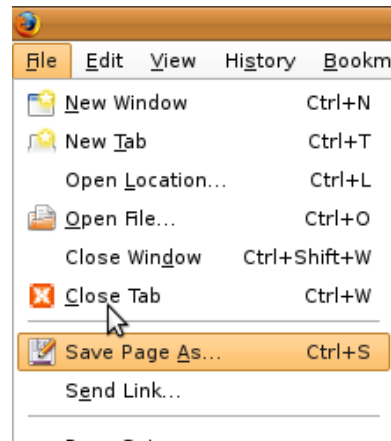

Page Set<u>u</u>p...

gambar 196: menu save page

3. Muncul dialog menanyakan nama dan tempat Anda akan menyimpan halaman tersebut, isi sesuai dengan keinginan atau langsung klik tombol Save saja untuk menggunakan nama berkasnya.

## Menyimpan Gambar

1. Kunjungi situs favorit, galeri gambar atau cari di http://images.google.com

- 2. Pilih gambar yang ingin Anda simpan;
- 3. Arahkan kursor mouse di atas gambar dan klik kanan;
- 4. Muncul menu dan pilih **Save Image As...** dan pilih lokasi penyimpanan yang diinginkan.

## → Menghapus History, Cache, Cookies dan Lain-lain

Semua browser menyimpan alamat yang pernah dikunjungi pada history, halaman web pada cache, informasi lain pada cookies, form, download manager, dan lain-lain. Untuk menghapusnya, Anda bisa memilih **Tools** → **Clear Private Data**. Atau dengan menggunakan tombol **Ctrl+Shift+Delete** 

| Tools <u>H</u> elp                    |                   |  |  |  |  |
|---------------------------------------|-------------------|--|--|--|--|
| Web <u>S</u> earch                    | Ctrl+K            |  |  |  |  |
| wnloads Ctrl+Y                        |                   |  |  |  |  |
| <u>A</u> dd-ons                       |                   |  |  |  |  |
| Error <u>C</u> onsole                 | Ctrl+Shift+J      |  |  |  |  |
| Page Info     Ctrl+I                  |                   |  |  |  |  |
| Clear <u>P</u> rivate Data            | Ctrl+Shift+Delete |  |  |  |  |
| gambar 197: menghapus private<br>data |                   |  |  |  |  |

### → Plugin Firefox

### **Ad Block Plus**

Adblock Plus adalah extension addon untuk mem-block iklan yang tampil pada halaman web. Addon ini berguna ketika membuka halaman web berita seperti detik.com atau kompas.com.

- 1. Buka aplikasi Synaptic Package Manager dengan meng-klik menu System → Administrations → Synaptic Package Manager;
- 2. Search dengan keyword "adblock-plus";
- 3. Klik kanan pada paket adblock-plus dan pilih Mark For Installation dan klik tombol Apply;
- 4. Atau melalui terminal, dengan mengetikkan perintah berikut :

#### \$ sudo apt-get install adblock-plus

5. Jalankan Firefox Web Browser, maka akan ada notifikasi dari adblock-plus addon.

| 3                                |                                                                                                    | Add        | -ons         |                 | _ O X     |  |  |  |
|----------------------------------|----------------------------------------------------------------------------------------------------|------------|--------------|-----------------|-----------|--|--|--|
| Get Add-ons                      | Extensions                                                                                                    | Themes     | Languagite   | Plugins         |           |  |  |  |
| 🂡 l new ad                       | d-on has been                                                                                                    | installed. |              |                 | 8         |  |  |  |
| Adble<br>Ads w<br>Scrap<br>Helps | Adblock Plus 0.7.5.4<br>Ads were yesterday!<br>ScrapBook 1.3.3.9<br>Helps you to save Web pages and organize the collection |            |              |                 |           |  |  |  |
| Pref                             | erences                                                                                                    |            |              | <u>D</u> isable | Uninstall |  |  |  |
| Ubunt Ubunt                      | <b>tu Firefox Mo</b><br>u Firefox Pack.                                                                                     | dification | <b>s</b> 0.6 |                 |           |  |  |  |
| ga                               | mbar 198                                                                                                    | : plugir   | 1 adblock    | sudah diins     | stall     |  |  |  |

Anda dapat menambahkan extension dari Firefox dengan meng-klik menu **Tools**  $\rightarrow$  **Add-ons**  $\rightarrow$  **Get Add-ons**  $\rightarrow$  **Browse All Add-ons**. (Cara ini juga berguna untuk instalasi automatic updates Firefox.)

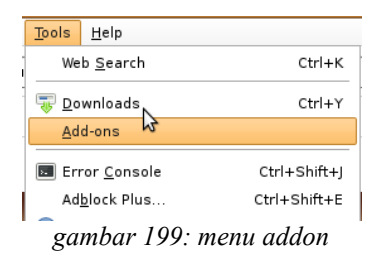

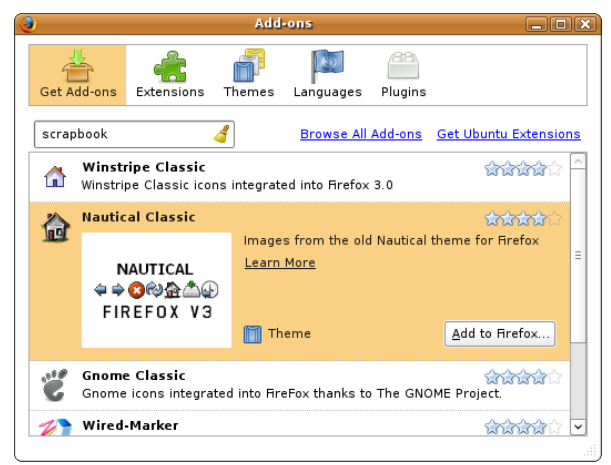

gambar 200: jendela get add-on
# Printing, Faxing, dan Scanning

# Printing

Pada umumnya banyak printer sudah secara automatis terdeteksi secara baik drivernya oleh Ubuntu. Aplikasi **printer configuration** digunakan untuk menambahkan printer, atau merubah settingan printer tersebut. Anda juga bisa menggunakan aplikasi ini untuk me-share printer dengan komputer lain dalam sebuah jaringan, me-disable printer, atau me-restartnya.

### → Printer Lokal

Yang dimaksud lokal printer adalah printer yang terkoneksi secara langsung ke dalam komputer. Untuk mesetup lokal printer baru :

Colokkan kabel usb printer ke dalam komputer dan tekan tombol ON. Kebanyakan printer akan terdeteksi dan terkonfigurasi secara automatis. Ketika terdeteksi, sebuah icon printer akan tampil di tray area dan beberapa detik kemudian, anda akan mendapatkan sebuah popup jendela bertuliskan "*Printer is ready for printing*".

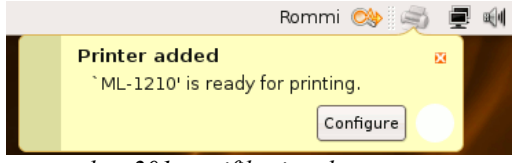

gambar 201: notifikasi pada system tray

Jika printer tidak terdeteksi, maka ikuti langkah berikut untuk instalasinya :

- 1. Ketahui nama model printer anda.
- 2. Pastikan printer dalam kondisi hidup atau ON.
- 3. Masuk ke menu System  $\rightarrow$  Administration  $\rightarrow$  Printing.

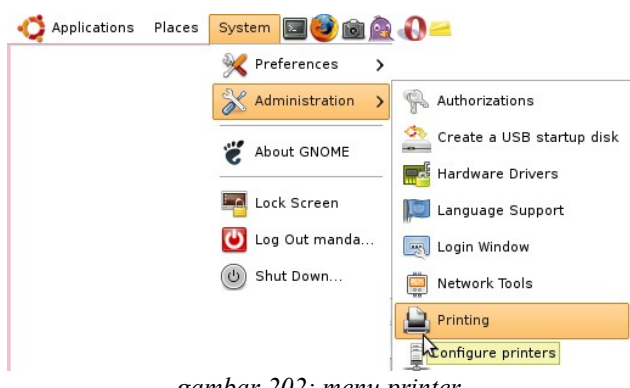

gambar 202: menu printer

4. Sekarang pilih New Printer.

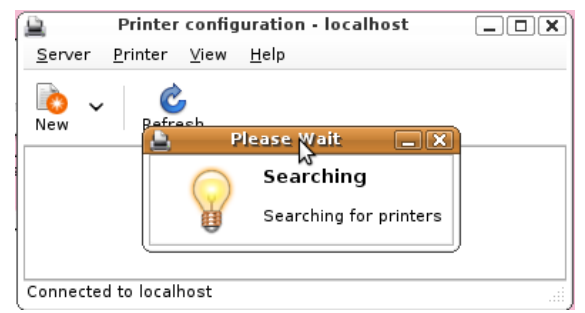

gambar 203: jendela printer configuration

- 5. Printer akan terdeteksi secara automatis. Cukup mudah, hanya dengan klik Forward dan klik Apply.
- 6. Pada akhirnya, anda hanya menekan Enter didalam "deskription and location" untuk printer anda.

Jika driver printer tidak terdeteksi automatis, anda dapat memilih port dan driver printer secara manual. Beberapa printer membutuhkan setup.

Search di database di website LinuxPrinting.org atau cek di halaman printer Ubuntu Wiki untuk kemungkinan informasi printer anda.

#### → Printer Jaringan

Anda dapat juga mengkonfigurasi sistem Ubuntu untuk mengirimkan job print kedalam remote printer server. Remote printer merupakan host dimana dalam sebuah jaringan. Untuk mengkonfigurasi sebuah remote printer, berikut langkah-langkahnya :

- 1. Ketahui nama model printer anda.
- 2. Pastikan printer dalam kondisi hidup atau ON.
- 3. Masuk ke menu System  $\rightarrow$  Administration  $\rightarrow$  Printing.
- 4. Sekarang pilih New Printer.
- 5. Jika printer anda terkoneksi kedalam mesin windows didalam jaringan anda, pilih Windows Printer via SAMBA. Kemudian pilih protokol yang akan digunakan.

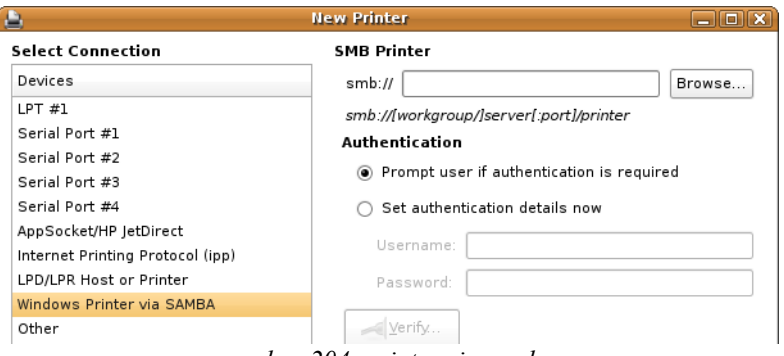

gambar 204: printer via samba

6. Kemudian klik Browse, cari nama printer yang disharing pada jaringan

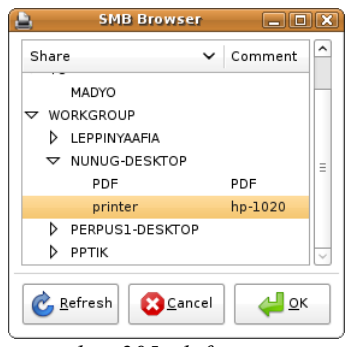

gambar 205: daftar printer yang terdeteksi

- 7. Isikan detail dari "network printer" dan klik Forward.
- 8. Pilih model printer dan klik **Apply**. Apabila sharing printer Windows/Samba, anda harus menggunakan driver yang disediakan oleh system Linux
- 9. Untuk setting printer dengan model sharing ipp, klik Server -> Settings. bagian Show Pub

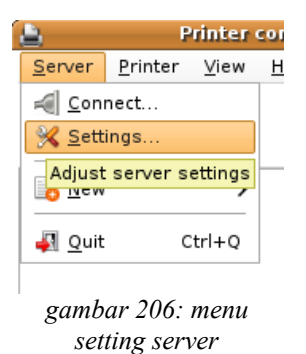

10. Selanjutnya beri tanda centang pada bagian Show Shared printer by other system

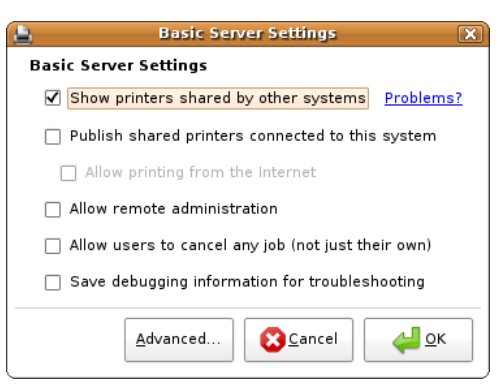

gambar 207: centang show printer

11. Terakhir, anda dapat menekan Enter didalam "description and location" untuk printer anda.

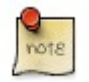

Jika anda tidak mengetahui protokol atau detail dari printer jaringan anda, anda harus konsultasi dengan administrator jaringan anda.

#### → Testing Printer

Test dilakukan di lokal maupun didalam remote printer bekerja secara baik :

1. Pilih menu System  $\rightarrow$  Administration  $\rightarrow$  Printing.

2. Pilih nama printer dari daftar. Kemudian klik kanan  $\rightarrow$  Properties

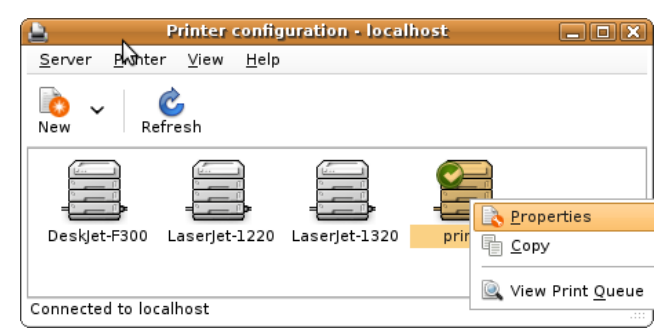

gambar 208: menu properties printer

3. Didalam jendela properties, klik "Print Test Page". Maka halaman test print akan di cetak.

| 8                                                                        | Printer Properties                                                      | · `printer' on localhost                                                                         | X          |
|--------------------------------------------------------------------------|-------------------------------------------------------------------------|--------------------------------------------------------------------------------------------------|------------|
| Settings<br>Policies<br>Access Control<br>Printer Options<br>Job Options | Settings<br>Description:<br>Location:<br>Device URI:<br>Make and Model: | hp-1020<br>[10.55.1.25<br>[ipp://10.55.1.25.631/printers/prin]<br>HP Laserjet 1020 Foomatic/foo2 | Change     |
|                                                                          | Printer State:<br>Tests and Mainte<br>Print Test Page                   | Idle<br>nance<br>Print Self-Test Page Clean P                                                    | rint Heads |
|                                                                          |                                                                         | [                                                                                                | Close      |

gambar 209: setting properties

## Faxing

efax-gtk merupakan aplikasi yang digunakan untuk mengirim dan menerima fax menggunakan fax modem. Dapat juga digunakan sebagai "virtual printer" unutk mengirimkan fax dari pengolah kata dan program yang serupa, user yang diinginkan dapat secara automatis menerima fax via e-mail, dan dapat secara automatis mencetak fax yang diterima.

Anda dapat meng-instal paket efax-gtk dari repository "Universe" (baca <u>Menambah dan Menghapus Aplikasi</u> pada http://ugos.ugm.ac.id/wiki/panduan:ubuntu\_8.04\_hardy\_heron:menambah\_dan\_menghapus\_aplikasi)

Untuk menjalankan efax-gtk, klik pada menu Applications  $\rightarrow$  Office  $\rightarrow$  Efax-gtk.

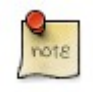

efax-gtk membutuhkan dukungan dari fax modem yang terinstall secara baik.

Tampilan desktop efax-gtk

| 🛃 efax-gtk 🛛 🔹 🕨 🗙                  |
|-------------------------------------|
| Eile <u>H</u> elp                   |
| Fax to send                         |
| Single file Multiple files          |
| Tel number:                         |
| Socket running on port 9900         |
| Send fax Answer call Take over call |
| Standby Stop                        |
| Inactive Press F1 for help          |

gambar 210: jendela efax-gtk

• Daftar fax yang sudah terkirim

| 🛃 efax-gtk: Sent fax list | • • × |
|---------------------------|-------|
| 49 4 📝 🗊 🖿 🖄 🌮            |       |
| Folder<br>Sent box        |       |
| X <u>C</u> lose           |       |

gambar 211: sent item

• Jendela setting device fax dan daftar fax yang diterima

| efax-gtk: settings 🛛 🗙                                                                                                    | efax-gtk: Received fax list • • ×                                                                                                    |
|----------------------------------------------------------------------------------------------------|----------------------------------------------------------------------------------------------------|
| Identity Modern Params Print View Socket Receive Logging Page                                                                                                    | Folder<br>In the transformed for the transformed for the transformed |
| Lock File: Nar/lock ?<br>Capabilities: ?                                                                                                    |                                                                                                    |
| Rings (1-9):         1         ?           Modem Class:         © Auto C Class 1 C Class 2 C Class 2.0         ?           Dial Mode:         © Tone C Pulse         ? |                                                                                                    |
| Note: pressing the OK button will save the settings in file -/.efax-gtkrc                                                                                              | X <u>C</u> lose                                                                                                    |

gambar 212: setting efax dan inbox

Untuk informasi lebih lanjut, silahkan kunjungi beberapa alamat situs dibawah ini :

- Ubuntu Community support pages https://help.ubuntu.com/community/DialupAndFax
- Efax-gtk website http://efax-gtk.sourceforge.net/

gambar diambil dari Softpedia - http://linux.softpedia.com/progScreenshots/Efax-gtk-Screenshot-

## Scanning

Banyak scanner yang secara automatis didukung oleh Ubuntu, dan dengan sangat mudah ter-instal dan di operasikan. Panduan ini digunakan untuk bagaimana menggunakan scanner anda dan bagaimana jika Ubuntu tidak dapat mengenali driver scanner anda.

#### → Apakah scanner anda dapat digunakan di Ubuntu?

Ada tiga cara untuk mengetahui apakah scanner anda bisa bekerja pada Ubuntu :

- 1. Cukup mudah colokkan Universal Serial Bus (USB) scanner anda ke komputer, jika terdeteksi secara baik maka scanner dapat langsung digunakan.
- 2. Cek pada site <u>https://wiki.ubuntu.com/HardwareSupportComponentsScanners</u> untuk mengetahui driver scanner yang sudah didukung baik oleh Ubuntu.
- 3. Daftar project scanner yang didukung oleh SANE (Scanner Access Now Easy) http://www.saneproject.org/sane-backends.html project mendukung banyak driver terbaru software scanning pada Ubuntu.

#### → Menggunakan scanner

Untuk me-scan dokumen, anda tinggal mengikuti beberapa langkah berikut :

- 1. Tempatkan dokumen yang akan di scan didalam scanner.
- 2. Jalankan XSane Image Scanner dengan men-klik menu Applications  $\rightarrow$  Graphics  $\rightarrow$  XSane Image Scanner.

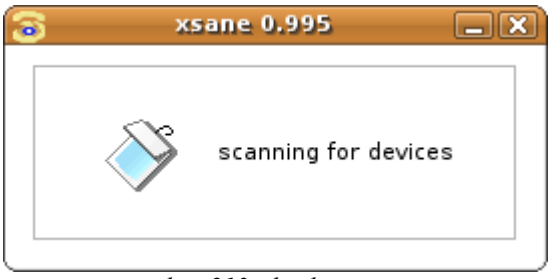

gambar 213: deteksi scanner

3. Alternatif, tekan scan button pada scanner juga bisa.

### → Instalasi Manual Scanner

Ada beberapa scanner yang sedikit mempunyai driver yang komplet dari project SANE. Terkadang bisa digunakan, tapi tidak semua fitur dapat bekerja secara sempurna.

- Pastikan Universe repository sudah dimasukkan dalam daftar source.lst (baca Menambah dan Menghapus Aplikasi http://ugos.ugm.ac.id/wiki/panduan:ubuntu 8.04 hardy heron:menambah dan menghapus aplikasi).
- Jika menggunakan modus grafik search paket libsane-extras pada Synaptic Package Manager atau melalui modus teks dengan mengetikkan perintah :

\$ sudo apt-get install libsane-extras

- Edit pada file /etc/sane.d/dll.conf dan hilangkan komen (hapus tanda #) pada driver yang sesuai dengan scanner anda.
- \$ sudo gedit etc/sane.d/dll.conf

• Jalankan sane dan lakukan scanning dokumen.

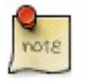

Because of the way Ubuntu's hotplugging stuff works, you may need to plug in the scanner after the computer has booted. If you're having problems seeing the scanner, you might want to try this.

#### → XSane Image Scanner

Anda dapat menggunakan XSane untuk mengontrol scanner dan mengambil gambar dari itu. Dengan XSane, anda dapat dengan mudah mem-photocopy dokumen dan menyimpannya, fax atau e-mail gambar scan anda. Hasil scan dapat di scan sebagai multi-page dokumen, didalam halaman, satu halaman file.

• Jalankan aplikasinya dengan klik menu Applications -> Graphics -> XSane Image Scanner.

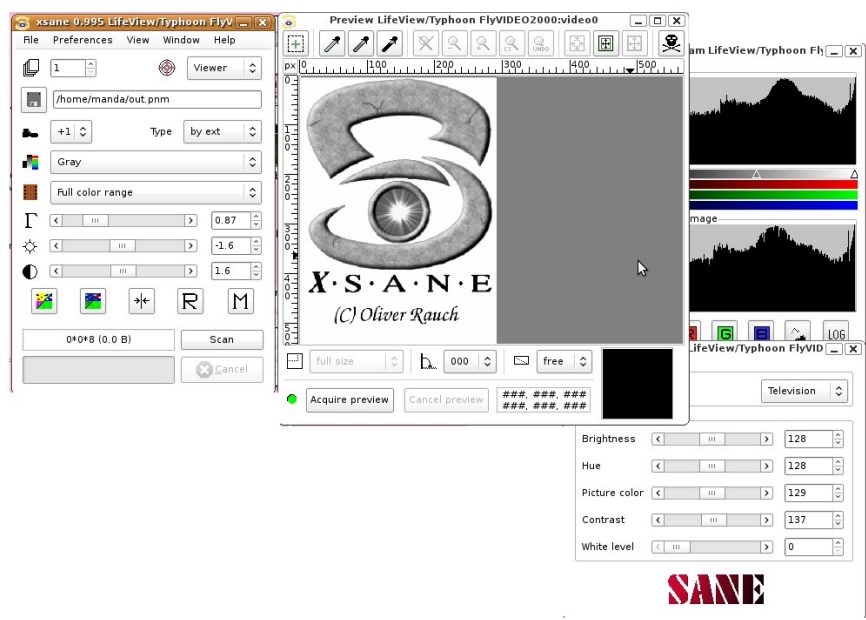

gambar 214: jendela scanner xsane

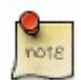

**XSane** juga bisa digunakan menggunakan aplikasi pengolah grafik The Gimp; klik menu **File**  $\rightarrow$  **Acquire**  $\rightarrow$  **XSane** untuk men-scan secara langsung untuk mendapatkan gambar.

# **Network Settings**

## Konfigurasi Setting Network (mode grafis)

Agar dapat terkoneksi dengan jaringan yang ada, baik melalui kabel, wireless ataupun modem setting dapat diatur dengan melakukan klik kanan pada icon Network Connection pada panel kemudian pilih **Edit Connection** 

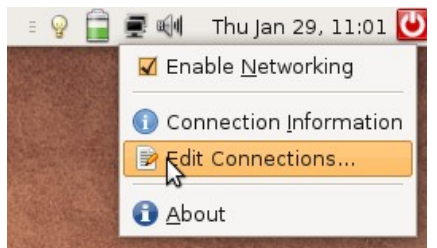

gambar 215: menu edit connection

Maka setelah itu akan muncul tampilan seperti berikut Tekan tombol Unlock agar anda dapat mengedit konfigurasi network

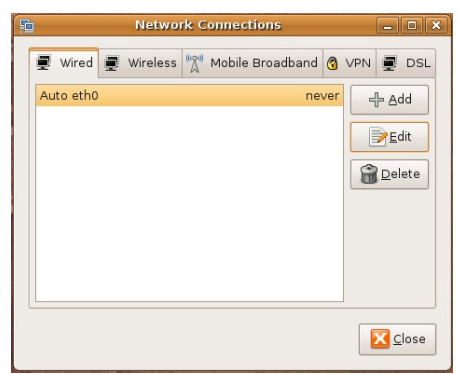

gambar 216: jendela config network

#### → Konfigurasi Network Statis

Untuk mengkonfigurasi koneksi menggunakan kabel pada bagian **Wired** pilih **Auto eth0** kemudian klik menu **Edit** dan kemudian akan muncul tampilan berikut

| 📔 Ed                    | iting Auto eth0       | _ • ×   |  |  |  |  |
|-------------------------|-----------------------|---------|--|--|--|--|
| Connection <u>n</u> ame | e: Auto eth0          |         |  |  |  |  |
| ✓ Connect <u>a</u> uto  | Connect automatically |         |  |  |  |  |
| 🗹 System settir         | ıg                    |         |  |  |  |  |
| Wired 802.1× Se         | ecurity IPv4 Settings |         |  |  |  |  |
|                         |                       |         |  |  |  |  |
| MAC address:            | 00:1B:24:86:B6:CF     |         |  |  |  |  |
| MTU                     | automatic             | _ bytes |  |  |  |  |
| MIL <u>O</u> .          | automatic             | Jytes   |  |  |  |  |
|                         |                       |         |  |  |  |  |
|                         |                       |         |  |  |  |  |
|                         |                       |         |  |  |  |  |
|                         |                       |         |  |  |  |  |
|                         |                       |         |  |  |  |  |
|                         |                       |         |  |  |  |  |
|                         |                       |         |  |  |  |  |
|                         |                       |         |  |  |  |  |
|                         |                       |         |  |  |  |  |
|                         | Cancel                |         |  |  |  |  |
|                         |                       |         |  |  |  |  |

gambar 217: setting profile eth0

Selanjutnya pilih pada tab **IPv4 Settings**, pada bagian **Method** pilih **Manual** dan pada bagian ip isikan nomer ip yang akan kita masukan, misalkan 192.168.1.2 dengan netmask 255.255.255.0 dan gateway 192.168.1.254, kemudian pada bagian **DNS Server** isikan DNS server dengan DNS server di tempat anda, hasil akhir dari settingan network kira-kira akan seperti berikut

| 🖻 Editing Auto eth0 💶 🗆 🗙               |
|-----------------------------------------|
| Connection name: Auto eth0              |
| Connect automatically                   |
| ✓ System setting                        |
| Wired 802.1x Security IPv4 Settings     |
| Method: Manual                          |
| Addresses                               |
| Address Netmask Gateway -문 Add          |
| 192.168.1.2 255.255.255.0 192.168.1.254 |
| Delete                                  |
|                                         |
| DNS Servers: 192.168.1.254              |
| Search Domains:                         |
| DHCP Client ID:                         |
|                                         |
| 🔀 Routes                                |
| Cancel 🚑 QK                             |
| 1 210                                   |

gambar 218: setting network statis

#### → Konfigurasi Network DHCP

Untuk konfigurasi network otomatis via DHCP, diasumsikan disini kita akan membuat profile baru untuk koneksi dengan ip automatic (dhcp), langkahnya adalah sebagai berikut, masih di jendela **Network Connections** klik **Add** dan setelah itu akan muncul jendela editing, pada **Connection Name** isikan dengan profile koneksi anda sesuai dengan keinginan anda, disini akan diberi nama dengan dhcp

| Ealting a                       | hcp _ C ×   |  |  |  |
|---------------------------------|-------------|--|--|--|
| Connection <u>n</u> ame: dhcp   |             |  |  |  |
| ✓ Connect <u>a</u> utomatically |             |  |  |  |
| System setting                  |             |  |  |  |
| Wired 802.1x Security IPv       | 4 Settings  |  |  |  |
|                                 |             |  |  |  |
| MAC address:                    |             |  |  |  |
| MT <u>U</u> : automat           | ic 🗘 bytes  |  |  |  |
|                                 |             |  |  |  |
|                                 |             |  |  |  |
|                                 |             |  |  |  |
|                                 |             |  |  |  |
|                                 |             |  |  |  |
|                                 |             |  |  |  |
|                                 |             |  |  |  |
|                                 |             |  |  |  |
|                                 |             |  |  |  |
|                                 | Cancel 🛁 OK |  |  |  |
| gambar 219 · membuat profile    |             |  |  |  |
| JL                              | an Project  |  |  |  |

kemudian pilih pada tab IPv4 Setings dan pada bagian Method pilih Automatic (DHCP)

| 🖹 🛛 Editing dhep 📃 🗆 🗙              |
|-------------------------------------|
| Connection name: dhcp               |
|                                     |
| System setting                      |
| Wired 802 1x Security IPv4 Settings |
| wheel boz.ix becany in the becauge  |
| Method: Automatic (DHCP)            |
| Addresses                           |
| Address Netmask Gateway 🕂 Add       |
|                                     |
| Delete                              |
|                                     |
| DNS Servers:                        |
| Search Domains:                     |
| DHCP Client ID:                     |
|                                     |
| Routes                              |
|                                     |
| Cancel Cancel                       |
| gambar 220: membuat koneksi         |

#### dhcp

### Konfigurasi Network (Modus Teks)

#### → Mengenali ifconfig

Untuk melakukan konfigurasi jaringan, di Sistem Operasi Linux, menggunakan perintah dasar **ifconfig** ifconfig ini memiliki opsi dasar

\$ ifconfig <nama\_device> <alamat\_ip>
contoh:

#### \$ ifconfig eth0 192.168.0.1

Jika didalam komputer terdapat dua LAN card atau lebih, dapat dilihat dahulu daftar LAN card yang terdeteksi dengan perintah ifconfig tanpa opsi

contoh:

| \$ 1†C | config                                                                                                    |
|--------|----------------------------------------------------------------------------------------------------|
| eth0   | Link encap:Ethernet HWaddr 00:02:44:3B:49:91                                                              |
|        | inet addr:10.13.177.11 Bcast:10.13.255.255 Mask:255.255.0.0                                               |
|        | inet6 addr: fe80::202:44ff:fe3b:4991/64 Scope:Link                                                        |
|        | UP BROADCAST RUNNING MULTICAST MTU:1500 Metric:1                                                          |
|        | RX packets:3383763 errors:330 dropped:817 overruns:330 frame:0                                            |
|        | TX packets:457390 errors:0 dropped:0 overruns:1 carrier:0                                                 |
|        | collisions:0 txqueuelen:1000                                                                              |
|        | RX bytes:2682586516 (2.4 GiB) TX bytes:36126278 (34.4 MiB)                                                |
|        | Interrupt:5 Base address:0x2000                                                                           |
| lo     | Link encap:Local Loopback                                                                                 |
|        | inet addr:127.0.0.1 Mask:255.0.0.0                                                                        |
|        | inet6 addr: ::1/128 Scope:Host                                                                            |
|        | UP LOOPBACK RUNNING MTU:16436 Metric:1                                                                    |
|        | RX packets:8 errors:0 dropped:0 overruns:0 frame:0                                                        |
|        | TX packets:8 errors:0 dropped:0 overruns:0 carrier:0                                                      |
|        | collisions:0 txqueuelen:0                                                                                 |
|        | RX bytes:776 (776.0 b) TX bytes:776 (776.0 b)                                                             |
| untuk  | melihat daftar jaringan yang lebih lengkap, atau melihat apa saja yang tersedia, perintah <b>ifconfig</b> |
|        | mennar aanar jamgan jang terminan neening ang terbeara, pennar neening                                    |

ditambah opsi -a yang berarti all contoh hasil:

| <pre>\$ ifconfig</pre> | j -a                                                           |
|------------------------|----------------------------------------------------------------|
| eth0                   | Link encap:Ethernet HWaddr 00:02:44:3B:49:91                   |
|                        | inet addr:10.13.177.11 Bcast:10.13.255.255 Mask:255.255.0.0    |
|                        | inet6 addr: fe80::202:44ff:fe3b:4991/64 Scope:Link             |
|                        | UP BROADCAST RUNNING MULTICAST MTU:1500 Metric:1               |
|                        | RX packets:3383763 errors:330 dropped:817 overruns:330 frame:0 |
|                        | TX packets:457390 errors:0 dropped:0 overruns:1 carrier:0      |
|                        | collisions:0 txqueuelen:1000                                   |

|      | RX bytes:2682586516 (2.4 GiB) TX bytes:36126278 (34.4 MiB)<br>Interrupt:5 Base address:0x2000 |
|------|-----------------------------------------------------------------------------------------------|
| eth1 | Link encap:Ethernet HWaddr 00:e2:c4:fB:d1:91                                                  |
|      | UP BROADCAST RUNNING MULTICAST MTU:1500 Metric:1                                              |
|      | RX packets:0 errors:0 dropped:0 overruns:0 frame:0                                            |
|      | TX packets:0 errors:0 dropped:0 overruns:1 carrier:0                                          |
|      | collisions:0 txqueuelen:1000                                                                  |
|      | RX bytes:0 TX bytes:0                                                                         |
|      | Interrupt:5 Base address:0x2000                                                               |
| lo   | Link encap:Local Loopback                                                                     |
|      | inet addr:127.0.0.1 Mask:255.0.0.0                                                            |
|      | inet6 addr: ::1/128 Scope:Host                                                                |
|      | UP LOOPBACK RUNNING MTU:16436 Metric:1                                                        |
|      | RX packets:8 errors:0 dropped:0 overruns:0 frame:0                                            |
|      | TX packets:8 errors:0 dropped:0 overruns:0 carrier:0                                          |
|      | collisions:0 txqueuelen:0                                                                     |
|      | RX bytes:776 (776.0 b) TX bytes:776 (776.0 b)                                                 |

#### → Memberikan Alamat IP

untuk memberikan ip pada lancard yang kedua tinggal berikan ip yang sesuai dan tuliskan ke device yang bersangkutan, contoh:

\$ ifconfig eth1 192.168.10.1

pada jaringan dengan aturan-aturan khusus, seperti pada subnet, opsi ifconfig menjadi seperti berikut

\$ ifconfig <nama\_device> <alamat\_ip> netmask <susunan\_netmask>
Pada umumnya, konfigurasi alamat ip cukup seperti diatas, untuk tingkatan konfigurasi yang lebih pakar,
dapat dibaca pada panduan ifconfig dengan perintah

\$ man ifconfig

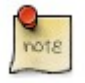

Seluruh file konfigurasi pada ifconfig tersimpan pada /etc/network/interfaces

#### → Memberikan Alamat Gateway

Perintah route ini secara dasar digunakan untuk mengisikan gateway pada sistem, tapi secara umum, perintah route ini dapat melalukan fungsi routing, atau memberikan arahan pada jaringan dan/atau subjaringan yang ada. Komputer yang diterapkan aturan route ini, maka komputer tersebut sudah dapat disebut sebagai router Untuk mengisikan gateway (default gateway) digunakan perintah route add default gateway <alamat\_ip> contoh:

\$ route add default gateway 192.168.0.254 untuk melihat hasil route dapat dilihat dengan perintah

| \$ route -n                                                     |                                                                                                    |                                                                                                    |         |         |         |                                                      |                |  |
|-----------------------------------------------------------------|----------------------------------------------------------------------------------------------------|----------------------------------------------------------------------------------------------------|---------|---------|---------|------------------------------------------------------|----------------|--|
| contoh:                                                         |                                                                                                    |                                                                                                    |         |         |         |                                                      |                |  |
| \$ route -n                                                     |                                                                                                    |                                                                                                    |         |         |         |                                                      |                |  |
| Kernel IP routi                                                 | ng table                                                                                                    |                                                                                                    |         |         |         |                                                      |                |  |
| Destination                                                     | Gateway                                                                                                    | Genmask                                                                                                    | Flags   | Metric  | Ref I   | Jse                                                  | Iface          |  |
| 169.254.0.0                                                     | 0.0.0.0                                                                                                    | 255.255.0.0                                                                                                    | U       | 1000    | Θ       | 0                                                    | eth0           |  |
| 10.13.0.0                                                       | 0.0.0.0                                                                                                    | 255.255.0.0                                                                                                    | U       | 0       | 0       | 0                                                    | eth0           |  |
| 9.0.0.0                                                         | 10.13.1.254                                                                                                    | 0.0.0.0                                                                                                    | UG      | 0       | 0       | 0                                                    | eth0           |  |
| Jntuk menghapus gateway, digunakan perintah                     |                                                                                                    |                                                                                                    |         |         |         |                                                      |                |  |
| \$ route del def                                                | ault gateway <ala< td=""><td>amat_ip&gt;</td><td></td><td></td><td></td><td></td><td></td><td></td></ala<>                                                                                             | amat_ip>                                                                                                    |         |         |         |                                                      |                |  |
| contoh:                                                         |                                                                                                    |                                                                                                    |         |         |         |                                                      |                |  |
| <pre>\$ route del default gateway 192.168.0.254</pre>           |                                                                                                    |                                                                                                    |         |         |         |                                                      |                |  |
| Jntuk berperan sebagai router, menggunakan opsi sebagai berikut |                                                                                                    |                                                                                                    |         |         |         |                                                      |                |  |
| \$ route add -ne                                                | t <alamat_jaringa< td=""><td>an&gt; netmask <sus< td=""><td>unan_ne</td><td>etmask&gt;</td><td>gateway</td><td><al< td=""><td>.amat_gateway&gt;</td><td></td></al<></td></sus<></td></alamat_jaringa<> | an> netmask <sus< td=""><td>unan_ne</td><td>etmask&gt;</td><td>gateway</td><td><al< td=""><td>.amat_gateway&gt;</td><td></td></al<></td></sus<> | unan_ne | etmask> | gateway | <al< td=""><td>.amat_gateway&gt;</td><td></td></al<> | .amat_gateway> |  |

dev <nama\_eth> Keterangan;

- alamat\_jaringan: berupa alamat jaringan yang akan dirutekan oleh router, format alamat jaringan ini berkaitan erat dengan netmask-nya
- susunan\_netmask: berupa susunan netmask untuk menunjukkan bagian mana yang alamat jaringan dan alamat host
- alamat\_gateway: merupakan gateway dari alamat jaringan yang ingin dihubungkan, umumnya berisi alamat ip yang berada satu kelompok dengan alamat jaringan router
- nama\_eth: eth yang mana yang digunakan untuk terhubung dengan gateway di jaringan tersebut.

contoh:

\$ route add -net 192.168.30.0 netmask 255.255.255.0 gateway 192.168.10.1 dev eth1
Jika dilihat table route-nya maka akan menghasilkan table berikut

| \$ route -n      |              |               |       |        |     |     |       |
|------------------|--------------|---------------|-------|--------|-----|-----|-------|
| Kernel IP routir | ng table     |               |       |        |     |     |       |
| Destination      | Gateway      | Genmask       | Flags | Metric | Ref | Use | Iface |
| 192.168.30.0     | 192.168.10.1 | 255.255.255.0 | U     | 1000   | 0   | 0   | eth1  |
| 169.254.0.0      | 0.0.0.0      | 255.255.0.0   | U     | 1000   | 0   | 0   | eth0  |
| 10.13.0.0        | 0.0.0.0      | 255.255.0.0   | U     | 0      | 0   | 0   | eth0  |
| 0.0.0.0          | 10.13.1.254  | 0.0.0.0       | UG    | 0      | 0   | 0   | eth0  |

#### → Memberikan Nameserver

Di berkas **/etc/resolv.conf** tersimpan alamat DNS server yang bertugas meresolve (menerjemahkan) alamat yang berbasis nama, ke alamat ip. Jadi misalkan kita mengetikkan ugm.ac.id maka sistem akan mengirimkan nama ugm.ac.id ini ke DNS server yang tercatat di berkas ini, dan mengembalikan kepada sistem alamat ip-nya. Untuk memberikan alamat DNS server cukup mudah.. cukup buka berkas **/etc/resolv.conf** dengan editor favorit anda;

```
$ sudo vim /etc/resolv.conf
kemudian tambahkan baris
nameserver <alamat_dns_server>
contabu
```

contoh:

nameserver 172.16.30 simpan berkas tersebut, dan proses pengenalan DNS server ke sistem telah selesai.

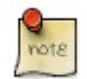

Semua perintah diatas perlu dijalankan dengan akses root,karena perintah-perintah diatas berpotensial mengacaukan jaringan sistem anda, pastikan hanya pemegang akses root yang bisa melakukan perintah diatas.

### Wireless

Wireless yang dibahas dalam tulisan ini adalah langkah-langkah mengkoneksikan Ubuntu intrpid ibex anda yang terinstall di notebook atau netbook, dengan asumsi hardware sudah dikenali dengan baik.

#### → Pengaturan Wireless

#### **Mode Grafis**

#### Koneksi cepat

Mengatur koneksi wireless dapat dilakukan dengan mudah di ubuntu intrepid ibex, dengan cara meng-klik pada icon **Network Notification Area** pada panel atas bagian kanan, sebagai berikut:

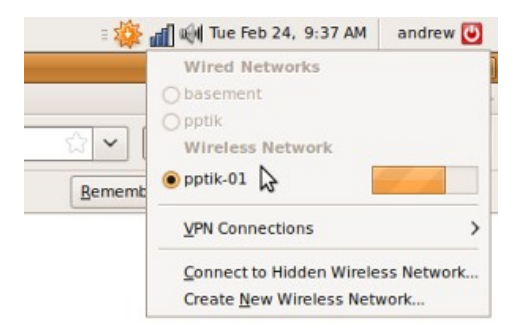

gambar 221: daftar sinyal wireless

• Jika pengaturan wireless anda tanpa Wireless Policy (WEP/WPA/PSK) anda dapat langsung terkoneksi dengan jaringan wireless yang anda pilih.

#### Mengatur setingan Profile untuk pengaturan wireless

Pengaturan profile ini akan meudahkan kita apabila kita memiliki beberpa jenis koneksi wireless dengan masing-masing setingan yang berbeda. misalkan kita biasa menggunakan layanan wireless di kampus A dengan wireless policy proteksi WEP dengan memasukkan user dan password, kemudian ada lagi wireless di Unit Pelayanan umum dengan koneksi wireless tanpa proteksi (Open), ini lah gunanya penggunaan setting profile, kita dapat dengan cepat mengubah setingan wireless sesuai dengan konsisi dan tempat yang sudah kita set sebelumnya. berikut langkah-langkah membuat setingan profile di wireless

1. Buka Jendela Network Configuration:

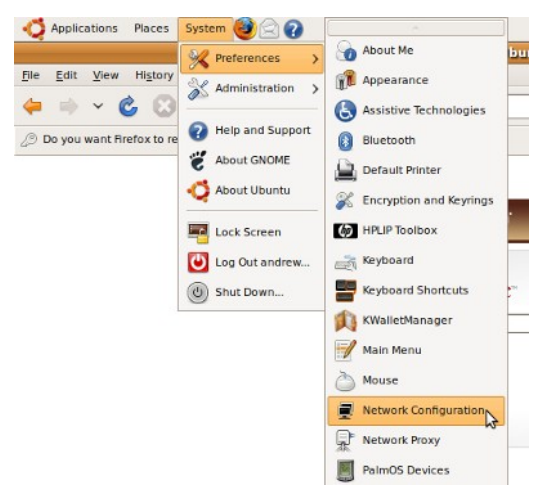

gambar 222: menu network config

Atau dengan cara lain yang lebih cepat, dengan klik kanan pada icon **Network Notification Area** dan pilih **Edit Connection**, berikutnya akan muncul jendela pengaturan network sebagai berikut:

| E Wired       | less 🕅 Mobile Broadband 🗿 VPN 📄 DS |
|---------------|------------------------------------|
| Auto pptik-01 | now 🖧 Add                          |
|               | Edit                               |
|               | Delete                             |
|               |                                    |
|               |                                    |
|               |                                    |
|               |                                    |

gambar 223: jendela konfigurasi wireless

2. Pilih pada tab wireless untuk memilih profile wireless yang ingin anda set, jika masih kosong silakan buat profile baru dengan cara mengklik button **Add** dan akan muncul Editing Wireless connection sebagai berikut:

| System sett    | ing                         |    |
|----------------|-----------------------------|----|
| Wireless Wirel | less Security IPv4 Settings | _  |
| SSID:          |                             |    |
| Mode:          | Intrastructure              |    |
| BSSID:         |                             |    |
| MAC address:   |                             |    |
| MT <u>U</u> :  | automatic 🗘 byt             | es |
|                |                             |    |
|                |                             |    |
|                |                             |    |
|                |                             |    |
|                |                             |    |

gambar 224: setting profile wireless

Masukkan nama profile yang ingin anda pilih pada Field Connection Name, untuk otomatis terkoneksi silakan check pada checklist "**Conncet automatically**" dan apabila anda berkeinginan mengeset sebagai koneksi default untuk mesin anda, silakan check pada checklist "**System Setting**". Pengaturan masing-masing profilenya dapat disesuaikan pada tab "Wireless", "wireless Security", "IP4 Settings", secara umum pengaturan pemberian IP pada wireless menggunakan DHCP server sehingga pengaturan pada tab "IP4 Setting" biasa diset pada pilihan DHCP.

3. Pengaturan dengan menggunakan sistem profile ini akan menghemat waktu anda untuk mengeset setingan wireless, anda cukup memilih jenis profile yang ingin anda gunakan dari Icon "**Network Notification**" dan pilih nama profile anda.

#### **Mode Teks**

Mode ini masih belum bisa ditinggalkan oleh pengguna, karena penggunaan mode ini dirasa lebih cepat. berikut langkah langkah yang dilakukan:

- 1. Buka terminal Menu » Application » Accessoris » Terminal
- 2. Aktifkan button wireless pada notebook anda terlebih dahulu.
- 3. Mengecek konfigurasi network:

#### \$ sudo ifconfig

4. akan muncul pesan konfigurasi network adapter anda, terbaca sebagai wlan0, hasil pengenalan network ini bervariasi untuk masing-masing merek.

```
wlan0 Link encap:Ethernet HWaddr 00:16:cf:33:56:78
inet addr:192.168.1.54 Bcast:192.168.1.255 Mask:255.255.255.0
inet6 addr: fe80::216:cfff:fe33:5678/64 Scope:Link
UP BROADCAST RUNNING MULTICAST MTU:1500 Metric:1
RX packets:6424 errors:0 dropped:0 overruns:0 frame:0
TX packets:1938 errors:0 dropped:0 overruns:0 carrier:0
collisions:0 txqueuelen:1000
RX bytes:928329 (928.3 KB) TX bytes:906691 (906.6 KB)
Interrupt:18 Memory:d0100000-d0102000
5. mengaktifkan wireless (wlan0)
```

\$ sudo ifconfig wlan0 up

- Jika sudah wireless sudah aktif berikutnya dilakukan scanning untuk mendeteksi layanan wireless
- \$ sudo iwlist wlan0 scan

Hasil pencarian

```
wlan0 Scan completed :
Cell 01 - Address: 00:18:F8:B6:C5:7F
ESSID:"pptik-01"
Protocol:IEEE 802.11g
Mode:Managed
Frequency:2.437 GHz (Channel 6)
Quality:81/100 Signal level:-44 dBm Noise level:-96 dBm
Encryption key:off
Bit Rates:1 Mb/s; 2 Mb/s; 5.5 Mb/s; 6 Mb/s; 9 Mb/s
11 Mb/s; 12 Mb/s; 18 Mb/s; 24 Mb/s; 36 Mb/s
48 Mb/s; 54 Mb/s
Extra:bcn_int=100
Extra:atim=0
```

8. Berikutnya mengkoneksikan dengan wireless dengan ESSID "pptik-01"

\$ sudo iwconfig wlan0 essid "pptik-01"

9. Mendapatkan IP untuk dari DHCP server wireless \$ sudo dhclient wlan0

10. Mendapatkan IP address:

```
Internet Systems Consortium DHCP Client V3.1.1
Copyright 2004-2008 Internet Systems Consortium.
All rights reserved.
For info, please visit http://www.isc.org/sw/dhcp/
Listening on LPF/wlan0/00:16:cf:33:56:78
Sending on LPF/wlan0/00:16:cf:33:56:78
Sending on Socket/fallback
DHCPDISCOVER on wlan0 to 255.255.255 port 67 interval 5
DHCPOFFER of 192.168.1.54 from 192.168.1.1
DHCPREQUEST of 192.168.1.54 on wlan0 to 255.255.255.255 port 67
DHCPACK of 192.168.1.54 from 192.168.1.1
bound to 192.168.1.54 -- renewal in 284 seconds.
```

banyak jalan menuju Mekah, begitu juga dengan file server atau populer kita sebut sebagai sharing file antar PC. Pada Ubuntu anda dapat menggunakan **Samba, NFS**, atau menggunakan aplikasi **Giver** (khusus Intrepid Ibex)

### Samba

Sebelum dapat membuat sharing dengan samba, user harus memiliki akses menulis konfigurasi sharing di folder /var/lib/samba/usershares. Agar user memiliki akses menulis (Write) di konfigurasi samba, tambahkan group user menjadi group sambashare

Untuk mengakses folder sharing samba baik pada ubuntu Hardy/Intrepid, default menggunakan user dan

password, anda juga dapat memberikan akses share tanpa username dan password dengan mengaktifkan opsi **Guest Access**.

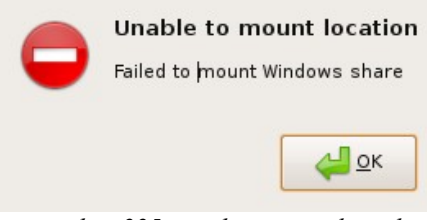

gambar 225: samba access denied

#### → Langkah-langkah untuk memulai sharing file samba Modus Grafis;

1. Klik kanan pada salah satu folder yang ingin akan anda sharing, pilih menu Sharing Options

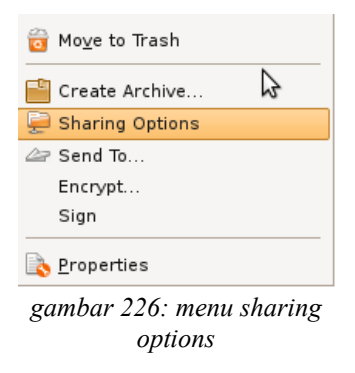

2. Pada jendela Sharing Option, beri tanda cek di share Share this Folder

|                          | Folder Sharing                      |
|--------------------------|-------------------------------------|
| ✓ Share this <u>fold</u> | ler                                 |
| Share <u>n</u> ame:      | OperaDownloads                      |
| ☑ <u>A</u> llow other pe | ople to write in this folder        |
| Co <u>m</u> ment:        | guest akses error                   |
| <u>G</u> uest access     | (for people without a user account) |
| Sha                      | are name is too long                |
|                          | <u>Cancel</u> Create <u>Share</u>   |

gambar 227: jendela folder sharing

3. Apabila PC anda belum terinstall samba, system akan otomatis meminta konfirmasi instalasi melalui repository terdekat

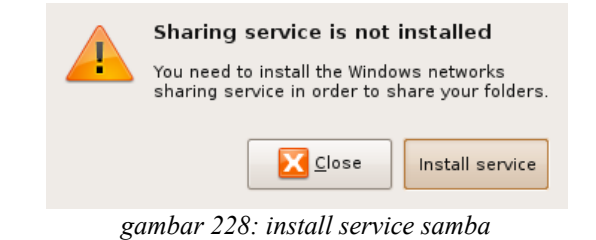

4. Verifikasi untuk merestart session pc anda, agar samba dapat berjalan

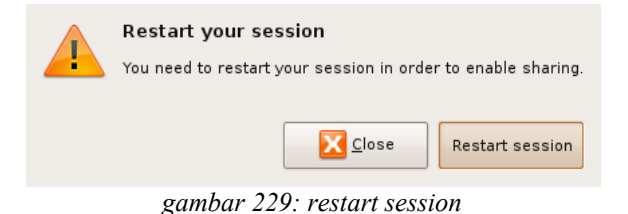

- 5. Pada jendela Sharing options, juga terdapat opsi **Guest Access**, dengan opsi ini semua orang dapat melihat isi folder sharing
- 6. Setelah instalasi service sharing, selanjutnya anda harus memberikan user hak akses menulis konfigurasi kedalam folder /var/lib/samba/usershares. Apabila belum memiliki hak akses jendela sharing akan memunculkan pesan seperti dibawah

| <b>e</b>                                                                                                   | File Manager                                                                                                    |
|----------------------------------------------------------------------------------------------------|----------------------------------------------------------------------------------------------------|
|                                                                                                    | Folder Sharing                                                                                                    |
| ✓ Share this <u>f</u> old                                                                                  | ler                                                                                                    |
| Share <u>n</u> ame:                                                                                        | OperaDownloads                                                                                                    |
| Allow other pe                                                                                             | ople to write in this folder                                                                                                    |
| Co <u>m</u> ment:                                                                                          |                                                                                                    |
| Guest access                                                                                               | (for people without a user account)                                                                                                    |
| 'net usershare' rei<br>open usershare di<br>Permission denied<br>You do not have pe<br>administrator to gi | turned error 255: net usershare: cannot<br>rectory /var/lib/samba/usershares. Error<br>l<br>ermission to create a usershare. Ask your<br>rant you permissions to create a share. |
|                                                                                                    | Cancel Create Share                                                                                                    |
| gamba                                                                                                    | r 230: invalid sharing                                                                                                    |

7. Buka Menu System → Administration → Users and Group, kemudian klik unlock keys dan masukkan password untuk dapat mengubah properti user

| 1       | Use        | rs Settings    | X                       |
|---------|------------|----------------|-------------------------|
| Name    | Login name | Home directory | -는 <u>A</u> dd User     |
| 😞 manda | manda      | /home/manda    |                         |
| 8 root  | root       | /root          | <u>Properties</u>       |
|         |            |                | Delete                  |
|         |            |                | 🙈 <u>M</u> anage Groups |
|         |            |                |                         |
| elp     |            |                | Inlock Close            |

gambar 231: pilih properties

8. Klik manage group, kemudian pada list pilih group sambausers (baris paling bawah)

| 0             | Groups settings |               | ×                    |
|---------------|-----------------|---------------|----------------------|
| puise         |                 |               |                      |
| pulse-access  |                 |               | -├ <u>A</u> dd Group |
| pulse-rt      |                 |               |                      |
| saned         |                 |               | <u>Properties</u>    |
| messagebus    |                 |               |                      |
| polkituser    |                 |               | Delete               |
| avahi         |                 |               | 9                    |
| haldaemon     |                 |               |                      |
| admin         |                 |               |                      |
| manda         |                 | 1_            |                      |
| sambashare    |                 | -             |                      |
| vboxusers     |                 |               |                      |
| winbindd_priv |                 | $\overline{}$ |                      |
| 2 Help        |                 |               | Close                |

gambar 232: pilih group sambashare

9. Selanjutnya klik ganda pada group sambausers, dan masukkan user pada group samba user dengan memberikan tanda cek

| <b>1</b>            | Group 'sambashare' Properties | X |
|---------------------|-------------------------------|---|
| Basic Settings      |                               |   |
| Group <u>n</u> ame: | sambashare                    |   |
| Group <u>I</u> D:   | 124                           | ÷ |
| Group Members       | 5                             |   |
| 🖌 manda             |                               |   |
| 🗌 root              |                               |   |
|                     |                               | = |
|                     |                               |   |
|                     |                               | ~ |
| <                   | III >                         | ) |
|                     | Cancel                        |   |

gambar 233: memberikan user manda

10. Logout kemudian login kembali untuk menerapkan perubahan. Cek kembali dengan melakukan sharing folder seperti pada langkah 1 diatas.

#### → Langkah-langkah sharing samba modus teks;

```
1. Install samba server
```

```
$ sudo apt-get install samba
  2. berikan password samba
$ sudo smbpasswd -a USERNAME
  3. Edit file smb.conf
$ sudo gedit /etc/samba/smb.conf
  4. kemudian tambahkan baris berikut di bagian paling bawah file smb.conf;
[test]
path = /home/USERNAME/test
available = yes
valid users = USERNAME
read only = no
browsable = yes
public = yes
writable = yes
  5. Restart Samba
$ sudo /etc/init.d/samba restart
```

6. Jalankan perintah testparm untuk melihat hasilnya

```
$ testparm
```

#### → Menggunakan System-Config-Samba

Anda juga dapat menggunakan utility system-config-samba untuk melakukan konfigurasi samba, termasuk

menambahkan dan menggubah password user samba.

Install system-config-samba menggunakan synaptic atau dengan perintah;

sudo apt-get install system-config-samba

Jalankan system-config-samba pada menu System  $\rightarrow$  Administrations  $\rightarrow$  samba

Utility ini membutuhkan akses sudo, masukkan password anda, apabila diminta. Berikut tampilan systemsamba-config

| <u>File P</u> references <u>H</u> | elp        |             |            |                 |
|-----------------------------------|------------|-------------|------------|-----------------|
| Add Share Properties              | Delete     | Help        |            |                 |
| Directory                         | Share name | Permissions | Visibility | Description     |
| /var/lib/samba/printers           | print\$    | Read Only   | Visible    | Printer Drivers |
| /home/manda                       | manda      | Read Only   | Visible    |                 |
|                                   |            |             |            |                 |

gambar 234: jendela system samba config

Untuk mengubah password user atau menambahkan user samba, pilih menu **Preferences**  $\rightarrow$  **Samba users**.

### → Melihat hasil Sharing Samba

Untuk mengecek hasil sharing pada Ubuntu, buka nautilus anda. Pada side panel sebelah kiri[F9], klik icon network

|                                |            |                    |        |                | Net       | work - File |
|--------------------------------|------------|--------------------|--------|----------------|-----------|-------------|
| <u>F</u> ile <u>E</u> dit ⊻iew | <u>G</u> o | <u>B</u> ookmarks  | [abs ] | <u>⊣</u> elp   |           |             |
| 💝 🖌 🏓<br>Back Forward          | - <b>~</b> | <b>D</b> p         | Stop   | C<br>Reload    | Fome      | Computer    |
| Location:                      | netv       | ///                |        |                |           |             |
| Places 🗸                       | ×          |                    |        |                | -         |             |
| 👼 manda                        |            |                    |        |                |           |             |
| 🔟 Desktop                      |            | INTEGRAS           | l jo   | onero's public | LEPPINYAA | A M         |
| 🚐 File System                  |            |                    | lo     | files on       |           | DE          |
| 🕎 Network                      |            |                    | 10     | calliost.loca  |           |             |
| 🔔 5.0 GB Media                 |            |                    |        |                |           |             |
| 灵 CD-ROM Drive                 |            |                    |        |                |           |             |
| 🔜 share                        |            | Windows<br>Network |        |                |           |             |
| 🛄 film                         |            |                    | 1.1    |                |           |             |

gambar 235: melihat hasil sharing

Atau anda dapat mengklik icon i di kiri atas pada nautilus, pada **location** ketikkan **smb://** untuk melihat seluruh sharing pada local network.

Untuk melihat sharing melalui modus teks, ketikkan perintah smbtree, seperti contoh dibawah;

```
$ smbtree
WORKGROUP
\\UGOS-UBUNTU
                   ugos-ubuntu server (Samba, Ubuntu)
\\UGOS-UBUNTU\soft
\\UGOS-UBUNTU\Print_to_PDF
                               Print to a PDF File
\\UGOS-UBUNTU\LaserJet-manda LaserJet-manda
\\UGOS-UBUNTU\LaserJet-1022a LaserJet-1022a
\\UGOS-UBUNTU\LaserJet-1022-new LaserJet-1022-new
\\UGOS-UBUNTU\LaserJet-1022-1 LaserJet-1022-1
\\UGOS-UBUNTU\PDF
                               PDF
\\UGOS-UBUNTU\Color-LaserJet-4700 Color-LaserJet-4700
\\UGOS-UBUNTU\printer
                               hp-1020
\\UGOS-UBUNTU\print$
                               Printer Drivers
```

```
\\UGOS-UBUNTU\foto
\\UGOS-UBUNTU\ugos
\\UGOS-UBUNTU\IPC$
                               IPC Service (ugos-ubuntu server (Samba, Ubuntu))
\\PRASTOWO-LAPTOP prastowo-laptop server (Samba, Ubuntu)
cli_start_connection: failed to connect to PRASTOWO-LAPTOP<20> (0.0.0.0). Error
NT_STATUS_BAD_NETWORK_NAME
                   pptik server (Samba, Ubuntu)
\\PPTIK
\\PPTIK\BJC-1000SP
                         BJC - 1000SP
\\PPTIK\LaserJet_6L
                         laser-jet-tempat-bu-muhar
\\PPTIK\PDF
                         PDF
\\PPTIK\IPC$
                         IPC Service (pptik server (Samba, Ubuntu))
\\PPTIK\print$
                         Printer Drivers
                   nunug-desktop server (Samba, Ubuntu)
\\NUNUG-DESKTOP
\\NUNUG-DESKTOP\mp3_pv
\\NUNUG-DESKTOP\printer
                                 hp-1020
\\NUNUG-DESKTOP\IPC$
                                 IPC Service (nunug-desktop server (Samba, Ubuntu))
\\NUNUG-DESKTOP\print$
                                 Printer Drivers
\\MANDA-DESKTOP
                   manda-desktop server (Samba, Ubuntu)
\\MANDA-DESKTOP\printer
                                 hp-1020
\\MANDA-DESKTOP\LaserJet-1022
                                 LaserJet-1022-new
\\MANDA-DESKTOP\IPC$
                                 IPC Service (manda-desktop server (Samba, Ubuntu))
\\MANDA-DESKTOP\manda
\\MANDA-DESKTOP\print$
                                 Printer Drivers
\\LEPPINYAAFIA
                 leppinyaAfia server (Samba, Ubuntu)
. . .
```

## **Network File System (NFS)**

Selain menggunakan samba, anda juga dapat membuat file server dengan NFS. Konsep yang ditawarkan nfs adalah kita dapat membuat sebuah file server dan mengatur hak akses baca-tulis berdasarkan ip/user dan user quota.

NFS dikembangkan dengan tujuan suatu komputer dapat me-mount direktori atau partisi pada komputer lain seolah-olah direktori atau partisi tersebut terletak pada hard disk lokal. Dengan kata lain NFS bertujuan untuk sharing file-file antar komputer.

Dari segi keamanan, NFS juga memungkinkan orang untuk melakukan modifikasi pada direktori atau harddisk yang di-mount seperti menghapus file, membaca dokumen pribadi yang terdapat pada direktori atau harddisk yang di-mount, dan sebagainya, namun hal ini dapat dicegah jika kita mengkonfigurasi NFS secara benar.

NFS juga dibuat untuk berjalan pada lingkungan Unix. Dengan kata lain apaun jenis sistem operasi anda asalkan memenuhi standar POSIX, maka anda dapat berbagi pakai file dengan denggunakan NFS. Sistem operasi tersebut diantaranya Linux, Berkeley Software Distribution Family (BSD, FreeBSD, NetBSD, OpenBSD), Unix Family(Tru64 Unix, HP- UX, AIX, IRIX) dan Sun Family(Solaris,SunOS).

Terdapat beberapa teknologi bagi pakai file selain NFS, sebut saja Samba yang dibuat untuk lingkungan Windows, Andrew File System yang dikembangkan oleh IBM dengan lisensi open source, dan Coda File System yang dikembangkan oleh kalangan Universitas.

### → Setting Server NFS

#### Instalasi NFS Server

Untuk membuat sebuah server NFS, sebelumnya harus menginstal terlebih dahulu paket nfs server dengan nama paket **nfs-kernel-server**. Cara installasinya dapat menggunakan synaptic melalui **System**  $\rightarrow$  **Administration**  $\rightarrow$  **Synaptic Package Manager**. Perhatikan gambar dibawah;

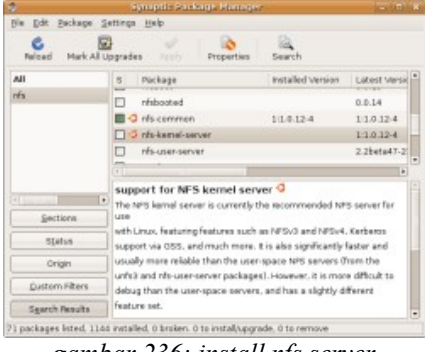

gambar 236: install nfs server

Paket yang akan kita install adalah **nfs-common** dan **nfs-kernel-server**. Paket nfs-common berfungsi sebagai client yang akan me-mount filesystem yang ada di network, sedangkan paket nfs-kernel-server berperan sebagai server yang menyediakan servis untuk melayani mounting directori di bagian server.

Untuk instalasi menggunakan terminal, jalankan perintah;

\$sudo apt-get install nfs-common nfs-kernel-server

#### Konfigurasi NFS server

Setelah proses instalasi, selanjutnya anda harus mengkonfigurasi file /etc/exports. Syntax umum yang dapat anda gunakan adalah;

direktori workstation1(opsi1) workstation2(opsi2)

- 1. **Direktori** : nama direktori yang akan di-share. Aturannya disini, jika anda melakukan sharing suatu direktori induk, maka semua direktori di bawahnya juga akan ikut ter-share.
- 2. **workstation1 dan workstation2** :nama klien yang diperbolehkan mengakses direktori tersebut diatas. Nama disini dapat berupa nama domain atau alamat IP dari workstation tersebut.
- 3. **opsi1 dan opsi2**: pilihan disini menentukkan hak akses dari workstation terhadap direktori yang di-share. Beberapa pilihan yang bisa digunakan diantaranya :
  - ro:read-only. Sehingga klien hanya punya hak baca saja. Ini merupakan pilihan default.
  - rw : klien memiliki hak baca dan tulis terhadap direktori yang di-share.
  - **no\_root\_squash:** root pada komputer klien akan memiliki hak yang sama dengan root pada server NFS.
  - **no\_subtree\_check:** biasanya NFS memiliki mekanisme pengecekan apakah file yang akan diminta klien termasuk bagian yang di-share. Dengan adanya opsi ini maka akan mempercepat proses transfer, karena pengecekan akan ditiadakan.
  - **sync:** untuk sinkronisasi antara perubahan yang dilakukan oleh klien dengan direktori sebenarnya di server.

Contoh Langkah-langkah konfigurasi NFS server;

- 1. Buka file /etc/exports dengan perintah sudo gedit /etc/exports
- 2. Tambahkan baris seperti contoh dibawah, sesuaikan dengan network anda dan folder yang ingin di sharing

/home/data-share 192.168.1.1(rw) 192.168.1.2(ro) /usr/local \*(rw) /media/data (ro,sync)

3. Restart service nfs server dengan perintah sudo /etc/init.d/nfs-server restart

### → Mengakses sharing NFS dari Client

Setting client pada NFS cukup sederhana. Kita menggunakan perintah mount yang lazim digunakan untuk

mounting filesystem. Contohnya sebagai berikut :

\$sudo mount -t nfs 192.168.1.1:/media/data-share /media/data-share-klien

Sebelum kita me mount direktori nfs, kita buat terlebih dahulu direktori yang akan kita gunakan untuk memount, sebagai contoh diatas kita buat nama folder /media/data-share-klien.

Semua data yang ada di direktori /media/data-share di server akan otomatis berada di di direktori /media/data-share-klien

Untuk unmounting maka cukup kita ketikkan perintah berikut :

\$sudo umount /media/data-share-klien
Berikut langkah-langkah mounting otomatis sharing nfs pada saat booting

- 1. Edit file /etc/fstab sudo gedit /etc/fstab
- 2. tambahkan opsi mount pada baris paling bawah, seperti contoh dibawah (sesuaikan no ip dan folder yang disharing)

```
192.168.1.1:/media/data-share /media/data-share-klien nfs rw,users,noauto 0 0
```

3. Restart PC anda

Sebelumnya juga perlu diketahui apakah folder yang di share tersebut dapat ditulisi atau hanya dapat dibaca saja. Jika hanya dapat dibaca saja maka ganti **rw** menjadi **ro**. Dengan cara tersebut maka jika kita ingin melihat folder tersebut tinggal meng-klik saja pada file browser.

### Berbagi file dengan Giver

Melalui protokol khusus giver, anda dapat membroadcast folder sharing yang diinginkan keseluruh pc dalam satu lokal network. Untuk melihat/mengambil file yang disharing dari sisi client juga harus menggunakan aplikasi giver.

Sayangnya paket Giver hanya tersedia di Ubuntu Intrepid Ibex. Singkat kata, Sharing file menggunakan Giver hanya dapat dilakukan antara pc dengan system operasi Ubuntu Intrepid Ibex.

Install Giver dengan synaptic, atau menggunakan perintah;

#### \$ sudo apt-get install giver

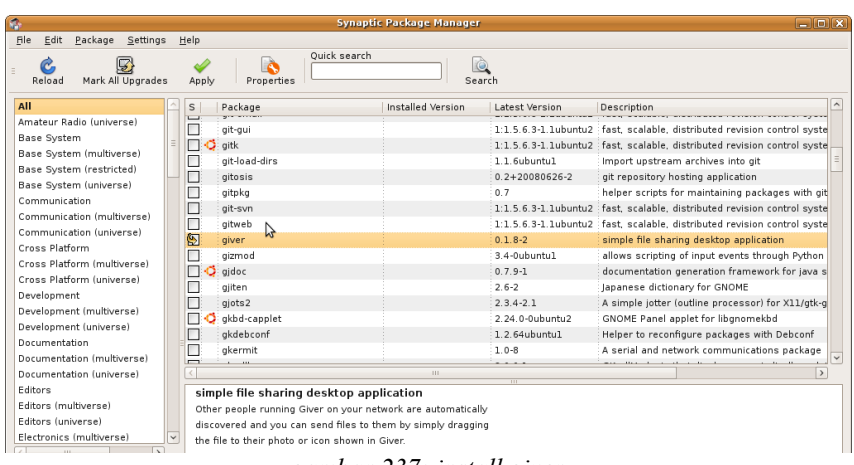

gambar 237: install giver

Aplikasi yang sudah terinstall ada di menu Applications  $\rightarrow$  Internet  $\rightarrow$  Giver

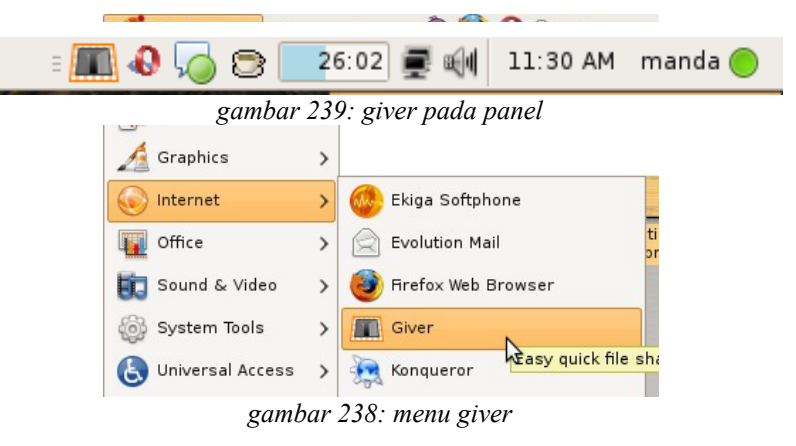

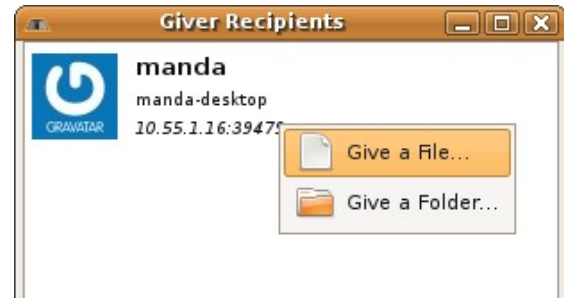

gambar 240: tampilan jendela giver

# Administrasi Desktop

Agar system dapat berjalan lebih optimal, semakin sedikit service yang berjalan semakin banyak kita dapat menghemat resource komputer yang digunakan. Kita perlu melakukan pengaturan service dan session. Anda juga perlu mengetahui service apa saja yang berjalan pada system. Pengaturan dapat kita lakukan baik menggunakan **modus grafis** ataupun **command line**.

# Pengaturan Service dan Session (Modus Grafis)

#### → Service

Untuk menyesuaikan service-service apa saja yang kita butuhkan dan menghilangkan yang tidak kita butuhkan, caranya yaitu :

1. Buka aplikasi Services Manager dengan meng-klik menu System  $\rightarrow$  Administration  $\rightarrow$  Services.

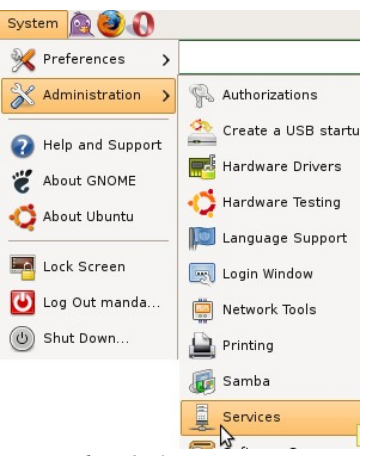

gambar 241: menu service

2. Tekan tombol **Unlock** lalu masukkan password, untuk mematikan/menghidupkan service yang diinginkan.

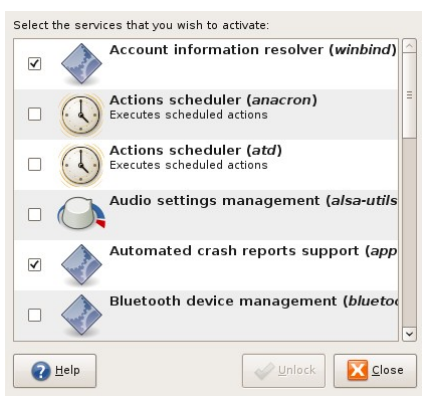

gambar 242: jendela service

- 3. Beberapa service yang dapat anda matikan antara lain;
  - anacron;
  - atd;
  - bluetooth;

- alsa-utils
- brltty
- cups (apabila tidak menggunakan printer).

Sayangnya tidak semua service yang ada tampil pada jendela pengaturan grafis. Anda dapat melakukan pengaturan yang lebih advance melalui modus teks.

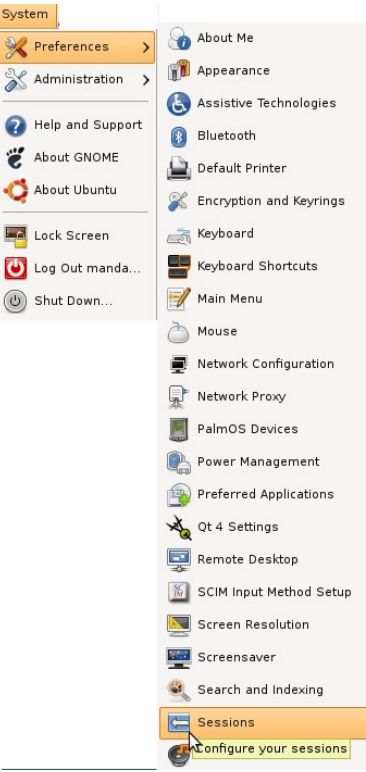

gambar 243: menu session

### → Session

Apabila service dijalankan oleh system maka **Session** adalah service yang dijalankan oleh user dan masingmasing user bisa mengatur sessionnya sendiri. Dengan kata lain session adalah start-up program yang berjalan pada saat user login. Untuk mengatur session langkah-langkahnya sebagai berikut :

- 1. Buka aplikasi Session Manager dengan meng-klik menu System  $\rightarrow$  Preferences  $\rightarrow$  Sessions.
- 2. Anda dapat mematikan session yang tidak diperlukan. Hal ini akan sangat berguna untuk menghemat resource pada komputer anda.
- 3. Beberapa proses yang dapat dimatikan antara lain;
  - Bluetooth
  - Check New Hardware
  - Evolution alarm
  - Tracker
  - Tracker Applet
  - Update Notifier
  - Visual Assistance
  - GNOME Keyring Daemon Wrapper

- GNOME Login Sound
- GNOME Settings Daemon
- GNOME Settings Daemon Helper
- Remote Desktop
- Power Manager

| k |                              | Sessions Preferences                                                | ×                |  |  |
|---|------------------------------|---------------------------------------------------------------------|------------------|--|--|
| ſ | Startup Progr                | ams Current Session Session Options                                 |                  |  |  |
|   | Additional startup programs: |                                                                     |                  |  |  |
|   | Enabled                      | Program                                                             | -∯ <u>A</u> dd   |  |  |
|   | 1                            | <b>Bluetooth Manager</b><br>Bluetooth Manager applet                | - <u>R</u> emove |  |  |
|   | <                            | Check for new hardware drivers<br>Notify about new hardware drivers | Edit             |  |  |
|   | <                            | Evolution Alarm Notifier<br>Evolution Alarm Notifier                |                  |  |  |
|   | ✓                            | Network Manager<br>Network Manager applet                           |                  |  |  |
|   | <                            | Power Manager<br>Power management daemon                            |                  |  |  |
|   |                              | Drint Queue Annulat                                                 | •                |  |  |
|   | ? Help                       |                                                                     | Close            |  |  |

gambar 244: jendela session

4. Apabila anda akan menambahkan aplikasi lain yang akan anda jalankan tiap anda login ke desktop maka klik tombol **Add** maka akan muncul kotak dialog seperti gambar dibawah :

| 5   |                   | Sessions Preferences            |
|-----|-------------------|---------------------------------|
| Sta | rtup Programs     | Current Session Session Options |
| Ac  | ditional startur  | programs:                       |
| E   | nabled Prog       | gram                            |
|     | Blue              | etooth Manager                  |
|     |                   | Add Startup Program X           |
|     | <u>N</u> ame:     | workrave                        |
|     | Co <u>m</u> mand: | workrave Browse                 |
|     | Comm <u>e</u> nt: | aplikasi RSI                    |
|     |                   |                                 |
|     |                   | • Oursus Annelas                |
|     | <u>H</u> elp      | Close                           |

gambar 245: menambahkan session

5. Pada baris Command, masukkan nama aplikasi yang ingin dijalankan secara otomatis pada saat anda login.

### Pengaturan Service (Modus Teks)

Default Ubuntu ketika awal booting menjalankan Runlevel 2 (init 2)

#### → Melihat Service yang Berjalan

Untuk melihat daftar service yang berjalan pada runlevel 2 pada Ubuntu, ketikkan perintah;

\$ ls /etc/rc2.d
Contoh hasil yang muncul;

| <pre>\$ ls /etc/rc</pre> | 2.d/          |                 |                 |                 |            |
|--------------------------|---------------|-----------------|-----------------|-----------------|------------|
| README                   | S10powernowd  | .early          | S12dbus         | S20apport       | S20nfs-    |
| kernel-serve             | r S20samba    | S25bluetooth    | S89atd          | S99laptop-mode  |            |
| S01policykit             | S10sysklogd   |                 | S17portmap      | S20cupsys       | S20nvidia- |
| kernel                   | S20winbind S2 | 5pulseaudio S89 | cron S99        | rc.local        |            |
| S05vbesave               | S10xserver-x  | org-input-wacom | S18avahi-daemon | S20hotkey-setup |            |
| S20powernowd             | S24d          | hcdbd S30gdm    | S98usplash      | S99rmnologi     | in         |
| S10acpid                 | S11klogd      |                 | S20apmd         | S20nfs-common   | S20rsync   |
| S24hal                   | S89anacron    | S99acpi-support | S99stop-readahe | ad              |            |

#### → Mematikan/Menghidupkan Service

Dari daftar service yang telah dilihat, anda dapat menentukan service yang dapat dimatikan. Acuhkan saja angka-angka pada nama service tersebut. Misalnya *S16ssh*, artinya service *ssh*.

Sebagai contoh Untuk mematikan service ssh, dapat menggunakan perintah;

\$ sudo update-rc.d -f ssh remove Anda juga dapat mematikan service-service yang tidak diperlukan, seperti service avahi-daemon dan nfscommon. Contoh perintahnya;

\$ sudo update-rc.d -f avahi-daemon remove
\$ sudo update-rc.d -f nfs-common remove

Untuk menghidupkan kembali service yang telah dimatikan, perintahnya;

\$ sudo update-rc.d -n samba defaults

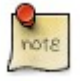

Perintah diatas artinya menghidupkan service samba

### Optimasi menggunakan Ubuntu Tweak

Ubuntu Tweak adalah aplikasi grafis untuk optimasi dan pengaturan desktop Gnome Ubuntu. Ubuntu Tweak sangat berguna bagi orang awam yang ingin mengutak-atik desktop tanpa harus menyentuh terminal/modus teks.

Download ubuntu-weak dari situsnya di http://ubuntu-tweak.com/downloads, ukuran paket-nya cukup kecil cuma sekitar 900KB.

Install Ubuntu Tweak dengan mengklik ganda paket installer yang telah anda download, jangan lupa untuk menekan tombol **unlock** untuk mendapat akses install, seperti gambar dibawah

| <u>File H</u> el     | p                                                                                      |                   |
|----------------------|----------------------------------------------------------------------------------------|-------------------|
| Package:             | ubuntu-tweak                                                                           |                   |
| Status:              | All dependencies are satisfied                                                         | V Instan Fuendage |
| Descripti            | on Details Included Files                                                              |                   |
| An app               | lication designed to config Ubuntu easier for everyone                                 |                   |
| lt provid<br>environ | les many useful desktop and system options that the default o<br>ment doesn't provide. | lesktop           |
|                      | 1 246 1 . 1                                                                            | 1                 |

gambar 246: instalasi ubuntu-tweak

Setelah instalasi selesai, menu ubuntu Tweak dapat anda lihat pada menu Application  $\rightarrow$  System Tools  $\rightarrow$  Ubuntu Tweak

| Applications    | Places | System |                       |
|-----------------|--------|--------|-----------------------|
| 🔥 Accessories   | >      |        |                       |
| 💽 Games         | >      |        |                       |
| 🔏 Graphics      | >      |        |                       |
| lnternet        | >      |        |                       |
| 0ffice          | >      |        |                       |
| Sound & Vide    | • >    |        |                       |
| 🚳 System Tools  | >      | Dol    | phin                  |
| と Universal Acc | ess >  | 鸆 ск   | rellM System Monitor  |
| Add/Remove      |        | 🕤 Su   | n xVM VirtualBox      |
| -               |        | Ubi    | untu Tweak            |
|                 |        |        | www.weak ubuntu to wi |
| gambar          | 247:   | тепі   | ı ubuntu-             |
| 0               |        |        |                       |

tweak

Pada layar welcome Ubuntu Tweak menunjukkan fungsi-fungsi yang dapat digunakan, seperti kustomisasi desktop, pengaturan service dan session, serta mengubah informasi PC. Silahkan berekspriment dengan Ubuntu Tweak ketika melakukan optimasi desktop anda

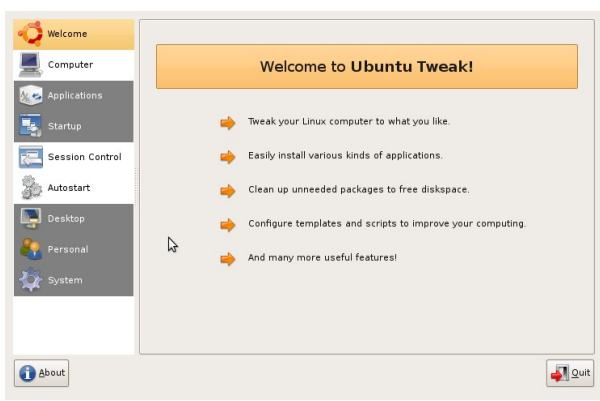

gambar 248: jendela depan ubuntu-tweak

Pada contoh dibawah, penulis menggunakan ubuntu Tweak untuk optimasi session. Pilih menu **Startup**  $\rightarrow$  **Session Control**  $\rightarrow$  **Autostart**. Dibagian itu kita dapat mengurangi/menambah aplikasi yang jalan ketika pertama kali login

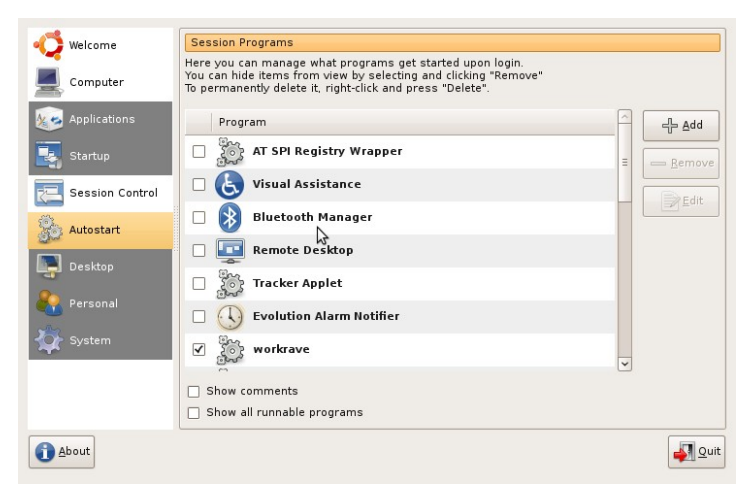

gambar 249: pengaturan session dengan ubuntu-tweak

## Administrasi User (Modus Grafik)

Linux merupakan salah satu sistem operasi yang mendukung multi user dan untuk melakukan administrasi user buka menu **System**  $\rightarrow$  **Administrasion**  $\rightarrow$  **Users and Groups** maka akan muncul menu Administrasi user seperti gambar berikut.

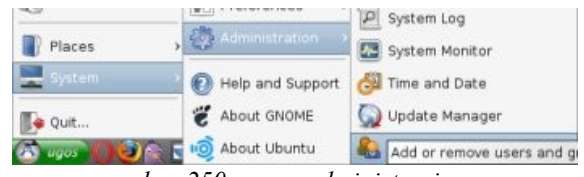

gambar 250: menu administrasi user

#### → Menambahkan User

| Name    | Login name | Home directory | -∯ Add User  |
|---------|------------|----------------|--------------|
|         | intan      | /home/intan    | Properties   |
| 🤮 manda |            | /home/manda    | Elopercies   |
| e root  | root       | /root          | Delete       |
|         |            |                | Anage Groups |
|         |            |                |              |

gambar 251: menambahkan user baru

Tekan tombol **Unlock** kemudian masukkan password usernya. Untuk menambahkan user baru di sistem gunakan tombol **Add User** maka setelah itu anda akan menemukan tampilan berikut

|                       | Hew user account    |
|-----------------------|---------------------|
| Account User          | Privileges Advanced |
| Basic Settir          | ngs                 |
| Username:             |                     |
| <u>B</u> eal name:    |                     |
| <u>P</u> rofile:      | Desktop user 😂      |
| Contact Inf           | ormation            |
| O <u>ffi</u> ce locat | ion:                |
| Work phone            | 9:                  |
| <u>H</u> ome phor     | ne:                 |
| Password              |                     |
| 🖲 Set pas             | sword by hand       |
| User <u>p</u> as      | sword:              |
| Confirma              | tion:               |
| 🔾 General             | te random password  |
| Password              | set to:             |
|                       |                     |

gambar 252: jendela new user

- 1. Username : pada bagian username isikan dengan login name
- 2. Real Name : isikan dengan nama asli dari pengguna (optional)
- 3. Profile : isikan dengan profile user tersebut nantinya akan sebagai Administrator, atau user biasa (Desktop User)
- 4. Pada bagian **Contact Inormation** kita dapat mngabaikanya dan pada bagian **Password** isikan dengan password user.

#### → Manage Groups

Untuk manage group klik tombol Manage Groups maka akan muncul tampilan seperti berikut;

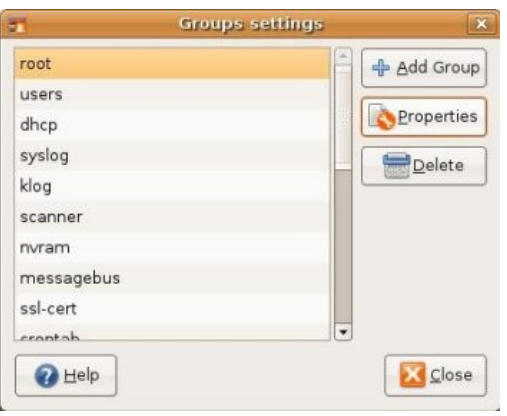

gambar 253: manage group

Untuk menambahkan group klik **Add Group**, untuk mengubah group pilih groupnya dan klik **Properties** dan pilih **Delete**, untuk menghapus group.

### Administrasi User (Modus Teks)

#### → Menambahkan User

Buka aplikasi konsole terminal dengan klik Menu -> Accesories -> Terminal dan lakukan-langkah berikut :

```
$ sudo adduser test
maka akan tertampil sebagai berikut :
[sudo] password for test:
Adding user `test' ...
Adding new group `test' (1004) ...
Adding new user `test' (1003) with group `test' ...
Creating home directory `/home/test'
                                          . . .
Copying files from `/etc/skel' ...
Enter new UNIX password:
Retype new UNIX password:
passwd: password updated successfully
Changing the user information for test
Enter the new value, or press ENTER for the default
         Full Name []: user-test
         Room Number []:
         Work Phone []:
         Home Phone []:
         Other []:
Is the information correct? [y/N] y
```

### → Menghapus User

\$ sudo deluser test

#### → Menambahkan Group

\$ sudo adduser --group [--gid ID] administrator Untuk file konfigurasi group berada pada /etc/group.

#### → Menghapus Group

\$ sudo deluser --group administrator

#### → Memasukkan User Kedalam Group

```
$ sudo usermod -G administrator test
```

# **GDM (Gnome Display Manager)**

GDM (Gnome Display Manager), Digunakan untuk mengatur tampilan pada layar login Ubuntu. Untuk melakukan pengaturan GDM anda memerlukan akses sudo atau root. Pengaturan GDM dengan meng-klik **Menu**  $\rightarrow$  **System**  $\rightarrow$  **Administration**  $\rightarrow$  **Login Window**.

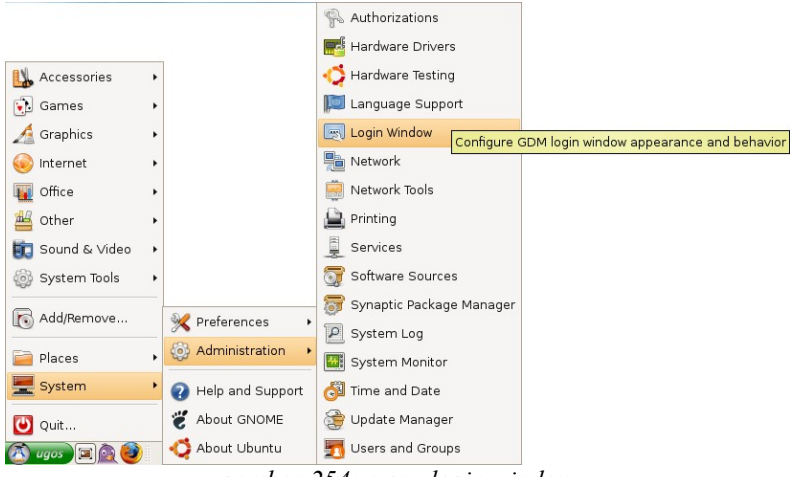

gambar 254: menu login window

### → Mengubah Tampilan GDM

Langkah-langkahnya sebagai berikut :

- 5. Download paket gdm Theme UGOS di http://repo.ugm.ac.id/ekstra/.ugos\_tools/oxygdm.tar.gz dan tempatkan kedalam lokal folder home.
- 6. Pada menu Login Preferences Pilih tab Local.
- 7. Klik button Add kemudian pilih paket theme oxygdm.tar.gz didalam home foler, kemudian klik tombol Install.

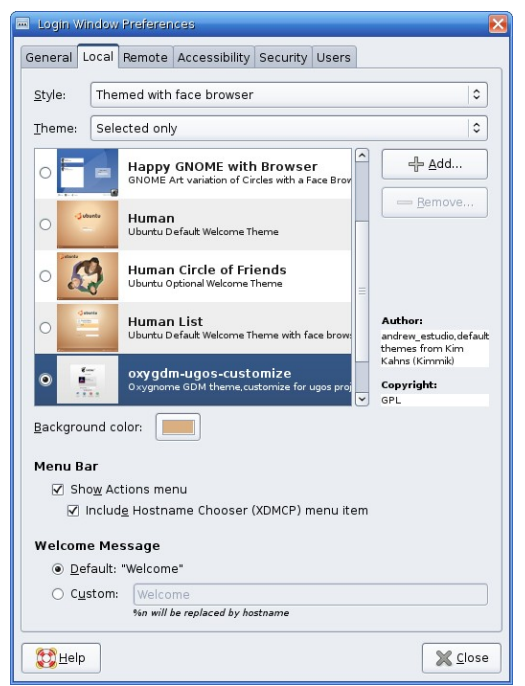

gambar 255: mengganti theme login window

### → Auto Login

Secara default Ubuntu tidak mengaktifkan opsi Auto Login, namun untuk memudahkan pengguna terkadang opsi ini kita perlukan. Langkah-langkahnya :

- 1. Pada jendela Login Window Preferences, pilih tab Security.
- 2. Aktifkan opsi dengan meng-klik tanda checkboard pada **Enable Automatic Login** kemudian pilih nama user yang akan kita izinkan untuk otomatis login ke sistem.

| 🗉 Login Window Preferences 🛛 🔀                                                                                                    |  |  |  |  |  |  |
|----------------------------------------------------------------------------------------------------|--|--|--|--|--|--|
| General Local Remote Accessibility Security Users                                                                                                    |  |  |  |  |  |  |
| ☑ <u>E</u> nable Automatic Login                                                                                                    |  |  |  |  |  |  |
| <u>U</u> ser: lugos ✓                                                                                                    |  |  |  |  |  |  |
| Frable Timed Legin                                                                                                    |  |  |  |  |  |  |
| - Europe Folder                                                                                                    |  |  |  |  |  |  |
| U <u>s</u> er: ugos                                                                                                    |  |  |  |  |  |  |
| Pause before login: 10 🚊 seconds                                                                                                    |  |  |  |  |  |  |
| □ Allo <u>w</u> remote timed logins                                                                                                    |  |  |  |  |  |  |
| Security                                                                                                    |  |  |  |  |  |  |
| Login <u>r</u> etry delay: 1                                                                                                    |  |  |  |  |  |  |
| Minimal UID:                                                                                                    |  |  |  |  |  |  |
| Allow local system administrator login                                                                                                    |  |  |  |  |  |  |
| Allow remote system administrator login                                                                                                    |  |  |  |  |  |  |
| Enable debug messages to system log                                                                                                    |  |  |  |  |  |  |
| Deny TCP connections to Xserver                                                                                                    |  |  |  |  |  |  |
| ✓ Never place cookies on NFS                                                                                                    |  |  |  |  |  |  |
| Only allow login if user owns their home directory                                                                                                    |  |  |  |  |  |  |
| Permissions<br>Qnly allow login if user's home directory permissions are secure<br>Allow login if group write permissions on user's home directory<br>Allow login if all write permissions on user's home directory |  |  |  |  |  |  |
| Configure <u>X</u> Server                                                                                                    |  |  |  |  |  |  |
| ₩ <u>C</u> lose                                                                                                    |  |  |  |  |  |  |

gambar 256: auto login

### Customisasi Desktop

Customisasi desktop pada Ubuntu disesuaikan dengan desktop yang dirancang team UGOS agar terlihat nyaman dan mudah digunakan oleh pengguna. Beberapa perubahan yang akan terjadi pada shortcut

desktop, panel, theme icon, dan GTK theme. Berikut langkah-langkah customisasinya :

#### → Edit Panel

1. Hapus beberapa shortcut panel seperti *Menu Bar*, *Firefox*, *Evolution*, *Help*, dan *Quit* dari panel atas (klik kanan → remove from panel).

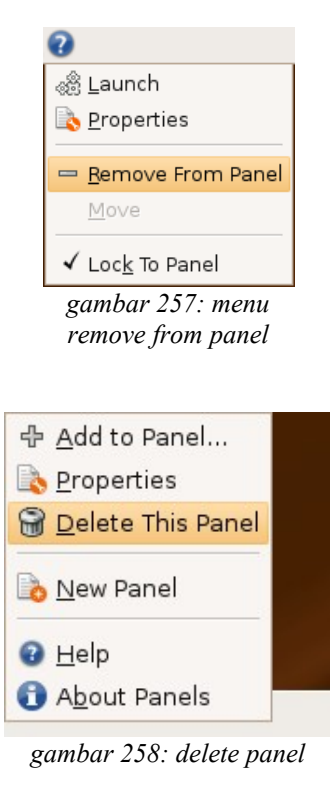

- 2. Hapus panel bar bagian bawah (klik kanan  $\rightarrow$  delete this panel).
- 3. Tarik (drag) panel dari atas ke bawah.
- 4. Tambahkan *Main Menu*, *Show Desktop*, *Firefox*, *Pidgin*, *Window List* (**klik kanan pada panel** → **add to panel**).

| •       | Add to Panel                                                                        | × |  |  |  |  |
|---------|-------------------------------------------------------------------------------------|---|--|--|--|--|
| Find a  | n item to add to the panel:                                                         |   |  |  |  |  |
| یلی     | Keyboard Accessionity Status<br>Shows the status of keyboard accessibility features | • |  |  |  |  |
| 1       | Keyboard Indicator<br>Keyboard layout indicator                                     |   |  |  |  |  |
|         | Lock Screen<br>Protect your computer from unauthorized use                          |   |  |  |  |  |
| •Ç      | Main Menu<br>The main GNOME menu                                                    |   |  |  |  |  |
| Q       | Menu Bar<br>A custom menu bar                                                       |   |  |  |  |  |
| <u></u> | Modem Monitor<br>Activate and monitor a dial-up network connection                  |   |  |  |  |  |
|         | Network Monitor     Monitor network activity                                        |   |  |  |  |  |
| j       | Notification Area<br>Area where notification icons appear                           |   |  |  |  |  |
| Ø       | Pilot Applet<br>Synchronize your data on PalmOS devices                             | • |  |  |  |  |
| ?       | Help Add Zose                                                                       |   |  |  |  |  |

gambar 259: jendela add item panel

- 5. Untuk mengatur posisi, klik kanan pada shortcut panel dan pilih **Move**, geser posisi shortcut agar sesuai.
- 6. Lock Panel ( klik kanan shortcut pada panel  $\rightarrow$  lock panel).

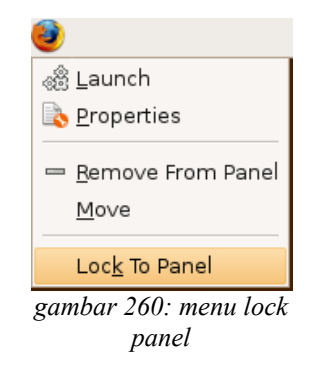

#### Mengganti Menu Panel

Langkah-langkahnya :

- 1. Download icon panel-nya di http://repo.ugm.ac.id/ekstra/.ugos\_tools/start.png.
- 2. Copykan icon panel kedalam directory "/usr/share/pixmaps/" melalui konsole dengan perintah berikut

\$ sudo cp start.png /user/share/pixmaps/

3. Buka aplikasi Configuration Editor dengan menekan Alt+F2 ketikkan gconf-editor.

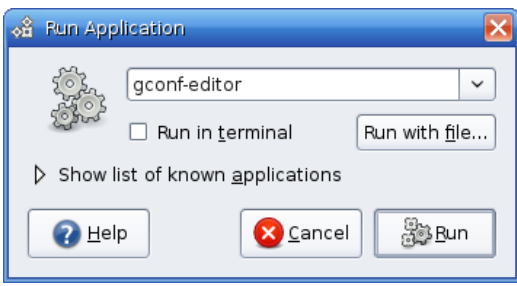

gambar 261: command gconf-editor

4. Pada configuration editor buka subtree "/apps/nautilus/panel/objects/object\_2" (tanpa tanda petik) setelah itu isikan pada "custom\_icon" dengan string "/usr/share/pixmaps/start.png" dan beri tanda centang pada "use\_custom\_icon". Seperti gambar dibawah ini :

| Configuration Editor - object_2                                                                                                    |   |                          |   |                              | _ 2 🛛 |
|----------------------------------------------------------------------------------------------------|---|--------------------------|---|------------------------------|-------|
| <u>Eile E</u> dit <u>B</u> ookmarks <u>H</u> elp                                                                                                    |   |                          |   |                              |       |
| iagno                                                                                                    | ^ | Name                     | ~ | Value                        |       |
| mahjongg                                                                                                    |   | action_type              |   | lock                         |       |
| metacity                                                                                                    |   | attached_toplevel_id     |   |                              |       |
| Inautilus                                                                                                    |   | a bonobo_iid             |   |                              |       |
| 🕨 🛅 nautilus-cd-burner                                                                                                    |   | custom_icon              |   | /usr/share/pixmaps/start.png |       |
| 🗀 netstatus applet                                                                                                    |   | a launcher_location      |   |                              |       |
| notification-daemon                                                                                                    |   | 🖬 locked                 |   | V                            |       |
| 🗢 🖻 panel                                                                                                    |   | i menu_path              |   | applications:/               |       |
| applets                                                                                                    |   | object_type              |   | menu-object                  |       |
| default setup                                                                                                    |   | panel_right_stick        |   |                              |       |
| 🗀 general                                                                                                    |   | 1 position               |   | 0                            |       |
| 🗋 global                                                                                                    |   | a tooltip                |   | Main Menu                    |       |
| 🗢 🖻 objects                                                                                                    |   | a toplevel_id            |   | top_panel_screen0            |       |
| browser launcher                                                                                                    |   | use_custom_icon          |   | V                            |       |
| Diect 0                                                                                                    |   | 🖬 use_menu_path          |   |                              |       |
| object_2                                                                                                    |   |                          |   |                              |       |
| toplevels                                                                                                    |   |                          |   |                              |       |
| procman                                                                                                    |   |                          |   |                              |       |
| Image: Provide the image of the image of |   |                          |   |                              |       |
| 🗀 same-gnome                                                                                                    |   |                          |   |                              |       |
| Screenlets                                                                                                    | _ | Kau Danimantatian        |   |                              |       |
| Image: Seahorse                                                                                                    |   | Key Documentation        |   |                              |       |
| 🗀 sok                                                                                                    |   | Key name: (None)         |   |                              |       |
| 🗀 sound-juicer                                                                                                    |   | Key owner: (None)        |   |                              |       |
| Stickynotes_applet                                                                                                    |   | Short description: (None |   |                              |       |
| tomboy                                                                                                    |   | Long description: (None) |   |                              |       |
| totem                                                                                                    |   |                          |   |                              |       |
| 🗅 undate-manager                                                                                                    | 5 |                          |   |                              |       |
|                                                                                                    |   |                          |   |                              |       |

gambar 262: memberi icon menu

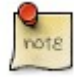

Untuk object\_X pada registry disesuaikan dengan kondisi komputer masing-masing.

#### Mengganti Background Panel

- 1. Download paket panel di http://repo.ugm.ac.id/ekstra/.ugos\_tools/panel-silver.png dan tempatkan di dalam home folder.
- 2. Pindah paket panel-silver.png melalui konsole dengan mengetikkan perintah berikut :

#### \$ sudo mv panel-silver.png /usr/share/pixmaps/

- Buka aplikasi Configuration Editor dan buka subtree "/apps/panel/toplevels/top\_panel\_screen0/background/" isikan sesuai dengan keterangan dibawah ini
  - image isi dengan string /usr/share/pixmaps/panel-silver.png
  - type isi dengan string image

#### **Me-Lock Panel**

Agar panel tidak bisa diubah-ubah, maka lakukan lock panel dengan cara :

- 1. Buka configuration editor seperti langkah diatas.
- 2. Kemudian pada configuration editor buka subtree "/apps/panel/global/" (tanpa tanda petik)

| 🗸 Configuration Editor - background                                                                                                    |   |                     |         |                                                                                                    |
|----------------------------------------------------------------------------------------------------|---|---------------------|---------|----------------------------------------------------------------------------------------------------|
| <u>F</u> ile <u>E</u> dit <u>B</u> ookmarks <u>H</u> elp                                                                                                    |   |                     |         |                                                                                                    |
| 👂 🗀 gthumb                                                                                                    | ^ | Name                | ~       | Value                                                                                                    |
| 🗀 gucharmap                                                                                                    |   | a color             |         | #007ffa                                                                                                    |
| 🗀 gwd                                                                                                    |   | 🖬 fit               |         | Image: A state of the state of the state |
| 🗀 iagno                                                                                                    |   | 📄 image             |         | /usr/share/pixmaps/panel-silver.png                                                                                                    |
| 🗀 mahjongg                                                                                                    |   | 1 opacity           |         | 65535                                                                                                    |
| 🕨 🗀 metacity                                                                                                    |   | 🖬 rotate            |         |                                                                                                    |
| 🕨 🗀 nautilus                                                                                                    |   | 🖬 stretch           |         |                                                                                                    |
| 🕨 🗀 nautilus-cd-burner                                                                                                    |   | a type              |         | image                                                                                                    |
| 🗀 netstatus_applet                                                                                                    |   |                     |         |                                                                                                    |
| 🗀 notification-daemon                                                                                                    |   |                     |         |                                                                                                    |
| 🗢 🖻 panel                                                                                                    |   |                     |         |                                                                                                    |
| applets                                                                                                    |   |                     |         |                                                                                                    |
| 🕨 🗀 default_setup                                                                                                    |   |                     |         |                                                                                                    |
| 🗀 general                                                                                                    |   |                     |         |                                                                                                    |
| 🛅 global                                                                                                    |   |                     |         |                                                                                                    |
| objects                                                                                                    | H |                     |         |                                                                                                    |
| 🗢 🗁 toplevels                                                                                                    |   |                     |         |                                                                                                    |
| マ 🖻 top_panel_screen0                                                                                                    |   |                     |         |                                                                                                    |
| 🖿 background                                                                                                    |   |                     |         |                                                                                                    |
| 🕨 🛅 procman                                                                                                    | = | Key De sum entetier | _       |                                                                                                    |
| Image: Provide the second second s |   | Key Documentation   |         |                                                                                                    |
| 🗎 same-gnome                                                                                                    |   | Key name:           | /apps/  | panel/toplevels/top panel screen0/background/image                                                                                                    |
| Image: Second Second |   | Key owner:          | panel   |                                                                                                    |
| 🕨 🛅 seahorse                                                                                                    | H | Short description:  | Backgr  | round image                                                                                                    |
| 🗀 sok                                                                                                    |   | Long description:   | Specifi | ies the file to be used for the background image. If the image contains                                                                                                    |
| 🗀 sound-juicer                                                                                                    |   |                     | an alpi | na channel it will be composited onto the desktop background image.                                                                                                    |
| Image: Stickynotes_applet                                                                                                    | J |                     |         |                                                                                                    |
| /apps/papel/topleyels/top_papel_screen0/b                                                                                                    | J | around/image        |         |                                                                                                    |

gambar 263: memberi background panel

3. Beri tanda centang pada string "locked\_down", seperti gambar dibawah ini :

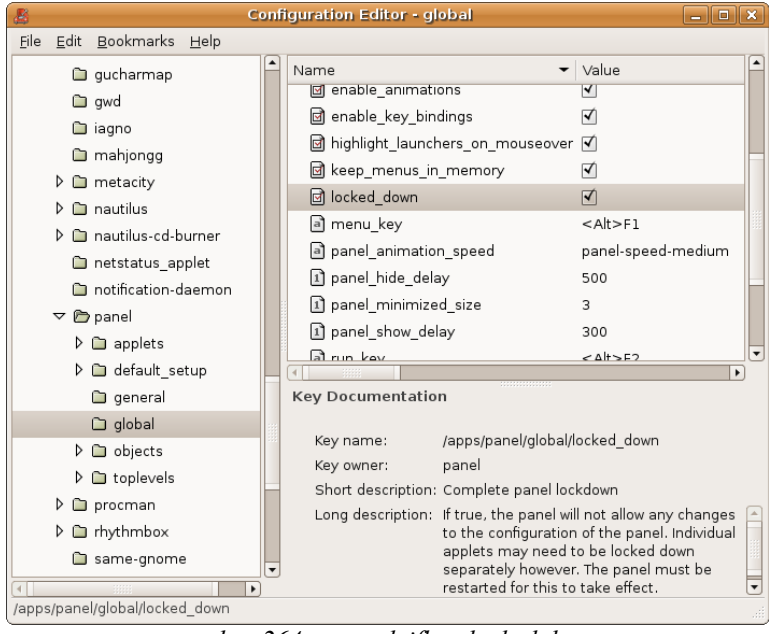

gambar 264: mengaktifkan locked down

4. Maka ketika klik kanan pada panel tidak akan muncul menu *add panel* maupun *edit panel*, hasilnya seperti di bawah ini :

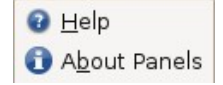

#### → Icon Theme

Agar tampilan icon pada desktop terlihat lebih nyaman dilihat,

- 1. Download icon theme dari UGOS di download di http://repo.ugm.ac.id/ekstra/.ugos\_tools/Human-Blue-icon.tar.gz dan tempatkan kedalam folder home.
- 2. Buka menu Appearance dengan meng-klik Menu  $\rightarrow$  Preferences  $\rightarrow$  Appearance.
- 3. Klik button Install, kemudian add paket Human-Blue-icon.tar.gz, kemudian klik Apply New Theme
pada kotak dialog yang muncul.

#### → GTK Theme

GTK theme merupakan theme untuk merubahan tampilan border window. Langkah-langkah merubahnya sebagai berikut :

- 1. Download paket GTK theme UGOS dapat di download di http://repo.ugm.ac.id/ekstra/.ugos\_tools/NotXP.tar.gz dan tempatkan didalam folder home.
- 2. Buka menu Appearance dengan meng-klik Menu  $\rightarrow$  Preferences  $\rightarrow$  Appearance.
- 3. Pada menu Appearance klik button **Install**, kemudian add paket **NotXP.tar.gz**, selanjutnya klik **Apply New Theme** pada kotak dialog yang muncul.

| Appearance Preferences   |                         | X                                  |
|--------------------------|-------------------------|------------------------------------|
| Theme Background Fonts I | nterface Visual Effects |                                    |
| Custom                   | Clearlooks              | Clearlooks OSX                     |
|                          | ■ ■ X                   | □ □ ♥<br>□ □ ♥<br>■ □ □ ■<br>■ □ ■ |
| Delete                   | Save As                 | Customize                          |
| 2 Help                   |                         |                                    |

gambar 265: memilih theme custom

# → Control Theme

- 1. Untuk merubah control theme klik Menu  $\rightarrow$  Preferences  $\rightarrow$  Appearance.
- 2. Klik button Customize, kemudian pada tab Control pilih theme ClearlooksClassic.

| Customize Them            | e              |        |                | × |
|---------------------------|----------------|--------|----------------|---|
| Controls Colors           | Window Border  | lcons  | Pointer        |   |
| <u>⊇open</u> ⊻ ⊙          | Clearlooks     |        | -              |   |
| © Ø ●                     | ClearlooksClas | sic    |                |   |
| Qpen ⊻ ●                  | ClearlooksOSX  |        |                |   |
| <u>□</u> <u>O</u> pen ♥ ● | Crux           |        |                |   |
| <u>□o</u> pen ✓ •         | Glider         |        |                |   |
| <u>□o</u> pen ✓ ●         | Glossy         |        |                |   |
| 🖻 Open 🛛 🔘                | HighContrastIr | iverse |                |   |
|                           |                | 6      | <u>D</u> elete |   |
| Pelp                      |                |        | X <u>C</u> los | e |

gambar 266: memilih theme control

# → Mengganti Wallpaper

- 1. Download wallpaper Ugos di sini http://repo.ugm.ac.id/ekstra/.ugos\_tools/warty-final-ubuntu.png dan tempatkan kedalam folder home.
- 2. Klik kanan pada desktop, pilih opsi "Change Desktop Background", seperti tertampil berikut.

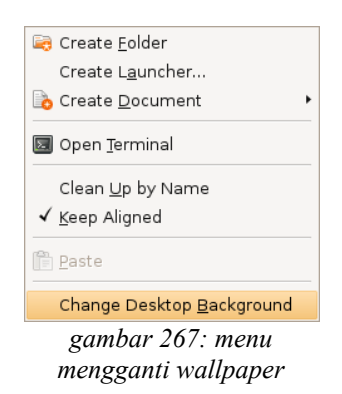

3. Pada dialog **Appearance Preferences**, klik tombol **Add** dan tambahkan paket wallpaper yang sudah didownload ke dalam folder home tadi.

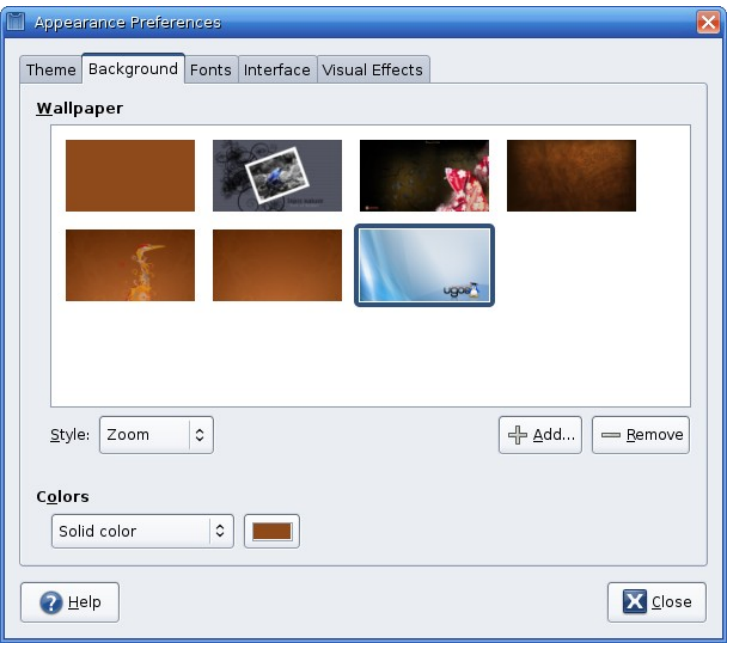

gambar 268: jendela memilih wallpaper

# → Shortcut Desktop

Untuk membuat shortcut desktop seperti *My Computer, My Documents*, serta *Recycle Bin*, langkahlangkahnya sebagai berikut :

- 1. Buka aplikasi configuration editor dengan menekan **Alt+F2** ketikkan "**gconf-editor**", seperti cara yang telah diterangkan sebelumnya
- 2. Pada configuration editor buka subtree "*/apps/nautilus/desktop*" (tanpa tanda petik) dan beri tanda centang pada registry berikut :
  - computer\_icon\_visible;
  - home\_icon\_visible;
  - trash\_icon\_visible.
- 3. Selanjutnya edit key berikut dengan men-double klik nama registry-nya :
  - computer\_icon\_name isi dengan My Computer dengan type string;
  - home\_icon\_name isi dengan My Documents dengan type string;
  - trash\_icon\_name isi dengan Recycle Bin dengan type string.

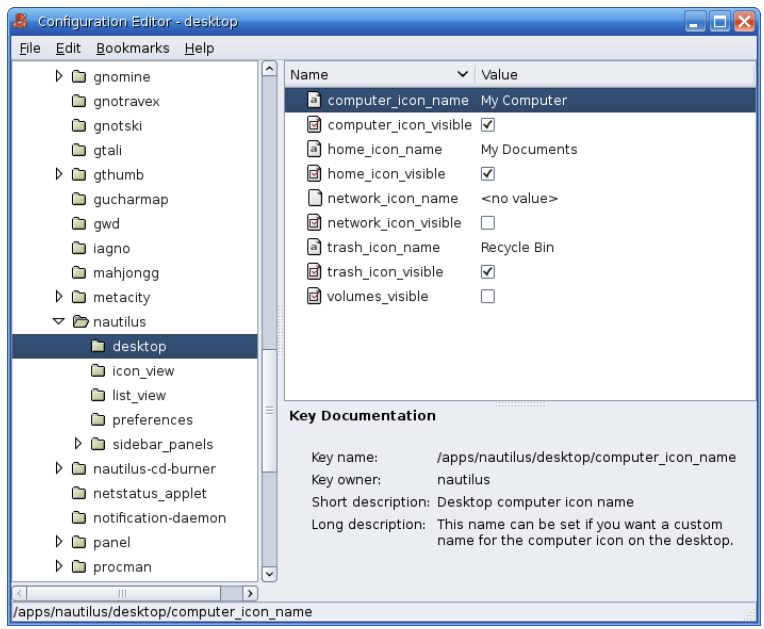

gambar 269: icon pada dekstop

## Menambah Shortcut Aplikasi di Desktop

Tambahkan shortcut desktop aplikasi dengan cara sebagai berikut :

1. Klik menu **Applications**, pilih aplikasi berdasarkan kategori, semisal menambahkan shortcut ke desktop Firefox berada pada kategori Internet, selanjutnya klik kanan dan **Add this launcer to desktop** seperti pada gambar dibawah ini.

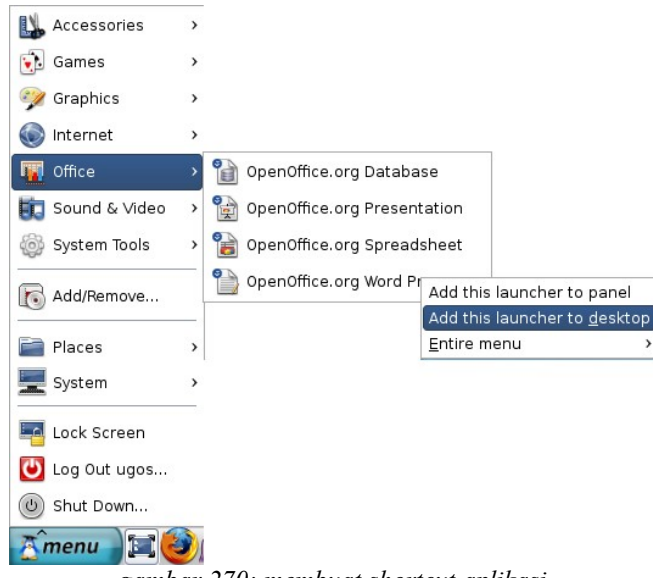

gambar 270: membuat shortcut aplikasi

- 2. Tambahkan shortcut desktop untuk aplikasi di bawah ini :
  - OpenOffice.org Writer,
  - OpenOffice.org Calc,
  - Audacious,
  - Pidgin Internet Messenger,
  - Firefox Web Browser,
  - Mplayer Movie Player.
- 3. Kemudian ganti nama masing-masing aplikasi menjadi :

- OpenOffice.org Word,
- OpenOffice.org Excel,
- Audacious Mp3 player,
- Firefox Web Browser,
- Pidgin Yahoo Messenger,
- Mplayer Movie Player.

# → Finishing

Hasil akhir desktop setelah di kustomisasi :

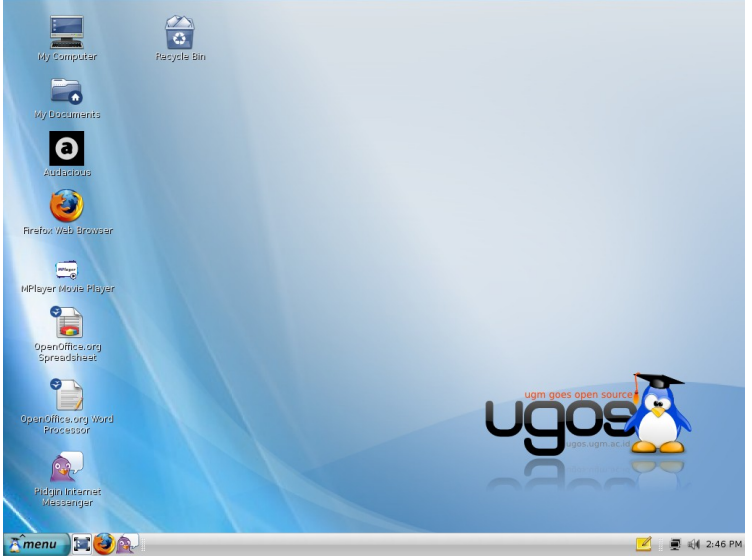

gambar 271: contoh hasil akhir desktop custom

# **Desktop Effect Compiz, dan Sound**

## → Desktop Effect

Desktop effect yang disediakan secara default oleh ubuntu dapat secara langsung dijalankan, asalkan requirement hardwarenya memenuhi persyaratan minimal, untuk dapat menjalankan desktop effect ini, disarankan menggunakan RAM minimal 1GB dan VGA yang mendukung pula. Pembahasan desktop effect akan dibagi menjadi dua pokok bahasan, yang pertama desktop effect defaul dari proses fresh install ubuntu intrepid ibex dan pokok bahasan yang kedua adalah dengan penambahan aplikasi tambahan agar menambah effect yang diperoleh.

#### Settingan default saat pertama kali fresh install

#### Mengaktifkan Desktop effect

• Buka pada jendela Appereance Preference:

System >> Preferences >> Appearance Dapat dilihat pada gambar berikut ini

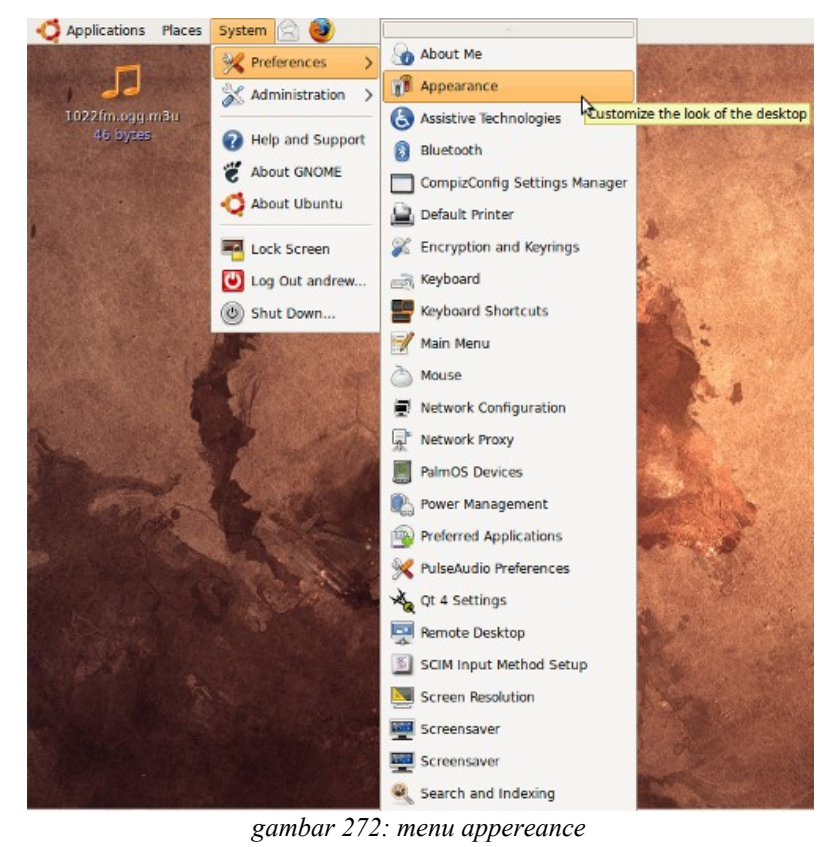

• Berikutnya muncul jendela Preference Appearance, berikutnya pilih pada tab Visual Effect.

|                 | Appearance Preferences                                                                                               |  |
|-----------------|----------------------------------------------------------------------------------------------------|--|
| Theme Backgrou  | Ind Fonts Interface Visual Effects                                                                                   |  |
| o 🔌 ar          | one: Provides a simple<br>sktop environment without<br>y effects.                                                    |  |
| • • • • • • • • | ermal: Provides improved usability and<br>of balance between attractiveness and<br>oderate performance requirements. |  |
| o 兴 🖁           | tra: Provides more aesthetically pleasing set effects. Requires faster graphics card.                                |  |
| 🕜 Help          |                                                                                                    |  |

gambar 273: pilih visual efek pada jendela appereance

Aktifkan pilihan untuk masing-masing tingkatan effect, yang pertama adalah None (Tanpa Effect), Normal (Penggunaan Desktop Effect sederhana), Extra(Penggunaan effect yang lebih).

#### **Efect Normal**

Mengaktifkan pilihan Normal pada pengaturan desktop effect akan memberikan anda pengaturan effect yang sedang atau sederhana, dapat diaplikasika untuk penggunaan harian, untuk mencoba melihat aksi effect nya adalah dengan melihat perpindahan antar window, shortcut yang digunakan:

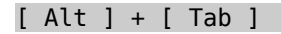

Akan terlihat perpindahan antar jendela yang kita buka, misalkan kita buka file manager, mozilla firefox dll, berikut tampilan perpindahan tab nya

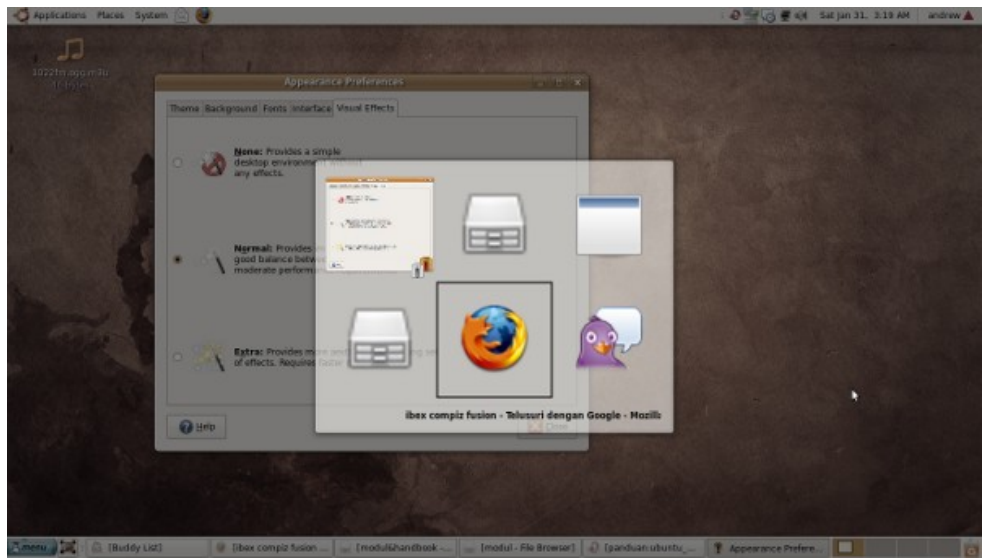

gambar 274: contoh visual effect

#### Effect Extra

Effect extra ini membutuhkan penggunaanresource yang lebih, maka dari itu disarankan untuk tidak mengaktifkan pada mode ini pada saat bekerja, kecuali jika anda memiliki resource yang besar. Mengaktifkan pada mode ini, kita akan disuguhi efek woobbly windows, jendela akan terlihat kenyal apabila digerakkan menggunakan mouse, dapat bergoyang seakan kenyal seperti jelly,berikut tangkapan layar dari effect woobly pada mode pilihan extra effect.

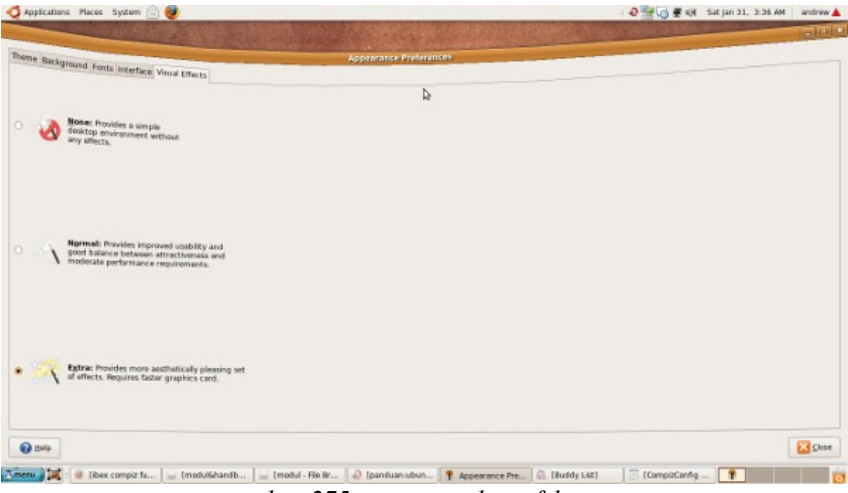

gambar 275: menggunakan efek extra

#### Setingan dengan tambahan aplikasi pelengkap

Secara default, effect yang sudah dijelaskan diatas sudah bagus sebagai desktop effect yang layak untuk dipamerkan. Compiz sudah dibundel secara default pada ubuntu yang mampu menampilkan woobly effect dan transcluent.namun apabila anda memiliki resource lebih dan mempunyai keinginan untuk mendapatkan desktop effect yang lebih wah dan bervariasi lagi, anda dapat menambahkan compiz fusion, Compiz fusion adalah proyek software dari http://freedesktop.org yang merupakan merge antara compiz extra dan Beryl project, yang keduanya konsen menangani composit window

manager.

- Installasi aplikasi tambahan (CompizConfig-setting-manager)
- System >> Administration >> Synaptic Package Manager
  - Lakukan pencarian dengan kata kunci "compiz", lakukan checklist untuk paket compizconfigsetting-manager kemudian pilih apply untuk menerapkan installasi.
  - Jalankan desktop effect seperti pada langkah pertama, baik dengan mode Normal atau extra, kemudian baru di setting untuk efek tambahan melalui compizconfig setting manager

#### System >> Preferences >> Compizconfig Setting Manager

Jendala pengaturan yang akan muncul seperti pada gambar dibawah ini:

|                                                                 | CompizConfig                             | Settings Manager       |                       | * |
|-----------------------------------------------------------------|------------------------------------------|------------------------|-----------------------|---|
| Filter                                                          | General                                  |                        |                       | - |
| <ul> <li>All</li> <li>General</li> <li>Accessibility</li> </ul> | & Accessibility                          |                        |                       |   |
| Desktop                                                         | D C ADD Helper                           | 🗆 🍨 Color filter       | Enhanced Zoom Desktop |   |
| Effects                                                         | 🗆 🔝 Magnifler                            | M Regative             | 🗆 🌄 Opacity           |   |
| Image Loading Utility                                           | Opacity,<br>Brightness and<br>Saturation | 🗆 🕟 Show mouse         |                       |   |
| 😨 Window Management                                             | Desktop                                  |                        |                       |   |
| Preferences 🏟                                                   | Clone Output                             | 🗆 🚔 Desktop Cube       | 🖬 🚛 Desktop Wall      |   |
| Advanced Search                                                 | Expo                                     | 🗆 🃰 Fade to Desktop    | 🗆 📷 Rotate Cube       |   |
| Close                                                           | D Show deskton                           | 🖉 📲. Viewoort Smitcher | 🗆 📼 Widnet Laver      |   |

gambar 276: jendela setting compiz manager

Compiz Setting Manager dibagi menjadi beberapa kategori:

• **General** : Bagian ini adalah setingan global untuk Compiz anda, berisi tweaking tool dari Compiz:

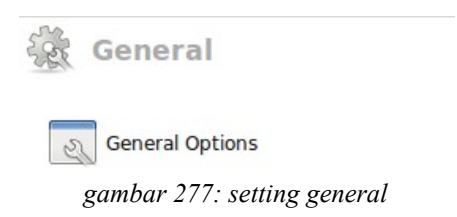

• Accessibility : bagian ini mengijinkan anda untuk menkonfigurasi Viewing , semua yang berkaitan dengan pengaturan view (Helper, Brightness & Saturation, Colour Filter, Enhanced Desktop Zoom, Show Mouse, Magnifier, Negative and Opacity):

| & Accessibility                          |                  |                                                    |
|------------------------------------------|------------------|----------------------------------------------------|
| 🗆 🆳 ADD Helper                           | 🗆 🍨 Color filter | <ul> <li>Enhanced Zoom</li> <li>Desktop</li> </ul> |
| 🗆 🔝 Magnifier                            | Regative         | Opacify                                            |
| Opacity,<br>Brightness and<br>Saturation | 🗆 💫 Show mouse   |                                                    |

gambar 278: setting accessibility

• **Desktop** : Bagian ini untuk memulai pengaturan dektop, beberapa pilihan yang dapat kita pilih antara lain :Clone Output , Desktop Cube, Desktop Plane, Desktop Wall, Expo, Fade to Desktop, Rotate Cube, Show Desktop, Viewport Switcher dan Widget Layer:

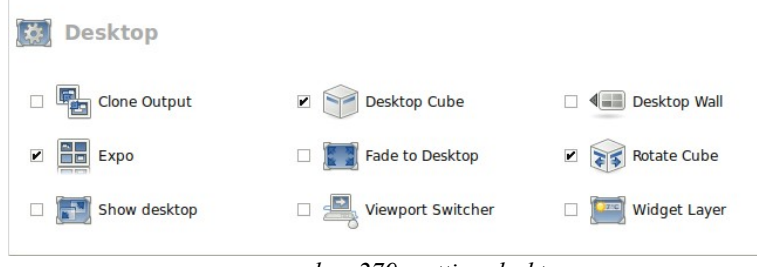

gambar 279: setting desktop

Effects : Bagian ini untuk mengatur efek tambahan lebih menambah daya tarik desktop anda, beberapa efek yang dapat diaplikasikan disini antara lain: Consists of 3D Windows, Animation, Bicubic Fllter, Blur Windows, Motion Blur, Cube Gear, Cube Atlantis, Cube Deformation & Reflection, Fading Windows, Snow, Log In/LogOut, Minimize Effect, Paint Fire On the Screen, Reflection, Water Effect, Trailfocus, Windows Decoration and Wobbly Windows:

| <b>*</b> Effects                |                  |                          |
|---------------------------------|------------------|--------------------------|
| 3D Windows                      | Z 2 Animations   | 🗹 🥔 Animations Add-On    |
| 🗆 🔴 Bicubic filter              | 🗆 🥮 Blur Windows | Gears                    |
| Cube Reflection and Deformation | Fading Windows   | 🗆 🧾 Login/Logout         |
| Minimize Effect                 | 🗆 🏀 Motion blur  | Paint fire on the screen |
| Reflection                      | Trailfocus       | Water Effect             |
| Window Decoration               | Wobbly Windows   |                          |
|                                 | 1 200            |                          |

gambar 280: settting effect

• **Extra** : Bagian ini merupakan pengaturan untuk efek ekstra seperti:Annotate, Benchmark, Screenshot, Splash and Windows Preview:

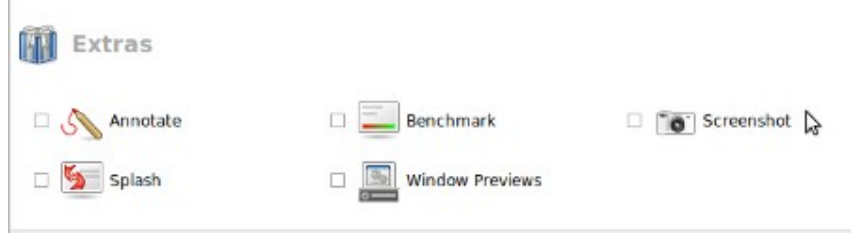

gambar 281: setting extras

• **Image Loading** : Bagian ini adalah untuk pengaturan image processing yang disupport pada saat compiz sedang di load:

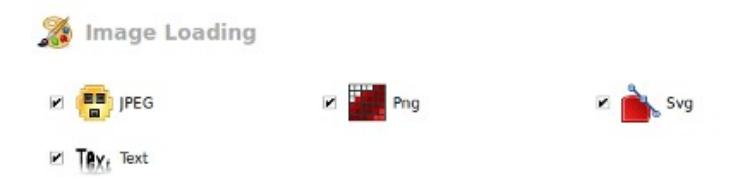

gambar 282: setting image loading

• Utility : Bagian ini mengatur primary plugins yang mengizinkan compiz untuk berinteraksi dengan komponen tambahan secara mudah dan efektif. pengaturan yang ada pada bagian ini antara lain Crash Handler, Cube Caps, Dbus, Error Notification, Glib, Inotify, Mouse Position Polling, Regex Matching, Resize Info, Scale Addon, Scale Window title filter, Userspace Filesystem, Session Managment, Video Playback, Workaround:

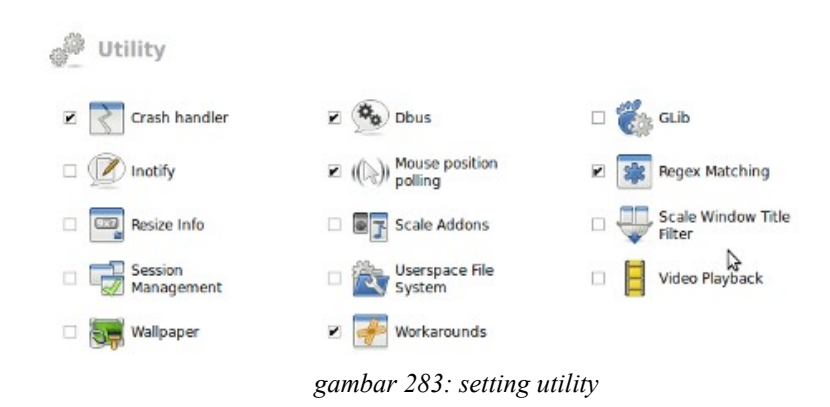

• Windows Management : Bagian ini berisi plugin yang digunakan untuk pengaturan windows, terdapat beberapa efek yang diantaranya Application Switcher, Extra WM Action, Group Tab and Windows, Maximumize, Place Windows, Put, Resize Windows, Ring Switcher, Scale, Shelf, Shift Switcher, Snapping Windows, Windows Rules:

| Window Manage                  | ment               |                          |
|--------------------------------|--------------------|--------------------------|
| Application<br>Switcher        | Extra WM Actions   | Group and Tab<br>Windows |
| 🗆 🜉 Maximumize                 | Place Windows      | 🗆 👘 Put                  |
| 🗷 🦳 Resize Window              | Ring Switcher      | 🗹 💽 Scale                |
| 🗆 📑 Shelf                      | 🗆 💽 Shift Switcher | Snapping Windows         |
| Static Application<br>Switcher | Window Rules       |                          |
|                                | 1 201 1            | K.                       |

gambar 284: window management

• **Uncategorized** : Plugin yang belum masuk Kategori, berisi dua pengaturan yaitu Move Windows dan Zoom Desktop:

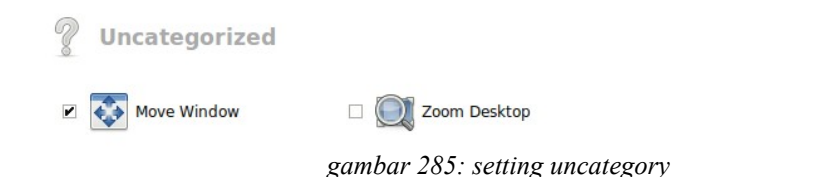

 Silakan lakukan pengaturan sesuai dengan keinginan efek yang di perlukan, terkadang mengenable kan efek yang satu akan mendisable efek yang lain, namun dapat dicoba beberapa fitur efek yang ditawarkan. Kadang jika terlalu banyak menerapkan efek akan menimbulkan desktop no-respon/hank, untuk meresetnya gunakan

#### [Ctrl]+[Alt]+[Back-space]

Sebagai Gambaran beberapa efek yang bisa digunakan sebagai preview akan dibahas berikut ini.

#### Efek-efek yang tersedia di compiz Fusion

berikut ini hasil tangkapan layar dari beberapa desktop effect yang diperoleh dengan mengubah setting pada compizconfig-settng-manager.

## **3D Desktop**

Salah satu fitur yang menarik dari Compiz Fusion adalah kemampuan 3d desktop Cube, Sphere, atau silinder, Plugin ini memberikan hasil 3d desktop dengan optimal eye candy, diperlukan pengaktivan ketika semua hal yang berkaitan dengan plugin yaitu Rotate Cube, Cube deformasi dan Plugin, Cube Caps. Plugin ini berguna pada saat pernggunaan beberapa workspace atau berpindah Multiple Desktop. Berikut tampilan desktop 3d hasil tangkapan layar:

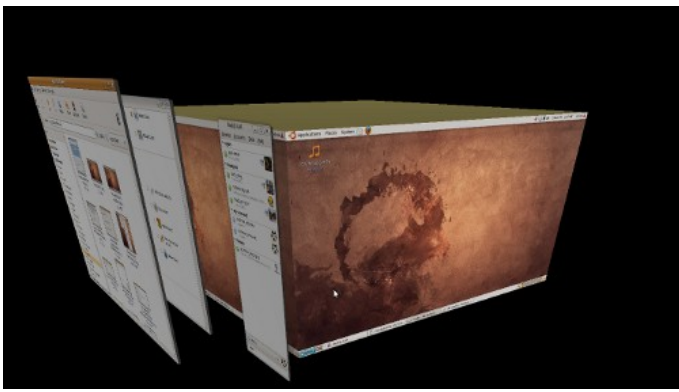

gambar 286: efek 3d desktop 1

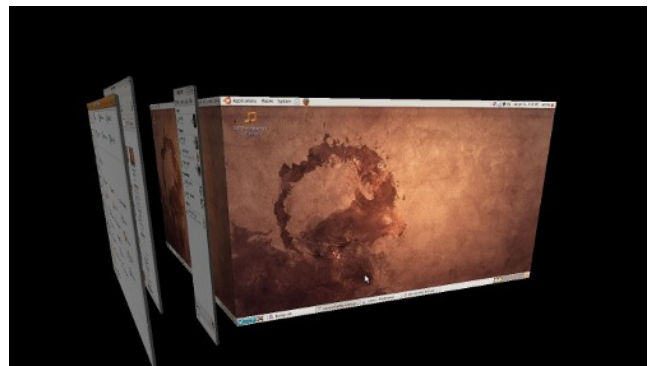

gambar 287: efek 3d desktop 2

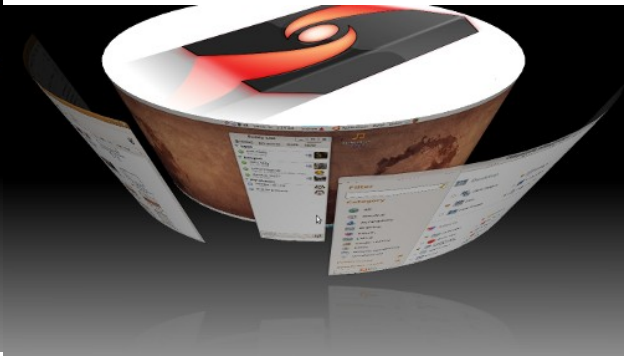

gambar 289: efek 3d desktop 4

Key Bindings / Shortcuts : CTRL + ALT + Mouse 1

#### Unfold

Bagian ini memberikan tampilan pergeseran desktop cube, dengan mengaktifkan fitur ini perpindahan antar Desktop akan semakin indah

Key Bindings / Shortcuts : CTRL + ALT + Down Arrow Key

#### **3D Windows**

Plugin ini akan mengubah tampilan biasa ke tampilan 3d, dengan mengaktifkan Desktop Cube Plugin.

#### Animation

Plugin ini memebrikan bermacam-macam efek yang dapat anda aktifkan untukmempercantik desktop anda, beberapa pilihan efek diantaranya efek untuk Minimizing/Maximizing/Opening dan Closing Windows, efek ini sangat mudah unuk dikustomisasi, dengan banyak sekali pilihan konfigurasi, efek yang bisa digunakan antara lain: Airplane, Beam Up, Burn, Curved Fold, Domino, Dream, Explode, Fade, Fold, Glide 1 and 2, Horizontal Fold, Leaf Spread, Magiz Lamp, Razr, Sidekick, Skewer, Vaccum, Wave and Zoom, anda juga dapat mengatur pada pengaturan random untuk menerapkan semua efek yang tersedia. Berikut beberapa preview:

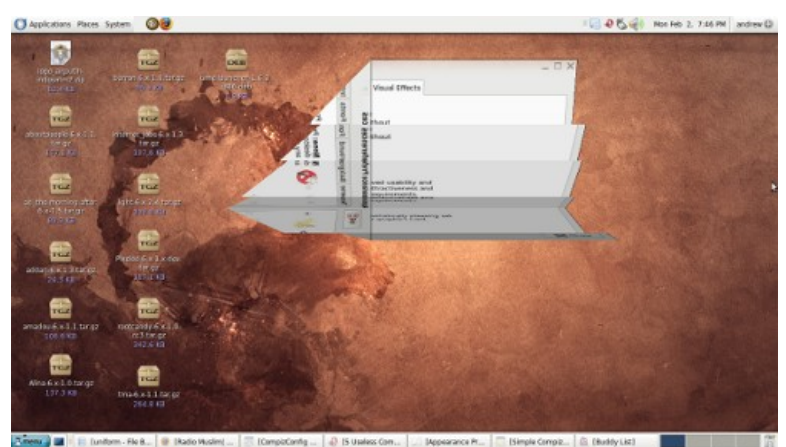

gambar 290: efek animasi 1

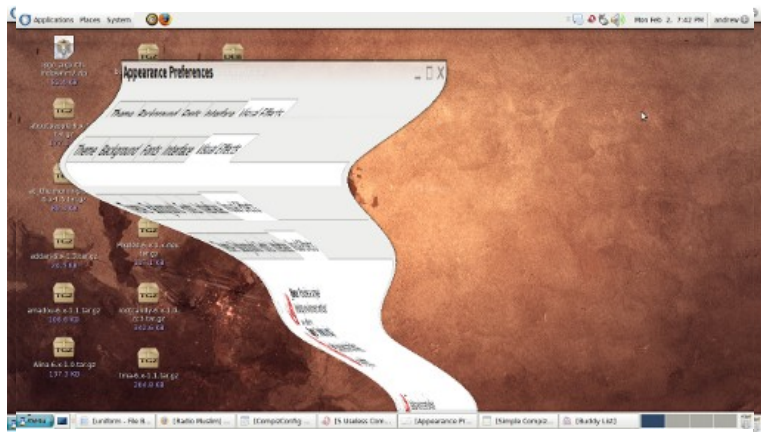

gambar 292: efek animasi 3

dan masih banyak lagi Animation lain yang dapat dicoba.

#### Expo

Plugin Expo ini banyak dimanfaatkan untuk pengelolaan dokumen atau window, dengan mengaktifkan Expo ini, kita akan lebih mudah memilih workspace yang ingin kita kunjungi,

```
Key Bindings / Shortcuts : SUPER [Windows Key] + E
        Tampilan Expo :
```

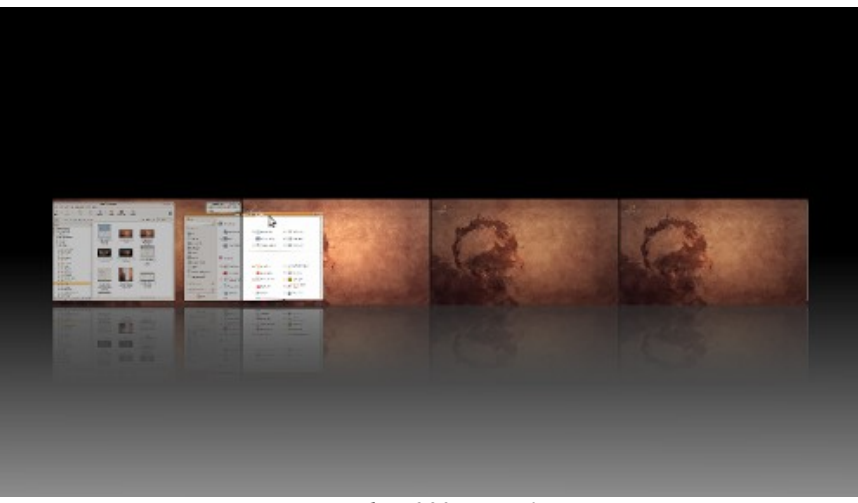

gambar 293: expo 1

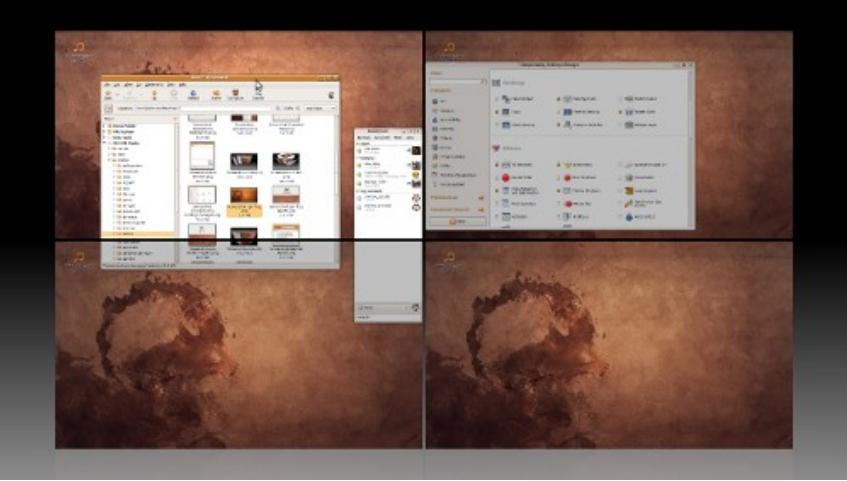

gambar 294: expo 2

#### **Windows Switcher**

Compiz datang dengan 3 window switcher yang secara default indah dan menarik. dengan switcher ini akan memudahkan kita untuk memilih wondow yang akan kita gunakan untuk bekerja, selain mempercepat pemilihan media kerja juag menawarkan keindahan, sudah tersedia beberapa pilihan switcher sebagai berikut:

**Application Switcher** : - Application Switcher adalah switcher yang paling sederhana, perpindahan antar jendela dianimasikan dengan thumbnail dari window yang bersangkutan, jika anda suka perindahan yang sederhana, Application switcher ini yang cocok untuk anda:

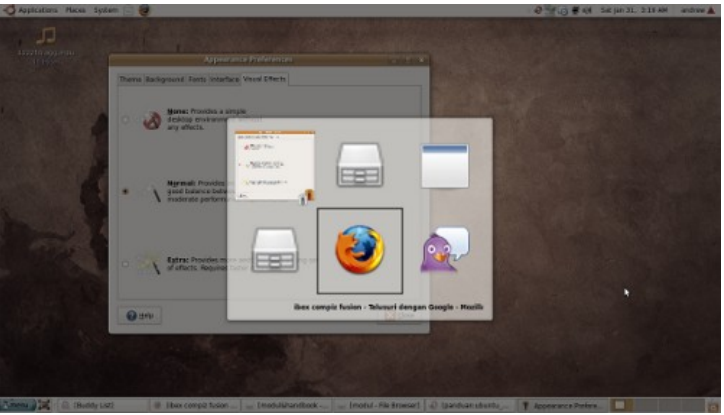

gambar 295: window switcher biasa

**Ring Switcher** : - Ring Switcher adalah plugin lama yang dikembangkan di Beryl Barracks, bagian ini akan memberikan efek transisi window yang mengagumkan denga efek modern yang ditampilkannya:

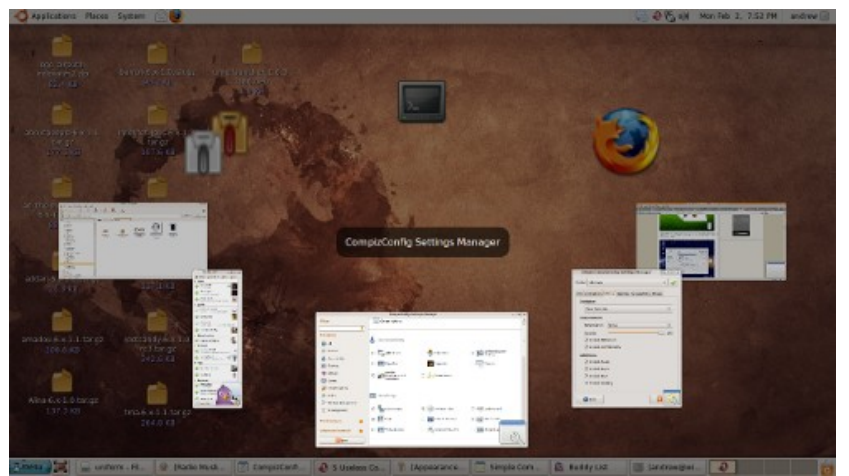

gambar 296: ring switcher

**Swift Switcher** : - Efek transisi ini mengikuti perkembangan trend saat ini, perpindahan window similar dengan perpindahan album pada iTunes, berikut hasil tangkapan layarnya:

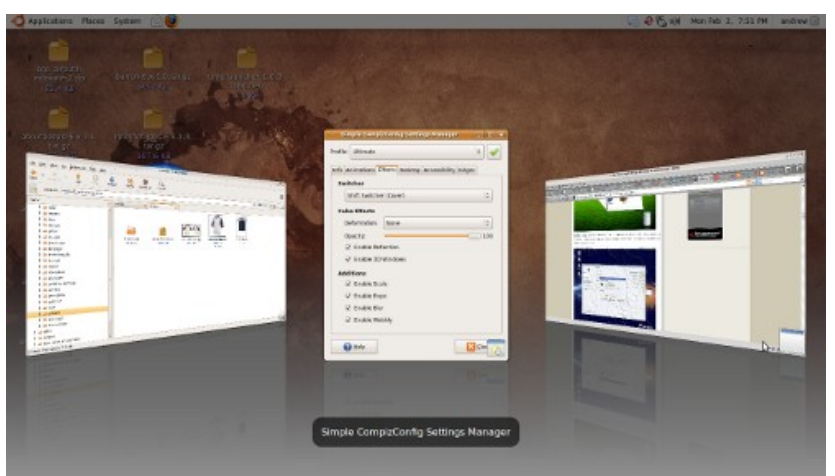

gambar 297: swift swicther 1

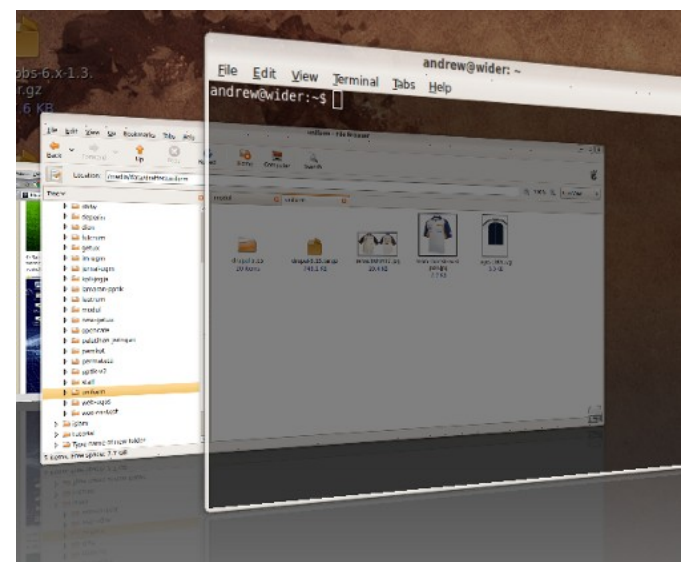

gambar 298: swift switcher 2

Key Bindings / Shortcuts : CTRL + SHIFT + S

#### **Group Tab and Windows**

Group tab and Windows memberikan dukungan untuk penggunaan single window, dengan mengelompokkan beberapa window menjadi satu keatuanuntuk memudahkan meindahkan ketempat lain, misalkan ke workspace lain.

Key Bindings / Shortcuts : Selection : ALT + S Tabbing : ALT + T

#### **Accesbilty Plugins**

Plugin ini memudahkan user untuk mengatur tampilan sesuai dengan keinginannya, plugin ini diantaranya:

- 1. Brightness and Saturation
- 2. Enhanced Zoom / Desktop Zoom
- 3. Colour Filter
- 4. Negative
- 5. Show Mouse..

## Pain Fire & Annotate Plugin

Bagian Plugin ini mendukung untuk membuat tulisan di desktop anda dengan berbagai efek yang disediakan, diantaranya efek api, titik air dan Pen. berikut sebagian kecil hasil tangkapan layar dari efek ini:

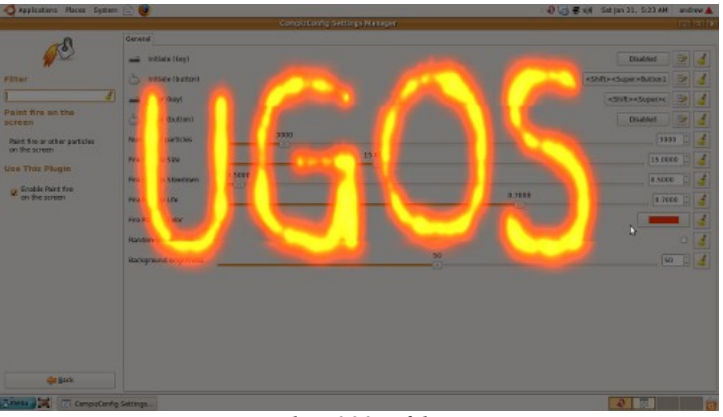

gambar 299: efek api

# → Sound

#### **Pengaturan Sound Preferences**

Ubuntu Intrepid Ibex sudah menggunakan pulse audio sebagai penggnti alsa sound driver mulai Rilis Hardy Heron (8.04) dengan penggunaan Pulse audio ini, kopatibilitas terhadap soundcard lebih meningkat dibandingkan dengan versi terdahulunya. Pengaturan sound secara general diatur pada :

```
System >> Preferences >> Sound
jendela inilah yang digunakan untuk pengaturan sound
```

| evices Sounds                                       |                                                                                       |       |         |
|-----------------------------------------------------|---------------------------------------------------------------------------------------|-------|---------|
| Sound Events                                        |                                                                                       |       |         |
| Sound playback:                                     | Autodetect                                                                            | ~     | 🧹 Test  |
| Music and Movies                                    |                                                                                       |       |         |
| Sound playback:                                     | Autodetect                                                                            | ~     | 🧹 Test  |
| Audio Conferencir                                   | g                                                                                     |       |         |
| Sound playback:                                     | Autodetect                                                                            | ~     | 🧹 Test  |
| Sound capture:                                      | ALSA - Advanced Linux Sound Architecture                                              | ~     | 🧼 Test  |
| Default Mixer Trac                                  | ks                                                                                    |       |         |
| Device:                                             | Capture: ALSA PCM on front:0 (ALC888 Anal                                             | og) v | ria D 🗸 |
| Master                                              |                                                                                       |       |         |
| Select the device<br>Use the Shift and<br>required. | and tracks to control with the keyboard.<br>Control keys to select multiple tracks if |       |         |

gambar 300: jendela sound preferences

#### **Pengaturan Device**

Pada bagian ini pengaturan yang berkaitan dengan Konfigurasi hardwware:

- **Sound Events**, pengaturan sound ini untuk sound sound yang digunakan untuk desktop sound, secara default pemilihan sound playback adalah Autodetect, namun bila dalam kasus tertentu mengalami maslah dapat disesuaikan sesuai kebutuhan.
- **Music adn Movies** :Bagian ini untuk pengaturan pengaturan device untuk Music dan video, secara default sound playnback nya adalah Autodetect
- Audio Conferencing: Bagian in pengaturan untuk penggunaan device untuk komunikasi misalkan dengan tambahan microphone atau tambahan lain, untuk melakukan pengetesan devide dapat menggunakan button test.
- **Default Mixer Tracks**: Bagian untuk memilih mixer yang sesuai dengan jenis soundcard dan typenya.

#### **Pengaturan Sound**

Pada bagian tab ini anda dapat membuat pengaturan desktop anda sesuai dengan keinginan anda, anda dapat mengubah themes spund anda, mengubah masing-masing detil dari sound, misalkan sound pada saat Login, startup -sound, windows maximize, windows minimize dan lain sebagainya. untuk mengubah sound nya cukup dengan menklik pada label **Default** dan mengubah value nya menjadi custom, kemudian silakan pilih sound file yang ingin anda gunakan.

| vices Sour                                                                                                    | nds                                                                                                    |                                              |                                                                           |      |
|----------------------------------------------------------------------------------------------------|----------------------------------------------------------------------------------------------------|----------------------------------------------|---------------------------------------------------------------------------|------|
| Play aler                                                                                                    | ts and sound effects                                                                                                    |                                              |                                                                           |      |
| Play so                                                                                                    | ound effects when buttons are                                                                                                    | clicked                                      |                                                                           |      |
| Play al                                                                                                    | ert sound                                                                                                    |                                              |                                                                           |      |
| ound The                                                                                                    | eme                                                                                                    |                                              |                                                                           |      |
| Ubuntu !                                                                                                    | Studio                                                                                                    |                                              |                                                                           | ~    |
|                                                                                                    |                                                                                                    |                                              |                                                                           |      |
| Alerts and                                                                                                    | Sound Effects                                                                                                    |                                              |                                                                           |      |
| Alert s                                                                                                    | sound                                                                                                    | De                                           | fault                                                                     |      |
| Visual                                                                                                    | alert                                                                                                    | Dis                                          | abled                                                                     |      |
|                                                                                                    |                                                                                                    |                                              |                                                                           | - 11 |
| ▼ Windo                                                                                                    | ows and Buttons                                                                                                    |                                              |                                                                           | - 11 |
| ✓ Windo<br>But                                                                                                    | ows and Buttons<br>tton clicked                                                                                                    | De                                           | fault 🖻                                                                   |      |
| ✓ Windo<br>But<br>Tog                                                                                                    | ows and Buttons<br>tton clicked<br>ggle button clicked                                                                                       | De                                           | fault ▷<br>fault ▷                                                        |      |
| ✓ Windo<br>But<br>Tog<br>Wir                                                                                                    | ows and Buttons<br>tton clicked<br>ggle button clicked<br>ndow maximized                                                                     | De<br>De<br>De                               | fault ▷<br>fault ▷<br>fault ▷                                             |      |
| ♥ Windo<br>But<br>Tog<br>Wir<br>Wir                                                                                                    | ws and Buttons<br>tton clicked<br>ggle button clicked<br>ndow maximized<br>ndow unmaximized                                                  | De<br>De<br>De                               | fault ▷<br>fault ▷<br>fault ▷<br>fault ▷                                  |      |
| ♥ Windo<br>But<br>Tog<br>Wir<br>Wir<br>Wir                                                                                                    | ws and Buttons<br>tton clicked<br>gle button clicked<br>ndow umaximized<br>ndow ummaximized<br>ndow uminimised                               | De<br>De<br>De<br>De                         | fault ▷<br>fault ▷<br>fault ▷<br>fault ▷<br>fault ▷                       |      |
| <ul> <li>✓ Windo</li> <li>But</li> <li>Tog</li> <li>Wir</li> <li>Wir</li> <li>Wir</li> <li>Wir</li> <li>✓ Deskte</li> </ul>                                                   | ws and Buttons<br>tton clicked<br>gle button clicked<br>ndow umaximized<br>ndow ummaximized<br>ndow minimised<br>op                          | De<br>De<br>De<br>De                         | fault ▷<br>fault ▷<br>fault ▷<br>fault ▷<br>fault ▷                       |      |
| <ul> <li>✓ Windo</li> <li>But</li> <li>Tog</li> <li>Wir</li> <li>Wir</li> <li>Wir</li> <li>✓ Desktr</li> <li>Log</li> </ul>                                                   | ws and Buttons<br>tton clicked<br>ggle button clicked<br>ndow maximized<br>ndow unmaximized<br>ndow minimised<br>op<br>gin                   | De<br>De<br>De<br>De                         | fault ▷<br>fault ▷<br>fault ▷<br>fault ▷<br>fault ▷                       |      |
| <ul> <li>✓ Windo</li> <li>But</li> <li>Tog</li> <li>Win</li> <li>Win</li> <li>Win</li> <li>Win</li> <li>✓ Deskte</li> <li>Log</li> <li>Log</li> </ul>                         | ws and Buttons<br>tton clicked<br>ggle button clicked<br>ndow maximized<br>ndow unmaximized<br>ndow minimised<br>op<br>gin<br>gout           | De<br>De<br>De<br>De<br>De                   | fault ▷<br>fault ▷<br>fault ▷<br>fault ▷<br>fault ▷<br>fault ▷            |      |
| <ul> <li>✓ Windo</li> <li>But</li> <li>Tog</li> <li>Wir</li> <li>Wir</li> <li>Wir</li> <li>Wir</li> <li>Vir</li> <li>Desktr</li> <li>Log</li> <li>Log</li> <li>Ner</li> </ul> | ws and Buttons<br>tton clicked<br>jgle button clicked<br>ndow maximized<br>ndow maximized<br>ndow minimised<br>op<br>gin<br>gout<br>w e-mail | De<br>De<br>De<br>De<br>De<br>De<br>De<br>De | fault ▷<br>fault ▷<br>fault ▷<br>fault ▷<br>fault ▷<br>fault ▷<br>fault ▷ |      |

gambar 301: pengaturan sound alert

## Volume Control

Pengaturan volume secara cepat dengan mengatur dari panel kanan atas ubuntu anda, pada icon Volume master, untuk pengaturan yang lebih komplek dapat dengan doubla click pada icon tersebut dan akan muncul jendela volume manager sebagai berikut:

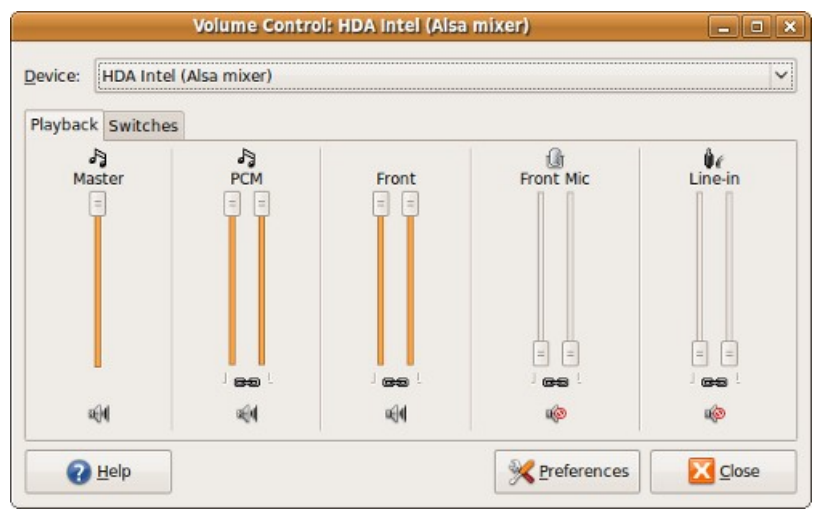

gambar 302: jendela volume control

# Troubleshooting

# **Troubleshooting Umum**

## → Memeriksa Driver

- 1. Buka Terminal dengan meng-klik menu **Applications**  $\rightarrow$  **Accessories**  $\rightarrow$  **Terminal**.
- 2. Jalankan perintah ;
  - \$ sudo lshw -V
- 3. Apabila ada driver yang terdaftar, artinya device sudah aktif.

## → Memeriksa Koneksi Wireless ke Router

- 1. Pada terminal ketik perintah;
  - \$ iwconfig
- 2. Apabila ada tulisan ESSID="", selanjutnya lihat bagian configurasi WPA.
- 3. Apabila ESSID sudah muncul, namun belum terkoneksi, artinya ada masalah dengan ACPI. Coba boot kernel tapa dukungan acpi, dengan menambahkan baris **pci=noacpi** <u>pada grub</u>.

#### → Memeriksa IP

1. Pada terminal ketikkan perintah

```
$ ifconfig
```

- 2. Apabila sudah ada nomor IP, selanjut baca bagian cek DNS.
- 3. Apabila menggunakan dhcp, ketikkan perintah

```
$ sudo dhclient [interface] Interface adalah nama interface network yang aktif
(biasanya eth0).
```

# → Memeriksa DNS

1. Pada terminal ketikkan perintah ;

```
$ ping [IP_DNS]
```

- 2. Apabila anda mendapat respon, artinya dns berjalan dengan baik.
- 3. Ketikkan perintah

```
$ cat /etc/resolv.conf
```

untuk melihat konfigurasi DNS yang anda gunakan. Hubungi administrator jaringan anda untuk mengetahui alamat DNS yang digunakan pada jaringan anda.

# Mengembalikan Grub yang Hilang

Terkadang jika instalasi Ubuntu tidak beres, atau Windows NT bootloader menimpa MBR dan tidak mengenali instalasi linux, maka kita harus mengembalikan Grub bootloader agar dapat booting kedalam Linux.

## → Cara yang pertama

1. Pertama-tama kita harus mempersiapkan Ubuntu Live CD;

- 2. Kemudian ubah pada BIOS, boot CD pada urutan pertama (first boot option);
- 3. Setelah masuk Live CD Desktop jalankan terminal dengan meng-klik menu **Applications** → **Accessories** → **Terminal**;
- 4. Cek partisi Linux kita dengan menggunakan perintah berikut :

```
$ sudo fdisk -lM
```

5. Setelah diketahui partisi Linuxnya kemudian lakukan mounting seperti berikut ini : (di misalkan partisi Linux adalah sda2)

```
$ mount -t ext3 /dev/sda2 /mnt
$ mount -t proc proc /mnt/proc
$ mount -t sysfs sys /mnt/sys
$ mount -o bind /dev /mnt/dev
$ chroot /mnt /bin/bash
```

6. sekarang kita akan mengembalikan GRUB ke MBR;

\$ grub-install /dev/sda

7. sekarang kita akan mengembalikan kedalam partisi Linuxnya (misalkan:/dev/sda2);

```
$ grub-install /dev/sda2
```

8. Jika tidak ada pesan error maka setelah reboot sistem, bootloader akan kembali seperti semula.

## → Cara yang kedua

- 1. Pertama-tama kita harus mempersiapkan Ubuntu Live CD;
- 2. Kemudian ubah pada BIOS, boot CD pada urutan pertama (first boot option);
- 3. Setelah masuk Live CD Desktop jalankan terminal dengan meng-klik menu Applications → Accessories → Terminal;
- 4. Cek partisi Linux kita dengan menggunakan perintah berikut :

```
$ sudo fdisk -l
```

5. Masuk dalam grub;

```
$ sudo grub
```

6. Selanjutnya lakukan langkah berikut :

```
grub> find /boot/grub/stage1
```

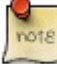

misalkan didapatkan hasil (hd0,3), ini adalah informasi yang akan kita gunakan untuk mensetup pada tahap selanjutnya.

7. Kemudian melakukan setup instalasi Grub :

```
grub> root (hd0,3)
grub> setup (hd0)
```

8. Jika proses installasi sudah selesai, keluar dari shell GRUB.

grub> quit

# Konfigurasi Ulang Xserver yang crash

Permasalahan yang sering terjadi biasanya adalah terjadi perubahan pada resolusi monitor di ubuntu. Sebenarnya permasalahan ini bisa diatasi dengan menjalankan perintah :

\$ sudo dpkg-reconfigure xserver-xorg

Namun untuk distro ubuntu diatas versi 7.10, perintah di atas tidak sepenuhnya menyelesaikan masalah, sehingga di perlukan edit manual file /etc/X11/xorg.conf. Untuk melakukan editing lakukan langkah berikut di terminal anda :

secara default isinya adalah sebagai berikut (xorg.conf ubuntu 8.10) :

# xorg.conf (X.Org X Window System server configuration file) # # This file was generated by dexconf, the Debian X Configuration tool, using # values from the debconf database. # # Edit this file with caution, and see the xorg.conf manual page. # (Type "man xorg.conf" at the shell prompt.) # This file is automatically updated on xserver-xorg package upgrades \*only\* # if it has not been modified since the last upgrade of the xserver-xorg # package. # Note that some configuration settings that could be done previously # in this file, now are automatically configured by the server and settings # here are ignored. # # If you have edited this file but would like it to be automatically updated # again, run the following command: # sudo dpkg-reconfigure -phigh xserver-xorg Section "Device" Identifier "Configured Video Device" EndSection Section "Monitor" Identifier "Configured Monitor" EndSection Section "Screen" "Default Screen" Identifier "Configured Monitor" Monitor "Configured Video Device" Device EndSection

Untuk mengembalikan resolusi monitor menjadi 1024×768, setelah sebelumnya terjadi perubahan atau error, anda dapat edit file diatas menjadi seperti berikut ini :

Section "InputDevice" Identifier "Generic Keyboard" Driver "kbd" Option "XkbRules" "xorg" Option "XkbModel" "pc105" Option "XkbLayout" "us" EndSection Section "InputDevice" Identifier "Configured Mouse" Driver "mouse" Option "CorePointer" EndSection Section "Device" Identifier "Configured Video Device" Driver "vesa" EndSection Section "Monitor" Identifier "Configured Monitor" HorizSync 31.0 - 48.0 VertRefresh 50.0 - 70.0 EndSection Section "Screen" Identifier "Default Screen" Monitor "Configured Monitor"

```
Device "Configured Video Device"
DefaultDepth 24
SubSection "Display"
Viewport 0 0
Depth 24
Modes "1024x768" "800x600"
EndSubSection
EndSection
Section "ServerLayout"
Identifier "Default Layout"
Screen "Default Screen"
```

EndSection

selanjutnya tinggal di simpan. Karena saya menggunakan text editor *pico*, sehingga untuk menyimpan cukup menekan

Ctrl+w

# Instalasi Driver Atheros AR5007 EG

Device Atheros AR5007 oleh Ubuntu terjadi kekeliruan dalam mengenali hardware dan terdeteksi sebagai : AR242x 802.11abg Wireless PCI Express Adapter. Langkah-langkahnya sebagai berikut :

- 1. Klik menu **System** → **Administrasi** → **Hardware Drivers**, hilangkan tanda centang pada "Atheros Hardware Access Layer (HAL)", lalu reboot.
- 2. Buka terminal melalui menu Applications  $\rightarrow$  Accesories  $\rightarrow$  Terminal. Ketik :

\$ wget http://snapshots.madwifi.org/madwifi-hal-0.10.5.6/madwifi-hal-0.10.5.6r3861-20080903.tar.gz.

3. Install paket berikut dengan perintah :

```
$ sudo apt-get install build-essential
```

- 4. Jalankan langkah-langkah dibawah ini :
  - \$ tar -zxvf madwifi-hal-0.10.5.6-r3861-20080903.tar.gz
  - \$ cd madwifi-hal-0.10.5.6-r3861-20080903/
  - \$ make
  - \$ sudo make install
  - \$ sudo modprobe ath\_pci
- 5. Setelah itu, edit file /etc/rc.local :

```
$ sudo gedit /etc/rc.local
```

6. Tambahkan di baris terakhir (sebelum baris "**exit 0**"), biar modul atheros bisa dijalankan tiap system dimulai :

```
$ modprobe ath_pci
$ sudo reboot
```

7. Kalau lednya belum bisa nyala (seperti di Aspire 4520 dan saudaranya) bisa melakukan langkah seperti ini :

```
$ sudo gedit /etc/sysctl.conf
```

8. Tambahkan baris di bawah ini :

```
sysctl dev.wifi0.ledpin=3
sysctl dev.wifi0.softled=1
```

9. Restart dan lihat lednya.

# Instalasi Driver MSI Wind rtl8187se WLan Card

Untuk anda yang mengalami masalah pada wireless untuk driver MSI Wind (RTL8187SE WLAN card) , cukup mudah untuk kartu WiFi anda bisa dapat bekerja dengan baik. Ikuti langkah berikut ini :

1. Download paket dibawah ini berdasarkan distro Ubuntu yang anda miliki :

linux-rtl8187se-modules-04coffee@2.6.24.19.21.deb (Hardy)

http://boskastrona.ovh.org/download/linux-rtl8187se-modules-04coffee@2.6.24.19.21.deb

- linux-rtl8187se-modules-04coffee@2.6.27.7.11.deb (Intrepid)
- http://boskastrona.ovh.org/download/linux-rtl8187se-modules-04coffee@2.6.27.7.11.deb
   linux-rtl8187se-modules-1023@2.6.27.7.11.deb (Intrepid)
- http://boskastrona.ovh.org/download/linux-rtl8187se-modules-1023@2.6.27.7.11.deb
- 2. Untuk instalasi buka konsole terminal dengan klik pada Menu Applications  $\rightarrow$  Accesories  $\rightarrow$  Terminal, kemudian jalankan perintah di bawah ini :

\$ sudo dpkg -i linux-rtl8187se-modules-\*.deb

# Tips dan Trik

# Membuat Repository Lokal dari Repo DVD dan Hardisk

Repository adalah barang WAJIB pada ubuntu. Apabila tidak dapat mengakses repository, kita harus kerja ekstra apabila ingin menambahkan aplikasi baru, karena system library yang saling terkait (dependensi). Tentu akan merepotkan apabila mendownload satu persatu library yang dibutuhkan.

Masalahnya apabila pc anda susah terkoneksi dengan internet, tentu anda membutuhkan repository (bank aplikasi) yang dapat disimpan didalam lokal hardisk atau keping dvd. Selanjutnya kita akan membahas langkah-langkah cara membuat repository offline dalam bentuk lokal hardisk dan keping dvd

# → Repository local DVD

## Setting Synaptic

Selanjutnya buka synaptic anda pada menu System  $\rightarrow$  Administration  $\rightarrow$  Synaptic <GAMBAR>

Pada jendela synaptic buka menu edit  $\rightarrow$  Add CDROM, masukkan DVD blank yang telah anda bakar satu persatu <GAMBAR>

Langkah yang anda lakukan diatas bertujuan agar system mengindeks repository yang anda miliki, kelak apabila anda ingin menginstall paket aplikasi system dapat mengetahui paket tersebut disimpan pada dvd repo yang keberapa.

#### Trik mount iso

Untuk memount iso repository ubuntu, pastikan anda telah mendownload iso nya melalui <u>ftp://repo.ugm.ac.id/iso/ubuntu-dvdrepo/intrepid/</u>. pastikan juga anda telah membuat mount point untuk masing-masing dvd iso tersebut. Karena ada 5 iso, artinya anda harus menjalankan perintah mounting sebanyak 6 kali :). Sebagai contoh dibawah saya membuat folder sebagai tempat mount point di lokasi /media/repo/1 hingga 6.

Membuat folder

```
$ sudo mkdir -p /media/repo/1
$ sudo mkdir -p /media/repo/2
$ sudo mkdir -p /media/repo/3
$ sudo mkdir -p /media/repo/4
$ sudo mkdir -p /media/repo/5
$ sudo mkdir -p /media/repo/6
```

Selanjutnya Mounting iso repository

```
$ mount -o loop ubuntu-8.10-repository-i386-1r2_contrib.iso /media/repo/1
$ mount -o loop ubuntu-8.10-repository-i386-2_contrib.iso /media/repo/2
$ mount -o loop ubuntu-8.10-repository-i386-3_contrib.iso /media/repo/3
$ mount -o loop ubuntu-8.10-repository-i386-4_contrib.iso /media/repo/4
$ mount -o loop ubuntu-8.10-repository-i386-5_contrib.iso /media/repo/5
$ mount -o loop ubuntu-8.10-repository-i386-6_contrib.iso /media/repo/6
```

dengan perintah diatas, isi repository iso dapat diakses pada folder /media/repo/1 sampai /media/repo/5

Kemudian edit file /etc/apt/source.list dengan perintah

```
$ sudo gedit /etc/apt/source.list
```

hapus dan ganti seluruh isinya menjadi seperti dibawah ini;

```
deb file:/media/repo/1/ubuntu hardy main multiverse universe restricted
deb file:/media/repo/2/ubuntu hardy main multiverse universe restricted
deb file:/media/repo/3/ubuntu hardy main multiverse universe restricted
deb file:/media/repo/4/ubuntu hardy main multiverse universe restricted
deb file:/media/repo/5/ubuntu hardy main multiverse universe restricted
deb file:/media/repo/6/ubuntu hardy main multiverse universe restricted
```

yang perlu diingat adalah folder /media/repo/xx tidak baku, anda bisa mengganti posisinya sesuai dengan keinginan

selanjutnya jalankan perintah;

\$ sudo apt-get update

Apabila sampai langkah ini tidak menunjukkan pesan error, artinya anda telah berhasil memiliki repository lokal. Selamat!

#### Cara kedua, menggunakan aufs

diambil dari http://ngoprek.fajran.web.id/2009/01/membuat-repositori-lokal-ubuntu-dari.html

Kita juga dapat menggabungkan 5 mount point repository tersebut seolah-olah menjadi satu folder. Jadi alamat repo yang di tulis di file /etc/apt/source.list cukup satu baris saja (tidak 5 baris)

Berikut kira-kira skemanya;

```
/media/repo/1/ --+
/media/repo/2/ |
/media/repo/3/ +--> /media/ubuntu
/media/repo/4/ |
/media/repo/5/ |
/media/repo/6/ --+
```

Berikut langkah-langkahnya;

 Setelah anda memount seluruh iso repositori, buat direktori /media/ubuntu dan gabungkan seluruh mount point sebelumnya kedalam direktori /media/intrepid. Caranya dengan menjalankan perintah berikut

```
$ sudo mkdir -p /media/ubuntu
$ sudo mount -t aufs -o
dirs=/media/repo/1:/media/repo/2:/media/repo/3:/media/repo/4:/media/repo/5:/media/repo/6
none /media/ubuntu
```

 Kemudian satukan daftar list paket dari ke 6 repository tersebut dengan menggunakan skrip dibawah

```
#!/bin/sh
#by ngoprek.fajran.web.id
BASE=$1
DISTS=$2
SECTIONS=$3
ARCHS=$4
TARGET=$5
IFS ORIG=$IFS
IFS=","
for dist in $DISTS
do
        for section in $SECTIONS
        do
                for arch in $ARCHS
                do
                         DIR=dists/$dist/$section/binary-$arch
                         URL=$BASE/$DIR/Packages.gz
                         TO=$TARGET/$DIR/Packages.gz
                         mkdir -p $TARGET/$DIR
                         wget -c -0 $TO $URL
                done
        done
        wget -c -0 $TARGET/dists/$dist/Release $BASE/dists/$dist/Release
        wget -c -0 $TARGET/dists/$dist/Release.gpg $BASE/dists/$dist/Release.gpg
done
```

Simpan skrip diatas, misal dengan nama file download.sh, kemudian jalankan perintah;

```
$ ./download-dists.sh \
    http://repo.ugm.ac.id/ubuntu/ \
    intrepid \
    main,restricted,universe,multiverse \
    i386 \
    /var/www/ubuntu/
```

· Terakhir masukkan alamat repository yang baru di file /etc/apt/source.list

deb file:/media/ubuntu/ intrepid main multiverse universe restricted

#### → Repository Local Hardisk

Selain menggunakan repository baik dalam bentuk DVD maupun iso, kita juga dapat memirror repository Ubuntu ke hardisk lokal. Keuntungannya kita dapat memiliki repository yang selalu update, namun kita harus menyediakan space sekitar 25G+ untuk menyimpan mirror repository tersebut.

Untuk memirror repository Ubuntu Intrepid Ibex jalankan perintah dibawah; Buatlah direktori untuk menyimpan repository tersebut, misal di /media/ubuntu

\$ sudo mkdir /media/ubuntu

selanjutnya jalankan perintah debmirror seperti dibawah ini

```
$ debmirror --progress -m --host=repo.ugm.ac.id --root=ubuntu --method=ftp \
--dist=intrepid,intrepid-updates,intrepid-security,intrepid-backports \
--section=main,multiverse,universe,restricted \
--arch=i386 --nosource --ignore-release-gpg --ignore-missing-release --passive \
```

#### media/ubuntu/

Perintah diatas artinya pada baris pertama menunjukkan alamat server yang akan kita mirror (repo.ugm.ac.id) dengan menggunakan protokol ftp. Perintah pada baris kedua menunjukkan distribusi yang akan kita mirror, pada baris ketiga adalah bagian-bagian yang akan kita mirror. Baris keempat arsitektur yang akan kita mirror (i386), terakhir adalah lokasi direktori tempat menyimpan mirror.

Selain cara diatas, anda juga bisa membuat skrip sederhana, berikut langkah-langkahnya;

- · Buka terminal kemudian ketikkan vim script untuk membuat script download
- kemudian ketikkan baris program seperti dibawah lalu simpan, sebagai contoh kita beri namanya script-repo

```
#!/bin/sh
host=repo.ugm.ac.id
root=ubuntu
#host=kambing.ui.edu
#root=ubuntu
dist=intrepid,intrepid-updates,intrepid-security
section=main,multiverse,universe,restricted
arch=i386
dir=/media/ubuntu
debmirror --progress -m --host=$host --root=$root --method=http --dist=$dist
--section=$section --arch=$arch --nosource /media/disk-2/repo/ubuntu/ --ignore-release-
gpg --postcleanup
```

• Selanjutnya berikan hak akses executable pada file script-repo tersebut.

\$ chmod +x script-repo

• Jalankan script-repo tersebut pada target partisi yang kita inginkan untuk menyimpan repository.

\$ sh script-repo

Tunggu sampai selesai, selamat anda telah memiliki lokal repository offline

# **Download Paket via Web**

Aplikasi ini sengaja dibuat oleh mas fajran [http://fajran.web.id/] dari Universitas Indonesia, untuk memberikan kemudahan kepada pengguna ubuntu yang tidak memiliki koneksi internet. Dengan aplikasi ini, anda dapat medownload aplikasi dengan ketergantungan library-nya juga. Misalkan anda mencari aplikasi audacious pada Ubuntu 8.10 Intrepid Ibex, maka anda cukup menyesuaikan **base distribution** dan memasukkan nama aplikasi yang anda cari.

Hasilnya ? anda akan mendapatkan nama-nama aplikasi dan library yang perlu anda download. Selanjutnya, aplikasi dan library yang telah anda download, dapat di install satu per satu ke dalam sistem anda.

#### File manakah yang harus saya download ??

| Base distribution | Ubuntu 8.10 "Intrepid Ibex" i386 | 0 |
|-------------------|----------------------------------|---|
| Mirror            | Repo UGM                         | 0 |
| Packages          | audacious                        |   |
| submit            | <u></u>                          |   |

#### URLs

|                                                               | ORES                                                                                                    |
|---------------------------------------------------------------|----------------------------------------------------------------------------------------------------|
| Extra                                                         | http://repo.ugm.ac.id/ubuntu/pool/universe/libm/libmowgli/libmowgli1 0.6.1-1 i386.deb                                                                                                    |
| audacious-plugins, libaudclient1, libaudid3tag1,              | http://repo.ugm.ac.id/ubuntu/pool/universe/m/mcs/libmcs1_0.7.1-1_i386.deb                                                                                                    |
| libcddb2, libmad0, libmcs1, libmms0,                          | http://repo.ugm.ac.id/ubuntu/pool/universe/a/audacious/libaudclient1_1.5.1-3ubuntu1_i386.deb                                                                                                    |
| libmowgli1, libneon27-gnutls                                  | http://repo.ugm.ac.id/ubuntu/pool/universe/a/audacious/libaudid3tag1_1.5.1-3ubuntu1_i386.deb                                                                                                    |
|                                                               | http://repo.ugm.ac.id/ubuntu/pool/universe/libc/libcddb/libcddb2_1.2.1-1_i386.deb                                                                                                    |
| Recommended                                                   | http://repo.ugm.ac.id/ubuntu/pool/main/libm/libmad/libmad0_0.15.1b-3_i386.deb                                                                                                    |
| i i contracta                                                 | http://repo.ugm.ac.id/ubuntu/pool/universe/libm/libmms/libmms0_0.4-2_i386.deb                                                                                                    |
| audacious-plugins-extra                                       | http://repo.ugm.ac.id/ubuntu/pool/main/n/neon27/libneon27-gnutls_0.28.2-2build1_i386.deb                                                                                                    |
| Suggested                                                     | http://repo.ugm.ac.id/ubuntu/pool/universe/a/audacious-plugins/audacious-plugins_1.5.1-2ubuntu2_i386.deb<br>http://repo.ugm.ac.id/ubuntu/pool/universe/a/audacious/audacious_1.5.1-3ubuntu1_i386.deb |
| buggebieu                                                     | http://repo.dgm.dc.id/dbdm.d/pool/dimerse/d/ddddclods/ddddclods_1.5.1 5dbdm.dr1_1506.deb                                                                                                    |
| libmcs-backend-gconf, libmcs-backend-kconfig,<br>libmcs-utils |                                                                                                    |

#### To Be Installed

audacious, audacious-plugins, libaudclient1, libaudid3tag1, libcddb2, libmad0, libmcs1, libmms0, libmowgli1, libneon27-gnutls

Gambar 303. Download Paket Via Web

# Upgrade ke Open Office 3.0

Ubuntu biasanya tidak menyediakan update untuk paket aplikasi open office-nya, dan paket aplikasi lain yang menjadi default pada versi tertentu. Karena paket Open Office ini tidak terupdate, sehingga anda perlu melakukan update sendiri. Berikut ini merupakan instalasi Open Office pada distro berbasis Debian:

#### → Cara yang pertama

#### **Download Aplikasi**

- 1. Web Official download OpenOffice.org bisa di unduh disini http://download.openoffice.org/other.html;
- Bisa juga download disini <u>http://repo.ugm.ac.id/ekstra/office/openoffice/3.0.0</u> kemudian pilih versi Linux DEB;
- 3. Untuk versi DEB, silahkan download disini OOo\_3.0.0\_LinuxIntel\_install\_en-US\_deb.tar.gz.

#### Uninstall Open Office versi lama

- 1. Jalankan aplikasi Synaptic Package Manager dengan meng-klik menu System  $\rightarrow$  Administration  $\rightarrow$  Synaptic Package Manager;
- 2. Kemudian hapuslah paket aplikasi **openoffice.org-core**, dan **openoffice.org** dengan mengklik kanan dan pilih menu **Mark for Complete Removal**.

#### Instalasi

- 1. Buka terminal dengan meng-klik **menu** → **Application** → **Accessories** → **Terminal** dan ketik perintah berikut:
- \$ tar -xzvf 00o\_3.0.0\_LinuxIntel\_install\_en-US\_deb.tar.gz
  - 2. Install Aplikasi melalui paket DEB

```
$ cd 000300_m9_native_packed-1_en-US.9358/DEBS/
```

```
$ sudo dpkg -i *.deb
```

3. Memperbarui menu Gnome dengan masuk ke dalam subdirectory desktop integrasi;

#### \$ cd desktop-integration/

4. Jalankan lagi perintah instalasi sebelumnya;

\$ sudo dpkg -i \*.deb

5. Setelah ini, Open Office akan terdapat pada menu gnome anda. Cek di menu Application → Office → OpenOffice.org.

## → Cara yang kedua

Cara yang kedua ini hanya di rekomendasikan bagi pengguna Ubuntu versi 8.04 Hardy Heron, dan 8.10 Intrepid Ibex, karena repo yang disediakan hanya untuk kedua versi Ubuntu tersebut. langkah-langkahnya :

1. Edit file source.list dengan menggunakan perintah;

\$ sudo gedit /etc/apt/source.list

2. Kemudian tambahkan alamat repository openoffice 3.0 ubuntu pada baris paling bawah seperti contoh berikut;

deb ftp://repo.ugm.ac.id/ekstra/office/openoffice-pkgs/ hardy main multiverse universe
restricted

untuk Ubuntu 8.04 Hardy Heron seperti berikut :

deb ftp://repo.ugm.ac.id/ekstra/office/openoffice-pkgs/ intrepid main multiverse
universe restricted

- 3. Setelah menambahkan repository openoffice, lakukan update paket dengan cara :
- \$ sudo apt-get update
  - 4. Kemudian lakukan langkah upgrade dengan mengetikkan perintah berikut :

\$ sudo apt-get install openoffice.org openoffice.org-gnome openoffice.org-style-crystal

| <u>File E</u> dit <u>P</u> acka | ge <u>S</u> ettings | <u>H</u> el | p                 |                                        |                           |                        |            |
|---------------------------------|---------------------|-------------|-------------------|----------------------------------------|---------------------------|------------------------|------------|
| 🔁<br>Reload Mark                | All Upgrades        | A           | <b>V</b><br>Apply | Quick search       Properties          | Search                    |                        |            |
| All                             | -                   | 4           | s                 | Package                                | Installed Version         | Latest Version         | Descriptio |
| Amateur Radio (u                | niverse)            |             | <u> </u>          | oponoffico org                         |                           | 1:2.0.0.5ubustu0istra  | Open Offi  |
| Base System                     |                     |             | 52<br>(63         | openomice.org                          |                           | 1.3.0.0-6ubuntuointrej | Openom     |
| Base System (mu                 | lltiverse)          |             | 2                 | openomce.org-base                      |                           | 1:3.0.0-6ubuntu0intrej | OpenOm     |
| Base System (res                | stricted)           | [           | 2                 | openoffice.org-base-core               |                           | 1:3.0.0-6ubuntu0intre  | OpenOffi   |
| Base System (uni                | verse)              |             | <u>\$</u>         | openoffice.org-calc                    |                           | 1:3.0.0-6ubuntu0intre  | OpenOffi   |
| Communication                   |                     | [           | <b>\$</b>         | openoffice.org-common                  |                           | 1:3.0.0-6ubuntu0intre  | OpenOffi   |
| Communication (r                | nultiverse)         |             | <b>\$</b>         | openoffice.org-core 😽                  |                           | 1:3.0.0-6ubuntu0intre  | OpenOffi   |
| Communication (                 | universe)           | [           |                   | openoffice.org-ctl-he                  |                           | 1.1-1                  | Turns on   |
|                                 | iniverse)           | [           |                   | openoffice.org-debian-menus            |                           |                        |            |
|                                 |                     | [           |                   | openoffice.org-dev                     |                           | 1:3.0.0-6ubuntu0intrej | OpenOffi   |
| Cross Platform (n               | nultiverse)         |             |                   | openoffice.org-dev-doc                 |                           | 1:3.0.0-6ubuntu0intrej | OpenOffi   |
| Cross Platform (u               | niverse)            | ľ           |                   | openoffice.org-dmaths                  |                           | 3.1-3                  | Formula    |
| Development                     |                     |             | <u> </u>          | openoffice org-draw                    |                           | 1:3.0.0-6ubuntu0intre  | OpenOffi   |
| Development (mu                 | ltiverse)           | 1           |                   | openoffice org-dtd-officedocument      |                           | 1:3.0.0-6ubuntu0intre  | OfficeDor  |
| Development (uni                | verse)              |             | <br>/~            | openomice.org-aca-oniceaocament        |                           |                        |            |
| Documentation                   |                     |             | ∢                 |                                        |                           |                        |            |
| Documentation (n                | nultiverse)         | E           | Ope               | nOffice.org Office suite               |                           |                        |            |
| Documentation (u                | niverse)            |             | Open              | Office.org is a full-featured office p | productivity suite that p | rovides                |            |
| Editors                         |                     |             | a nea             | ar drop-in replacement for Microsof    | ft(R) Office.             |                        |            |
| Editors (multivers              | .e)                 | -1          |                   |                                        |                           |                        |            |
| 4                               | 1                   | <u> </u>    | This 1            | metapackage installs all componer      | nts of openoffice.org:    |                        |            |
|                                 |                     | _           | * ope             | noffice.org-writer: Word processor     |                           |                        |            |
| <u>S</u> ection                 | ons                 |             | * ope             | noffice.org-calc: Spreadsheet          |                           |                        |            |
| State                           | us                  | 1           | * ope             | noffice.org-impress: Presentation      |                           |                        |            |

Gambar 304. Seleksi Paket Lewat Synaptic

## → Mencari list repository

Repo UGM menyediakan fasilitas sources.list generator ubuntu, yang dapat memberikan kemudahan kepada pengguna, ketika bingung mencari sources.list untuk repository (gudang aplikasi). Aplikasi ini dikembangkan oleh fajran [http://fajran.web.id/] dari Universitas Indonesia. Untuk menggunakannya, ikuti langkah berikut :

- 1. buka browser anda, dan ketik alamat berikut http://repo.ugm.ac.id/mulai.html
- 2. kemudian langsung menuju ke bagian Ubuntu.

#### Ubuntu

| Rilis                  | Ubuntu 8.10 - Intrepid Ibex   🗘                                        |
|------------------------|------------------------------------------------------------------------|
| Komponen               | 🗹 Main - Perangkat lunak bebas dan didukung oleh Ubuntu                |
|                        | 🗹 Restricted - Perangkat lunak tidak bebas namun didukung oleh Ubuntu  |
|                        | 🗹 Universe - Perangkat lunak bebas dengan dukungan dari komunitas      |
|                        | 🗹 Multiverse - Perangkat lunak bebas dengan dukungan dari komunitas    |
| Repositori kode sumber | 🗆 Masukkan repositori kode sumber                                      |
| Repositori tambahan    | 🗹 Updates - Berisi paket-paket perbaikan yang direkomendasikan         |
|                        | 🗹 Security - Berisi paket-paket perbaikan yang bersifat sangat penting |
| Cermin repositori      | Universitas Gadjah Mada (repo.ugm.ac.id)                               |
|                        | Buat isi sources.list                                                  |

#### lsi sources.list

Berikut ini adalah isi berkas /etc/apt/sources.list yang dapat Anda gunakan:

deb http://repo.ugm.ac.id/ubuntu/ intrepid main restricted universe multiverse
deb http://repo.ugm.ac.id/ubuntu/ intrepid-updates main restricted universe multiverse
deb http://repo.ugm.ac.id/ubuntu/ intrepid-security main restricted universe multiverse

Gambar 305. Daftar source.list

• Selanjutnya klik tombol **buat isi sources.list**, dan anda akan mendapatkan susunan sources.list. Keterangan :

Rilis : pilihan untuk memilih rilis ubuntu yang terbaru

Komponen : pilihan ini secara default dan terdiri dari

- Main Perangkat lunak bebas dan didukung oleh Ubuntu
- Restricted Perangkat lunak tidak bebas namun didukung oleh Ubuntu
- Universe Perangkat lunak bebas dengan dukungan dari komunitas
- Multiverse Perangkat lunak bebas dengan dukungan dari komunitas

Repositori kode sumber : pilihan repositori ubuntu yang berisi sources (berikut kode-nya)

Repositori tambahan : tambahan update aplikasi dan security

- Updates Berisi paket-paket perbaikan yang direkomendasikan
- Security Berisi paket-paket perbaikan yang bersifat sangat penting

**Cermin repositori** : pilihan untuk memilih repositori (mis : repo.ugm.ac.id ato kambing.ui.edu), jika anda memilih lainnya, maka anda harus memasukkan url dari cermin repositori tersebut.

# **Daftar Pustaka**

- 1. Ubuntu Intrepid, http://ubuntuguide.org/wiki/Ubuntu:Intrepid.
- 2. The Perfect Desktop Ubuntu 8.10, http://www.howtoforge.com/the-perfect-desktop-ubuntu-8.10.
- 3. Tim Ugos, *Panduan Partisi dan Filesystem di Linux*, Yogyakarta: Pusat Pelayanan Teknologi Informasi dan Komunikasi Universitas Gadjah Mada, 2008.
- 4. Tim Ugos, *Panduan Ubuntu Desktop*, Yogyakarta: Pusat Pelayanan Teknologi Informasi dan Komunikasi Universitas Gadjah Mada, 2008.
- 5. Tim Ugos, *Panduan Linux Admin*, Yogyakarta: Pusat Pelayanan Teknologi Informasi dan Komunikasi Universitas Gadjah Mada, 2008.
- 6. Tim Ugos, *Panduan Tips dan Trik Ubuntu*, Yogyakarta: Pusat Pelayanan Teknologi Informasi dan Komunikasi Universitas Gadjah Mada, 2008.
- 7. Tim Ugos, *Panduan Praktis Ubuntu*, Yogyakarta: Pusat Pelayanan Teknologi Informasi dan Komunikasi Universitas Gadjah Mada, 2008.